# **Dell Pro Micro**

QCM1250 Podręcznik użytkownika

Model regulacji: D19U Typ regulacji: D19U002/D19U003 Marzec 2025 r. Wer. A00

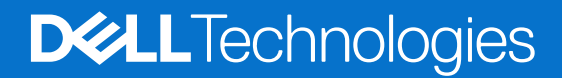

#### Uwagi, przestrogi i ostrzeżenia

(i) UWAGA: Napis UWAGA oznacza ważną wiadomość, która pomoże lepiej wykorzystać komputer.

OSTRZEŻENIE: Napis PRZESTROGA informuje o sytuacjach, w których występuje ryzyko uszkodzenia sprzętu lub utraty danych, i przedstawia sposoby uniknięcia problemu.

PRZESTROGA: Napis OSTRZEŻENIE informuje o sytuacjach, w których występuje ryzyko uszkodzenia sprzętu, obrażeń ciała lub śmierci.

© 2025 Dell Inc. lub podmioty zależne. Wszelkie prawa zastrzeżone. Dell Technologies, Dell i inne znaki towarowe są znakami towarowymi firmy Dell Inc. lub jej podmiotów zależnych. Inne znaki towarowe mogą stanowić własność odpowiednich właścicieli.

# Spis treści

| Rodzdział 1: Widoki komputera Dell Pro Micro QCM1250         |    |
|--------------------------------------------------------------|----|
| Przód                                                        | 7  |
| Туł                                                          |    |
| Góra                                                         |    |
| Rodzdział 2: Konfigurowanie komputera                        | 11 |
| Rodzdział 3: Specyfikacje komputera Dell Pro Micro QCM1250   | 16 |
| Wymiary i waga                                               |    |
| Procesor                                                     |    |
| Chipset                                                      |    |
| System operacyjny                                            |    |
| Pamięć                                                       |    |
| Macierz zgodności pamięci                                    |    |
| Zewnętrzne porty i gniazda                                   |    |
| Gniazda wewnętrzne                                           | 21 |
| Ethernet                                                     | 21 |
| Moduł łączności bezprzewodowej                               |    |
| Audio                                                        |    |
| Pamięć masowa                                                |    |
| Tabela konfiguracji pamięci masowej                          |    |
| Zasilacz                                                     |    |
| Jednostka GPU — zintegrowana                                 |    |
| Rozdzielczość portu wideo (zintegrowana karta graficzna)     |    |
| Obsługa monitora zewnętrznego (zintegrowana karta graficzna) |    |
| Zabezpieczenia sprzętowe                                     |    |
| Środowisko pracy                                             |    |
| Zgodność z przepisami                                        |    |
| Środowisko systemu operacyjnego i pamięci masowej            |    |
| Zasady pomocy technicznej firmy Dell                         | 27 |
| Rodzdział 4: Serwisowanie komputera                          |    |
| Instrukcje dotyczące bezpieczeństwa                          |    |
| Przed przystąpieniem do serwisowania komputera               |    |
| Zalecenia dotyczące bezpieczeństwa                           |    |
| Zabezpieczenie przed wyładowaniem elektrostatycznym          |    |
| Zestaw serwisowy ESD                                         |    |
| Transportowanie wrażliwych elementów                         |    |
| Po zakończeniu serwisowania komputera                        |    |
| BitLocker                                                    |    |
| Zalecane narzędzia                                           |    |
| Wykaz śrub                                                   |    |
| Główne elementy komputera Dell Pro Micro QCM1250             |    |

| Roo | dzdział 5: Wymontowywanie i instalowanie pokrywy bocznej | 36 |
|-----|----------------------------------------------------------|----|
|     | Wymontowywanie pokrywy bocznej                           | 36 |
|     | Instalowanie pokrywy bocznej                             | 37 |

| Ro | dzdział 6: Wymontowywanie i instalowanie baterii pastylkowej | .39  |
|----|--------------------------------------------------------------|------|
|    | Wymontowywanie baterii pastylkowej                           | .39  |
|    | Instalowanie baterii pastylkowej                             | . 40 |

### Rodzdział 7: Wymontowywanie i instalowanie modułów wymienianych samodzielnie przez klienta (CRU).

| (CRU)                                                                 | 42             |
|-----------------------------------------------------------------------|----------------|
| Głośnik                                                               | 42             |
| Wymontowywanie głośnika                                               |                |
| Instalowanie głośnika                                                 |                |
| Dysk SSD                                                              |                |
| Wymontowywanie dysku SSD M.2 2230 w konfiguracji z jednym dyskiem SSD | 44             |
| Instalacja dysku SSD M.2 2230 w konfiguracji pojedynczego dysku SSD   |                |
| Wymontowywanie dysku SSD M.2 2280 w konfiguracji z jednym dyskiem SSD | 47             |
| Instalacja dysku SSD M.2 2280 w konfiguracji pojedynczego dysku SSD   |                |
| Wymontowywanie dysku SSD M.2 2230 w konfiguracji z dwoma dyskami SSD  |                |
| Instalowanie dysku SSD M.2 2230 w konfiguracji z dwoma dyskami SSD    | 52             |
| Wymontowywanie dysku SSD M.2 2280 w konfiguracji z dwoma dyskami SSD  |                |
| Instalowanie dysku SSD M.2 2280 w konfiguracji z dwoma dyskami SSD    | 54             |
| Karta sieci bezprzewodowej                                            |                |
| Wymontowywanie karty sieci bezprzewodowej                             | 56             |
| Instalowanie karty sieci bezprzewodowej                               | 57             |
| Wentylator                                                            | 58             |
| Wymontowywanie wentylatora                                            |                |
| Instalowanie wentylatora                                              | 59             |
| Pamięć                                                                | 6 <sup>r</sup> |
| Wymontowywanie modułu pamięci                                         | 6              |
| Instalowanie modułu pamięci                                           | 62             |
| Zewnętrzna antena krążkowa                                            |                |
| Wymontowywanie zewnętrznej anteny krążkowej                           | 64             |
| Instalacja modułu zewnętrznej anteny krążkowej                        | 65             |
| Moduł antenowy SMA                                                    |                |
| Wymontowywanie modułu anteny SMA                                      | 66             |
| Instalowanie modułu anteny SMA                                        | 67             |
| Opcjonalne moduły wejścia/wyjścia                                     | 69             |
| Moduł z dwoma portami USB 3.2 drugiej generacji                       |                |
| Moduł portu USB Type-C                                                | 7              |
| Moduł DisplayPort                                                     | 74             |
| Moduł portu HDMI                                                      | 77             |
| Moduł portu VGA                                                       | 80             |
| Moduł portu PS2                                                       | 83             |
| Moduł portu szeregowego                                               |                |
| Moduł portu światłowodowego                                           | 89             |

#### 

| Radiator                                                                              |      |
|---------------------------------------------------------------------------------------|------|
| Wymontowywanie radiatora                                                              | 93   |
| Instalowanie radiatora                                                                |      |
| Moduł anteny wewnętrznej                                                              |      |
| Wymontowywanie modułu anteny (czarny kabel)                                           |      |
| Instalowanie modułu anteny (czarny kabel)                                             |      |
| Wymontowywanie modułu anteny (biały kabel)                                            |      |
| Instalowanie modułu anteny (biały kabel)                                              |      |
| Procesor                                                                              | 101  |
| Wymontowywanie procesora                                                              |      |
| Instalowanie procesora                                                                |      |
| Uchwyt głośników                                                                      | 103  |
| Wymontowywanie uchwytu głośnika                                                       | 103  |
| Instalowanie uchwytu głośnika                                                         |      |
| Płyta główna                                                                          | 105  |
| Wymontowywanie płyty głównej                                                          | 105  |
| Instalowanie płyty głównej                                                            | 108  |
| Rodzdział 9: Oprogramowanie                                                           | 113  |
| System operacyliny                                                                    | 11.3 |
| Sterowniki i nliki do nobranja                                                        | 11.3 |
|                                                                                       |      |
| Rodzdział 10: Konfiguracja systemu BIOS                                               | 114  |
| Uruchamianie programu konfiguracji systemu BIOS                                       |      |
| Klawisze nawigacji                                                                    | 114  |
| Menu jednorazowego rozruchu                                                           |      |
| Menu jednorazowego rozruchu F12                                                       |      |
| Opcje konfiguracji systemu                                                            |      |
| Aktualizowanie systemu BIOS                                                           |      |
| Aktualizowanie systemu BIOS w systemie Windows                                        | 126  |
| Aktualizowanie systemu BIOS w środowiskach Linux i Ubuntu                             |      |
| Aktualizowanie systemu BIOS przy użyciu napędu USB w systemie Windows                 | 126  |
| Aktualizowanie systemu BIOS w menu jednorazowego rozruchu                             |      |
| Aktualizowanie systemu BIOS                                                           |      |
| Aktualizowanie systemu BIOS w systemie Windows                                        | 128  |
| Aktualizowanie systemu BIOS przy użyciu napędu USB w systemie Windows                 | 128  |
| Aktualizowanie systemu BIOS w środowiskach Linux i Ubuntu                             |      |
| Aktualizowanie systemu BIOS w menu jednorazowego rozruchu                             | 129  |
| Hasło systemowe i hasło konfiguracji systemu                                          | 129  |
| Przypisywanie hasła konfiguracji systemu                                              | 130  |
| Usuwanie lub zmienianie hasła systemowego lub hasła konfiguracji systemu              | 130  |
| Czyszczenie ustawień CMOS                                                             |      |
| Czyszczenie hasła systemowego i hasła dostępu do ustawień systemu                     | 131  |
| Rodzdział 11: Rozwiązywanie problemów                                                 | 132  |
| Dell SupportAssist — przedrozruchowy test diagnostyczny wydajności systemu            | 132  |
| Uruchamianie przedrozruchowego testu diagnostycznego wydajności systemu SupportAssist | 132  |
| Wbudowany autotest zasilacza (BIST)                                                   |      |

| Przywracanie systemu operacyjnego                        | 133 |
|----------------------------------------------------------|-----|
| Resetowanie zegara czasu rzeczywistego (RTC)             | 134 |
| Opcje nośników kopii zapasowych oraz odzyskiwania danych | 134 |
| Wyłączanie i włączanie sieci                             | 134 |
|                                                          |     |

|--|

# Widoki komputera Dell Pro Micro QCM1250

### Przód

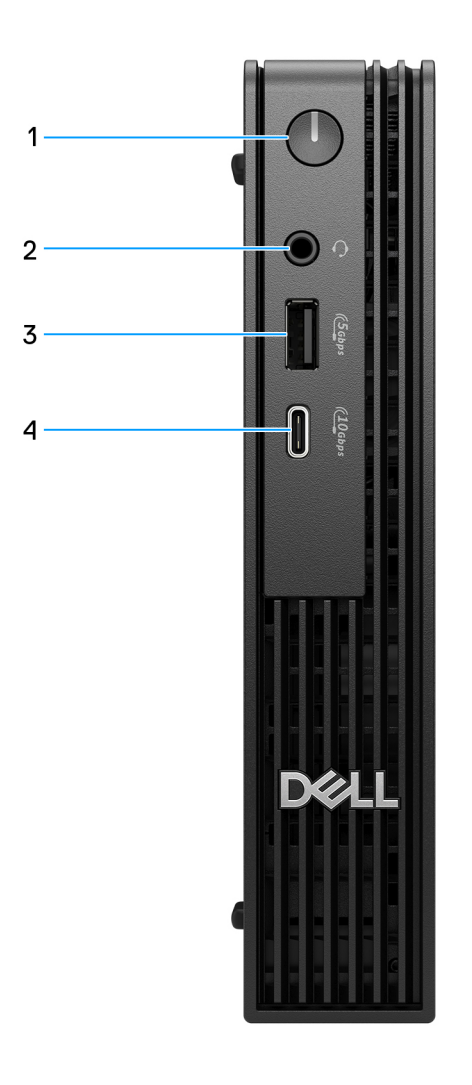

#### Rysunek 1. Widok z przodu

#### 1. Przycisk zasilania

Naciśnij, aby włączyć komputer, jeśli jest wyłączony, w trybie uśpienia lub hibernacji. Kiedy komputer jest włączony, naciśnij przycisk zasilania, aby przełączyć komputer w stan uśpienia; naciśnij i przytrzymaj przycisk zasilania przez 10 sekund, aby wymusić wyłączenie komputera.

#### 2. Jeden port zestawu słuchawkowego (hybrydowe złącze słuchawek i mikrofonu)

Podłącz słuchawki lub zestaw słuchawkowy.

#### 3. Port USB 3.2 pierwszej generacji (5 Gb/s)

Służy do podłączania urządzeń, takich jak zewnętrzne urządzenia pamięci masowej i drukarki. Zapewnia szybkość transmisji danych do 5 Gb/s.

#### 4. Port USB 3.2 Type-C drugiej generacji (10 Gb/s)

Służy do podłączania urządzeń, takich jak zewnętrzne urządzenia pamięci masowej i drukarki. Zapewnia szybkość transmisji danych do 10 Gb/s.

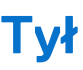

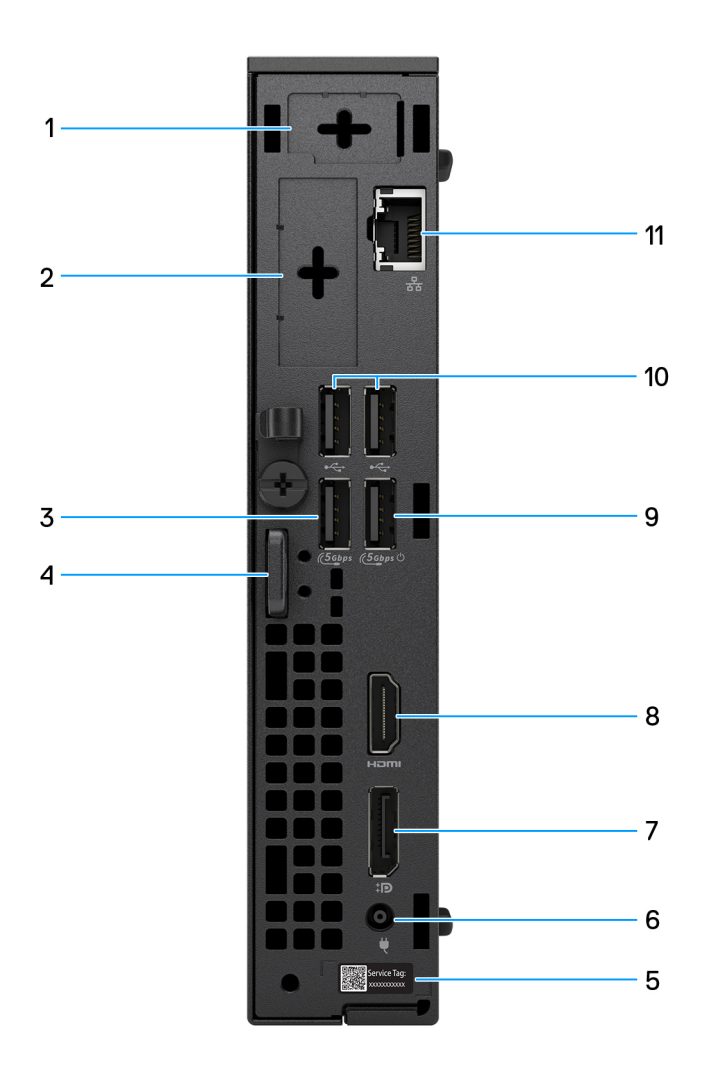

#### Rysunek 2. Widok z tyłu

#### 1. Port opcjonalnej anteny zewnętrznej

Obsługuje opcjonalny moduł anteny zewnętrznej.

#### 2. Port opcjonalnego modułu we/wy

Opcjonalny moduł we/wy jest podłączany do jednego z następujących portów:

• Złącze HDMI 2.1 FRL

(i) UWAGA: Ten port jest dostępny tylko dla komputerów, które są wysyłane z procesorami Intel Core Ultra.

• Złącze DisplayPort 2.1 (UHBR20)

(i) UWAGA: Ten port jest dostępny tylko dla komputerów, które są wysyłane z procesorami Intel Core Ultra.

• Port HDMI 2.1 TMDS

(i) UWAGA: Ten port jest dostępny tylko dla komputerów, które są wysyłane z procesorami Intel Core 300T, i3, i5, i7.

• Złącze DisplayPort 1.4a (HBR3)

(i) UWAGA: Ten port jest dostępny tylko dla komputerów, które są wysyłane z procesorami Intel Core 300T, i3, i5, i7.

- Port sieci VGA
- Port USB Type-C z trybem alternatywnym DisplayPort (wejście zasilania)
- Dwa porty USB 3.2 drugiej generacji
- port PS2
- Port szeregowy
- Port światłowodowy (5 Gb/s, połączenie Peer-to-Peer)

UWAGA: Obsługa łączności do 5 Gb/s w transmisji peer-to-peer. Rzeczywista szybkość przesyłania danych przez sieć zależy od zgodności sprzętu i wymaga zarówno przekaźnika, jak i przełącznika o takiej samej szybkości maksymalnej.

#### 3. Port USB 3.2 pierwszej generacji (5 Gb/s)

Służy do podłączania urządzeń, takich jak zewnętrzne urządzenia pamięci masowej i drukarki. Zapewnia szybkość transmisji danych do 5 Gb/s.

#### 4. Gniazdo linki zabezpieczającej Kensington i pierścień kłódki

Podłącz kabel zabezpieczający, aby zapobiec nieautoryzowanemu przenoszeniu komputera, i załóż standardową kłódkę, aby zapobiec nieautoryzowanemu dostępowi do wnętrza komputera.

#### 5. Etykieta z kodem Service Tag

Kod Service Tag jest unikatowym identyfikatorem alfanumerycznym, który umożliwia pracownikom serwisowym firmy Dell identyfikowanie podzespołów sprzętowych w komputerach klientów i uzyskiwanie dostępu do informacji o gwarancji.

#### 6. Gniazdo zasilacza

Umożliwia podłączenie zasilacza do komputera.

#### 7. Złącze DisplayPort 1.4a

Służy do podłączania zewnętrznego monitora lub projektora.

#### 8. Port HDMI 2.1

Umożliwia podłączanie konsoli do gier, odtwarzacza Blu-ray i innych urządzeń wyposażonych w wyjście HDMI.

#### 9. Port USB 3.2 pierwszej generacji (5 Gb/s) z funkcją SmartPower On

Służy do podłączania urządzeń, takich jak zewnętrzne urządzenia pamięci masowej i drukarki. Zapewnia szybkość transmisji danych do 5 Gb/s.

#### 10. Dwa porty USB 2.0 (480 Mb/s)

Służy do podłączania urządzeń, takich jak zewnętrzne urządzenia pamięci masowej i drukarki. Zapewnia szybkość transferu danych do 480 Mb/s.

#### 11. Port Ethernet RJ45 (1 Gb/s)

Umożliwia podłączenie komputera do routera lub modemu szerokopasmowego kablem Ethernet (RJ45) w celu nawiązania łączności z siecią lokalną lub z internetem o szybkości 10/100/1000 Mb/s (maksymalnie 1 Gb/s).

## Góra

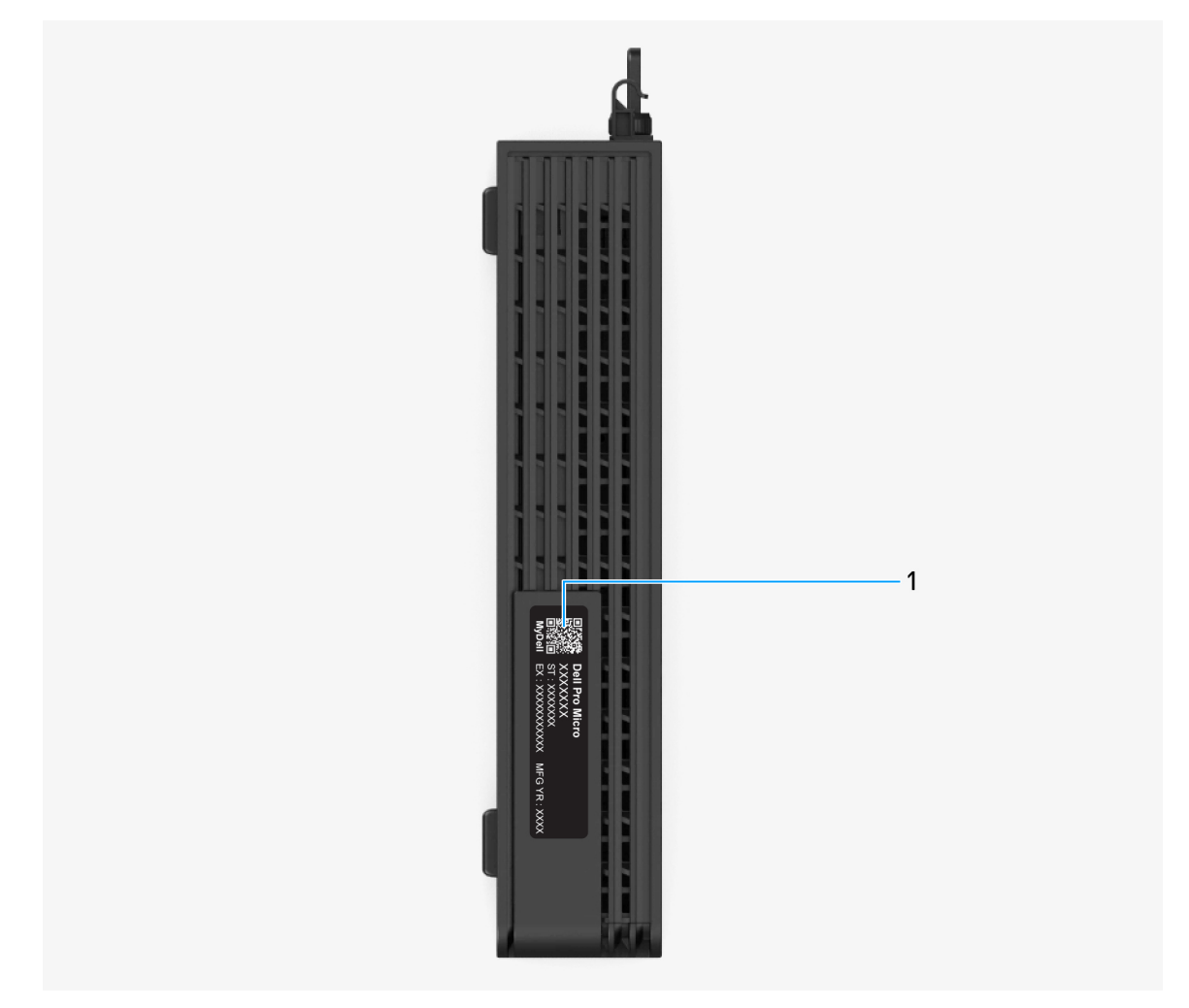

#### Rysunek 3. Widok komputera Dell Pro Micro QCM1250

#### 1. Kod QR MyDell

MyDell to centrum materiałów spersonalizowanych pod kątem komputera Dell Pro Micro QCM1250, w tym filmów, artykułów, instrukcji obsługi i łatwego dostępu do pomocy technicznej.

# Konfigurowanie komputera

#### Kroki

1. Podłącz klawiaturę i mysz.

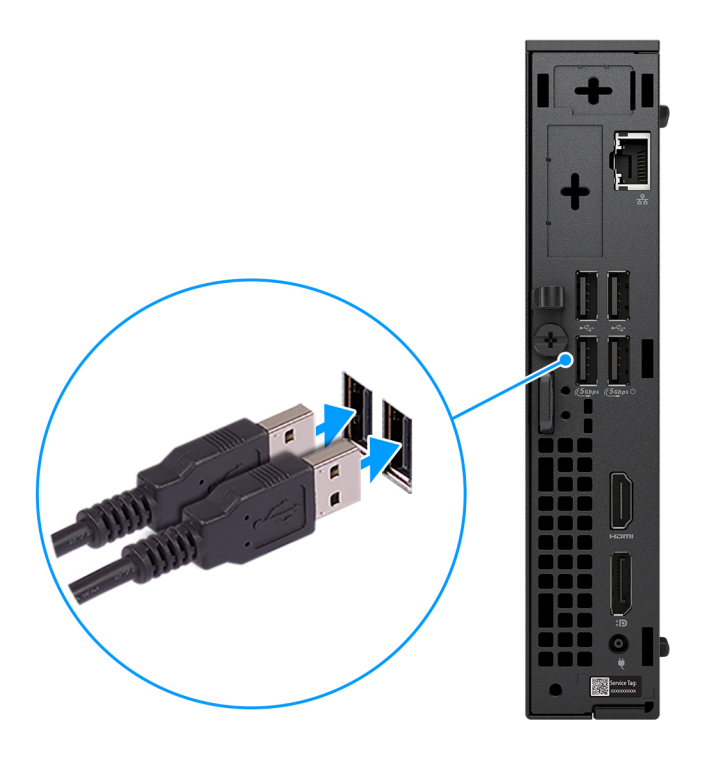

Rysunek 4. Podłącz klawiaturę i mysz do komputera Dell Pro Micro QCM1250

2. Połącz się z siecią za pomocą kabla.

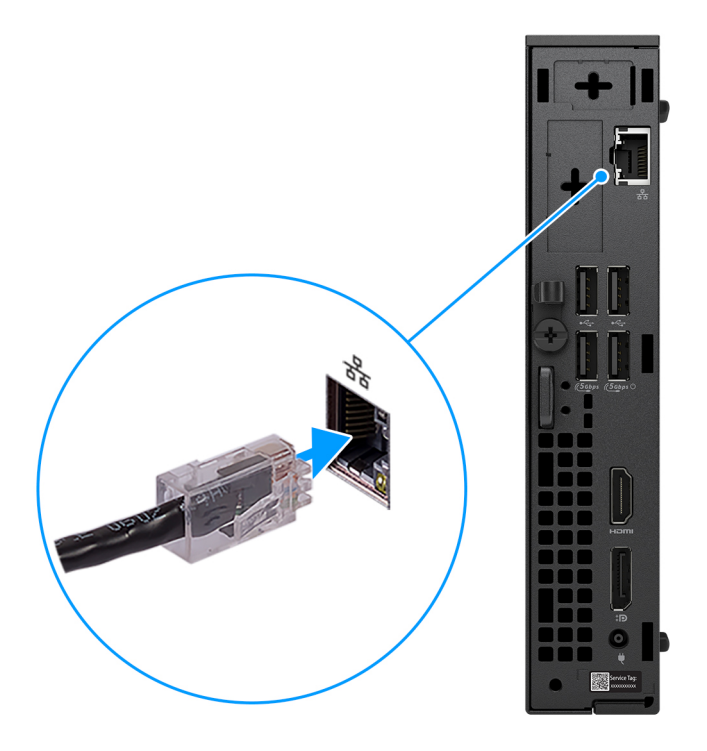

#### Rysunek 5. Połącz się z siecią za pomocą kabla

(i) UWAGA: Alternatywnie możesz połączyć się z siecią bezprzewodową.

3. Podłącz monitor.

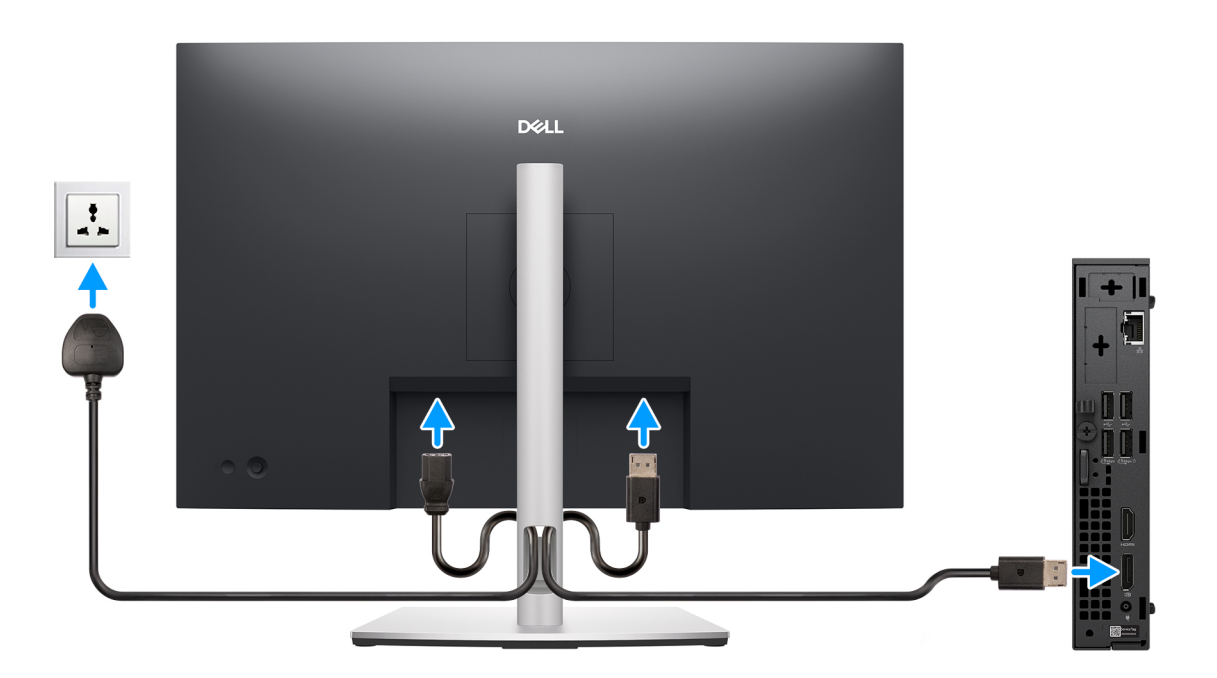

#### Rysunek 6. Podłączanie monitora

4. Podłącz kabel zasilający.

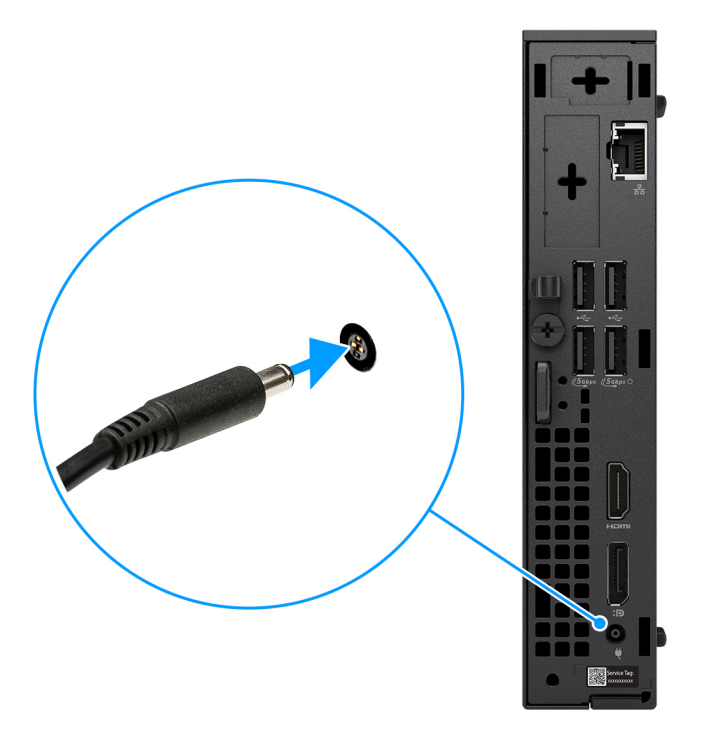

Rysunek 7. Podłącz kabel zasilający.

5. Naciśnij przycisk zasilania.

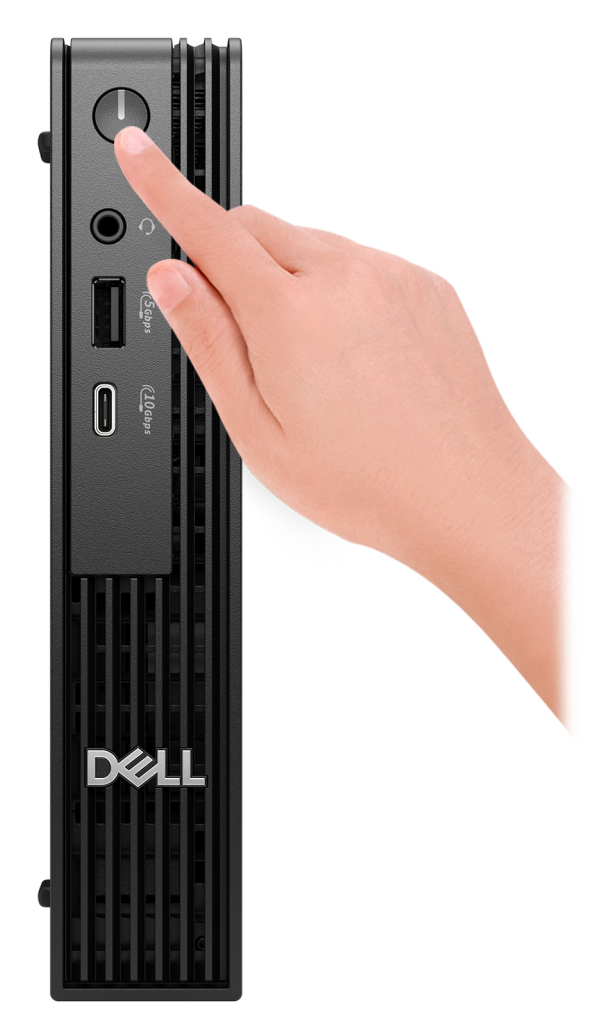

#### Rysunek 8. Naciskanie przycisku zasilania.

6. Kończenie konfiguracji systemu operacyjnego.

#### System Ubuntu:

Postępuj zgodnie z instrukcjami wyświetlanymi na ekranie, aby ukończyć konfigurowanie. Więcej informacji na temat instalowania i konfigurowania systemu Ubuntu można znaleźć w bazie wiedzy w witrynie Dell Support.

#### System Windows:

Postępuj zgodnie z instrukcjami wyświetlanymi na ekranie, aby ukończyć konfigurowanie. Firma Dell Technologies zaleca wykonanie następujących czynności podczas konfigurowania:

• Połączenie z siecią w celu aktualizowania systemu Windows.

**UWAGA:** Jeśli nawiązujesz połączenie z zabezpieczoną siecią bezprzewodową, po wyświetleniu monitu wprowadź hasło dostępu do sieci.

- Jeśli masz połączenie z internetem, zaloguj się na swoje konto Microsoft lub utwórz nowe konto. Jeśli nie masz połączenia z Internetem, utwórz konto offline.
- Na ekranie Wsparcie i ochrona wprowadź swoje dane kontaktowe.
- 7. Zlokalizuj aplikacje firmy Dell w menu Start systemu Windows i użyj ich zalecane.

#### Tabela 1. Odszukaj aplikacje firmy Dell

| Zasoby         | Opis                                                                                                    |
|----------------|----------------------------------------------------------------------------------------------------|
| Dell Optimizer | Dell Optimizer to aplikacja zaprojektowana w celu poprawy wydajności i produktywności komputera<br>poprzez optymalizację ustawień dotyczących mocy, baterii, wyświetlacza, współpracy dotykowej, myszy<br>i wykrywania obecności. Zapewnia również dostęp do aplikacji zakupionych wraz z nowym komputerem.<br>Aby uzyskać więcej informacji, zapoznaj się z przewodnikiem użytkownika programu Dell Optimizer na<br>stronie Dell Support                                                                                                    |
|                | <b>Rejestracja produktu firmy Dell</b><br>Zarejestruj swój komputer firmy Dell.                                                                                                    |
| <b>Ö</b>       | <b>Pomoc i obsługa techniczna firmy Dell</b><br>Dostęp do pomocy i wsparcia dla komputera.                                                                                                    |
| <b>~</b>       | SupportAssist         SupportAssist to proaktywna i predykcyjna technologia zapewniająca zautomatyzowaną pomoc techniczną do komputerów Dell. Proaktywnie monitoruje zarówno sprzęt, jak i oprogramowanie, rozwiązując problemy z wydajnością, zapobiegając zagrożeniom bezpieczeństwa i automatyzując współpracę z pomocą techniczną firmy Dell.         Więcej informacji można znaleźć w dokumentacji SupportAssist w witrynie pomocy technicznej firmy Dell.         Image: W aplikacji SupportAssist kliknij datę wygaśnięcia gwarancji, aby ją odnowić lub uaktualnić. |

3

# Specyfikacje komputera Dell Pro Micro QCM1250

## Wymiary i waga

W poniższej tabeli przedstawiono informacje o wymiarach (wysokość, szerokość, głębokość) i wadze komputera Dell Pro Micro QCM1250.

#### Tabela 2. Wymiary i waga

| Opis                                                                                                    | Wartości                                                                                                |  |
|----------------------------------------------------------------------------------------------------|----------------------------------------------------------------------------------------------------|--|
| Wysokość                                                                                                    | 182,00 mm (7,17")                                                                                       |  |
| Szerokość                                                                                                    | 36,00 mm (1,42")                                                                                        |  |
| Głębokość                                                                                                    | 178,00 mm (7,01")                                                                                       |  |
| Waga<br>() UWAGA: Waga komputera zależy od zamówionej konfiguracji<br>oraz od pewnych zmiennych produkcyjnych. | <ul> <li>Waga maksymalna: 1,40 kg (3,09 funta)</li> <li>Waga minimalna: 1,16 kg (2,56 funta)</li> </ul> |  |

### Procesor

Poniższa tabela zawiera szczegółowe informacje o procesorach obsługiwanych przez komputer Dell Pro Micro QCM1250.

#### Tabela 3. Procesor

| Opis                                                           | Opcja 1                            | Opcja 2                            | Opcja 3                            | Opcja 4                      | Opcja 5                      | Opcja 6                 | Opcja 7                 | Opcja 8            |
|----------------------------------------------------------------|------------------------------------|------------------------------------|------------------------------------|------------------------------|------------------------------|-------------------------|-------------------------|--------------------|
| Typ<br>procesora                                               | Intel Core<br>Ultra 7 265T<br>vPro | Intel Core<br>Ultra 5 245T<br>vPro | Intel Core<br>Ultra 5 235T<br>vPro | Intel Core i7<br>14700T vPro | Intel Core i5<br>14600T vPro | Intel Core i5<br>14500T | Intel Core i3<br>14100T | Intel Core<br>300T |
| Moc<br>procesora                                               | 35 W                               | 35 W                               | 35 W                               | 35 W                         | 35 W                         | 35 W                    | 35 W                    | 35 W               |
| Łączna<br>liczba rdzen<br>procesora                            | 20                                 | 14                                 | 14                                 | 20                           | 14                           | 14                      | 4                       | 2                  |
| Rdzenie<br>zoptymalizc<br>wane pod<br>kątem<br>wydajności      | 8                                  | 6                                  | 6                                  | 8                            | 6                            | 6                       | 4                       | 2                  |
| Rdzenie<br>zoptymalizc<br>wane pod<br>kątem<br>efektywnoś<br>i | 12                                 | 8                                  | 8                                  | 12                           | 8                            | 8                       | 0                       | 0                  |
| Łączna<br>liczba<br>wątków<br>procesora                        | 20                                 | 14                                 | 14                                 | 28                           | 20                           | 20                      | 8                       | 4                  |
|                                                                | : Technologia Int                  | el Hyper-Thread                    | ding jest dostępr                  | na tylko dla rdze            | eni zoptymalizov             | wanych pod kąt          | em wydajności.          |                    |
| Szybkość<br>procesora                                          | Do 5,3 GHz                         | Do 5,1 GHz                         | Do 5,0 GHz                         | Do 5,0 GHz<br>Turbo          | Do 5,1 GHz<br>Turbo          | Do 4,8 GHz<br>Turbo     | Do 4,4 GHz<br>Turbo     | 3,4 GHz            |
| Rdzenie zop                                                    | tymalizowane po                    | d kątem wydajno                    | ości — częstotli                   | wość                         |                              |                         |                         |                    |
| Podstaw<br>wa<br>częstotliv<br>ość<br>procesor                 | 2) 1,5 GHz<br>V                    | 2,2 GHz                            | 2,2 GHz                            | 1,3 GHz                      | 1,8 GHz                      | 1,7 GHz                 | 2,7 GHz                 | 3,4 GHz            |
| Maksyma<br>na<br>częstotliv<br>ość<br>w trybie<br>Turbo        | I 5,3 GHz                          | 5,1 GHz                            | 5,0 GHz                            | 5,0 GHz                      | 5,1 GHz                      | 4,8 GHz                 | 4,4 GHz                 | Nie dotyczy        |
| Rdzenie zop                                                    | tymalizowane po                    | d kątem efektyw                    | vności — często                    | otliwość                     | -                            | -                       |                         |                    |
| Podstaw<br>wa<br>częstotliv<br>ość<br>procesor                 | 0 1,2 GHz                          | 1,7 GHz                            | 1,6 GHz                            | 0,9 GHz                      | 1,3 GHz                      | 1,2 GHz                 | Nie dotyczy             | Nie dotyczy        |
| Maksyma<br>na<br>częstotliw<br>ość<br>w trybie<br>Turbo        | I 4,6 GHz                          | 4,5 GHz                            | 4,4 GHz                            | 3,7 GHz                      | 3,6 GHz                      | 3,4 GHz                 | Nie dotyczy             | Nie dotyczy        |

#### Tabela 3. Procesor (cd.)

| Opis                                                                                                    | Opcja 1        | Opcja 2        | Opcja 3        | Opcja 4                  | Opcja 5                   | Opcja 6                   | Opcja 7                   | Opcja 8                   |
|----------------------------------------------------------------------------------------------------|----------------|----------------|----------------|--------------------------|---------------------------|---------------------------|---------------------------|---------------------------|
| Pamięć<br>podręczna<br>procesora                                                                                                    | 30 MB          | 24 MB          | 24 MB          | 33 MB                    | 24 MB                     | 24 MB                     | 12 MB                     | 6 MB                      |
| Zintegrowan<br>a karta<br>graficzna                                                                                                    | Intel Graphics | Intel Graphics | Intel Graphics | Intel UHD<br>Graphics770 | Intel UHD<br>Graphics 770 | Intel UHD<br>Graphics 770 | Intel UHD<br>Graphics 730 | Intel UHD<br>Graphics 710 |
| Technologia<br>sztucznej<br>inteligencji                                                                                                    | Intel Al Boost | Intel Al Boost | Intel Al Boost | Brak                     | Brak                      | Brak                      | Brak                      | Brak                      |
| Koprocesor<br>neuronowy<br>(NPU)                                                                                                    | Do 13 TOPS     | Do 13 TOPS     | Do 13 TOPS     | Nie dotyczy              | Nie dotyczy               | Nie dotyczy               | Nie dotyczy               | Nie dotyczy               |
| UWAGA: Tera Operations Per Second (TOPS) to wskaźnik wydajności sztucznej inteligencji, który mierzy liczbę bilionów operacji na sekundę, które procesor sztucznej inteligencji może wykonać. |                |                |                |                          |                           |                           |                           |                           |

## Chipset

Poniższa tabela zawiera szczegółowe informacje o chipsecie obsługiwanym przez komputer Dell Pro Micro QCM1250.

#### Tabela 4. Chipset

| Opis                                                                        | Opcja 1                                                                                         | Opcja 2                                                                                         |  |  |
|-----------------------------------------------------------------------------|-------------------------------------------------------------------------------------------------|-------------------------------------------------------------------------------------------------|--|--|
| Chipset                                                                     | Intel Q870                                                                                      | Intel Q670                                                                                      |  |  |
| Procesory                                                                   | Intel Core Ultra 7/Ultra 5                                                                      | Intel Core i7/i5/i3 i 300T.                                                                     |  |  |
| Przepustowość magistrali DRAM 128 bity                                      |                                                                                                 | 128 bitów                                                                                       |  |  |
| Pamięć Flash EPROM                                                          | 32 MB + 32 MB                                                                                   | 32 MB + 16 MB                                                                                   |  |  |
| Magistrala PCIe                                                             | Do wersji 4                                                                                     | Do wersji 4                                                                                     |  |  |
| Pamięć nieulotna                                                            | Tak                                                                                             | Tak                                                                                             |  |  |
| Interfejs SPI (Serial Peripheral Interface)<br>konfiguracji systemu BIOS    | 256 Mbit (32 MB) w SPI_FLASH                                                                    | 256 Mbit (32 MB) w SPI_FLASH                                                                    |  |  |
| Układ zabezpieczający TPM 2.0 (z obsługą<br>autonomicznego trybu TPM)       | 24 KB w module TPM 2.0 na chipsecie                                                             | 24 KB w module TPM 2.0 na chipsecie                                                             |  |  |
| Moduł TPM oprogramowania<br>wewnętrznego (oddzielny moduł TPM<br>wyłączony) | Domyślnie funkcja Platform Trust<br>Technology jest widoczna dla systemu<br>operacyjnego.       | Domyślnie funkcja Platform Trust<br>Technology jest widoczna dla systemu<br>operacyjnego.       |  |  |
| EEPROM karty sieciowej (NIC)                                                | Konfiguracja LOM, która jest zawarta<br>w pamięci ROM SPI Flash zamiast układzie<br>e-fuse LOM. | Konfiguracja LOM, która jest zawarta<br>w pamięci ROM SPI Flash zamiast układzie<br>e-fuse LOM. |  |  |

## System operacyjny

Komputer Dell Pro Micro QCM1250 obsługuje następujące systemy operacyjne:

- Windows 11 Home
- Windows 11 Pro
- Windows 11 Enterprise

- Windows 11 Pro National Education
- Ubuntu Linux 24.04 LTS, wersja 64-bitowa

## Pamięć

W poniższej tabeli przedstawiono specyfikacje pamięci obsługiwane przez komputer Dell Pro Micro QCM1250.

#### Tabela 5. Specyfikacje pamięci

| Opis                             | Wartości                                                                                                    |  |
|----------------------------------|----------------------------------------------------------------------------------------------------|--|
| Gniazda pamięci                  | Dwa gniazda SODIMM                                                                                                    |  |
| Typ pamięci                      | DDR5                                                                                                    |  |
| Szybkość pamięci                 | 4800 MT/s, 5600 MT/s, 6400 MT/s                                                                                                    |  |
| Maksymalna konfiguracja pamięci  | 64 GB                                                                                                    |  |
| Minimalna konfiguracja pamięci   | 8 GB                                                                                                    |  |
| Rozmiar pamięci na gniazdo       | 8 GB, 16 GB lub 32 GB                                                                                                    |  |
| Obsługiwane konfiguracje pamięci | <ul> <li>Komputery z procesorami Intel Core i5 14500T, i3 14100T i 300T</li> <li>8 GB, 1 x 8 GB, DDR5, 4800 MT/s, pamięć jednokanałowa</li> <li>16 GB, 2 x 8 GB, DDR5, 4800 MT/s, pamięć jednokanałowa</li> <li>32 GB, 1 x 32 GB, DDR5, 4800 MT/s, pamięć dwukanałowa</li> <li>32 GB, 2 x 16 GB, DDR5, 4800 MT/s, pamięć dwukanałowa</li> <li>64 GB, 2 x 32 GB, DDR5, 4800 MT/s, pamięć dwukanałowa</li> <li>64 GB, 2 x 32 GB, DDR5, 4800 MT/s, pamięć dwukanałowa</li> <li>64 GB, 2 x 32 GB, DDR5, 5600 MT/s, pamięć jednokanałowa</li> <li>16 GB, 1 x 16 GB, DDR5, 5600 MT/s, pamięć jednokanałowa</li> <li>16 GB, 1 x 16 GB, DDR5, 5600 MT/s, pamięć jednokanałowa</li> <li>16 GB, 2 x 8 GB, DDR5, 5600 MT/s, pamięć jednokanałowa</li> <li>16 GB, 2 x 8 GB, DDR5, 5600 MT/s, pamięć jednokanałowa</li> <li>16 GB, 2 x 32 GB, DDR5, 5600 MT/s, pamięć dwukanałowa</li> <li>32 GB, 1 x 32 GB, DDR5, 5600 MT/s, pamięć dwukanałowa</li> <li>32 GB, 2 x 16 GB, DDR5, 5600 MT/s, pamięć dwukanałowa</li> <li>32 GB, 2 x 32 GB, DDR5, 5600 MT/s, pamięć dwukanałowa</li> <li>64 GB, 2 x 32 GB, DDR5, 5600 MT/s, pamięć dwukanałowa</li> <li>64 GB, 2 x 32 GB, DDR5, 6400 MT/s, pamięć jednokanałowa</li> <li>16 GB, 1 x 16 GB, DDR5, 6400 MT/s, pamięć jednokanałowa</li> <li>16 GB, 1 x 16 GB, DDR5, 6400 MT/s, pamięć jednokanałowa</li> <li>16 GB, 2 x 8 GB, DDR5, 6400 MT/s, pamięć jednokanałowa</li> <li>16 GB, 2 x 8 GB, DDR5, 6400 MT/s, pamięć jednokanałowa</li> <li>16 GB, 1 x 16 GB, DDR5, 6400 MT/s, pamięć jednokanałowa</li> <li>32 GB, 1 x 32 GB, DDR5, 5600 MT/s, pamięć jednokanałowa</li> <li>32 GB, 1 x 32 GB, DDR5, 5600 MT/s, pamięć jednokanałowa</li> <li>32 GB, 2 x 16 GB, DDR5, 5600 MT/s, pamięć jednokanałowa</li> <li>32 GB, 1 x 32 GB, DDR5, 5600 MT/s, pamięć jednokanałowa</li> <li>32 GB, 1 x 32 GB, DDR5, 5600 MT/s, pamięć jednokanałowa</li> <li>32 GB, 2 x 16 GB, DDR5, 5600 MT/s, pamięć jednokanałowa</li> <li>64 GB, 2 x 32 GB, DDR5, 5600 MT/s, pamięć dwukanałowa</li> <li>64 GB, 2 x 32 GB, DDR5, 5600 MT/s, pamięć dwukanałowa</li> </ul> |  |

### Macierz zgodności pamięci

W tabeli poniżej przedstawiono konfiguracje pamięci obsługiwane przez komputer Dell Pro Micro QCM1250.

#### Tabela 6. Macierz zgodności pamięci

| Konfiguracja       | Gniazdo |         |  |
|--------------------|---------|---------|--|
|                    | SODIMM1 | SODIMM2 |  |
| 8 GB pamięci DDR5  | 8 GB    |         |  |
| 16 GB pamięci DDR5 | 8 GB    | 8 GB    |  |
| 16 GB pamięci DDR5 | 16 GB   |         |  |
| 32 GB pamięci DDR5 | 16 GB   | 16 GB   |  |
| 32 GB pamięci DDR5 | 32 GB   |         |  |
| 64 GB pamięci DDR5 | 32 GB   | 32 GB   |  |

## Zewnętrzne porty i gniazda

Poniższa tabela zawiera listę złączy i gniazd zewnętrznych komputera Dell Pro Micro QCM1250.

#### Tabela 7. Zewnętrzne porty i gniazda

| Opis                            | Wartości                                                                                                    |  |
|---------------------------------|----------------------------------------------------------------------------------------------------|--|
| Złącze sieciowe                 | Jeden port Ethernet RJ45 (1 Gb/s)                                                                                                    |  |
| Porty USB                       | <ul> <li>Jeden port USB 3.2 Type-C drugiej generacji (10 Gb/s)</li> <li>Jeden port USB 3.2 pierwszej generacji (5 Gb/s) z funkcją<br/>SmartPower On</li> <li>Dwa porty USB 3.2 pierwszej generacji (5 Gb/s)</li> <li>Dwa porty USB 2.0 (480 Mb/s)</li> </ul>                                                                                                    |  |
| Port audio                      | Jedno gniazdo zestawu słuchawkowego (słuchawek i mikrofonu)                                                                                                    |  |
| Porty wideo                     | <ul> <li>Jeden port HDMI 2.1</li> <li>Jeden port DisplayPort 1.4a (z obsługą HBR3) w przypadku komputerów wyposażonych w procesory Intel Core Ultra</li> <li>Jedno złącze DisplayPort 1.4a (obsługa HBR2) w przypadku komputerów wyposażonych w procesor Intel Core 300T i i3. procesory i5 i i7</li> </ul>                                                                                                    |  |
| Gniazdo zasilacza               | Jedno wejście zasilania prądem stałym 4,5 mm                                                                                                    |  |
| Gniazdo kabla zabezpieczającego | <ul> <li>Gniazdo kabla zabezpieczającego (blokada Kensington)</li> <li>Jedno ucho kłódki</li> </ul>                                                                                                    |  |
| Port opcjonalny                 | <ul> <li>Jedno opcjonalne gniazdo portu, które można skonfigurować z jedną z następujących opcji:</li> <li>Jeden port anteny zewnętrznej</li> <li>Jeden port modułu we/wy</li> <li>(i) UWAGA: Opcjonalny port modułu we/wy można skonfigurować za pomocą jednej z następujących opcji:</li> <li>Jedno złącze HDMI 2.1 FRL w przypadku komputerów z procesorami Intel Core Ultra</li> <li>Jedno złącze DisplayPort 2.1 (z obsługą UHBR20) w przypadku komputerów z procesorami Intel Core Ultra</li> <li>Jedno złącze HDMI 2.1 TMDS w przypadku komputerów z procesorami Intel Core Ultra</li> </ul> |  |

#### Tabela 7. Zewnętrzne porty i gniazda (cd.)

| Opis | Wartości                                                                                                    |  |
|------|----------------------------------------------------------------------------------------------------|--|
|      | <ul> <li>Jedno złącze DisplayPort 1.4a (obsługa HBR3)<br/>w przypadku komputerów wyposażonych w procesor<br/>Intel Core 300T i i3. procesory i5 i i7</li> <li>Jeden port VGA</li> <li>Jeden port USB Type-C z trybem alternatywnym<br/>DisplayPort</li> <li>Dwa porty USB 3.2 drugiej generacji</li> <li>Jeden port PS2</li> <li>Jeden port szeregowy</li> <li>Jeden port si si itłowodowy (5 Gb/s, połączenie Peer-<br/>to-Peer)</li> <li>UWAGA: Obsługa łączności do 5 Gb/s w transmisji<br/>peer-to-peer. Rzeczywista szybkość przesyłania<br/>danych przez sieć zależy od zgodności sprzętu<br/>i wymaga zarówno przekaźnika, jak i przełącznika<br/>o takiej samej szybkości maksymalnej.</li> </ul> |  |

### Gniazda wewnętrzne

Poniższa tabela zawiera listę wewnętrznych gniazd komputera Dell Pro Micro QCM1250.

#### Tabela 8. Gniazda wewnętrzne

| Opis | Wartości                                                                                                    |
|------|----------------------------------------------------------------------------------------------------|
| M.2  | <ul> <li>Jedno gniazdo M.2 2230 na hybrydową kartę Wi-Fi i Bluetooth</li> <li>Dwa gniazda M.2 2230/2280 czwartej generacji na dyski SSD</li> <li><b>UWAGA:</b> Aby dowiedzieć się więcej na temat cech różnych typów kart M.2, przeszukaj bazę wiedzy w witrynie Dell Support.</li> </ul> |

### Ethernet

W tabeli przedstawiono specyfikacje karty przewodowej sieci lokalnej Ethernet (LAN) komputera Dell Pro Micro QCM1250.

#### Tabela 9. Ethernet — specyfikacje

| Opis                        | Wartości         |
|-----------------------------|------------------|
| Model                       | Intel WGI219LM   |
| Szybkość przesyłania danych | 10/100/1000 Mb/s |

## Moduł łączności bezprzewodowej

W poniższej tabeli przedstawiono specyfikacje modułu bezprzewodowej sieci lokalnej (WLAN) komputera Dell Pro Micro QCM1250.

#### Tabela 10. Specyfikacje modułu sieci bezprzewodowej

| Opis                                                                                                    | Opcja 1                                                                                                    | Opcja 2                                                                                                    | Орсја 3                                                                                                    |
|----------------------------------------------------------------------------------------------------|----------------------------------------------------------------------------------------------------|----------------------------------------------------------------------------------------------------|----------------------------------------------------------------------------------------------------|
| Numer modelu                                                                                                    | Intel BE200                                                                                                    | Intel AX211                                                                                                    | MediaTek MT7920                                                                                                    |
| Szybkość przesyłania danych                                                                                                    | Do 5760 Mb/s                                                                                                    | Do 2400 Mb/s                                                                                                    | Do 1200 Mb/s                                                                                                    |
| Obsługiwane pasma<br>częstotliwości                                                                                                    | 2,4 GHz / 5 GHz / 6 GHz                                                                                                    | 2,4 GHz / 5 GHz / 6 GHz                                                                                                    | 2,4 GHz/5 GHz                                                                                                    |
| Standardy bezprzewodowe         • Wi-Fi 802.11a/b/g           • Wi-Fi 4 (Wi-Fi 802.11n)           • Wi-Fi 5 (Wi-Fi 802.11ac)           • Wi-Fi 6 (Wi-Fi 802.11ax)           • Wi-Fi 7 (Wi-Fi 802.11be) |                                                                                                    | <ul> <li>Wi-Fi 802.11a/b/g</li> <li>Wi-Fi 4 (Wi-Fi 802.11n)</li> <li>Wi-Fi 5 (Wi-Fi 802.11ac)</li> <li>Wi-Fi 6E (Wi-Fi 802.11ax)</li> </ul> | <ul> <li>Wi-Fi 802.11a/b/g</li> <li>Wi-Fi 4 (Wi-Fi 802.11n)</li> <li>Wi-Fi 5 (Wi-Fi 802.11ac)</li> <li>Wi-Fi 6 (Wi-Fi 802.11ax)</li> </ul> |
| Szyfrowanie                                                                                                    | <ul> <li>64-/128-bitowe WEP</li> <li>AES-CCMP</li> <li>TKIP</li> </ul>                                                                     | <ul> <li>64-/128-bitowe WEP</li> <li>AES-CCMP</li> <li>TKIP</li> </ul>                                                                      | <ul> <li>64-/128-bitowe WEP</li> <li>AES-CCMP</li> <li>TKIP</li> </ul>                                                                     |
| Karta sieci bezprzewodowej<br>Bluetooth                                                                                                    | Bluetooth 5.4                                                                                                    | Bluetooth 5.3                                                                                                    | Bluetooth 5.4                                                                                                    |
|                                                                                                    | (j) UWAGA: Funkcje karty sieci bezprzewodowej Bluetooth mogą się różnić w zależności od systemu operacyjnego zainstalowanego w komputerze. |                                                                                                    |                                                                                                    |

## Audio

W poniższej tabeli przedstawiono dane techniczne dźwięku komputera Dell Pro Micro QCM1250.

#### Tabela 11. Specyfikacje audio

| Opis                                  | Wartości                                                    |
|---------------------------------------|-------------------------------------------------------------|
| Standard dźwięku                      | 4-kanałowy dźwięk High Definition Audio                     |
| Kontroler audio Kodek Realtek ALC3204 |                                                             |
| Wewnętrzny interfejs audio            | Intel HDA (High-Definition Audio)                           |
| Zewnętrzny interfejs audio            | Jedno gniazdo zestawu słuchawkowego (słuchawek i mikrofonu) |
| Głośniki                              | Waves MaxxAudio 14.0, głośniki wewnętrzne                   |

### Pamięć masowa

Ta sekcja zawiera listę opcji pamięci masowej dostępnych w przypadku komputera Dell Pro Micro QCM1250.

#### Tabela 12. Specyfikacje pamięci masowej

| Typ pamięci masowej | Typ interfejsu                                 | Pojemność |
|---------------------|------------------------------------------------|-----------|
| Dysk SSD M.2 2230   | PCle czwartej generacji NVMe, QLC,<br>Class 25 | Do 1 TB   |
| Dysk SSD M.2 2230   | PCle czwartej generacji NVMe, TLC,<br>Class 35 | Do 1 TB   |

#### Tabela 12. Specyfikacje pamięci masowej (cd.)

| Typ pamięci masowej | Typ interfejsu                                                                    | Pojemność |
|---------------------|-----------------------------------------------------------------------------------|-----------|
| Dysk SSD M.2 2280   | PCle czwartej generacji NVMe, TLC,<br>Class 40, samoszyfrujący Opal 2.0, Class 40 | Do 1 TB   |

(i) UWAGA: Komputer obsługuje dwie konfiguracje dysków SSD.

- Konfiguracja z jednym dyskiem SSD: Jeden dysk SSD jest zainstalowany w jednym z dwóch gniazd.
- Konfiguracja z dwoma dyskami SSD: Dyski SSD są zainstalowane w obu gniazdach.

Aby uaktualnić konfigurację z jednego dysku SSD do konfiguracji podwójnej poprzez dodanie dysku SSD, użytkownicy muszą zainstalować radiatory SSD na obu dyskach SSD, aby zapewnić optymalną wydajność. Te radiatory należy zakupić osobno.

### Tabela konfiguracji pamięci masowej

W tabeli poniżej przedstawiono konfiguracje pamięci obsługiwane przez komputer Dell Pro Micro QCM1250.

#### Tabela 13. Tabela konfiguracji pamięci masowej

| Pamięć masowa           | Gniazdo                                                                 |                            |
|-------------------------|-------------------------------------------------------------------------|----------------------------|
|                         | M.2 PCIe SSD-0 (główne złącze PCIe M.2<br>na potrzeby funkcji rozruchu) | Pierwszy dysk SSD M.2 PCIe |
| Jeden dysk SSD M.2 2230 | Tak                                                                     |                            |
| Jeden dysk SSD M.2 2280 | Tak                                                                     |                            |
| Dwa dyski SSD M.2 2230  | Tak                                                                     | Tak                        |
| Dwa dyski SSD M.2 2280  | Tak                                                                     | Tak                        |
| Jeden dysk SSD M.2 2230 | Tak (M.2 2230/2280)                                                     | Tak (M.2 2230/2280)        |
| +                       |                                                                         |                            |
| Jeden dysk SSD M.2 2280 |                                                                         |                            |

## Zasilacz

W poniższej tabeli przedstawiono specyfikacje zasilacza komputera Dell Pro Micro QCM1250.

#### Tabela 14. Specyfikacje zasilacza

| Opis                                                                                 |                     | Орсја 1                  | Opcja 2   |
|--------------------------------------------------------------------------------------|---------------------|--------------------------|-----------|
| Тур                                                                                  | Тур 90 W            |                          | 65 W      |
| Wymi                                                                                 | ary złączy:         |                          |           |
|                                                                                      | Średnica zewnętrzna | 4,50 mm                  | 4,50 mm   |
|                                                                                      | Średnica wewnętrzna | 2,90 mm                  | 2,90 mm   |
| Wymiary zasilacza:                                                                   |                     |                          |           |
|                                                                                      | Wysokość            | 32,00 mm                 | 28,00 mm  |
|                                                                                      | Szerokość           | 52,00 mm                 | 47,00 mm  |
|                                                                                      | Głębokość           | 128,00 mm                | 108,00 mm |
| Napięcie wejściowe         Prąd zmienny 100 V–240 V         Prąd zmienny 100 V–240 V |                     | Prąd zmienny 100 V–240 V |           |

#### Tabela 14. Specyfikacje zasilacza (cd.)

| Opis                                                                                                    |               | Opcja 1                        | Opcja 2                        |  |
|----------------------------------------------------------------------------------------------------|---------------|--------------------------------|--------------------------------|--|
| Częstotliwość wejściowa                                                                                                    |               | 50–60 Hz                       | 50–60 Hz                       |  |
| Prąd wejściowy                                                                                                    |               | 1,50 A                         | 1,70 A                         |  |
| Prąd wyjściowy (praca ciągła)                                                                                                    |               | 4,62 A                         | 3,34 A                         |  |
| Znamionowe napięcie wyjściowe                                                                                                    |               | 19,5 VDC                       | Prąd stały 19,50 V             |  |
| Zakres temperatur:                                                                                                    |               |                                |                                |  |
|                                                                                                    | Podczas pracy | 0°C do 40°C (32°F do 104°F)    | 0°C do 40°C (32°F do 104°F)    |  |
|                                                                                                    | Pamięć masowa | -40°C do 70°C (-40°F do 158°F) | -40°C do 70°C (-40°F do 158°F) |  |
| OSTRZEŻENIE: Zakresy temperatury podczas pracy i przechowywania mogą się różnić w zależności od elementów, więc używanie lub przechowywania urządzenia w temperaturze poza tymi zakresami może wpłynąć na pracę |               |                                |                                |  |

określonych elementów.

## Jednostka GPU — zintegrowana

W poniższej tabeli przedstawiono specyfikacje zintegrowanej karty graficznej (GPU) obsługiwanej przez komputer Dell Pro Micro QCM1250.

#### Tabela 15. Jednostka GPU — zintegrowana

| Kontroler             | Rozmiar pamięci                                                       | Procesor         |
|-----------------------|-----------------------------------------------------------------------|------------------|
| Intel Graphics        | Współużytkowana pamięć systemowa Intel Core Ultra 9 / Ultra 7 / Ultra |                  |
| Intel UHD 770/730/710 | Współużytkowana pamięć systemowa                                      | Intel Core i5/i7 |

### Rozdzielczość portu wideo (zintegrowana karta graficzna)

#### Tabela 16. Rozdzielczość portu wideo (zintegrowana karta graficzna)

| Karta graficzna           | Porty wideo                                                                                                    | Maksymalna obsługiwana cyfrowa                                                                                                    |  |
|---------------------------|----------------------------------------------------------------------------------------------------|----------------------------------------------------------------------------------------------------|--|
| Intel Graphics            | Jedno złącze DisplayPort 1.4a (z obsługą<br>funkcji HBR3)                                                                                                    | 5120 x 3200 przy 60 Hz                                                                                                    |  |
|                           | Jeden port HDMI 2.1                                                                                                    | 4096 x 2160 przy 60 Hz                                                                                                    |  |
|                           | Jedno opcjonalne gniazdo portu,<br>które można skonfigurować z jedną<br>z następujących opcji:<br>• Złącze HDMI 2.1 FRL<br>• Złącze DisplayPort 2.1 (z obsługą<br>UHBR20)<br>• Port sieci VGA<br>• Port USB Type-C z trybem<br>alternatywnym DisplayPort | <ul> <li>HDMI 2.1 FRL — do 5120 x 3200 pikseli przy częstotliwości 60 Hz</li> <li>DisplayPort 2.1 (z obsługą UHBR20) — do 7680 x 4320 pikseli przy częstotliwości 60 Hz</li> <li>VGA — do 1920 x 1200 przy 60 Hz</li> <li>USB Type-C z trybem alternatywnym DisplayPort — do 5120 x 3200 pikseli przy częstotliwości 60 Hz</li> </ul> |  |
| Układ graficzny Intel UHD | Jedno złącze DisplayPort 1.4a (z obsługą<br>funkcji HBR2)                                                                                                    | 4096 x 2304 przy 60 Hz                                                                                                    |  |
|                           | Jeden port HDMI 2.1                                                                                                    | 4096 x 2160 przy 60 Hz                                                                                                    |  |

#### Tabela 16. Rozdzielczość portu wideo (zintegrowana karta graficzna) (cd.)

| Karta graficzna | Porty wideo                                                                                                    | Maksymalna obsługiwana cyfrowa                                                                                                    |  |
|-----------------|----------------------------------------------------------------------------------------------------|----------------------------------------------------------------------------------------------------|--|
|                 | <ul> <li>Jedno opcjonalne gniazdo portu,<br/>które można skonfigurować z jedną<br/>z następujących opcji:</li> <li>Port HDMI 2.1 TMDS</li> <li>Złącze DisplayPort 1.4a (z obsługą<br/>funkcji HBR3)</li> <li>Port sieci VGA</li> <li>Port USB Type-C z trybem<br/>alternatywnym DisplayPort</li> </ul> | <ul> <li>HDMI 2.1 TMDS — do<br/>4096 x 2160 pikseli przy częstotliwości<br/>60 Hz</li> <li>DisplayPort 1.4a (z obsługą HBR3) —<br/>5120 x 3200 pikseli przy częstotliwości<br/>60 Hz</li> <li>VGA — do 1920 x 1200 przy 60 Hz</li> <li>USB Type-C z trybem alternatywnym<br/>DisplayPort — do 5120 x 3200 pikseli<br/>przy częstotliwości 60 Hz</li> </ul> |  |

### Obsługa monitora zewnętrznego (zintegrowana karta graficzna)

Obsługa wyświetlacza w przypadku zintegrowanej karty graficznej

#### Tabela 17. Specyfikacje dotyczące obsługi wyświetlacza

| Karta graficzna                                        | Obsługiwane wyświetlacze zewnętrzne         |  |
|--------------------------------------------------------|---------------------------------------------|--|
| Intel Graphics                                         | <ul><li>Z MST-4</li><li>Bez MST-2</li></ul> |  |
| Układ graficzny Intel UHD                              | <ul><li>Z MST-4</li><li>Bez MST-2</li></ul> |  |
| Intel Graphics / Intel UHD Graphics + moduł opcjonalny | <ul><li>Z MST-4</li><li>Bez MST-3</li></ul> |  |

(i) UWAGA: MST (Multi-Stream Transport) / połączenie łańcuchowe obsługuje cztery wyświetlacze.

### Zabezpieczenia sprzętowe

W poniższej tabeli przedstawiono zabezpieczenia sprzętowe komputera Dell Pro Micro QCM1250.

#### Tabela 18. Zabezpieczenia sprzętowe

| Zabezpieczenia sprzętowe                                                                                                    |
|----------------------------------------------------------------------------------------------------|
| Gniazdo linki zabezpieczającej Kensington                                                                                                    |
| Ucho kłódki                                                                                                    |
| Obsługa gniazda blokady obudowy                                                                                                    |
| Czujnik otwarcia obudowy                                                                                                    |
| Zamykane osłony kabli                                                                                                    |
| Alerty dotyczące manipulacji w łańcuchu dostaw                                                                                                    |
| SafelD, w tym układ Trusted Platform Module (TPM) 2.0                                                                                                    |
| Klawiatura z czytnikiem kart smart (FIPS)                                                                                                    |
| Microsoft 10 Device Guard i Credential Guard (Enterprise SKU)                                                                                                    |
| SafeBIOS: obejmuje weryfikację systemu Dell BIOS (BIOS Verification) poza hostem, funkcje odporności systemu BIOS na awarie,<br>odzyskiwanie systemu BIOS i dodatkowe mechanizmy kontroli. |
| Microsoft Windows BitLocker                                                                                                    |

#### Tabela 18. Zabezpieczenia sprzętowe (cd.)

| Zabezpieczenia sprzętowe                                                                   |
|--------------------------------------------------------------------------------------------|
| Usuwanie danych z lokalnego dysku twardego z poziomu systemu BIOS (bezpieczne wymazywanie) |
| Samoszyfrujące napędy pamięci masowej (Opal, FIPS)                                         |
| Intel Secure Boot                                                                          |
| Technologia Intel Authenticate                                                             |
|                                                                                            |

## Środowisko pracy

W tabeli poniżej przedstawiono specyfikacje środowiskowe komputera Dell Pro Micro QCM1250.

#### Tabela 19. Środowisko pracy

| Cecha                                  | Wartości    |
|----------------------------------------|-------------|
| Opakowanie z możliwością recyklingu    | Tak         |
| Obudowa bez BFR/PVC                    | Tak         |
| Obsługa opakowań w orientacji pionowej | Tak         |
| Opakowanie wielopakietowe              | Tak         |
| Energooszczędny zasilacz               | Standardowe |
| Zgodny z ENV0424                       | Так         |

**UWAGA:** Opakowania z włókna drzewnego zawierają co najmniej 35% zawartości pochodzącej z recyklingu w stosunku do całkowitej wagi włókna drzewnego. Opakowania bez zawartości włókna drzewnego mogą być zgłaszane jako nieodpowiednie. Przewidywane kryteria wymagane w przypadku certyfikatu EPEAT 2018.

## Zgodność z przepisami

W tabeli poniżej opisano zgodność komputera Dell Pro Micro QCM1250 z przepisami.

#### Tabela 20. Zgodność z przepisami

| Zgodność z przepisami                                                                          |
|------------------------------------------------------------------------------------------------|
| Bezpieczeństwo produktu, kompatybilność elektromagnetyczna i dane dotyczące ochrony środowiska |
| Strona Dell dotycząca przestrzegania zgodności z przepisami                                    |
| Zasady Responsible Business Alliance                                                           |

## Środowisko systemu operacyjnego i pamięci masowej

W poniższej tabeli przedstawiono specyfikacje środowiska pracy i przechowywania dotyczące komputera Dell Pro Micro QCM1250. **Poziom zanieczyszczeń w powietrzu:** G1 lub niższy, wg definicji w ISA-S71.04-1985

#### Tabela 21. Środowisko pracy komputera

| Opis                             | Podczas pracy                                              | Pamięć masowa               |  |
|----------------------------------|------------------------------------------------------------|-----------------------------|--|
| Zakres temperatur                | 10°C do 35°C (50°F do 95°F) -40°C do 65°C (od-40°F do 1499 |                             |  |
| Wilgotność względna (maksymalna) | 20% do 80% (bez kondensacji)                               | 5% do 95% (bez kondensacji) |  |

#### Tabela 21. Środowisko pracy komputera (cd.)

| Opis                                                                                                    | Podczas pracy                                            | Pamięć masowa                                              |  |
|----------------------------------------------------------------------------------------------------|----------------------------------------------------------|------------------------------------------------------------|--|
| Wibracje (maksymalne)*                                                                                                    | 0,26 GRMS                                                | 1,37 GRMS                                                  |  |
| Udar (maksymalny)                                                                                                    | 40 G†                                                    | 105 G†                                                     |  |
| Wysokość n.p.m.                                                                                                    | Od -15,2 m do 3048 m (od -49,87 stopy do<br>10 000 stóp) | Od -15,2 m do 10 668 m (od -49,87 stopy<br>do 35 000 stóp) |  |
| OSTRZEŻENIE: Zakresy temperatury podczas pracy i przechowywania mogą się różnić w zależności od elementów,<br>więc używanie lub przechowywania urządzenia w temperaturze poza tymi zakresami może wpłynąć na pracę<br>określonych elementów. |                                                          |                                                            |  |

\* Mierzone z użyciem spektrum losowych wibracji, które symulują środowisko użytkownika.

† Mierzone za pomocą impulsu półsinusoidalnego o czasie trwania 2 ms.

## Zasady pomocy technicznej firmy Dell

Informacje na temat zasad korzystania z pomocy technicznej firmy Dell można znaleźć w bazie wiedzy w witrynie Dell Support.

# Serwisowanie komputera

### Instrukcje dotyczące bezpieczeństwa

Aby uchronić komputer przed uszkodzeniem i zapewnić sobie bezpieczeństwo, należy przestrzegać następujących zaleceń dotyczących bezpieczeństwa. O ile nie wskazano inaczej, każda procedura opisana w tym dokumencie zakłada, że użytkownik zapoznał się z informacjami dotyczącymi bezpieczeństwa dostarczonymi z komputerem.

PRZESTROGA: przed przystąpieniem do pracy wewnątrz komputera należy zapoznać się z informacjami dotyczącymi Ŵ bezpieczeństwa dostarczonymi z komputerem. Więcej informacji na temat najlepszych praktyk w zakresie bezpieczeństwa można znaleźć na stronie głównej firmy Dell dotyczącej zgodności z przepisami. PRZESTROGA: Przed otwarciem pokrywy lub paneli komputera należy odłączyć go od wszystkich źródeł zasilania. Po ۸I zakończeniu prac wewnątrz komputera należy przymocować wszystkie pokrywy, panele i śruby przed podłączeniem go do gniazdka elektrycznego. OSTRZEŻENIE: aby uniknąć uszkodzenia komputera, dopilnuj, aby powierzchnia robocza była płaska, sucha i czysta. OSTRZEŻENIE: Użytkownik powinien wykonać tylko czynności rozwiązywania problemów i naprawy, które zespół pomocy technicznej firmy Dell autoryzował lub o które poprosił. Uszkodzenia wynikające z napraw serwisowych nieautoryzowanych przez firmę Dell nie są objęte gwarancją. Należy zapoznać się z instrukcjami dotyczącymi bezpieczeństwa dostarczonymi z produktem lub dostępnymi na stronie głównej firmy Dell dotyczącej zgodności z przepisami. OSTRZEŻENIE: Przed dotknięciem jakiegokolwiek elementu wewnątrz komputera należy się uziemić, dotykając niemalowanego metalu, np. metalu z tyłu komputera. W trakcie pracy należy od czasu do czasu dotykać niemalowanej metalowej powierzchni, aby rozproszyć ładunki elektrostatyczne, które mogłyby uszkodzić wewnetrzne podzespoły. OSTRZEŻENIE: Aby uniknąć uszkodzenia komponentów i kart, należy chwytać je za krawędzie i unikać dotykania pinów i styków. OSTRZEŻENIE: Podczas odłączania kabla należy ciągnąć za złącze lub za uchwyt, a nie za sam kabel. Niektóre kable mają złącza z zatrzaskami lub śruby skrzydełkowe, które przed odłączeniem kabla należy odkręcić. Podczas odłączania kabli należy je trzymać prosto, aby uniknąć wygięcia styków złączy. Podczas podłączania kabli należy się upewnić, że złącze kabla jest prawidłowo ustawione i wyrównane z portem. OSTRZEŻENIE: Naciśnij i wysuń dowolną zainstalowaną kartę z czytnika kart pamięci. OSTRZEŻENIE: Podczas obsługi baterii litowo-jonowej w notebooku zachowaj ostrożność. Spęczniałych baterii nie należy używać, lecz jak najszybciej je wymienić i prawidłowo zutylizować.

### Przed przystąpieniem do serwisowania komputera

#### Informacje na temat zadania

UWAGA: W zależności od zamówionej konfiguracji posiadany komputer może wyglądać nieco inaczej niż na ilustracjach w tym dokumencie.

#### Kroki

- 1. Zapisz i zamknij wszystkie otwarte pliki, a także zamknij wszystkie otwarte aplikacje.
- 2. Wyłącz komputer. W systemie operacyjnym Windows kliknij Start > 🙂 Zasilanie > Wyłącz.

(i) UWAGA: Jeśli używasz innego systemu operacyjnego, wyłącz urządzenie zgodnie z instrukcjami odpowiednimi dla tego systemu.

- 3. Wyłącz wszystkie podłączone urządzenia peryferyjne.
- 4. Odłącz komputer i wszystkie urządzenia peryferyjne od gniazdek elektrycznych.
- 5. Odłącz od komputera wszystkie urządzenia sieciowe i peryferyjne, np. klawiaturę, mysz, monitor itd.

#### OSTRZEŻENIE: Aby odłączyć kabel sieciowy, odłącz go od komputera.

6. Wyjmij z komputera wszystkie karty pamięci i dyski optyczne.

### Zalecenia dotyczące bezpieczeństwa

Sekcja ta zawiera informacje na temat podstawowych czynności, jakie należy wykonać przed zastosowaniem się do instrukcji demontażu urządzenia lub części.

Przed rozpoczęciem jakichkolwiek procedur instalacyjnych lub związanych z awariami obejmujących demontaż bądź montaż należy przestrzegać następujących środków ostrożności:

- Wyłącz komputer i wszelkie podłączone do niego urządzenia peryferyjne.
- Odłącz komputer od zasilania sieciowego.
- Odłącz od komputera wszystkie kable sieciowe i urządzenia peryferyjne.
- Podczas pracy wewnątrz komputera korzystaj z terenowego zestawu serwisowego ESD, aby uniknąć wyładowania elektrostatycznego.
- Po wymontowaniu podzespołu z komputera umieść go na macie antystatycznej.
- Noś obuwie o nieprzewodzącej gumowej podeszwie, by zmniejszyć prawdopodobieństwo porażenia prądem.
- Odłączenie od zasilania oraz naciśnięcie i przytrzymanie przycisku zasilania przez 15 sekund powinno usunąć energię resztkową z płyty systemowej.

### Stan gotowości

Produkty firmy Dell, które mogą być w stanie gotowości, należy całkowicie odłączyć od prądu przed otwarciem tylnej pokrywy. Urządzenia wyposażone w funkcję stanu gotowości są zasilane, nawet gdy są wyłączone. Wewnętrzne zasilanie umożliwia komputerowi w trybie uśpienia włączenie się po otrzymaniu zewnętrznego sygnału (funkcja Wake-on-LAN). Ponadto urządzenia te są wyposażone w inne zaawansowane funkcje zarządzania energią.

### Połączenie wyrównawcze

Przewód wyrównawczy jest metodą podłączania dwóch lub więcej przewodów uziemiających do tego samego potencjału elektrycznego. Służy do tego terenowy zestaw serwisowy ESD. Podczas podłączania przewodu wyrównawczego zawsze upewnij się, że jest on podłączony do metalu, a nie do malowanej lub niemetalicznej powierzchni. Upewnij się, że opaska na nadgarstek jest dobrze zamocowana i ma kontakt ze skórą. Zdejmij biżuterię, zegarki, bransoletki lub pierścionki przed uziemieniem siebie i sprzętu.

### Zabezpieczenie przed wyładowaniem elektrostatycznym

Wyładowania elektrostatyczne (ESD) to główny problem podczas korzystania z podzespołów elektronicznych, a zwłaszcza wrażliwych elementów, takich jak karty rozszerzeń, procesory, moduły pamięci i płyty główne. Nawet niewielkie wyładowania potrafią uszkodzić obwody w niezauważalny sposób, powodując sporadycznie występujące problemy lub skracając żywotność produktu. Ze względu na rosnące wymagania dotyczące energooszczędności i zagęszczenia układów ochrona przed wyładowaniami elektrostatycznymi staje się coraz poważniejszym problemem.

Uszkodzenia spowodowane wyładowaniami elektrostatycznymi można podzielić na dwie kategorie: katastrofalne i przejściowe.

- Katastrofalne zdarzenia tego typu stanowią około 20 procent awarii związanych z wyładowaniami elektrostatycznymi. Uszkodzenie powoduje natychmiastową i całkowitą utratę funkcjonalności urządzenia. Przykładem katastrofalnej awarii może być moduł pamięci, który uległ wstrząsowi elektrostatycznemu i generuje błąd dotyczący braku testu POST lub braku sygnału wideo z sygnałem dźwiękowym oznaczającym niedziałającą pamięć.
- Przejściowe takie sporadyczne problemy stanowią około 80 procent awarii związanych z wyładowaniami elektrostatycznymi.
   Duża liczba przejściowych awarii oznacza, że w większości przypadków nie można ich natychmiast rozpoznać. Moduł pamięci odebrał wyładowanie elektrostatyczne, ale ścieżki zostały tylko osłabione, więc podzespół nie powoduje bezpośrednich objawów związanych

z uszkodzeniem. Faktyczne uszkodzenie osłabionych ścieżek może nastąpić po wielu tygodniach, a do tego czasu mogą występować: pogorszenie integralności pamięci, sporadyczne błędy i inne problemy.

Sporadyczne awarie, które zwane są również awariami ukrytymi, są trudne do wykrycia i usunięcia.

Aby zapobiec uszkodzeniom spowodowanym przez wyładowania elektrostatyczne, pamiętaj o następujących kwestiach:

- Korzystaj z opaski uziemiającej, która jest prawidłowo uziemiona. Bezprzewodowe opaski antystatyczne nie zapewniają odpowiedniej ochrony. Dotknięcie obudowy przed dotknięciem części o zwiększonej wrażliwości na wyładowania elektrostatyczne nie zapewnia wystarczającej ochrony przed tymi zagrożeniami.
- Wszelkie czynności związane z komponentami wrażliwymi na ładunki statyczne wykonuj w obszarze zabezpieczonym przed ładunkiem. Jeżeli to możliwe, korzystaj z antystatycznych mat na podłogę i biurko.
- Podczas wyciągania z kartonu komponentów wrażliwych na ładunki statyczne nie wyciągaj ich z opakowania antystatycznego do
  momentu przygotowania się do ich montażu. Przed rozpakowaniem opakowania antystatycznego należy założyć antystatyczną
  opaskę na nadgarstek, aby rozładować ładunki elektrostatyczne ze swojego ciała. Więcej informacji na temat opaski na nadgarstek
  i testowania opasek ESD można znaleźć w sekcji Elementy zestawu serwisowego ESD.
- W celu przetransportowania komponentu wrażliwego na ładunki statyczne umieść go w pojemniku lub opakowaniu antystatycznym.

### Zestaw serwisowy ESD

Najczęściej używany jest zestaw serwisowy bez monitorowania. Każdy zestaw ESD zawiera trzy podstawowe elementy: matę antystatyczną, pasek na rękę i przewód wyrównawczy.

OSTRZEŻENIE: Należy trzymać urządzenia wrażliwe na wyładowania elektrostatyczne z dala od elementów wewnętrznych, które są izolowane i często silnie naładowane, takich jak plastikowe obudowy radiatorów.

### Środowisko pracy

Przed zainstalowaniem zestawu serwisowego ESD należy ocenić sytuację w środowisku klienta. Na przykład korzystanie z zestawu w środowisku serwerowym przebiega inaczej niż w pracy z pojedynczym komputerem stacjonarnym lub notebookiem. Serwery są zazwyczaj montowane w szafie serwerowej w centrum przetwarzania danych, natomiast komputery stacjonarne i notebooki są używane zwykle na biurkach. Należy znaleźć dużą, otwartą, płaską i wolną od zbędnych przedmiotów powierzchnię roboczą, na której można swobodnie rozłożyć zestaw ESD, pozostawiając miejsce na naprawiane urządzenie. Przestrzeń robocza powinna też być wolna od elementów nieprzewodzących, które mogłyby spowodować wyładowanie elektrostatyczne. Materiały izolujące, takie jak styropian i inne tworzywa sztuczne, powinny zawsze być oddalone o co najmniej 30 cm (12 cali) od wrażliwych komponentów. W przeciwnym razie nie należy dotykać tych komponentów.

### Opakowania antystatyczne

Wszystkie urządzenia wrażliwe na wyładowania elektrostatyczne należy transportować w antystatycznych opakowaniach. Wskazane są metalowe, ekranowane woreczki. Należy jednak zawsze zwrócić uszkodzony element przy użyciu tej samej torby ESD i opakowania, w którym dotarła nowa część. Torba ESD powinna być złożona i zaklejona taśmą. W oryginalnym pudełku, w którym dotarła nowa część, należy użyć tego samego piankowego materiału opakowaniowego. Urządzenia wrażliwe na wyładowania elektrostatyczne należy wyjmować z opakowania tylko na powierzchni roboczej chronionej przed wyładowaniami elektrostatycznymi. Nigdy nie umieszczać części na torbie ESD, ponieważ ekranowane jest tylko wnętrze torby. Podzespoły te powinny znajdować się tylko w dłoni serwisanta, na macie antystatycznej, w komputerze lub w woreczku ESD.

### Elementy zestawu serwisowego ESD

Elementy zestawu serwisowego ESD:

- Mata antystatyczna mata antystatyczna rozprasza ładunki elektryczne i można na niej umieszczać części podczas procedury serwisowej. Podczas używania maty antystatycznej opaska na nadgarstek powinna być dobrze dopasowana, a przewód wyrównawczy podłączony do maty i dowolnej metalowej (niepowlekanej) części urządzenia, przy którym wykonywane są czynności. Po prawidłowym założeniu przewodu wyrównawczego można wyjąć części zamienne z woreczków ochronnych i umieścić bezpośrednio na macie antystatycznej. Elementy wrażliwe na wyładowania elektrostatyczne będą bezpieczne w ręku, na macie antystatycznej, w urządzeniu lub wewnątrz torby ESD.
- Opaska na rękę i przewód wyrównawczy mogą tworzyć bezpośrednie połączenie między ciałem serwisanta a metalowym szkieletem komputera, jeśli nie jest potrzebna mata antystatyczna, lub w przypadku podłączenia do maty antystatycznej w celu ochrony komponentów tymczasowo odłożonych na matę. Fizyczne połączenie opaski na rękę i przewodu, łączące skórę serwisanta, matę antystatyczną i urządzenie, jest nazywane połączeniem wyrównawczym. Należy używać wyłącznie zestawów serwisowych z opaską na nadgarstek, matą antystatyczną i przewodem wyrównawczym. Nie należy korzystać z bezprzewodowych opasek na

rękę. Należy pamiętać, że wewnętrzne przewody opaski na rękę są podatne na uszkodzenia spowodowane normalnym zużyciem na skutek eksploatacji i należy je regularnie testować za pomocą odpowiedniego zestawu w celu uniknięcia przypadkowego uszkodzenia sprzętu w wyniku wyładowania elektrostatycznego. Zalecane jest testowanie opaski na rękę i przewodu wyrównawczego co najmniej raz w tygodniu.

Tester opaski uziemiającej na rękę — przewody w opasce mogą z czasem ulegać uszkodzeniu. W przypadku korzystania z zestawu bez monitorowania zalecane jest regularne testowanie opaski przed każdym serwisem, a co najmniej raz w tygodniu. Najlepiej testować opaskę za pomocą specjalnego zestawu testującego. Aby wykonać test, załóż opaskę na nadgarstek, przypnij przewód wyrównawczy opaski na nadgarstek do urządzenia testującego i naciśnij przycisk. Zielone światło diody LED oznacza, że test zakończył się powodzeniem. Czerwone światło diody LED i sygnał dźwiękowy oznaczają, że test zakończył się niepowodzeniem.

UWAGA: Zaleca się, aby przy serwisowaniu produktów firmy Dell korzystać z tradycyjnej, przewodowej opaski uziemiającej na rękę oraz maty antystatycznej. Niezwykle ważne jest też, aby podczas pracy nad komputerem wrażliwe części nie stykały się z izolatorami.

### Transportowanie wrażliwych elementów

Podczas transportowania komponentów wrażliwych na wyładowania elektryczne, takich jak lub części zamienne lub części zwracane do firmy Dell, należy koniecznie zapakować je w woreczki antystatyczne.

### Podnoszenie sprzętu

Podczas podnoszenia ciężkiego sprzętu stosuj się do następujących zaleceń:

OSTRZEŻENIE: Nie podnoś w pojedynkę ciężaru o wadze większej niż ok. 22 kg. Należy zawsze uzyskiwać pomoc lub korzystać z urządzenia do podnoszenia mechanicznego.

- 1. Rozstaw stopy tak, aby zachować równowagę. Ustaw je szeroko i stabilnie, a palce skieruj na zewnątrz.
- 2. Napnij mięśnie brzucha. Mięśnie brzucha wspierają kręgosłup podczas unoszenia, przenosząc ciężar ładunku.
- 3. Ciężary podnoś nogami, a nie plecami.
- 4. Trzymaj ładunek blisko siebie. Im bliżej znajduje się on kręgosłupa, tym mniejszy wywiera nacisk na plecy.
- 5. Podczas podnoszenia i kładzenia ładunku miej wyprostowane plecy. Nie zwiększaj ciężaru ładunku ciężarem swojego ciała. Unikaj skręcania ciała i kręgosłupa.
- 6. Stosuj się do tych samych zaleceń w odwrotnej kolejności podczas kładzenia ładunku.

### Po zakończeniu serwisowania komputera

#### Informacje na temat zadania

OSTRZEŻENIE: Pozostawienie nieużywanych lub nieprzykręconych śrub wewnątrz komputera może poważnie uszkodzić komputer.

#### Kroki

- 1. Przykręć wszystkie śruby i sprawdź, czy wewnątrz komputera nie pozostały żadne nieużywane śruby.
- 2. Podłącz do komputera wszelkie urządzenia zewnętrzne, peryferyjne i kable odłączone przed rozpoczęciem pracy.
- 3. Zainstaluj karty pamięci, dyski i wszelkie inne komponenty wymontowane przed rozpoczęciem pracy.
- 4. Podłącz komputer i wszystkie urządzenia peryferyjne do gniazdek elektrycznych.
- 5. Włącz komputer.

### **BitLocker**

OSTRZEŻENIE: Jeśli funkcja BitLocker nie zostanie wstrzymana przed aktualizacją systemu BIOS, klucz funkcji BitLocker nie zostanie rozpoznany przy następnym ponownym uruchomieniu komputera. Zostanie wyświetlony monit o wprowadzenie klucza odzyskiwania w celu kontynuacji. Komputer będzie wymagał go przy każdym uruchomieniu. Nieznajomość klucza odzyskiwania grozi utratą danych lub ponowną instalacją systemu operacyjnego. Aby uzyskać więcej informacji, zobacz artykuł z bazy wiedzy: Aktualizowanie systemu BIOS w komputerach Dell z włączoną funkcją BitLocker.

Zainstalowanie następujących elementów wyzwala funkcję BitLocker:

- Dysk twardy lub dysk SSD
- Płyta główna

## Zalecane narzędzia

Procedury przedstawione w tym dokumencie mogą wymagać użycia następujących narzędzi:

- Wkrętak krzyżakowy nr 0
- Wkrętak krzyżakowy nr 1
- Plastikowy otwierak

## Wykaz śrub

- **UWAGA:** Zaleca się, aby przy wykręcaniu śrub z elementu zanotować typ oraz liczbę śrub, a następnie umieścić je w pudełku na śruby. Umożliwia to przykręcenie właściwych śrub w odpowiedniej liczbie podczas ponownego instalowania elementu.
- UWAGA: Niektóre komputery mają powierzchnie magnetyczne. Przy instalowaniu elementów upewnij się, że na takich powierzchniach nie zostały śruby.

UWAGA: Kolor śrub może się różnić w zależności od zamówionej konfiguracji.

#### Tabela 22. Wykaz śrub

| Komponent                                                | Typ śruby      | Liczba | llustracja: śruba |
|----------------------------------------------------------|----------------|--------|-------------------|
| Pokrywa boczna                                           | #6-32          | 1      |                   |
| Dysk SSD M.2 2230 w konfiguracji<br>z jednym dyskiem SSD | M2x3.5         | 2      |                   |
| Dysk SSD M.2 2280 w konfiguracji<br>z jednym dyskiem SSD | M2x3.5         | 1      |                   |
| Dysk SSD M.2 2230 w konfiguracji<br>z dwoma dyskami SSD  | M2x8.5         | 1      |                   |
|                                                          | M2x6           | 1      |                   |
| Dysk SSD M.2 2280 w konfiguracji<br>z dwoma dyskami SSD  | M2x3.5         | 1      |                   |
| Karta sieci bezprzewodowej                               | M2x3.5         | 1      |                   |
| Zewnętrzna antena krążkowa                               | Śruba osadzona | 1      |                   |
| Moduł antenowy SMA                                       | МЗхЗ           | 1      |                   |

#### Tabela 22. Wykaz śrub (cd.)

| Komponent                                                                                                    | Typ śruby           | Liczba | llustracja: śruba |
|----------------------------------------------------------------------------------------------------|---------------------|--------|-------------------|
| Opcjonalny moduł we/wy (dwa<br>porty USB 3.2 drugiej generacjii /<br>USB Type-C / DisplayPort /<br>HDMI / VGA / PS2 / szeregowe) | Śruba osadzona      | 1      |                   |
|                                                                                                    |                     | 1      |                   |
| Opcjonalny moduł portu<br>światłowodowego                                                                                        | Śruba osadzona      | 2      |                   |
|                                                                                                    |                     | 1      |                   |
| Radiator                                                                                                    | Śruba osadzona      | 3      |                   |
| Moduł anteny wewnętrznej                                                                                                    | МЗхЗ                | 2      | •                 |
|                                                                                                    | Śruba osadzona      | 1      |                   |
| Uchwyt głośników                                                                                                    | M3x5                | 1      |                   |
| Płyta główna                                                                                                    | М3х5                | 3      |                   |
|                                                                                                    | Nakrętka dystansowa | 1      |                   |

## Główne elementy komputera Dell Pro Micro QCM1250

Na poniższej ilustracji przedstawiono główne elementy komputera Dell Pro Micro QCM1250.

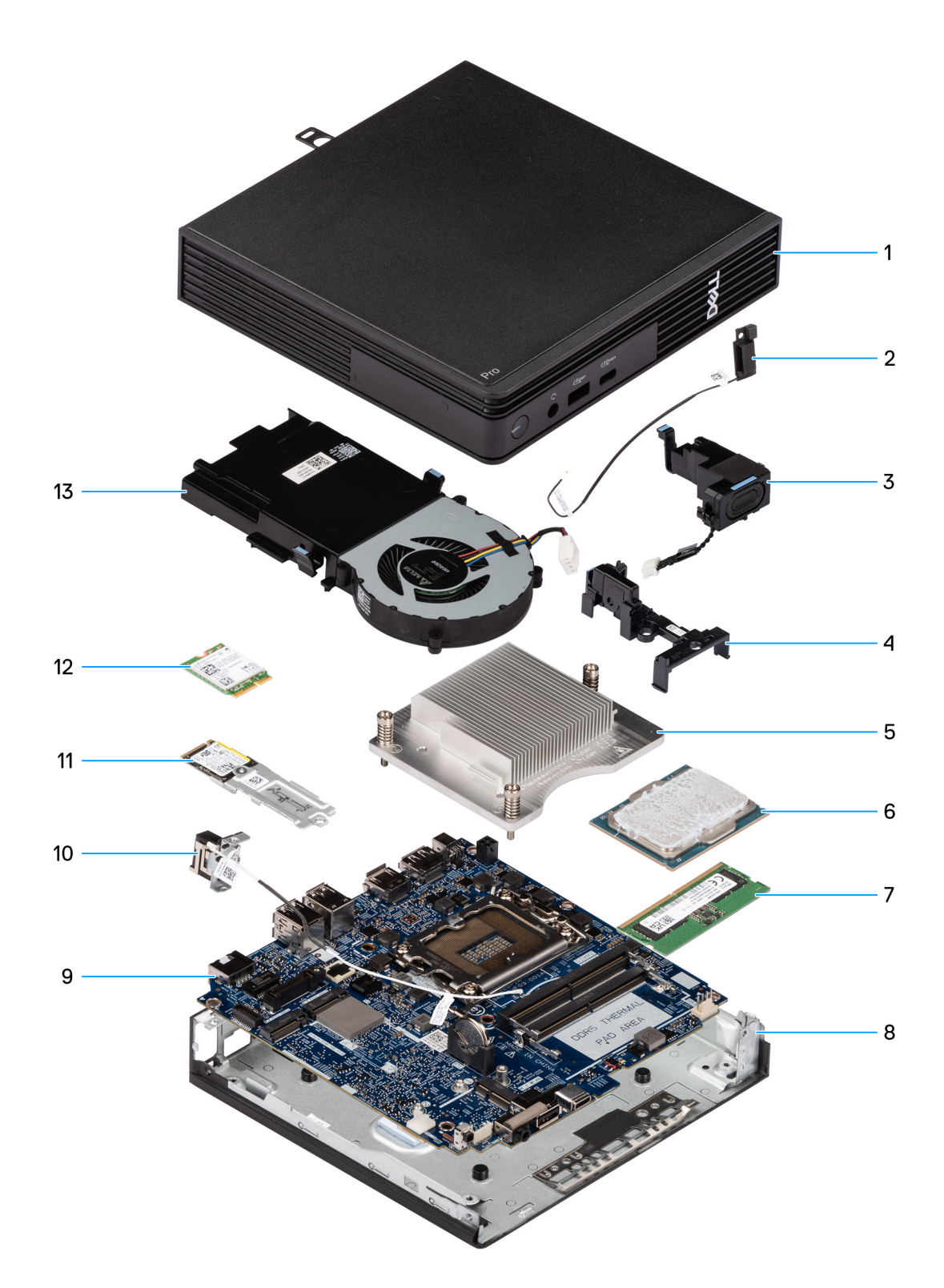

#### Rysunek 9. Główne elementy komputera Dell Pro Micro QCM1250

- 1. Pokrywa boczna
- 2. Moduł anteny wewnętrznej (czarny kabel)
- 3. Głośnik
- 4. Uchwyt głośników
- 5. Radiator
- 6. Procesor
- 7. Pamięć

- 8. Obudowa
- 9. Płyta główna
- 10. Moduł anteny wewnętrznej (biały kabel)
- 11. Zestaw dysku SSD
- 12. Karta sieci bezprzewodowej
- 13. Wentylator

() UWAGA: Firma Dell Technologies udostępnia listę elementów i ich numery części w zakupionej oryginalnej konfiguracji systemu. Dostępność tych części zależy od gwarancji zakupionych przez klienta. Aby uzyskać informacje na temat możliwości zakupów, skontaktuj się z przedstawicielem handlowym firmy Dell.

# Wymontowywanie i instalowanie pokrywy bocznej

### Wymontowywanie pokrywy bocznej

#### Wymagania

1. Wykonaj procedurę przedstawioną w sekcji Przed przystąpieniem do serwisowania komputera.

#### Informacje na temat zadania

Na ilustracjach przedstawiono umiejscowienie i procedurę wymontowywania pokrywy bocznej.
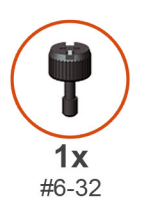

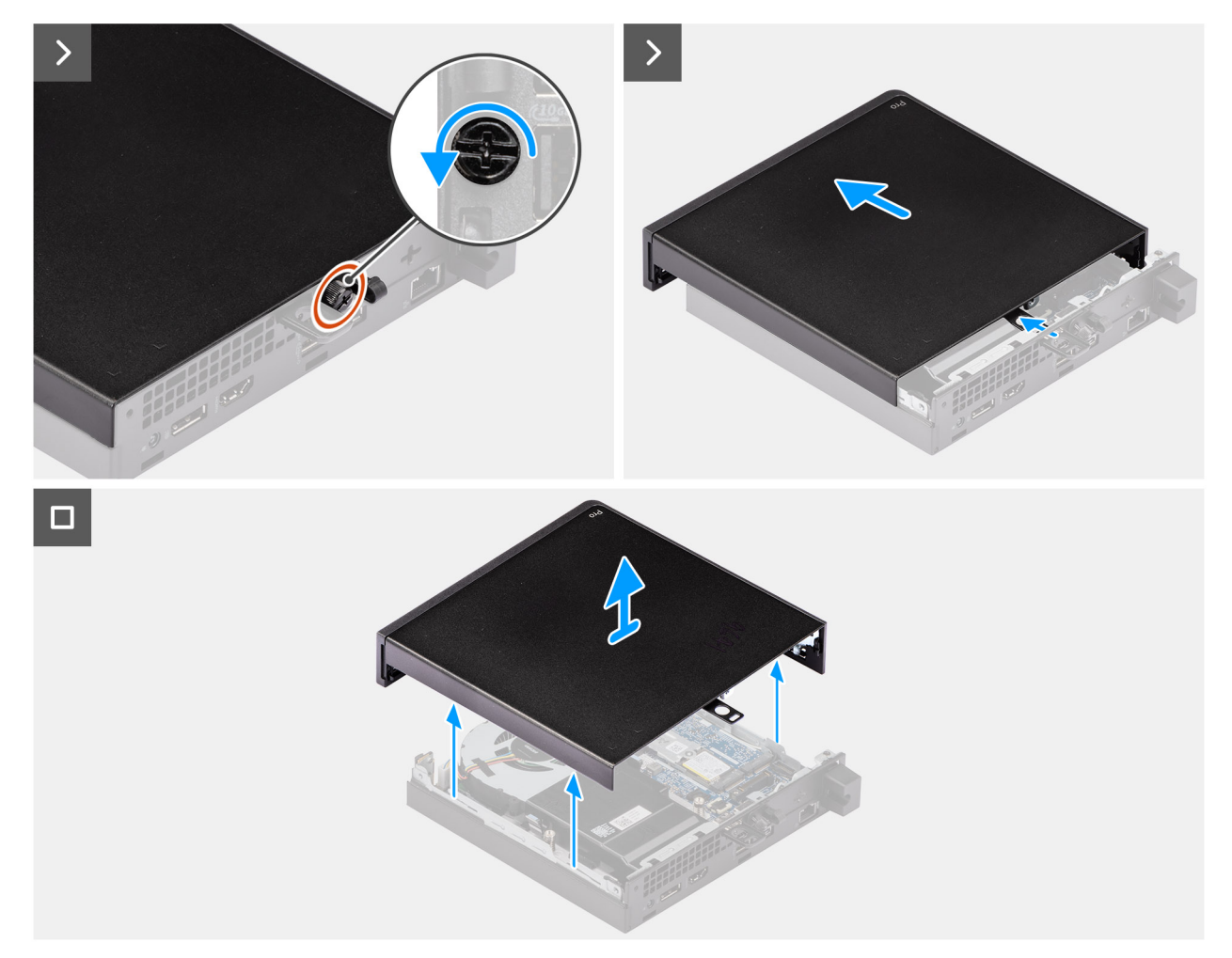

#### Rysunek 10. Wymontowywanie pokrywy bocznej

#### Kroki

- 1. Połóż komputer na płaskiej powierzchni pokrywą boczną do góry.
- 2. Poluzuj śrubę skrzydełkową (6 x 32) mocującą pokrywę boczną do obudowy.
- 3. Przesuń i wyjmij pokrywę boczną z obudowy komputera.

# Instalowanie pokrywy bocznej

#### Wymagania

W przypadku wymiany elementu przed wykonaniem procedury instalacji wymontuj wcześniej zainstalowany element.

#### Informacje na temat zadania

Na ilustracjach przedstawiono umiejscowienie i procedurę instalacji pokrywy przedniej.

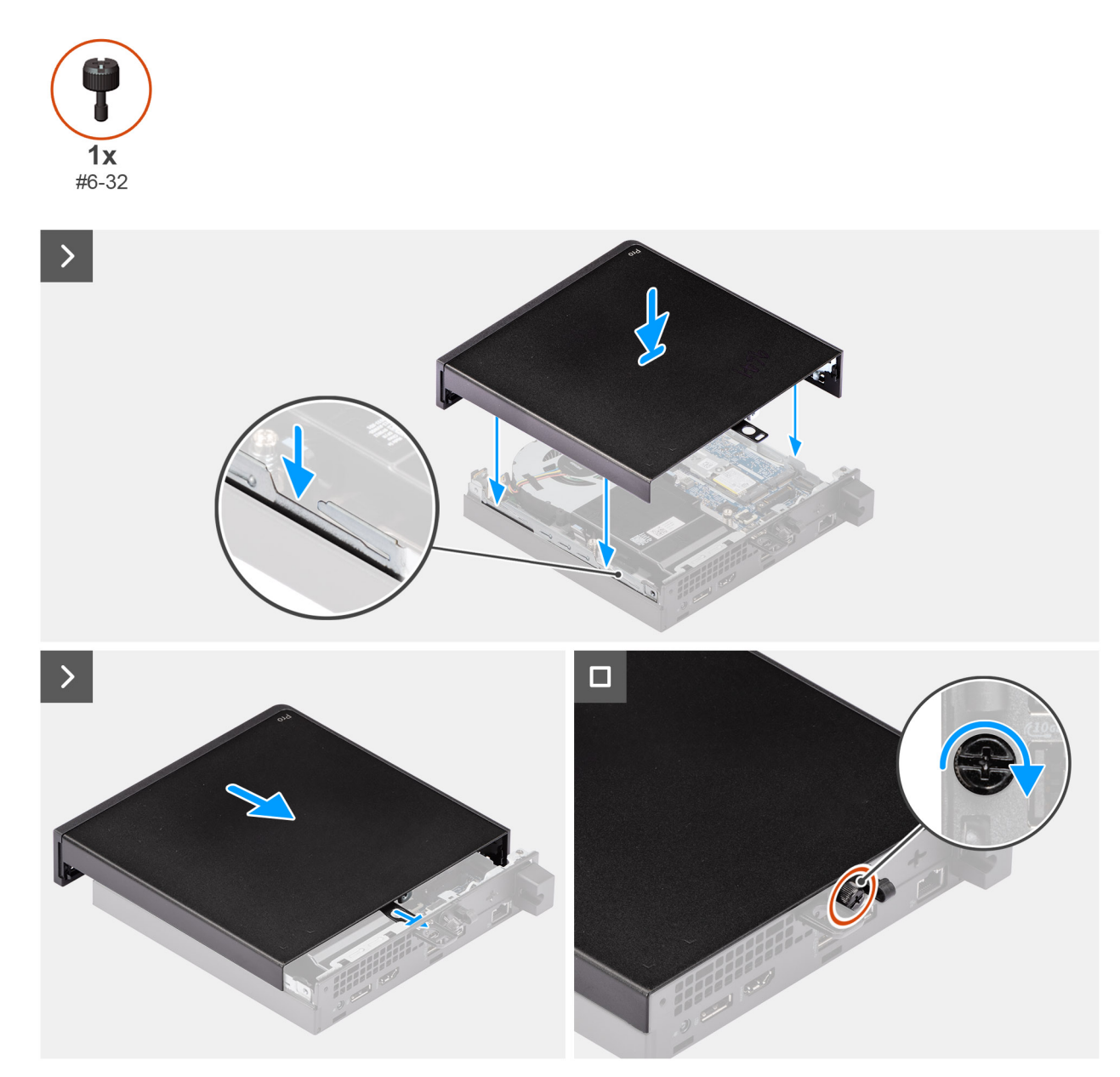

#### Rysunek 11. Instalowanie pokrywy bocznej

#### Kroki

- 1. Umieść pokrywę boczną na obudowie, dopasowując zaczepy na pokrywie bocznej do otworów w obudowie komputera.
- 2. Przesuń pokrywę boczną w stronę tylnej części komputera.
- **3.** Dokręć śrubę skrzydełkową (6 x 32) mocującą pokrywę boczną do obudowy.

#### Kolejne kroki

1. Wykonaj procedurę przedstawioną w sekcji Po zakończeniu serwisowania komputera.

# Wymontowywanie i instalowanie baterii pastylkowej

6

# Wymontowywanie baterii pastylkowej

OSTRZEŻENIE: Wyjęcie baterii pastylkowej spowoduje wyczyszczenie pamięci CMOS i zresetowanie ustawień systemu BIOS.

#### Wymagania

- 1. Wykonaj procedurę przedstawioną w sekcji Przed przystąpieniem do serwisowania komputera.
- 2. Zdejmij pokrywę boczną.
- 3. Wymontuj głośnik.

#### Informacje na temat zadania

Na ilustracji przedstawiono umiejscowienie i procedurę wyjmowania baterii pastylkowej.

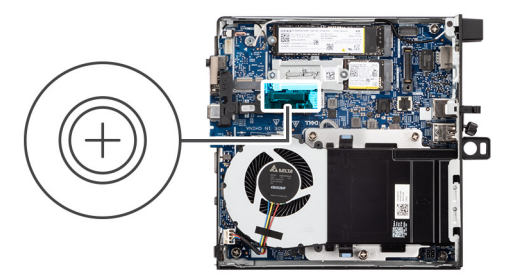

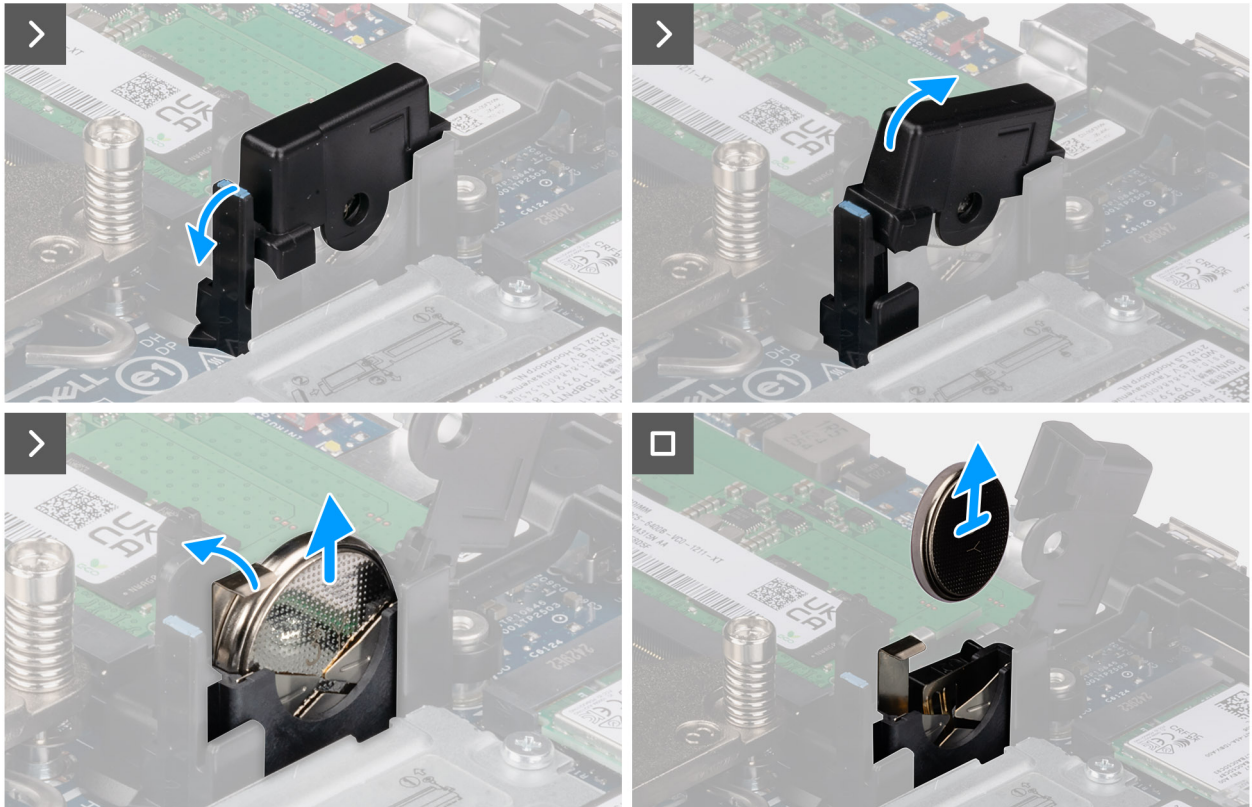

#### Rysunek 12. Wymontowywanie baterii pastylkowej

#### Kroki

- 1. Pociągnij zaczep pokrywy baterii pastylkowej i obróć tę pokrywę, aby uzyskać dostęp do baterii.
- 2. Naciśnij dźwignię zwalniającą na gnieździe baterii pastylkowej, aby unieść nieco tę baterię.
- **3.** Wyjmij baterię pastylkową z gniazda.

# Instalowanie baterii pastylkowej

#### Wymagania

W przypadku wymiany elementu przed wykonaniem procedury instalacji wymontuj wcześniej zainstalowany element.

#### Informacje na temat zadania

Na poniższych ilustracjach przedstawiono umiejscowienie i procedurę instalacji baterii pastylkowej.

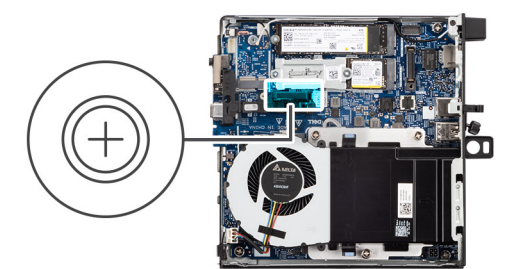

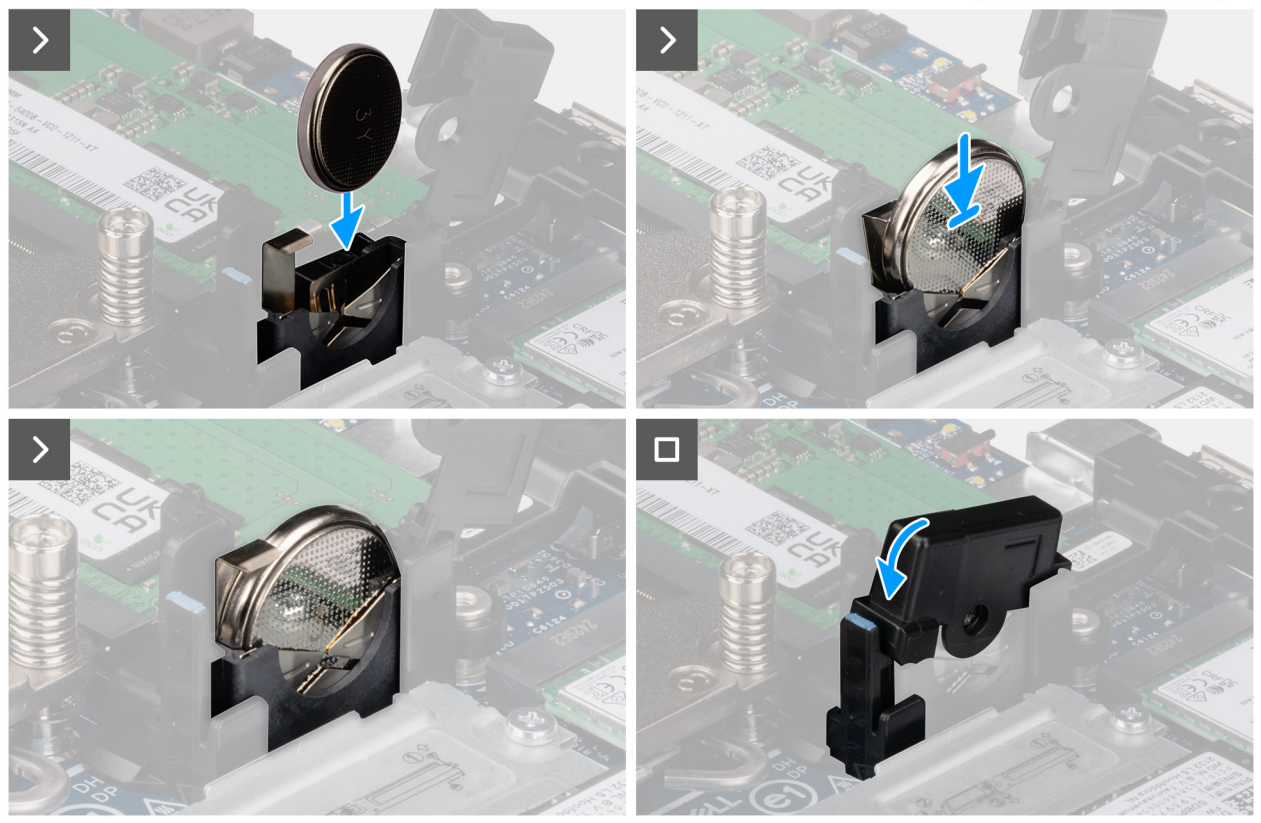

#### Rysunek 13. Instalowanie baterii pastylkowej

#### Kroki

- 1. Włóż baterię pastylkową do gniazda baterii pastylkowej stroną dodatnią (+) skierowaną w stronę przedniej części komputera i zatrzaśnij ją na miejscu.
- 2. Obróć i dociśnij pokrywę baterii pastylkowej, aż zatrzaśnie się na swoim miejscu.

#### Kolejne kroki

- 1. Zainstaluj głośnik.
- 2. Zainstaluj pokrywę boczną.
- 3. Wykonaj procedurę przedstawioną w sekcji Po zakończeniu serwisowania komputera.

# 7

# Wymontowywanie i instalowanie modułów wymienianych samodzielnie przez klienta (CRU)

Elementy opisane w tym rozdziale są modułami wymienianymi samodzielnie przez klienta (CRU).

OSTRZEŻENIE: Klient może wymienić tylko moduły wymieniane samodzielnie przez klienta (CRU) zgodnie z zaleceniami dotyczącymi bezpieczeństwa i procedurami wymiany.

UWAGA: W zależności od zamówionej konfiguracji posiadany komputer może wyglądać nieco inaczej niż na ilustracjach w tym dokumencie.

# Głośnik

## Wymontowywanie głośnika

#### Wymagania

- 1. Wykonaj procedurę przedstawioną w sekcji Przed przystąpieniem do serwisowania komputera.
- 2. Zdejmij pokrywę boczną.

#### Informacje na temat zadania

Na poniższych ilustracjach przedstawiono umiejscowienie i procedurę wymontowywania głośnika.

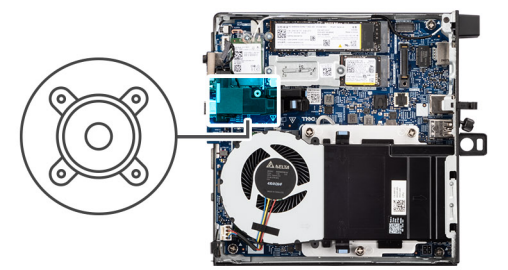

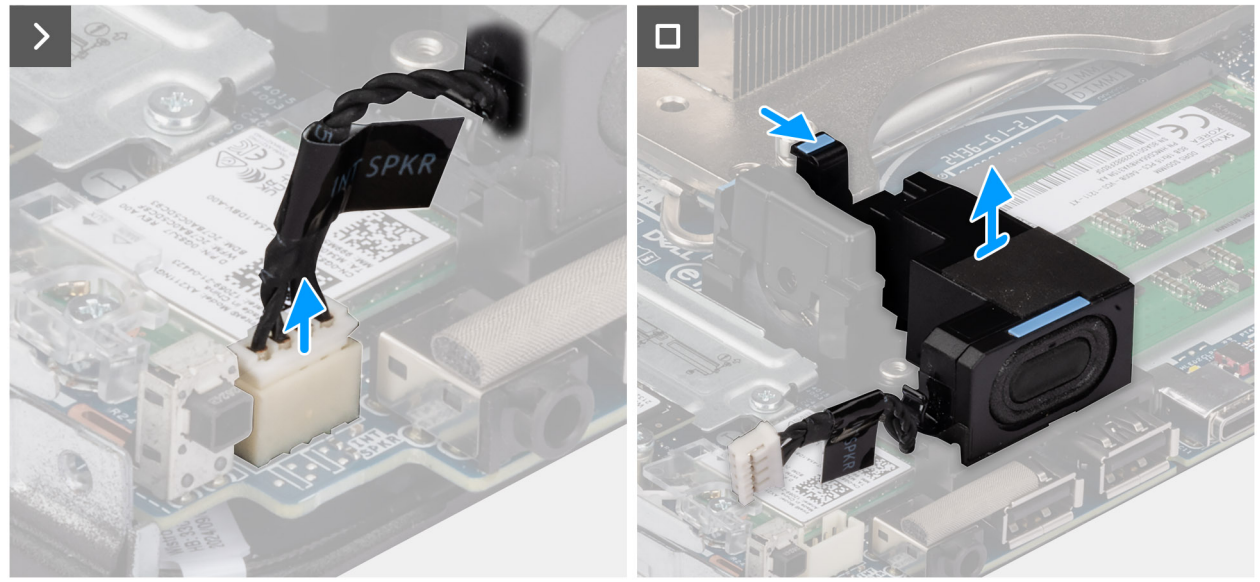

#### Rysunek 14. Wymontowywanie głośnika

#### Kroki

- 1. Odłącz kabel głośnika od złącza (INT SPKR) na płycie głównej.
- 2. Naciśnij zaczep mocujący głośnik do wspornika głośnika.
- 3. Zdejmij głośnik ze wspornika.

## Instalowanie głośnika

#### Wymagania

W przypadku wymiany elementu przed wykonaniem procedury instalacji wymontuj wcześniej zainstalowany element.

#### Informacje na temat zadania

Na ilustracjach przedstawiono umiejscowienie i procedurę instalacji głośnika.

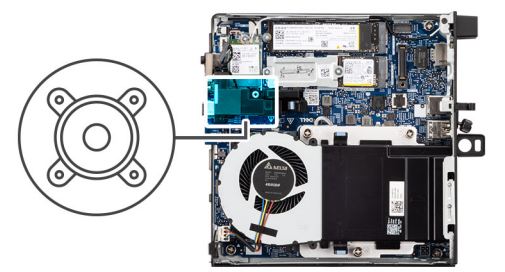

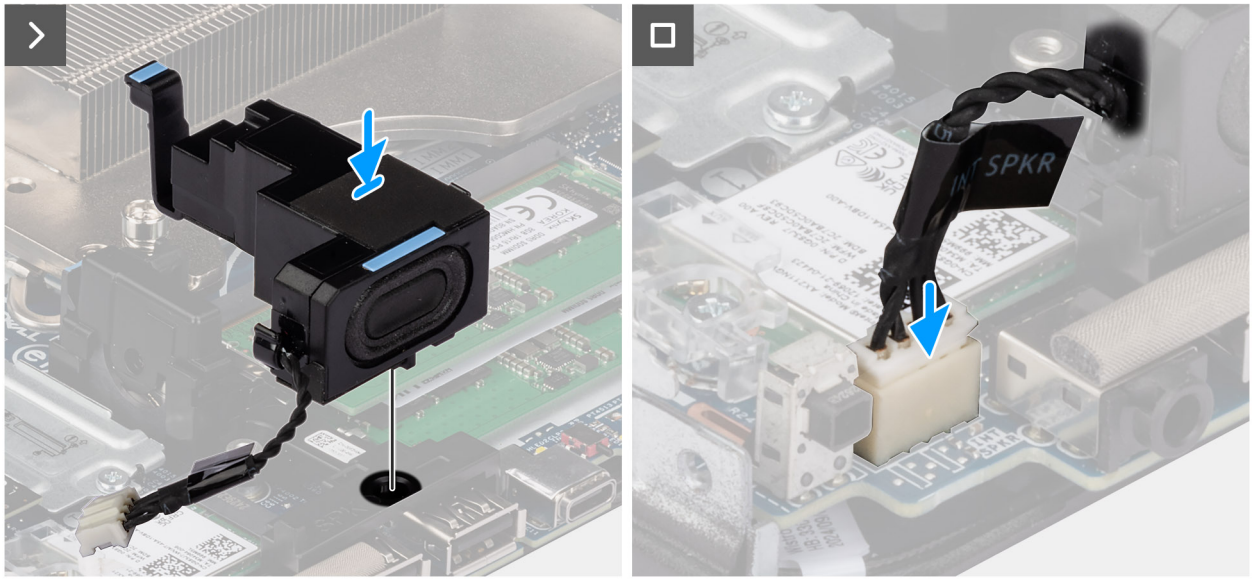

#### Rysunek 15. Instalowanie głośnika

#### Kroki

- 1. Dopasuj zaczep na głośniku do gniazda w klamrze głośnika.
- 2. Umieść głośnik we wsporniku i dociśnij go w dół, aby zatrzasnąć głośnik na miejscu.
- 3. Podłącz kabel głośnika do złącza (INT SPKR) na płycie głównej.

#### Kolejne kroki

- 1. Zainstaluj pokrywę boczną.
- 2. Wykonaj procedurę przedstawioną w sekcji Po zakończeniu serwisowania komputera.

# **Dysk SSD**

() UWAGA: Komputer obsługuje dwie konfiguracje dysków SSD.

- Konfiguracja z jednym dyskiem SSD: Jeden dysk SSD jest zainstalowany w jednym z dwóch gniazd.
- Konfiguracja z dwoma dyskami SSD: Dyski SSD są zainstalowane w obu gniazdach.

Aby uaktualnić konfigurację z jednego dysku SSD do konfiguracji podwójnej poprzez dodanie dysku SSD, użytkownicy muszą zainstalować radiatory SSD na obu dyskach SSD, aby zapewnić optymalną wydajność. Te radiatory należy zakupić osobno.

# Wymontowywanie dysku SSD M.2 2230 w konfiguracji z jednym dyskiem SSD

#### Wymagania

- 1. Wykonaj procedurę przedstawioną w sekcji Przed przystąpieniem do serwisowania komputera.
- 2. Zdejmij pokrywę boczną.

#### Informacje na temat zadania

Na poniższych ilustracjach przedstawiono umiejscowienie i procedurę wymontowywania dysku SSD M.2 2230.

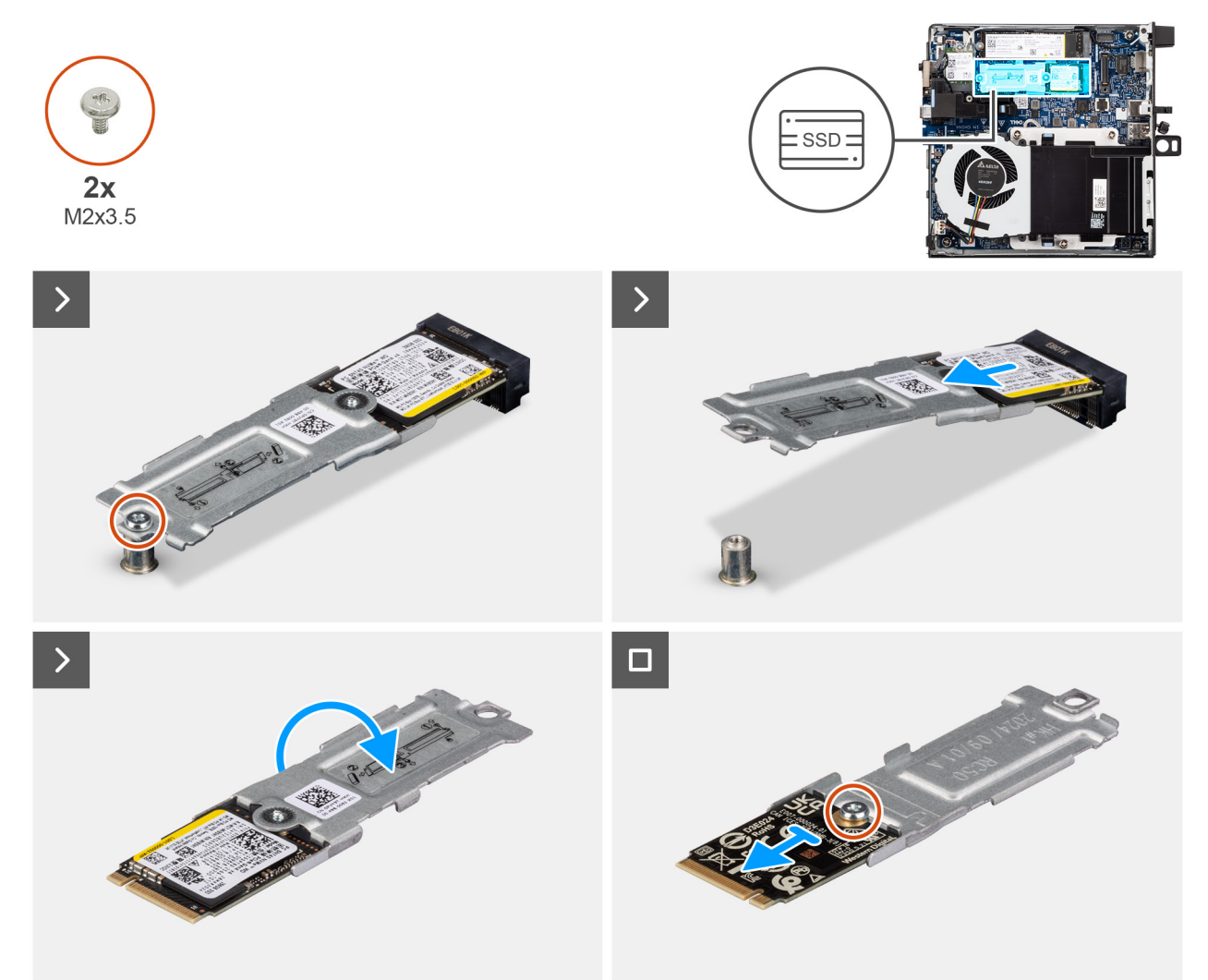

#### Rysunek 16. Wymontowywanie dysku SSD 2230

#### Kroki

- 1. Wykręć śrubę (M2x3.5) mocującą zestaw dysku SSD M.2 2230 do płyty głównej.
- 2. Przesuń i wyjmij zestaw dysku SSD M.2 2230 z gniazda dysku SSD (M.2 PCle SSD 0) na płycie głównej.
- 3. Przytrzymaj zestaw dysku SSD M.2 2230 i odwróć go.
- 4. Wykręć śrubę (M2 x 3,5) mocującą dysk SSD M.2 2230 do jego klamry.

# Instalacja dysku SSD M.2 2230 w konfiguracji pojedynczego dysku SSD

#### Wymagania

W przypadku wymiany elementu przed wykonaniem procedury instalacji wymontuj wcześniej zainstalowany element.

#### Informacje na temat zadania

UWAGA: Przed zainstalowaniem dysku SSD M.2 2230 upewnij się, że podkładka termoprzewodząca jest zainstalowana w gnieździe dysku SSD (M.2 PCIe SSD-0).

Na poniższych ilustracjach przedstawiono umiejscowienie i procedurę instalacji dysku SSD M.2 2230.

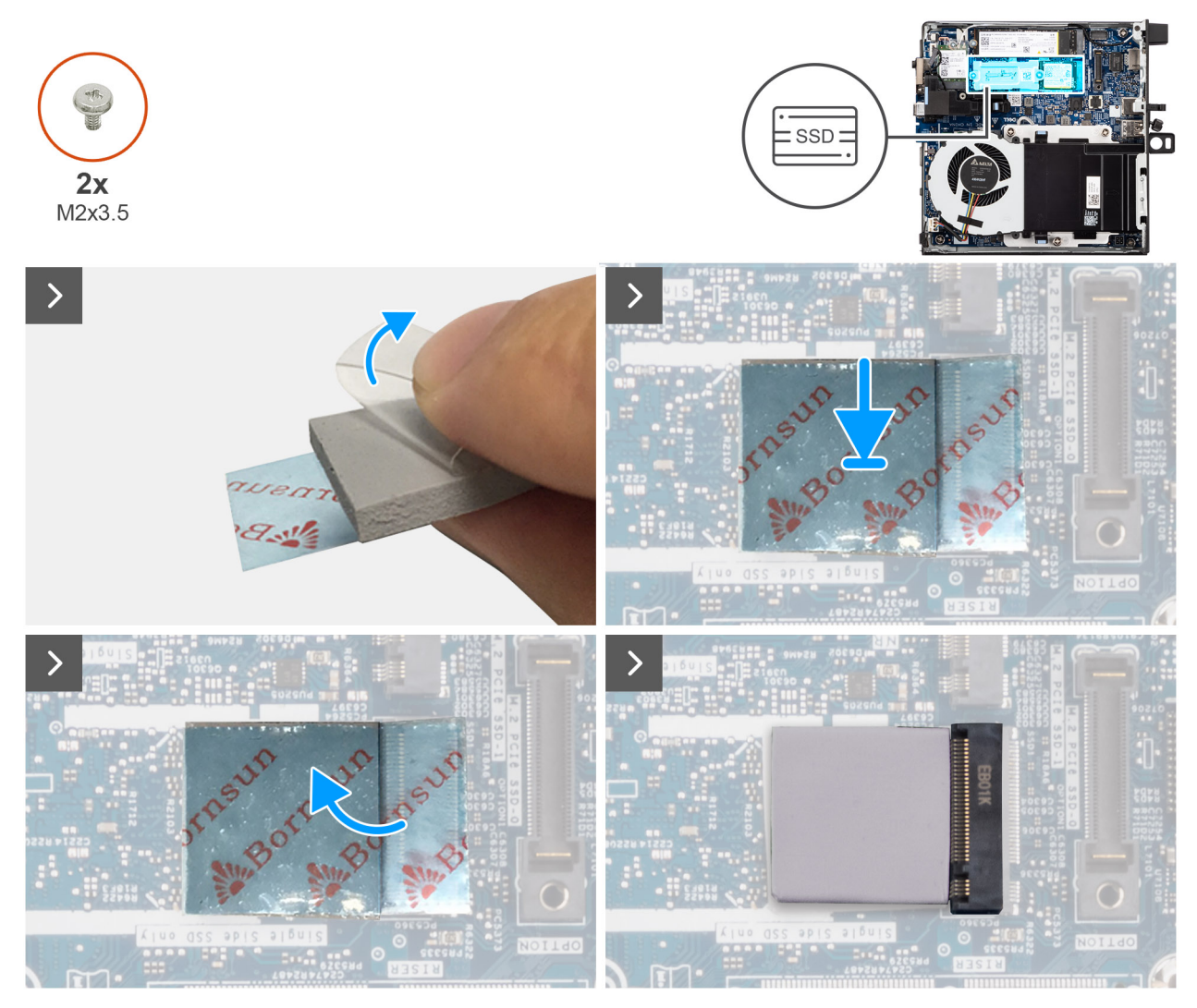

Rysunek 17. Instalowanie dysku SSD 2230

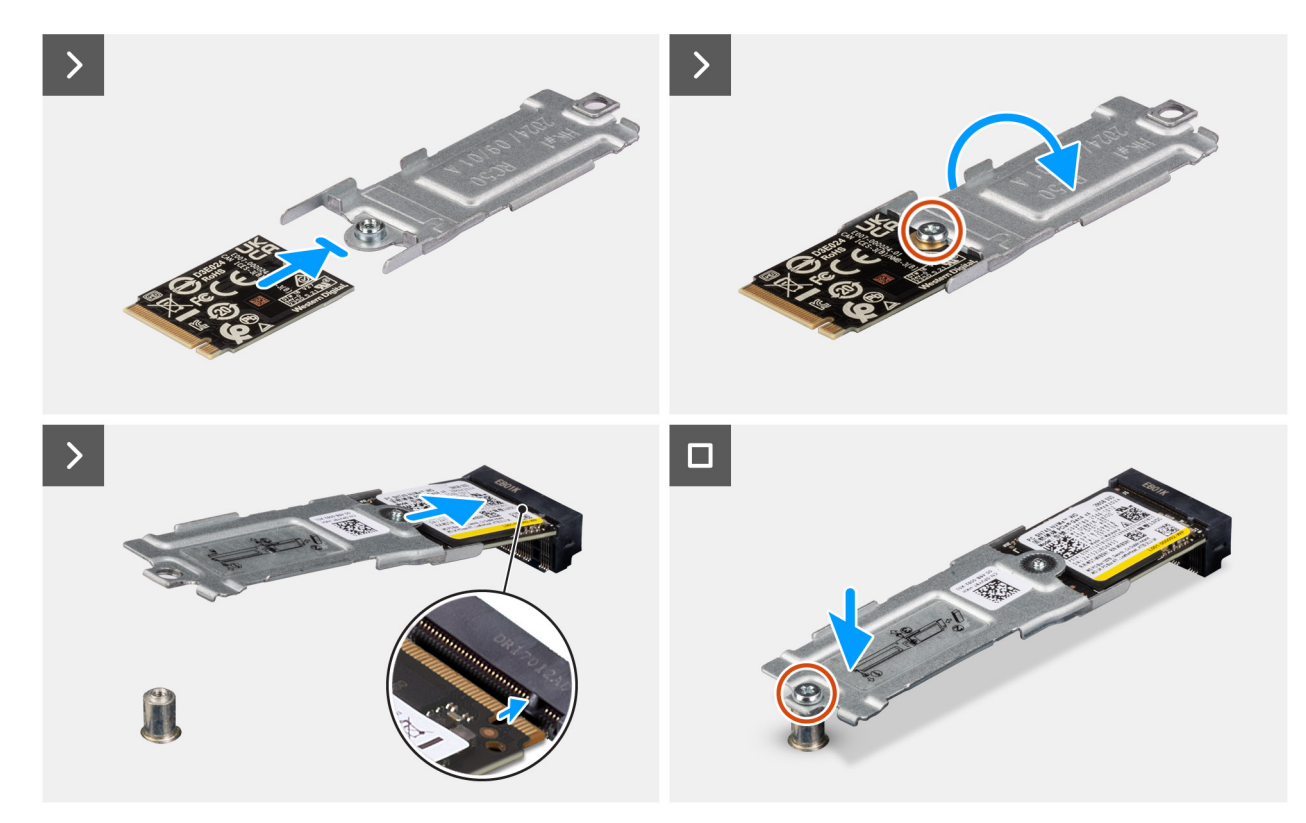

#### Rysunek 18. Instalowanie dysku SSD 2230

#### Kroki

(i) UWAGA: Kroki od 1 do 5 dotyczą instalowania podkładki termoprzewodzącej dysku SSD na płycie głównej.

- 1. Zdejmij plastikową wkładkę zakrywającą podkładkę termoprzewodzącą dysku SSD, odsłaniając do połowy powierzchnię samoprzylepną.
- 2. Umieść podkładkę termoprzewodzącą dysku SSD na obszarze podkładki termoprzewodzącej dysku SSD M.2, aby zapewnić dokładne jej wyrównanie i pewne umiejscowienie.
- **3.** Wyjmij pozostałą plastikową wkładkę z podkładki termoprzewodzącej dysku SSD i ostrożnie nałóż ją na obszar podkładki termoprzewodzącej dysku SSD M.2, zapewniając bezpieczne i równe połączenie.
- 4. Za pomocą plastikowej skrobaczki delikatnie dociśnij i spłaszcz podkładkę termoprzewodzącą dysku SSD na obszarze podkładki termoprzewodzącej dysku SSD M.2, aby zapewnić gładką i jednolitą powierzchnię w celu uzyskania optymalnej przyczepności.
- 5. Wyjmij pozostałą plastikową osłonę z podkładki termoprzewodzącej dysku SSD.
- 6. Dopasuj otwór na śrubę w dysku SSD M.2 2230 do otworu w klamrze dysku SSD.
- 7. Wkręć śrubę (M2 x 3,5) mocującą dysk SSD M.2 2230 do klamry dysku SSD i odwróć zestaw dysku SSD.
- 8. Dopasuj wgłębienie w dysku SSD M.2 2230 do wypustki w gnieździe dysku SSD (M.2 PCIe SSD 0).
- 9. Wsuń zestaw dysku SSD M.2 2230 do gniazda dysku SSD (M.2 PCIe SSD 0) na płycie głównej.
- 10. Wkręć śrubę (M2x3.5) mocującą zestaw dysku SSD M.2 2230 do płyty głównej.

#### Kolejne kroki

- 1. Zainstaluj pokrywę boczną.
- 2. Wykonaj procedurę przedstawioną w sekcji Po zakończeniu serwisowania komputera.

# Wymontowywanie dysku SSD M.2 2280 w konfiguracji z jednym dyskiem SSD

#### Wymagania

- 1. Wykonaj procedurę przedstawioną w sekcji Przed przystąpieniem do serwisowania komputera.
- 2. Zdejmij pokrywę boczną.

#### Informacje na temat zadania

Na poniższych ilustracjach przedstawiono umiejscowienie i procedurę wymontowywania dysku SSD M.2 2280.

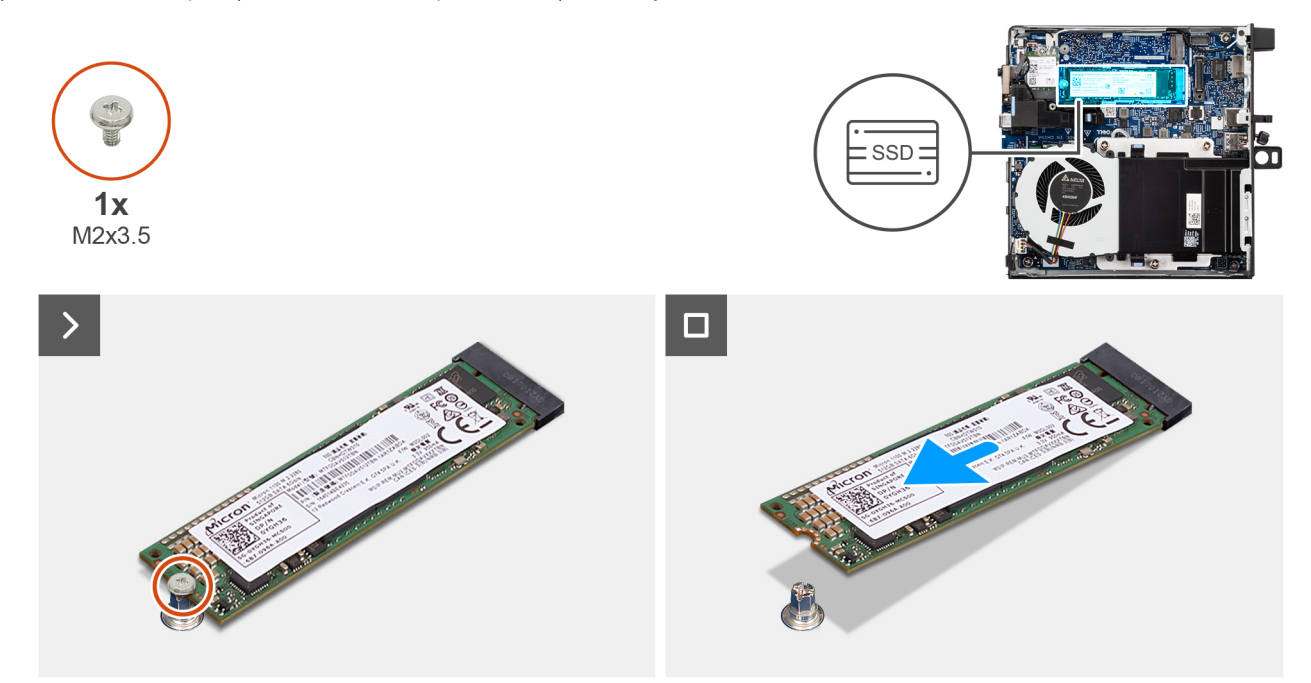

#### Rysunek 19. Wymontowywanie dysku SSD M.2 2280

#### Kroki

- 1. Wykręć śrubę (M2x3,5) mocującą dysk SSD M.2 2280 do płyty głównej.
- 2. Przesuń i wyjmij dysk SSD M.2 2280 z gniazda dysku SSD (M.2 PCle SSD 0) na płycie głównej.

# Instalacja dysku SSD M.2 2280 w konfiguracji pojedynczego dysku SSD

#### Wymagania

W przypadku wymiany elementu przed wykonaniem procedury instalacji wymontuj wcześniej zainstalowany element.

#### Informacje na temat zadania

UWAGA: Ta procedura ma zastosowanie tylko w przypadku instalowania dysku SSD M.2 2280 w gnieździe dysku SSD (M.2 PCle SSD 0).

Na poniższych ilustracjach przedstawiono umiejscowienie i procedurę instalacji dysku SSD M.2 2280.

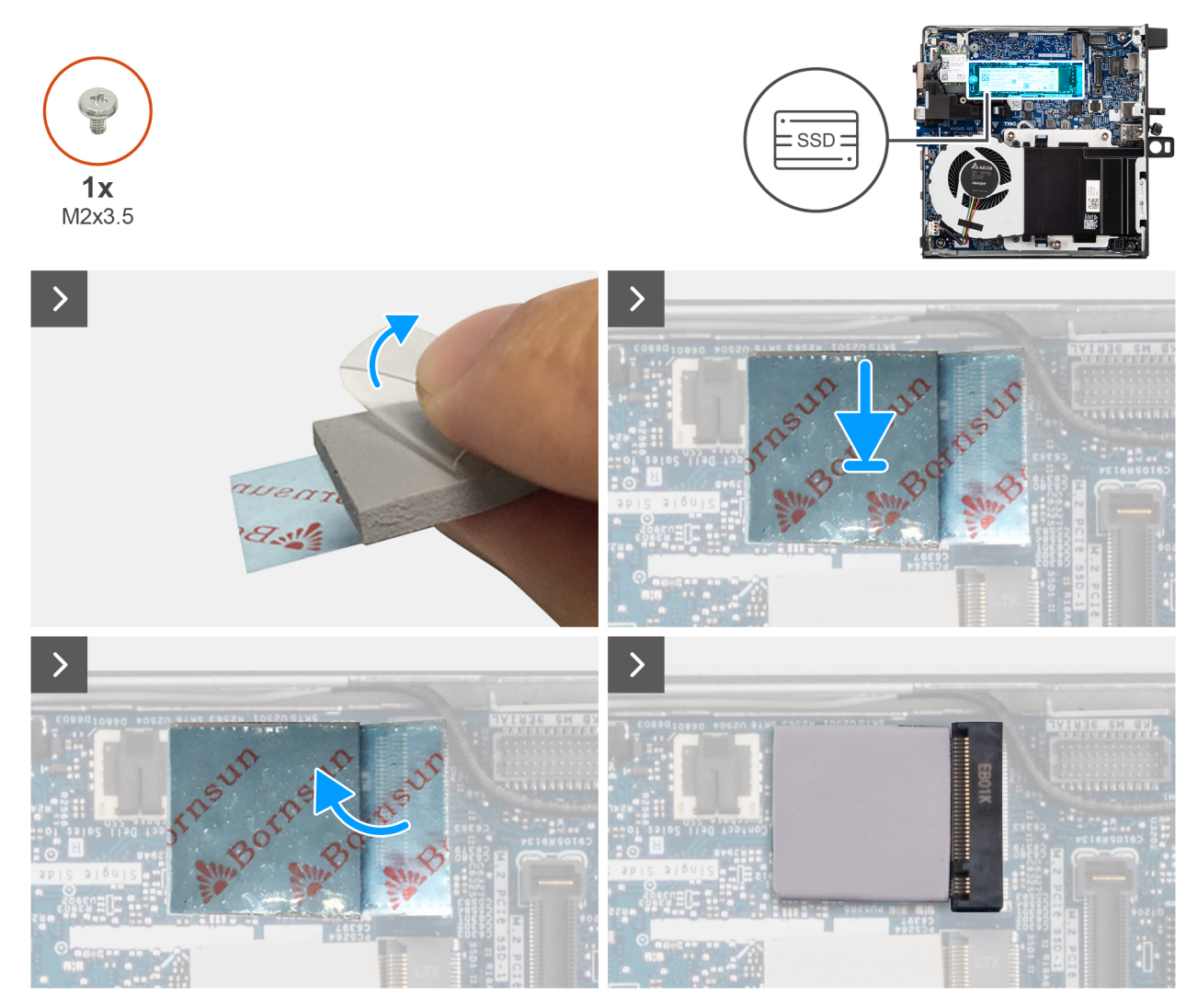

Rysunek 20. Instalowanie dysku SSD M.2 2280

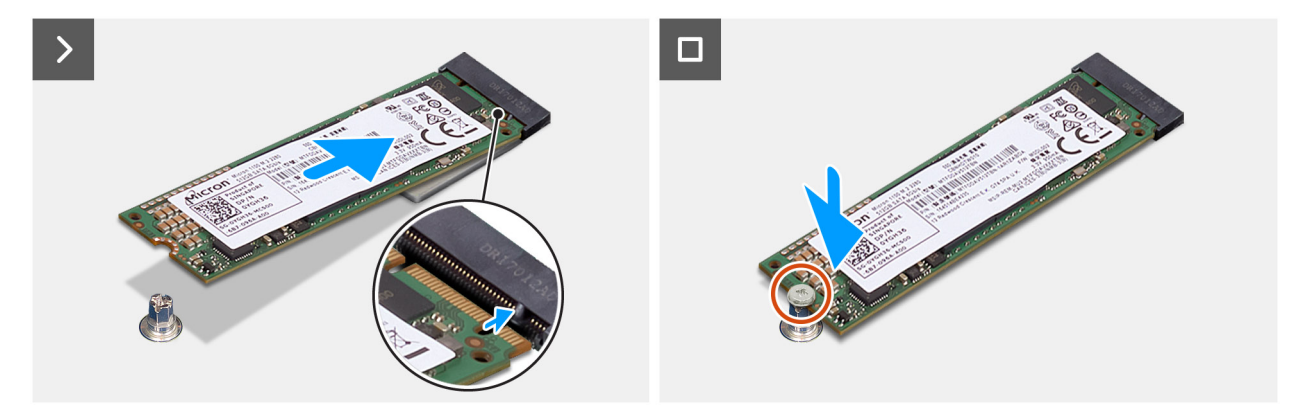

Rysunek 21. Instalowanie dysku SSD M.2 2280

#### Kroki

(i) UWAGA: Kroki od 1 do 5 dotyczą instalowania podkładki termoprzewodzącej dysku SSD na płycie głównej.

- 1. Zdejmij plastikową wkładkę zakrywającą podkładkę termoprzewodzącą dysku SSD, odsłaniając do połowy powierzchnię samoprzylepną.
- 2. Umieść podkładkę termoprzewodzącą dysku SSD na obszarze podkładki termoprzewodzącej dysku SSD M.2, aby zapewnić dokładne jej wyrównanie i pewne umiejscowienie.

- **3.** Wyjmij pozostałą plastikową wkładkę z podkładki termoprzewodzącej dysku SSD i ostrożnie nałóż ją na obszar podkładki termoprzewodzącej dysku SSD M.2, zapewniając bezpieczne i równe połączenie.
- Za pomocą plastikowej skrobaczki delikatnie dociśnij i spłaszcz podkładkę termoprzewodzącą dysku SSD na obszarze podkładki termoprzewodzącej dysku SSD M.2, aby zapewnić gładką i jednolitą powierzchnię w celu uzyskania optymalnej przyczepności.
- 5. Wyjmij pozostałą plastikową osłonę z podkładki termoprzewodzącej dysku SSD.
- 6. Dopasuj wgłębienie w dysku SSD M.2 2280 do wypustki w gnieździe dysku SSD (M.2 PCle SSD 0).
- 7. Wsuń dysk SSD M.2 2280 do gniazda dysku SSD (M.2 PCle SSD 0) na płycie głównej.
- 8. Wkręć śrubę (M2x3.5) mocującą dysk SSD M.2 2280 do płyty głównej.

#### Kolejne kroki

- 1. Zainstaluj pokrywę boczną.
- 2. Wykonaj procedurę przedstawioną w sekcji Po zakończeniu serwisowania komputera.

# Wymontowywanie dysku SSD M.2 2230 w konfiguracji z dwoma dyskami SSD

#### Wymagania

- 1. Wykonaj procedurę przedstawioną w sekcji Przed przystąpieniem do serwisowania komputera.
- 2. Zdejmij pokrywę boczną.

#### Informacje na temat zadania

Na poniższych ilustracjach przedstawiono umiejscowienie i procedurę wymontowywania dysku SSD.

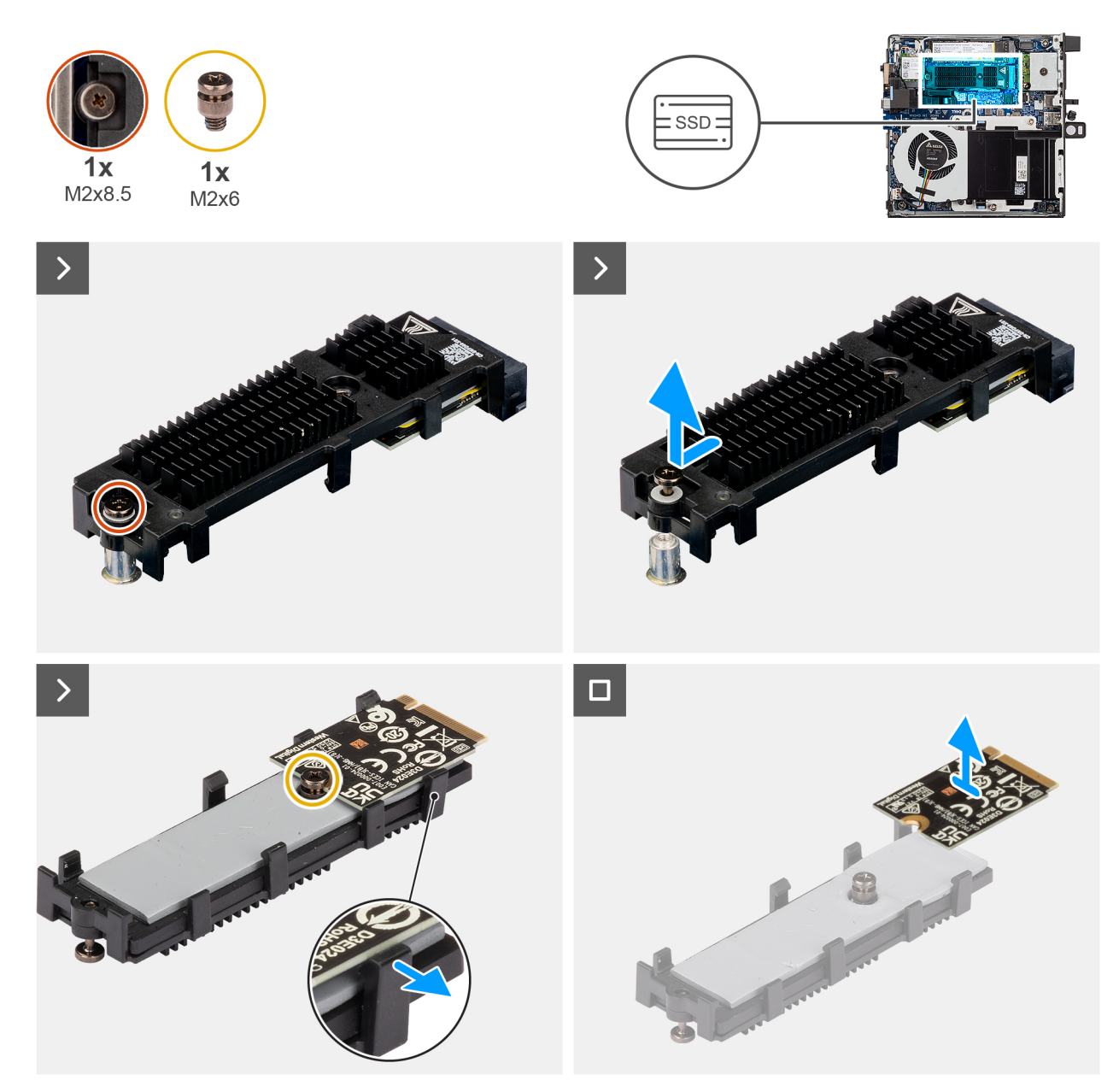

Rysunek 22. Wymontowywanie dysku SSD PCIe M.2 2230

#### Kroki

- 1. Poluzuj śrubę (M2 x 8,5) mocującą klamrę przedłużającą dysku SSD do płyty głównej.
- 2. Przesuń i zdejmij klamrę przedłużającą dysku SSD z płyty głównej.
- 3. Odwróć klamrę przedłużacza.
- 4. Zwolnij cztery zatrzaski mocujące kartę SSD M.2 2230.
- 5. Wyjmij dysk SSD M.2 2230 z klamry przedłużającej.

(i) UWAGA: Powtórz kroki od 1 do 5, aby wymontować dysk SSD M.2 2230 z drugiego gniazda (jeśli jest)

## Instalowanie dysku SSD M.2 2230 w konfiguracji z dwoma dyskami SSD

#### Wymagania

W przypadku wymiany elementu przed wykonaniem procedury instalacji wymontuj wcześniej zainstalowany element.

#### Informacje na temat zadania

Na ilustracji przedstawiono umiejscowienie i procedurę instalacji dysku SSD.

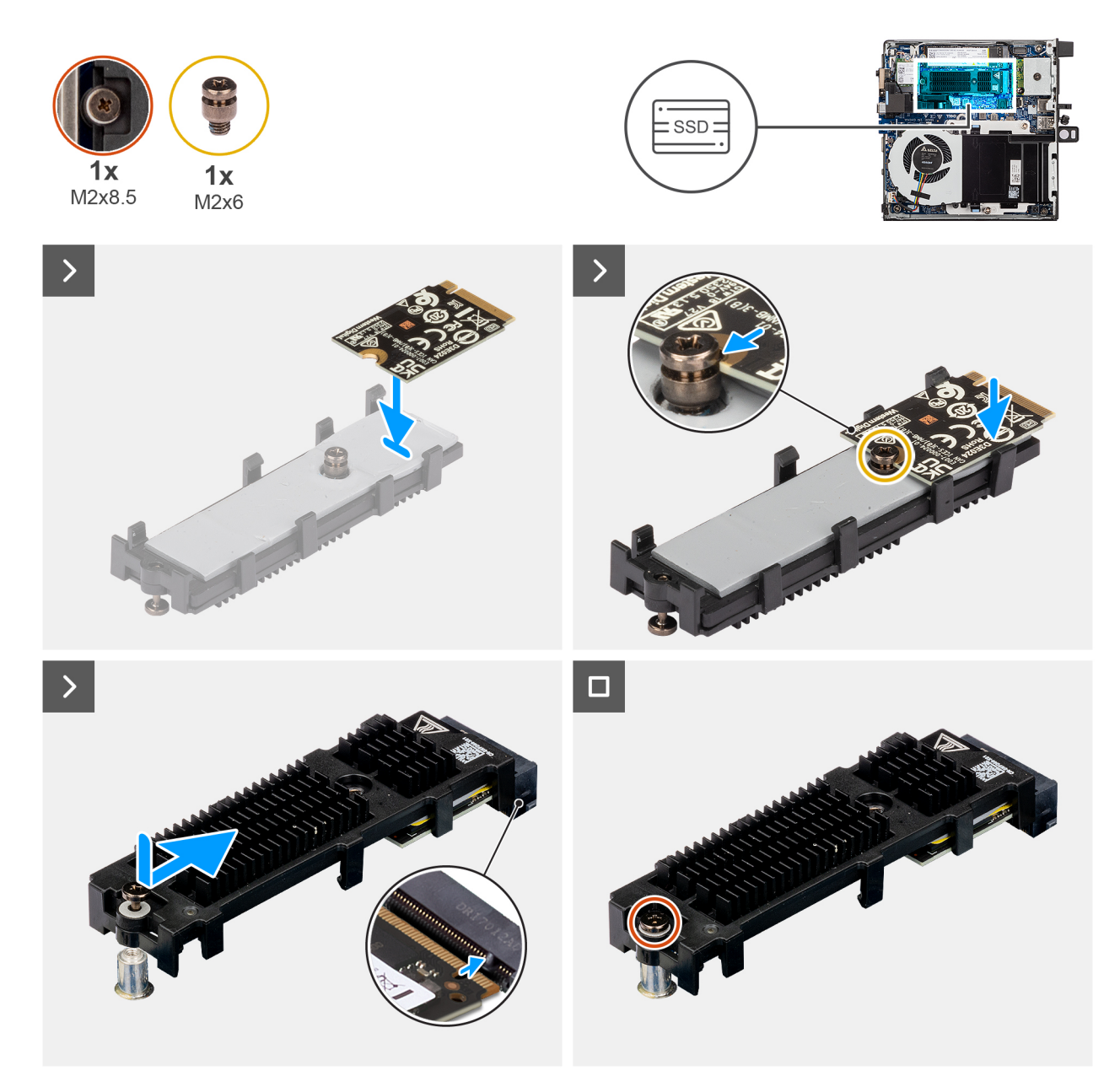

#### Rysunek 23. Instalowanie dysku SSD PCIe M.2 2230

#### Kroki

- 1. Umieść kartę SSD M.2 2230 na klamrze przedłużacza pod kątem 45 stopni.
- 2. Dopasuj wgłębienie karty do śruby (M2 x 6) na klamrze przedłużacza.
- 3. Dociśnij, aż karta SSD M.2 2230 zatrzaśnie się na miejscu.
- 4. Odwróć klamrę rozszerzającą i dopasuj wycięcie do wypustki na złączu SSD na płycie głównej.

- 5. Włóż klamrę przedłużającą dysku SSD pod kątem 45 stopni do złącza M.2 na płycie głównej.
- 6. Wkręć śrubę (M2 x 8,5) mocującą klamrę przedłużającą dysku SSD M.2 2230 do płyty głównej.

(i) UWAGA: Powtórz kroki od 1 do 6, aby zainstalować dysk SSD M.2 2230 w drugim gnieździe (jeśli jest).

#### Kolejne kroki

- 1. Zainstaluj pokrywę boczną.
- 2. Wykonaj procedurę przedstawioną w sekcji Po zakończeniu serwisowania komputera.

# Wymontowywanie dysku SSD M.2 2280 w konfiguracji z dwoma dyskami SSD

#### Wymagania

- 1. Wykonaj procedurę przedstawioną w sekcji Przed przystąpieniem do serwisowania komputera.
- 2. Zdejmij pokrywę boczną.

#### Informacje na temat zadania

Na poniższych ilustracjach przedstawiono umiejscowienie i procedurę wymontowywania dysku SSD.

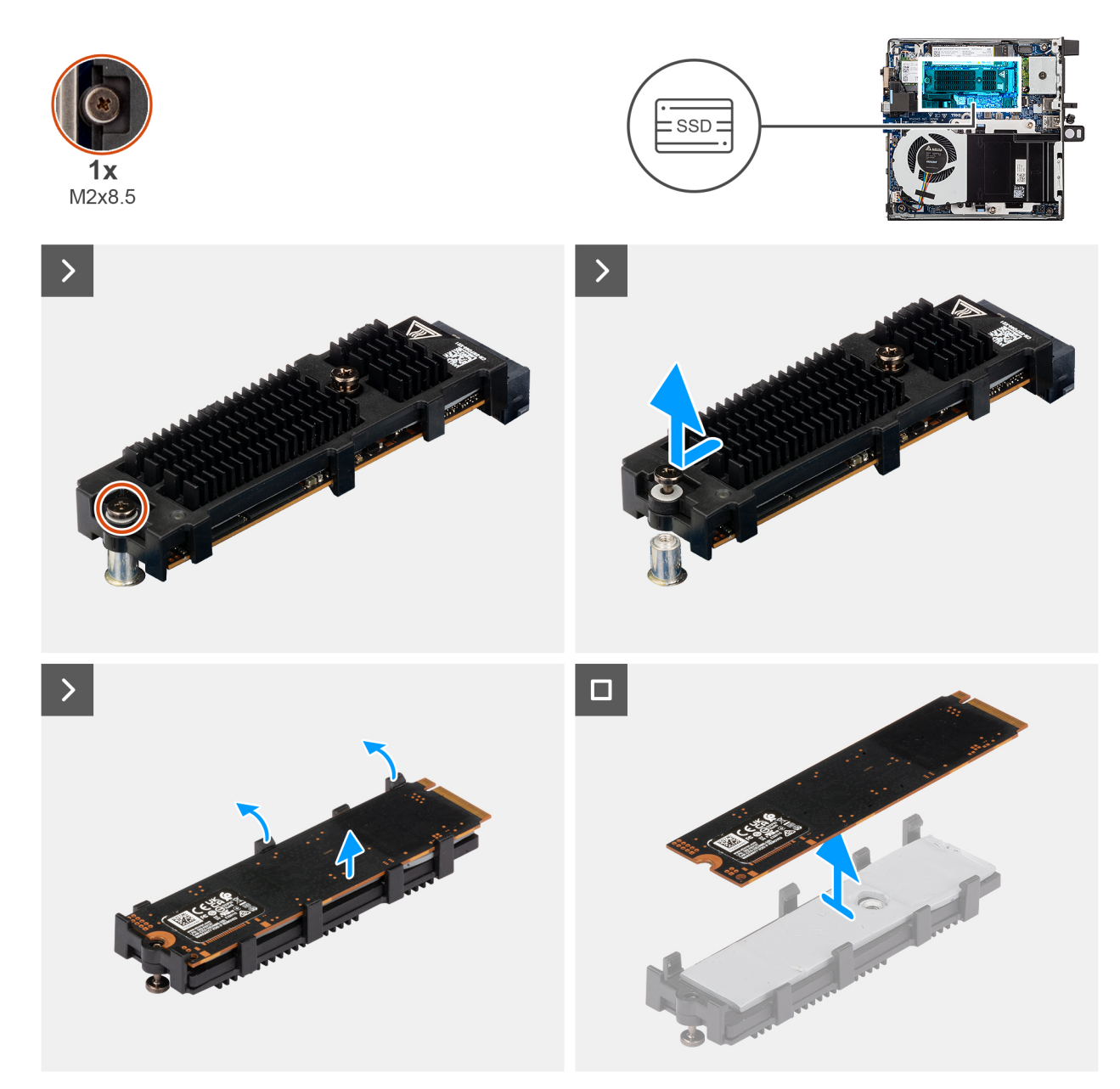

Rysunek 24. Wymontowywanie dysku SSD PCIe M.2 2280

#### Kroki

- 1. Poluzuj śrubę (M2 x 8,5) mocującą klamrę przedłużającą dysku SSD do płyty głównej.
- 2. Przesuń i zdejmij klamrę przedłużającą dysku SSD z płyty głównej.
- 3. Odwróć klamrę i wyjmij dysk SSD M.2 2280 z klamry przedłużacza.

## Instalowanie dysku SSD M.2 2280 w konfiguracji z dwoma dyskami SSD

#### Wymagania

W przypadku wymiany elementu przed wykonaniem procedury instalacji wymontuj wcześniej zainstalowany element.

#### Informacje na temat zadania

Na ilustracji przedstawiono umiejscowienie i procedurę instalacji dysku SSD.

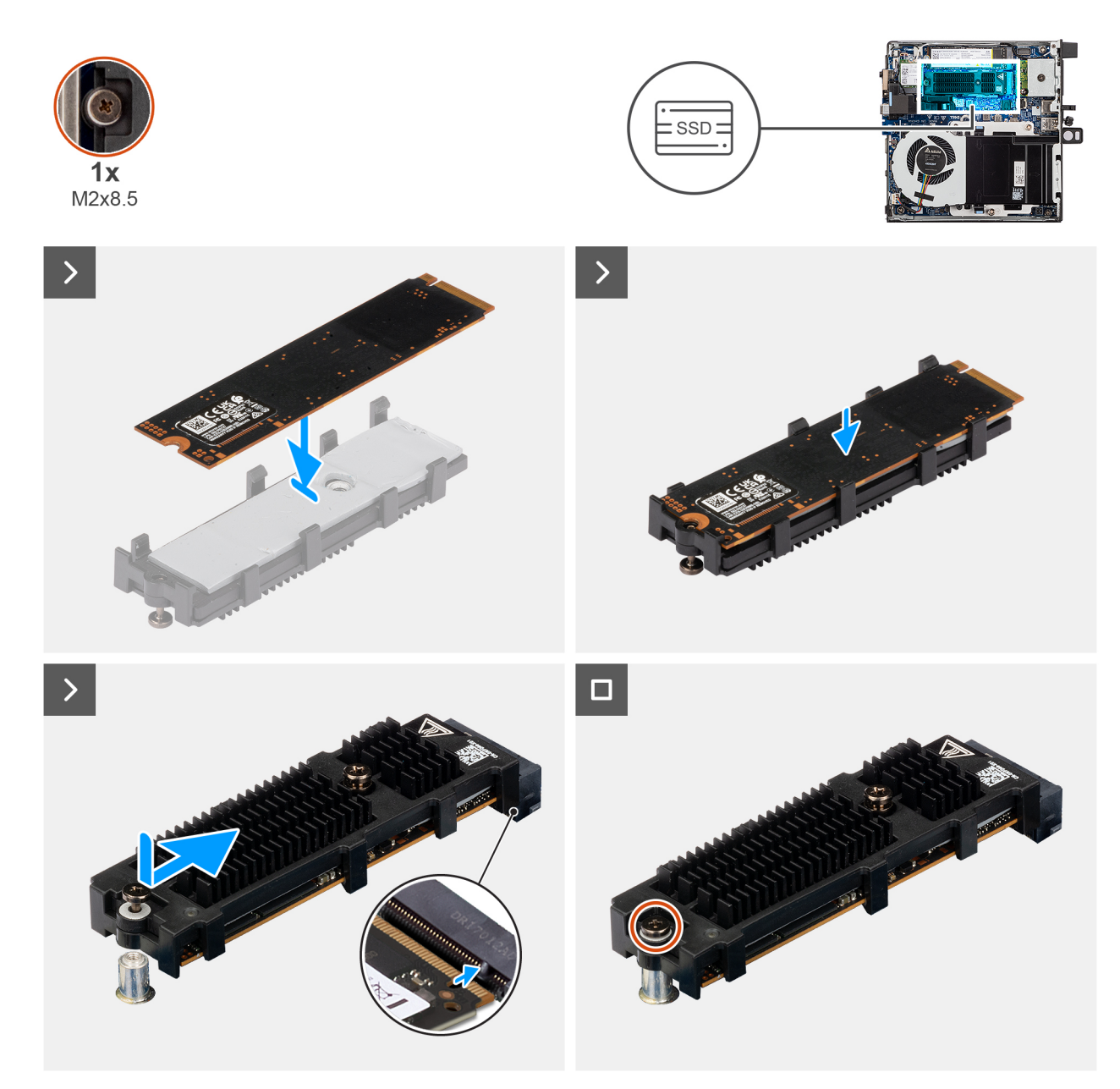

#### Rysunek 25. Instalowanie dysku SSD PCIe M.2 2280

#### Kroki

- 1. Umieść dysk SSD M.2 2280 na klamrze przedłużającej dysku SSD.
- 2. Odwróć klamrę i dopasuj wycięcie do wypustki na złączu SSD na płycie głównej.
- 3. Włóż klamrę przedłużającą dysku SSD pod kątem 45 stopni do złącza M.2 na płycie głównej.
- 4. Wkręć śrubę (M2 x 8,5) mocującą klamrę przedłużającą dysku SSD M.2 2280 do płyty głównej.

#### Kolejne kroki

- 1. Zainstaluj pokrywę boczną.
- 2. Wykonaj procedurę przedstawioną w sekcji Po zakończeniu serwisowania komputera.

# Karta sieci bezprzewodowej

## Wymontowywanie karty sieci bezprzewodowej

#### Wymagania

- 1. Wykonaj procedurę przedstawioną w sekcji Przed przystąpieniem do serwisowania komputera.
- 2. Zdejmij pokrywę boczną.

#### Informacje na temat zadania

Na ilustracji przedstawiono umiejscowienie i procedurę wymontowywania karty sieci bezprzewodowej.

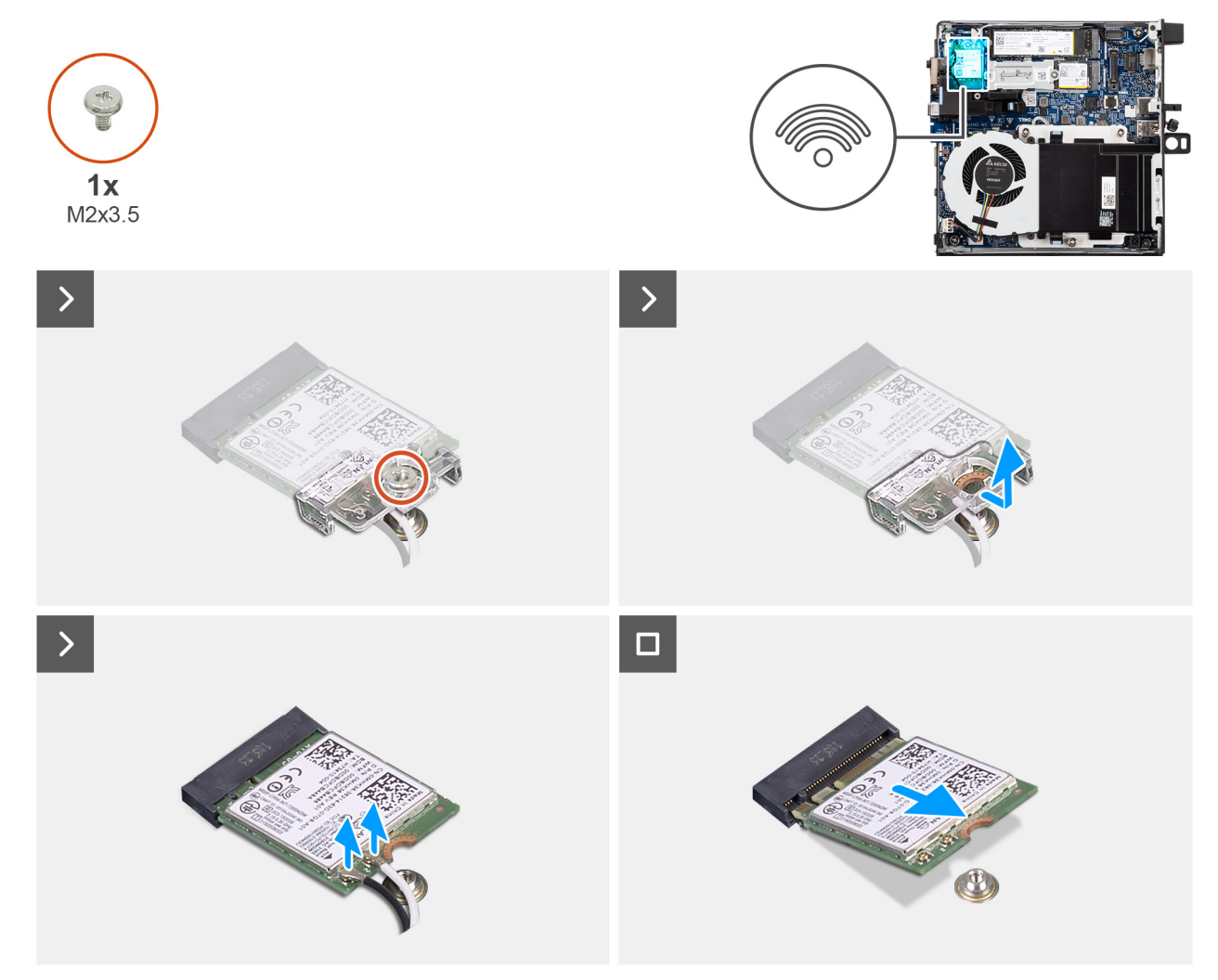

Rysunek 26. Wymontowywanie karty sieci bezprzewodowej

#### Kroki

- 1. Wykręć śrubę (M2x3.5) mocującą klamrę karty sieci bezprzewodowej do karty.
- 2. Zdejmij wspornik karty sieci bezprzewodowej z karty sieci bezprzewodowej.
- 3. Odłącz kable antenowe od złączy na karcie sieci bezprzewodowej.
- 4. Przesuń i wyjmij kartę sieci bezprzewodowej z gniazda (M.2 WLAN).

## Instalowanie karty sieci bezprzewodowej

#### Wymagania

W przypadku wymiany elementu przed wykonaniem procedury instalacji wymontuj wcześniej zainstalowany element.

#### Informacje na temat zadania

Na ilustracji przedstawiono umiejscowienie i procedurę instalacji karty sieci bezprzewodowej.

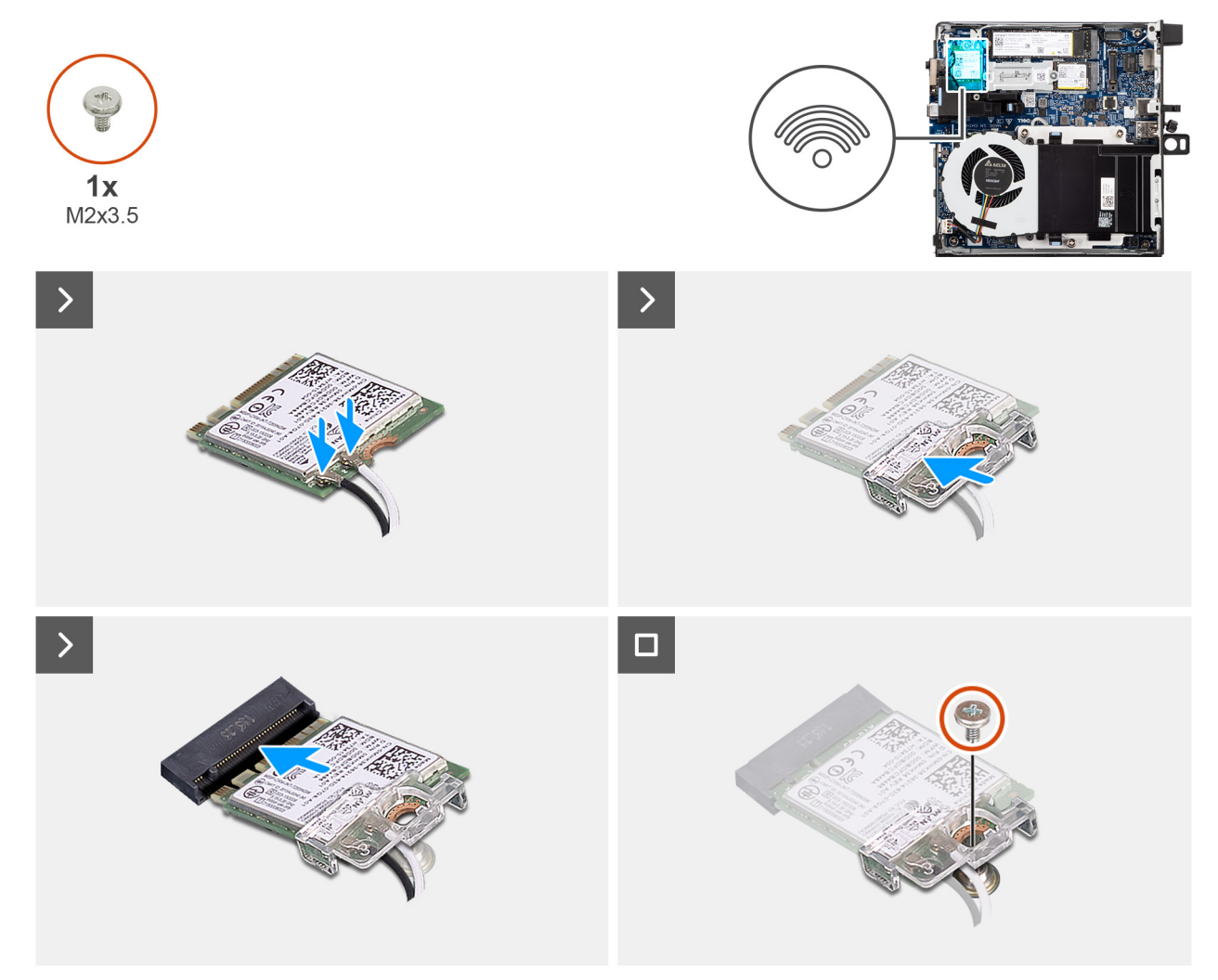

#### Rysunek 27. Instalowanie karty sieci bezprzewodowej

#### Kroki

1. Podłącz kable antenowe do złączy na karcie sieci bezprzewodowej.

#### Tabela 23. Schemat kolorów kabli antenowych

| Złącze na karcie sieci<br>bezprzewodowej | Kolor kabla<br>antenowego | Nadrukowane oznaczenia |                    |
|------------------------------------------|---------------------------|------------------------|--------------------|
| Główne                                   | Biały                     | GŁÓWNE                 | △ (biały trójkąt)  |
| Dodatkowe                                | Czarny                    | AUX                    | ▲ (czarny trójkąt) |

2. Dopasuj wgłębienie na karcie sieci bezprzewodowej do zaczepu w gnieździe karty (M.2 WLAN).

- 3. Wsuń kartę sieci bezprzewodowej pod kątem do gniazda karty sieci bezprzewodowej (M.2 WLAN).
- 4. Umieść wspornik karty sieci bezprzewodowej na karcie sieci bezprzewodowej.

5. Wkręć śrubę (M2x3.5) mocującą klamrę karty sieci bezprzewodowej do karty.

#### Kolejne kroki

- 1. Zainstaluj pokrywę boczną.
- 2. Wykonaj procedurę przedstawioną w sekcji Po zakończeniu serwisowania komputera.

# Wentylator

## Wymontowywanie wentylatora

#### Wymagania

- 1. Wykonaj procedurę przedstawioną w sekcji Przed przystąpieniem do serwisowania komputera.
- 2. Zdejmij pokrywę boczną.

#### Informacje na temat zadania

Na ilustracjach przedstawiono umiejscowienie i procedurę wymontowywania wentylatora.

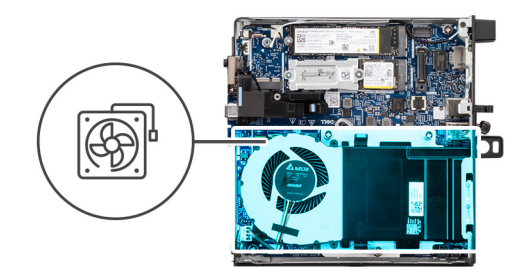

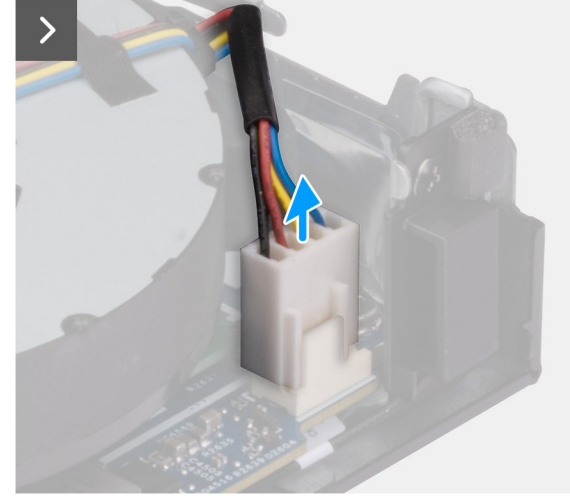

Rysunek 28. Wymontowywanie wentylatora

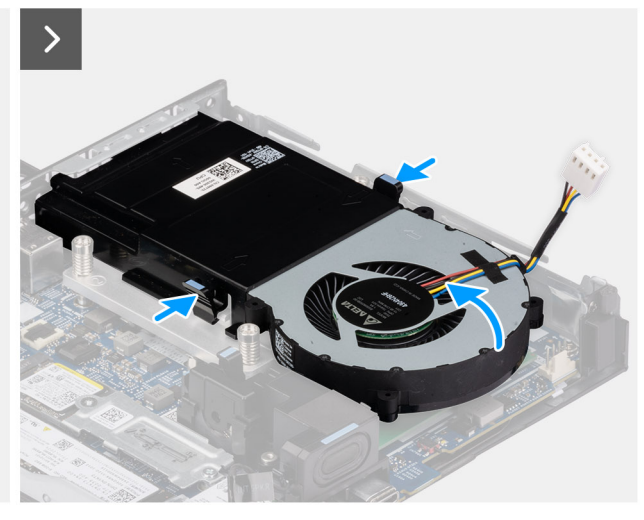

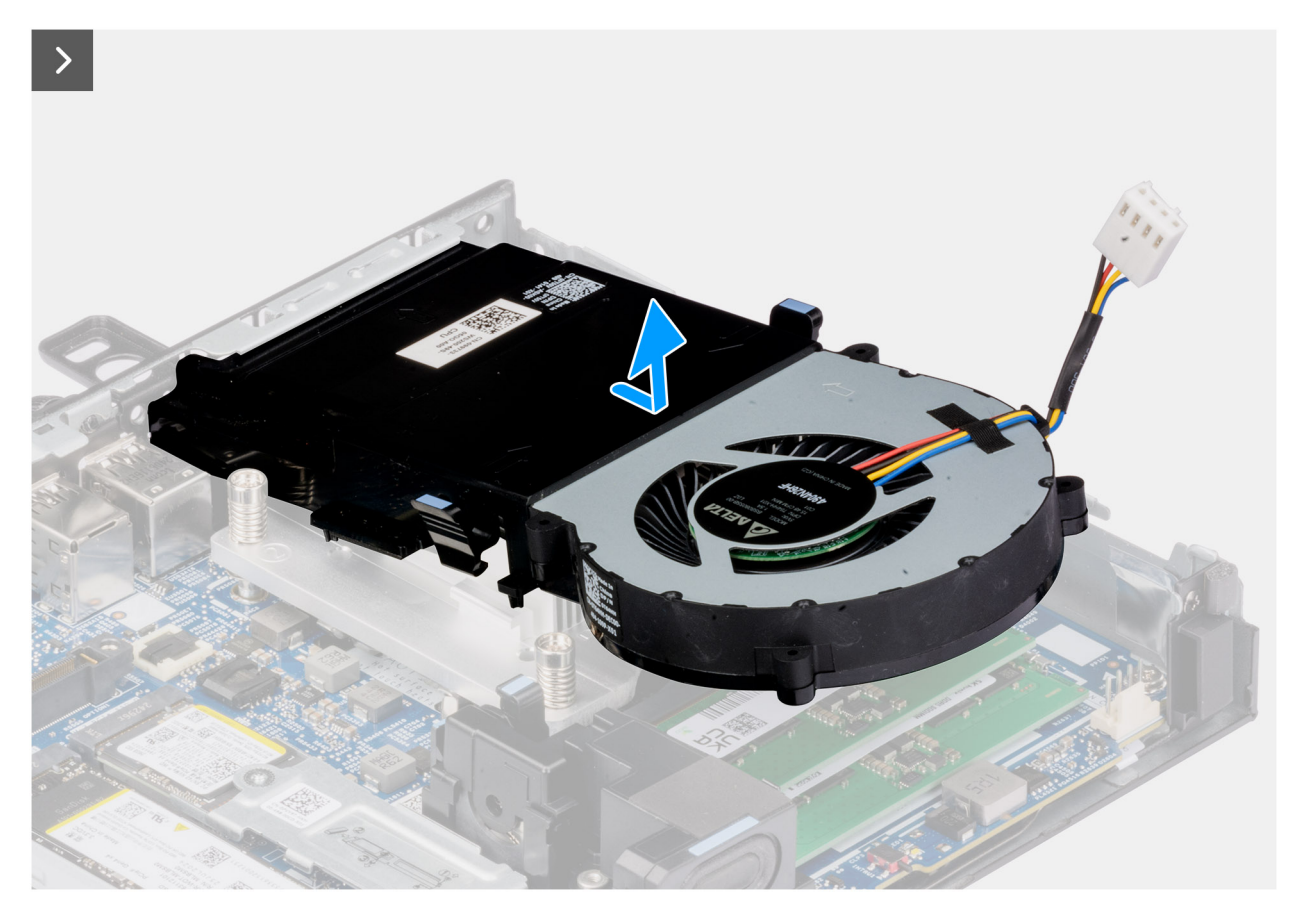

#### Rysunek 29. Wymontowywanie wentylatora

#### Kroki

- 1. Odłącz kabel wentylatora od złącza (FAN CPU) na płycie głównej.
- 2. Chwyć zaczepy wentylatora i unieś go do góry, przytrzymując go pod żądanym kątem.
- 3. Przesuń wentylator na zewnątrz i wyjmij go z obudowy komputera.

## Instalowanie wentylatora

#### Wymagania

W przypadku wymiany elementu przed wykonaniem procedury instalacji wymontuj wcześniej zainstalowany element.

#### Informacje na temat zadania

Na ilustracjach poniżej przedstawiono umiejscowienie i procedurę instalacji wentylatora.

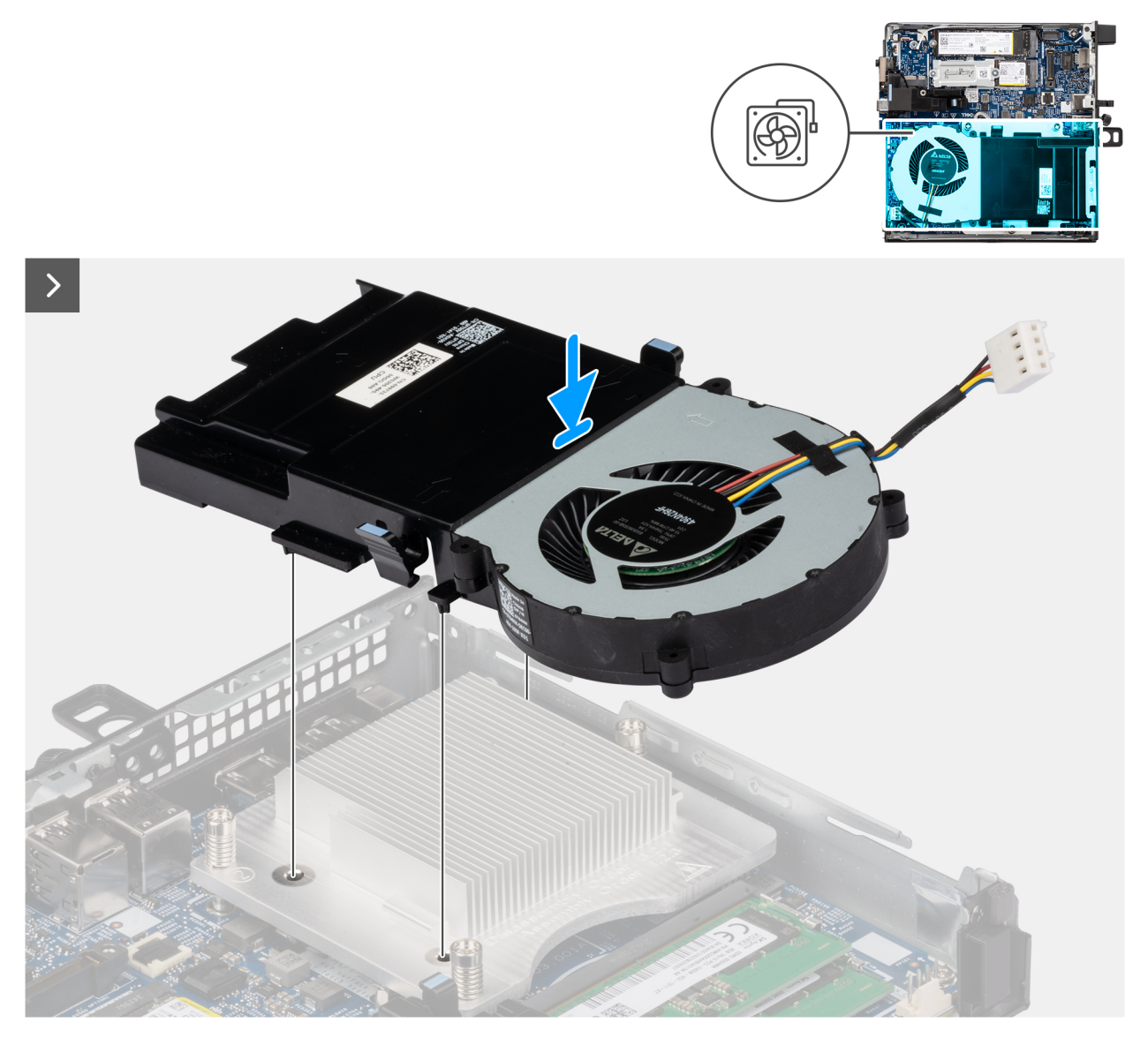

Rysunek 30. Instalowanie wentylatora

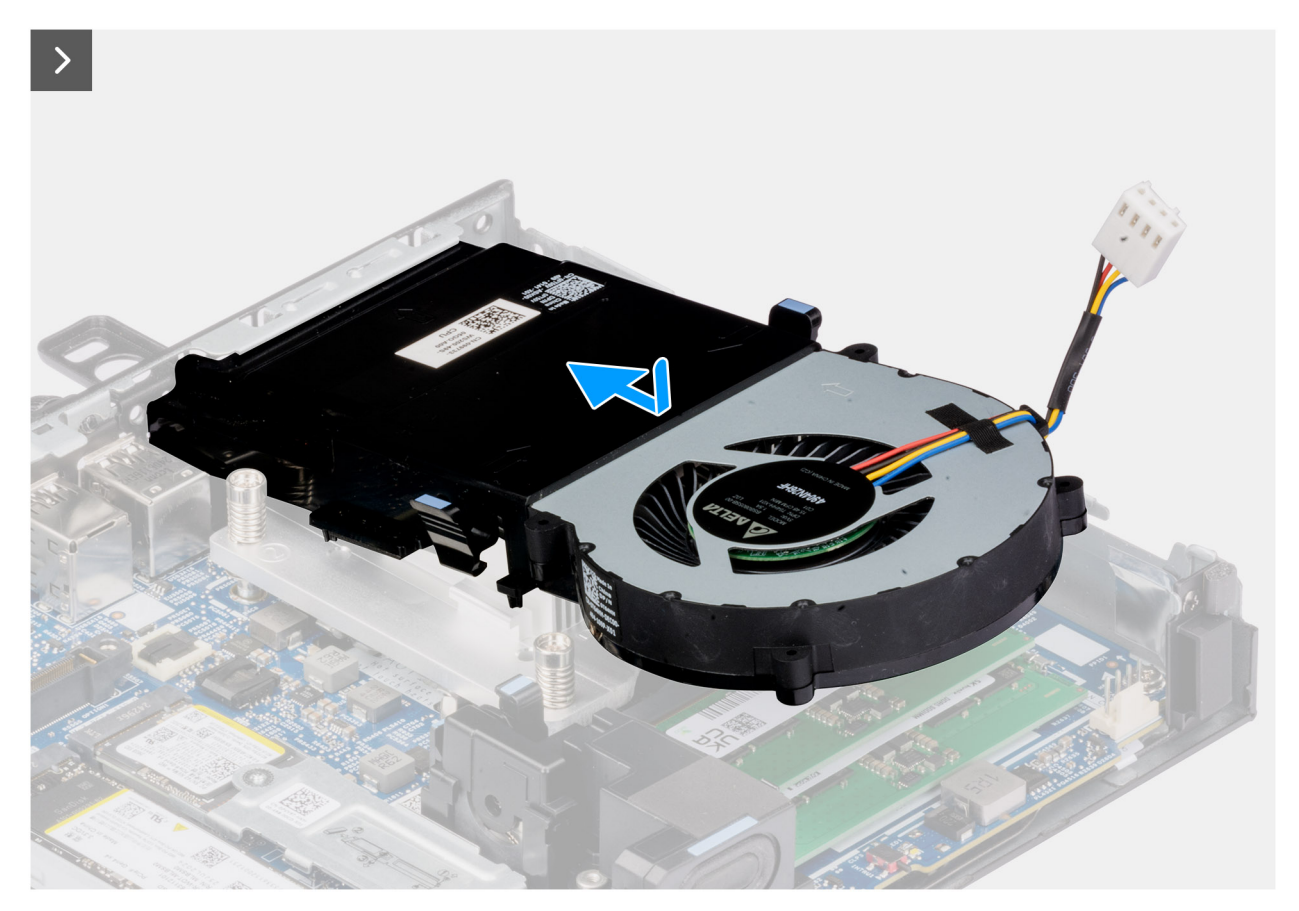

#### Rysunek 31. Instalowanie wentylatora

#### Kroki

- 1. Wsuń wentylator pod odpowiednim kątem do szczeliny w obudowie.
- Wciśnij wentylator, aż zatrzaśnie się na swoim miejscu.
  UWAGA: Upewnij się, że zaczepy radiatora są zatrzaśnięte.
- 3. Podłącz kabel wentylatora do złącza (FAN CPU) na płycie głównej.

#### Kolejne kroki

- 1. Zainstaluj pokrywę boczną.
- 2. Wykonaj procedurę przedstawioną w sekcji Po zakończeniu serwisowania komputera.

# Pamięć

### Wymontowywanie modułu pamięci

#### Wymagania

- 1. Wykonaj procedurę przedstawioną w sekcji Przed przystąpieniem do serwisowania komputera.
- 2. Zdejmij pokrywę boczną.
- 3. Wymontuj głośnik.
- **4.** Wymontuj wentylator.

#### Informacje na temat zadania

Na ilustracjach przedstawiono umiejscowienie i procedurę wymontowywania modułów pamięci.

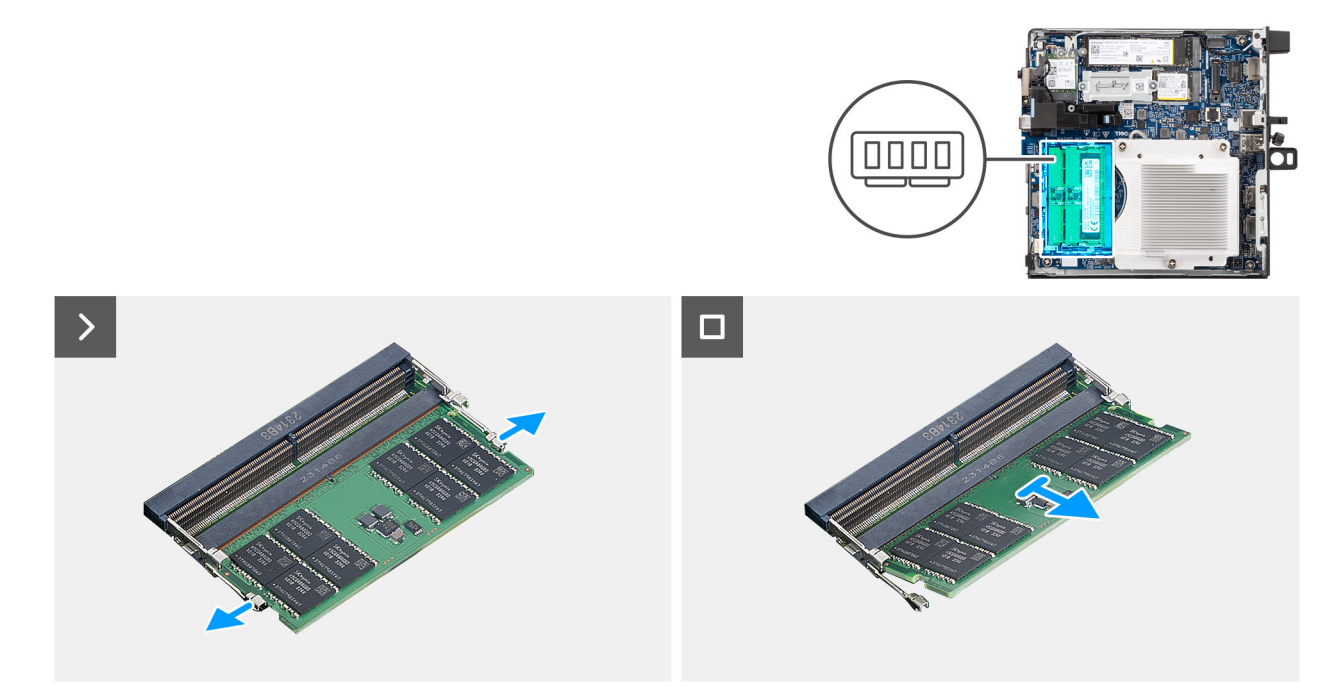

#### Rysunek 32. Wymontowywanie modułu pamięci

#### Kroki

- 1. Ostrożnie rozciągnij zatrzaski zabezpieczające znajdujące się na końcach gniazda modułu pamięci (DIMM1 lub DIMM2).
- 2. Chwyć moduł pamięci w pobliżu zacisku mocującego, a następnie delikatnie wyjmij go z gniazda.
  - OSTRZEŻENIE: Aby zapobiec uszkodzeniu modułu pamięci, należy go trzymać za brzegi. Nie należy dotykać elementów modułu pamięci.
  - (i) UWAGA: Aby wymontować pozostałe moduły pamięci zainstalowane w komputerze, powtarzaj kroki 1 i 2.
  - (i) UWAGA: Zwróć uwagę na gniazda i orientację modułów pamięci, aby zainstalować je ponownie w taki sam sposób.

### Instalowanie modułu pamięci

#### Wymagania

W przypadku wymiany elementu przed wykonaniem procedury instalacji wymontuj wcześniej zainstalowany element.

#### Informacje na temat zadania

(i) UWAGA: Podkładka termoprzewodząca pamięci DDR5 jest wymagana w przypadku instalowania w komputerze 64 GB pamięci.

Na poniższych ilustracjach przedstawiono umiejscowienie i procedurę instalacji modułów pamięci.

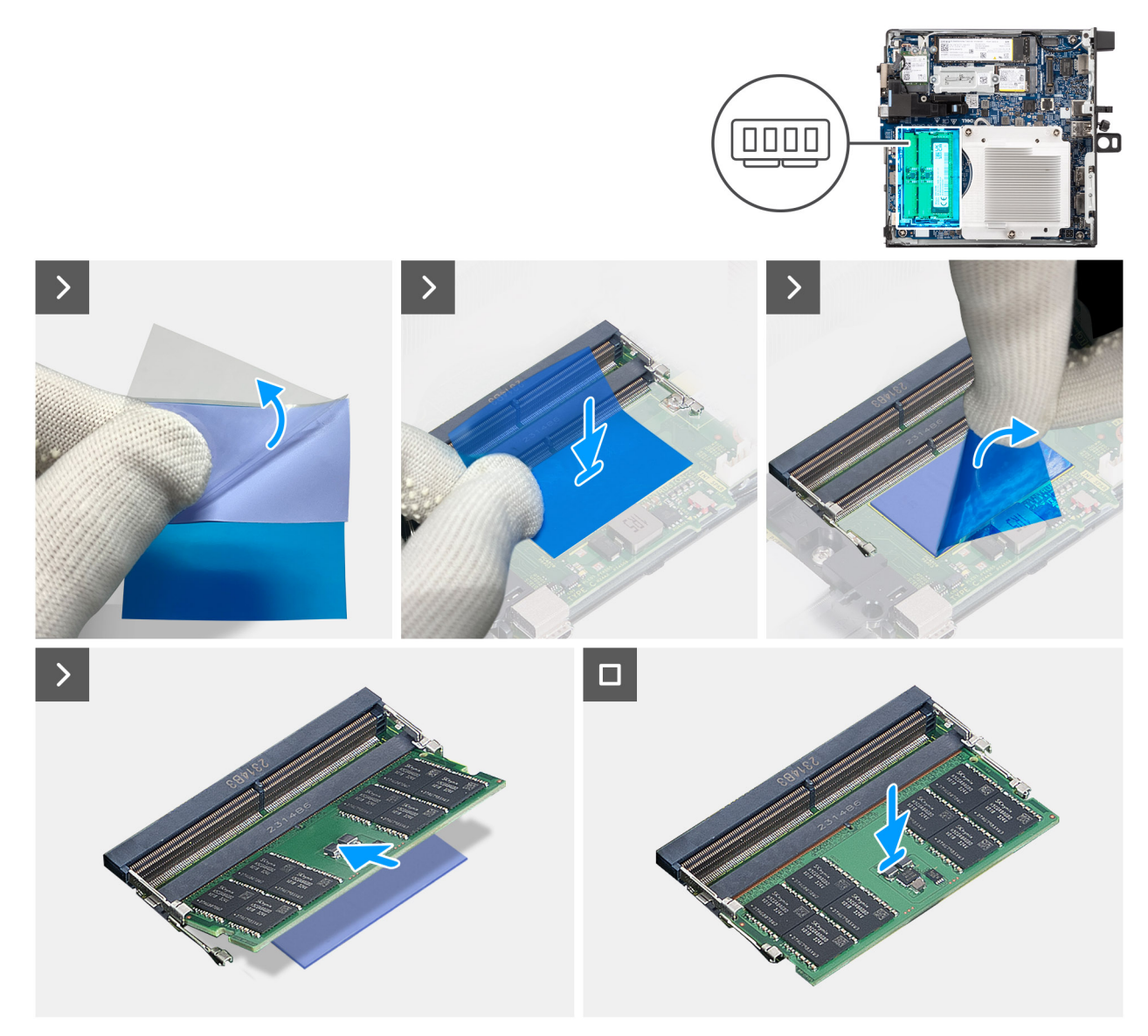

Rysunek 33. Instalowanie modułu pamięci

#### Kroki

(i) UWAGA: Kroki od 1 do 5 dotyczą instalowania podkładki termoprzewodzącej pamięci DDR5.

- 1. Odklej do połowy warstwę podkładki termoprzewodzącej pamięci DDR5.
- Wyrównaj podkładkę termoprzewodzącą pamięci DDR5 z wyznaczonym obszarem podkładki termoprzewodzącej pamięci DDR5.
  UWAGA: Upewnij się, że narożniki podkładki termoprzewodzącej pamięci DDR5 są wyrównane z narożnikami obszaru podkładki termoprzewodzącej pamięci DDR5.
- 3. Odklej pozostałą część podkładki z podkładki termoprzewodzącej pamięci DDR5 i przyklej ją w obszarze podkładki termoprzewodzącej pamięci DDR5.
- 4. Spłaszcz podkładkę termoprzewodzącą pamięci DDR5 za pomocą plastikowego skrobaka, aby zapewnić odpowiednią przyczepność.
- 5. Oderwij warstwę ochronną od podkładki termoprzewodzącej pamięci DDR5.
- 6. Dopasuj wgłębienie w module pamięci do zaczepu w gnieździe modułu pamięci (DIMM1 lub DIMM2).
- 7. Dociśnij moduł pamięci, aby zatrzaski mocujące zabezpieczyły moduł.
  - OSTRZEŻENIE: Aby zapobiec uszkodzeniu modułu pamięci, należy go trzymać za brzegi. Nie należy dotykać elementów modułu pamięci.
  - (i) UWAGA: W przypadku instalowania w komputerze więcej niż jednego modułu pamięci powtarzaj kroki 6 i 7.

#### Kolejne kroki

- 1. Zainstaluj wentylator.
- 2. Zainstaluj głośnik.
- **3.** Zainstaluj pokrywę boczną.
- 4. Wykonaj procedurę przedstawioną w sekcji Po zakończeniu serwisowania komputera.

# Zewnętrzna antena krążkowa

# Wymontowywanie zewnętrznej anteny krążkowej

#### Wymagania

1. Wykonaj procedurę przedstawioną w sekcji Przed przystąpieniem do serwisowania komputera.

#### Informacje na temat zadania

Na poniższych ilustracjach przedstawiono umiejscowienie i procedurę wymontowywania zewnętrznej anteny krążkowej.

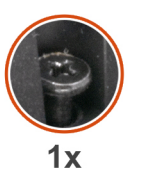

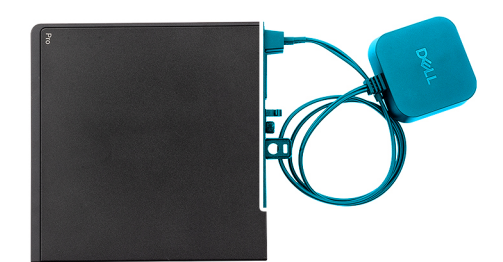

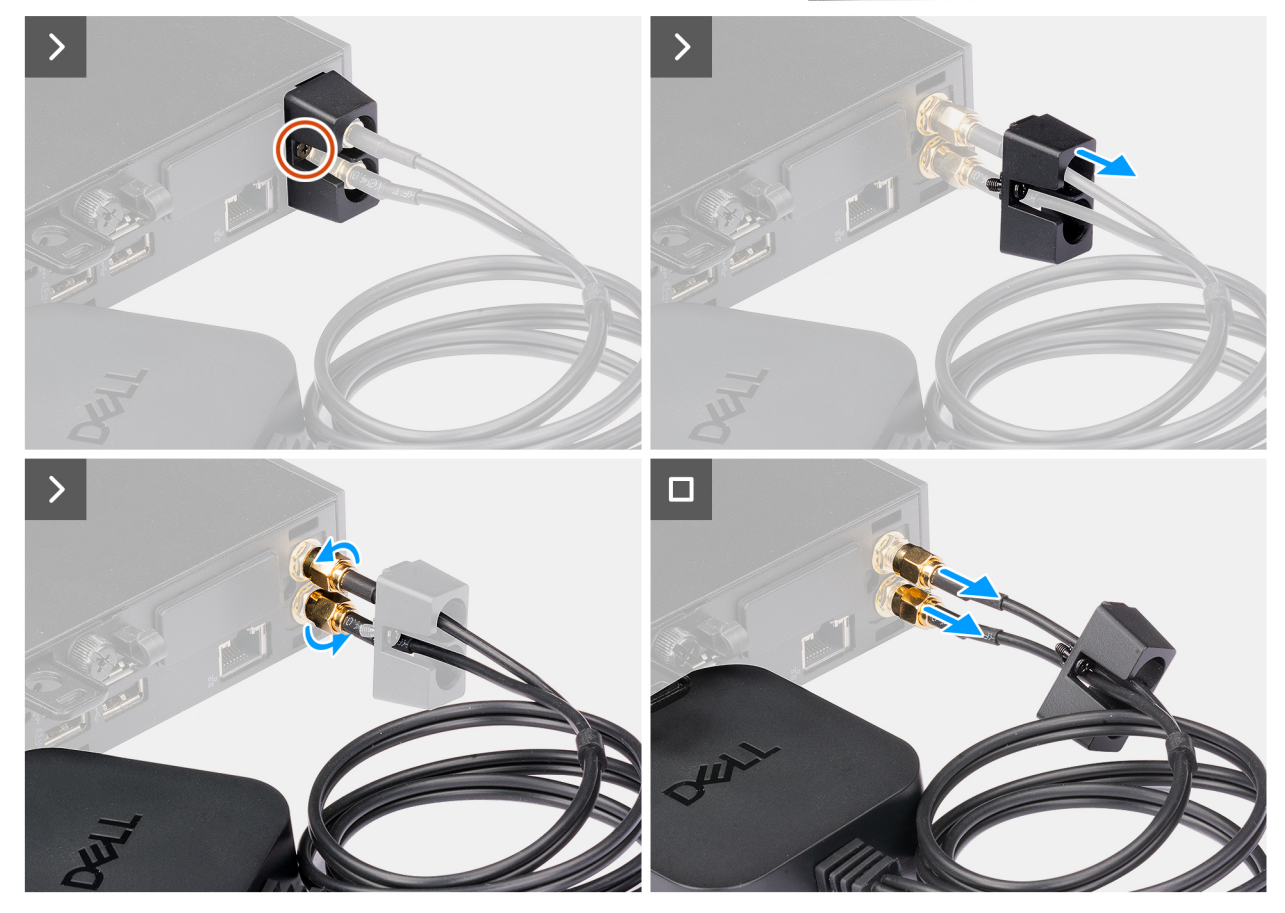

Rysunek 34. Wymontowywanie zewnętrznej anteny krążkowej

#### Kroki

- 1. Poluzuj śrubę mocującą osłonę anteny krążkowej do obudowy.
- 2. Zdejmij pokrywę anteny krążkowej, aby uzyskać dostęp do śrub na kablu anteny krążkowej.
- 3. Poluzuj śruby na kablu anteny krążkowej.
- 4. Odłącz kabel anteny krążkowej od złącza anteny SMA w obudowie.

## Instalacja modułu zewnętrznej anteny krążkowej

#### Wymagania

W przypadku wymiany elementu przed wykonaniem procedury instalacji wymontuj wcześniej zainstalowany element.

#### Informacje na temat zadania

Na poniższych ilustracjach przedstawiono umiejscowienie i procedurę wymontowywania zewnętrznej anteny krążkowej.

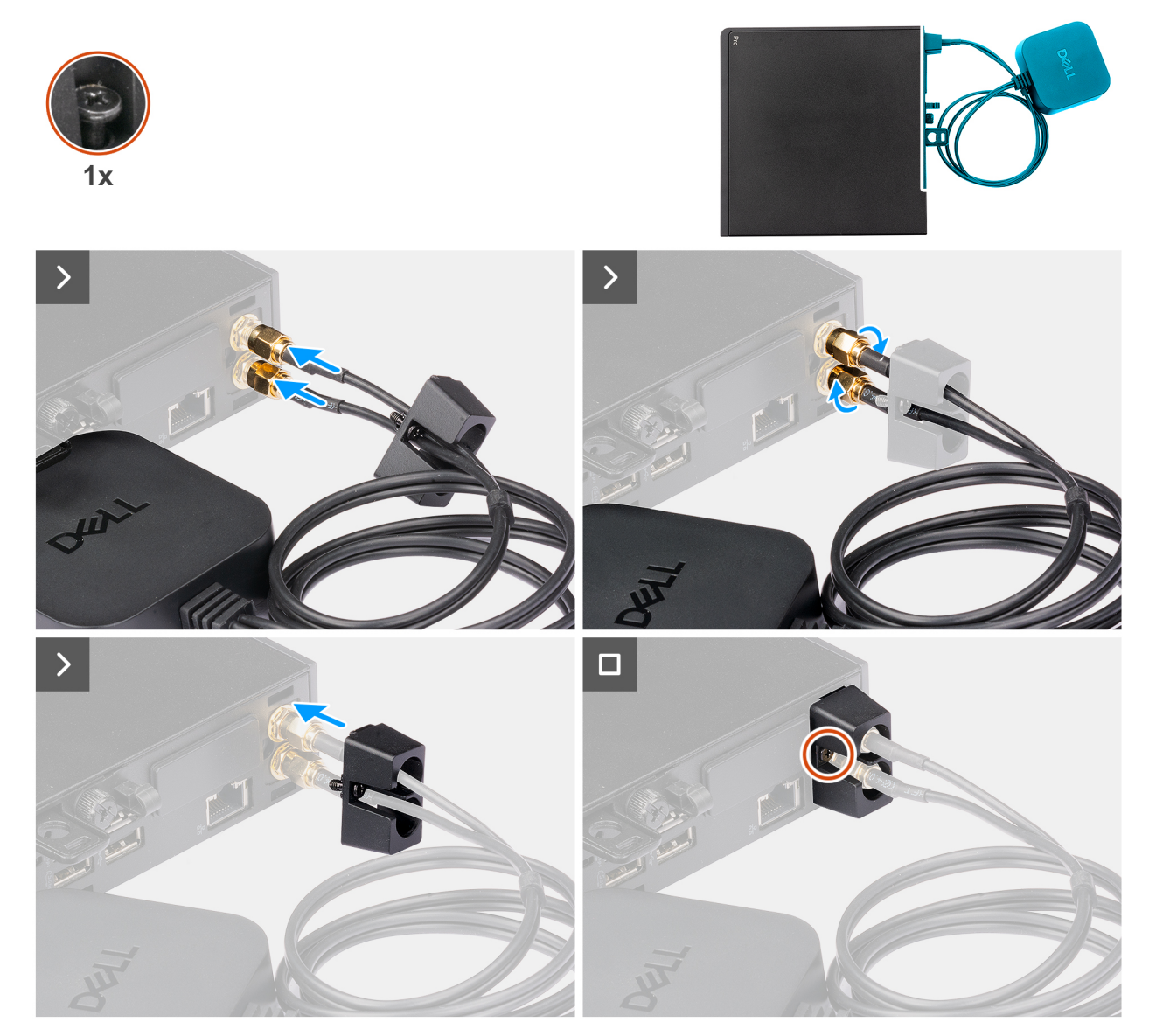

Rysunek 35. Instalowanie zewnętrznej anteny krążkowej

#### Kroki

- 1. Wyrównaj i podłącz kable anteny krążkowej do złączy anteny SMA w obudowie.
- 2. Dokręć śruby na kablu anteny krążkowej, aby zamocować zewnętrzną antenę krążkową do obudowy komputera.

- 3. Przesuń i wciśnij osłonę anteny krążkowej w przeznaczone dla niej szczeliny, aż zatrzaśnie się na swoim miejscu.
- 4. Dokręć śrubę mocującą osłonę anteny krążkowej do obudowy.

#### Kolejne kroki

1. Wykonaj procedurę przedstawioną w sekcji Po zakończeniu serwisowania komputera.

# Moduł antenowy SMA

### Wymontowywanie modułu anteny SMA

#### Wymagania

- 1. Wykonaj procedurę przedstawioną w sekcji Przed przystąpieniem do serwisowania komputera.
- 2. Wymontuj zewnętrzną antenę krążkową, jeśli występuje w konfiguracji.
- 3. Zdejmij pokrywę boczną.
- 4. Wymontuj kartę sieci bezprzewodowej.

#### Informacje na temat zadania

Na poniższych ilustracjach przedstawiono umiejscowienie i procedurę wymontowywania modułu anteny SMA.

(i) UWAGA: Aby zainstalować antenę SMA, należy wymontować antenę wewnętrzną (biały kabel).

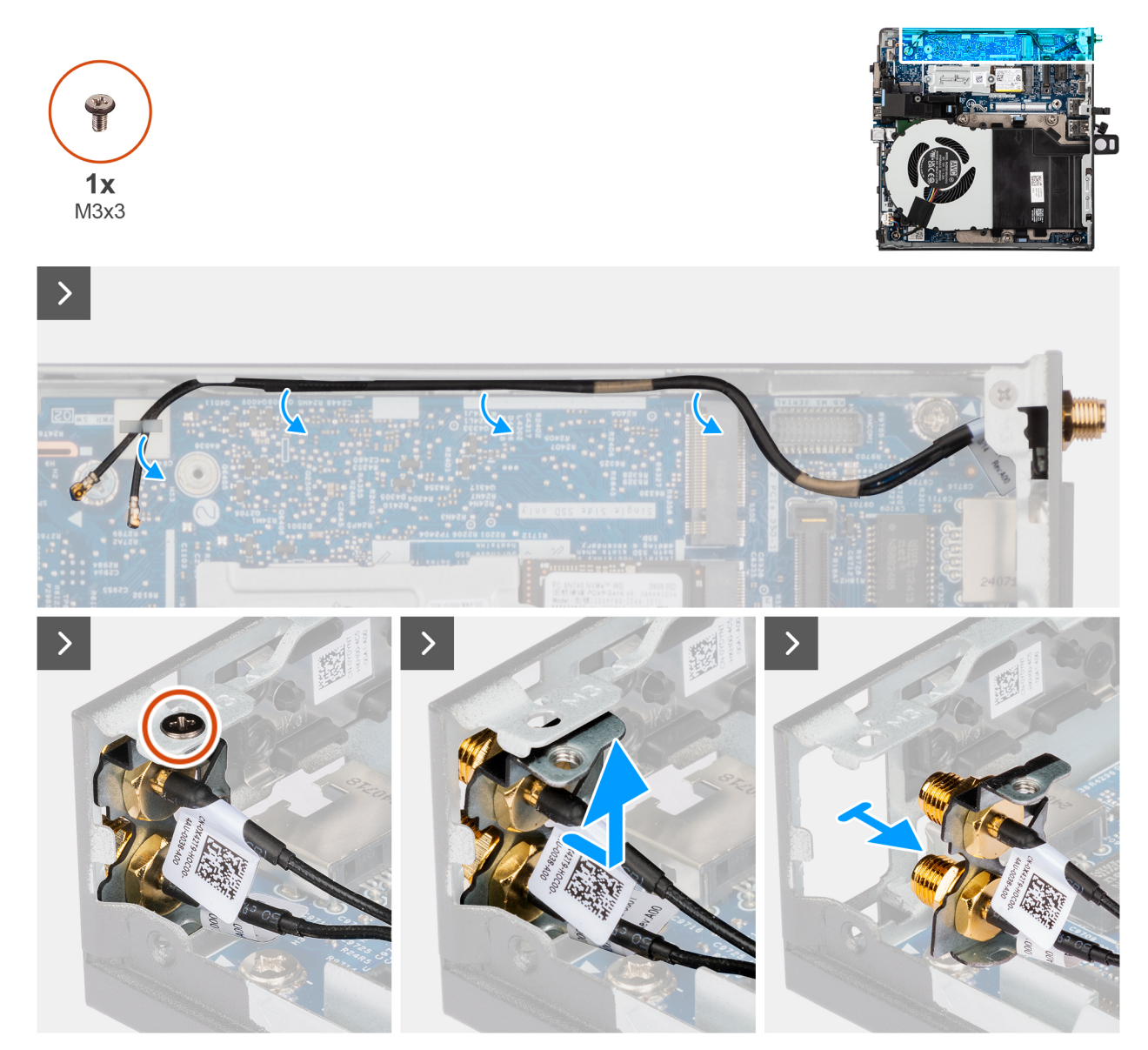

#### Rysunek 36. Wymontowywanie anteny SMA

#### Kroki

- 1. Wyjmij kable modułu anteny SMA z prowadnic w obudowie.
- 2. Wykręć śrubę (M3 x 3) mocującą moduł anteny SMA do obudowy.
- 3. Popchnij moduł anteny SMA do wewnątrz przez otwór z tyłu obudowy, a następnie unieś go do góry i wyjmij z punktów montażowych.

## Instalowanie modułu anteny SMA

#### Wymagania

W przypadku wymiany elementu przed wykonaniem procedury instalacji wymontuj wcześniej zainstalowany element.

#### Informacje na temat zadania

Na poniższych ilustracjach przedstawiono umiejscowienie i procedurę wymontowywania modułu anteny SMA.

(i) UWAGA: Aby zainstalować antenę SMA, należy wymontować antenę wewnętrzną (biały kabel).

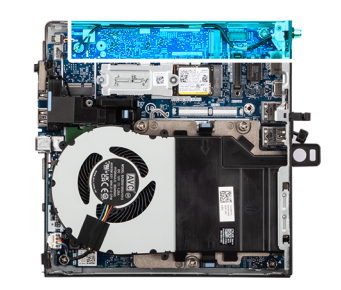

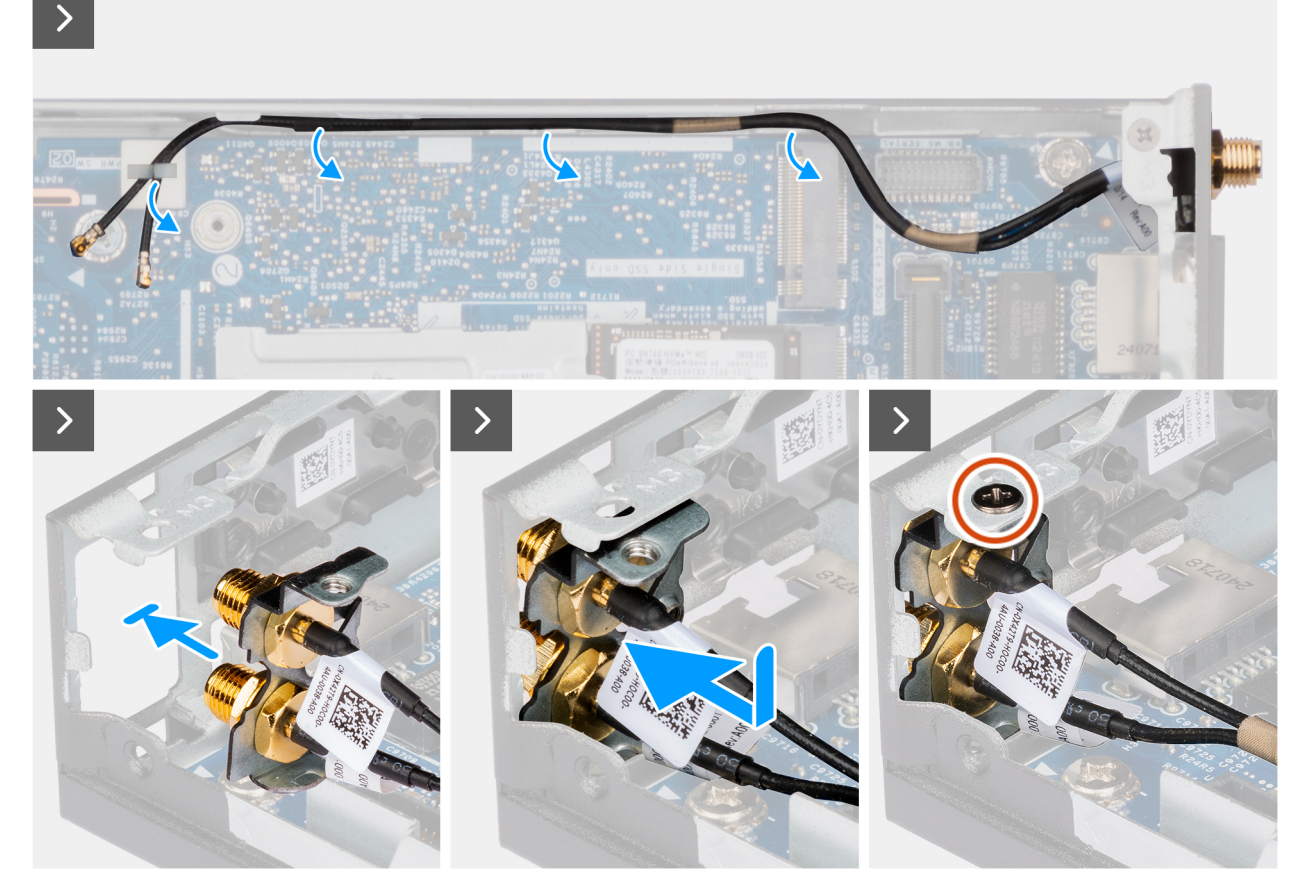

Rysunek 37. Instalowanie modułu anteny SMA

#### Kroki

- 1. W zależności od konfiguracji zdejmij zaślepki z pokrywy bocznej.
- 2. Przechyl moduł anteny SMA i umieść go na obudowie komputera.
- 3. Włóż moduł anteny SMA przez otwór z tyłu obudowy.
- 4. Wkręć śrubę (M3 x 3) mocującą zestaw modułu SMA do obudowy.
- 5. Przeprowadź kable modułu anteny SMA przez prowadnice w obudowie.

#### Kolejne kroki

- 1. Zainstaluj kartę sieci bezprzewodowej.
- 2. Zainstaluj pokrywę boczną.

\*

**1x** M3x3

- 3. Zainstaluj zewnętrzną antenę krążkową, jeśli występuje w konfiguracji.
- 4. Wykonaj procedurę przedstawioną w sekcji Po zakończeniu serwisowania komputera.

# Opcjonalne moduły wejścia/wyjścia

# Moduł z dwoma portami USB 3.2 drugiej generacji

### Wymontowywanie modułu z dwoma portami USB 3.2 drugiej generacji

#### Wymagania

- 1. Wykonaj procedurę przedstawioną w sekcji Przed przystąpieniem do serwisowania komputera.
- 2. Zdejmij pokrywę boczną.

#### Informacje na temat zadania

Na poniższych ilustracjach przedstawiono umiejscowienie i procedurę wymontowywania opcjonalnego modułu wejścia/wyjścia.

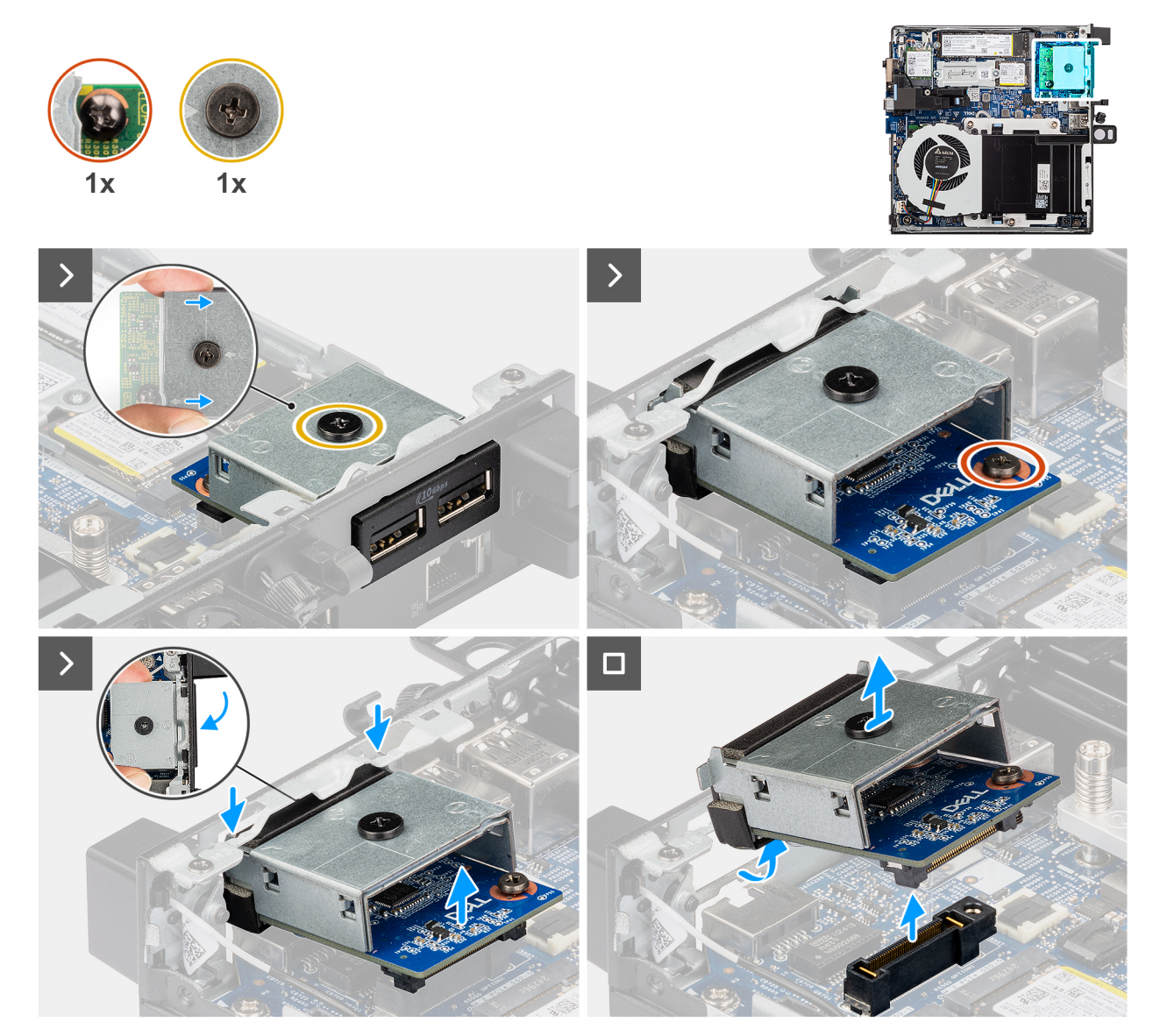

Rysunek 38. Wymontowywanie modułu z dwoma portami USB 3.2 drugiej generacji

#### Kroki

1. Poluzuj dwie śruby mocujące moduł z dwoma portami USB 3.2 drugiej generacji do obudowy.

- 2. Odłącz moduł portów USB 3.2 Gen 2 od złącza (OPCJA) na płycie głównej.
- **3.** Podnieś moduł portów USB 3.2 Gen 2 z jego końcówki połączeniowej pod kątem, a następnie przesuń go w dół, aby odłączyć go od punktów montażowych na obudowie.
- **4.** Przesuń moduł z dwoma portami USB 3.2 drugiej generacji i wyjmij go z obudowy.

### Instalowanie modułu z dwoma portami USB 3.2 drugiej generacji

#### Wymagania

W przypadku wymiany elementu przed wykonaniem procedury instalacji wymontuj wcześniej zainstalowany element.

#### Informacje na temat zadania

Na poniższych ilustracjach przedstawiono umiejscowienie i procedurę instalowania modułu z dwoma portami USB 3.2 drugiej generacji.

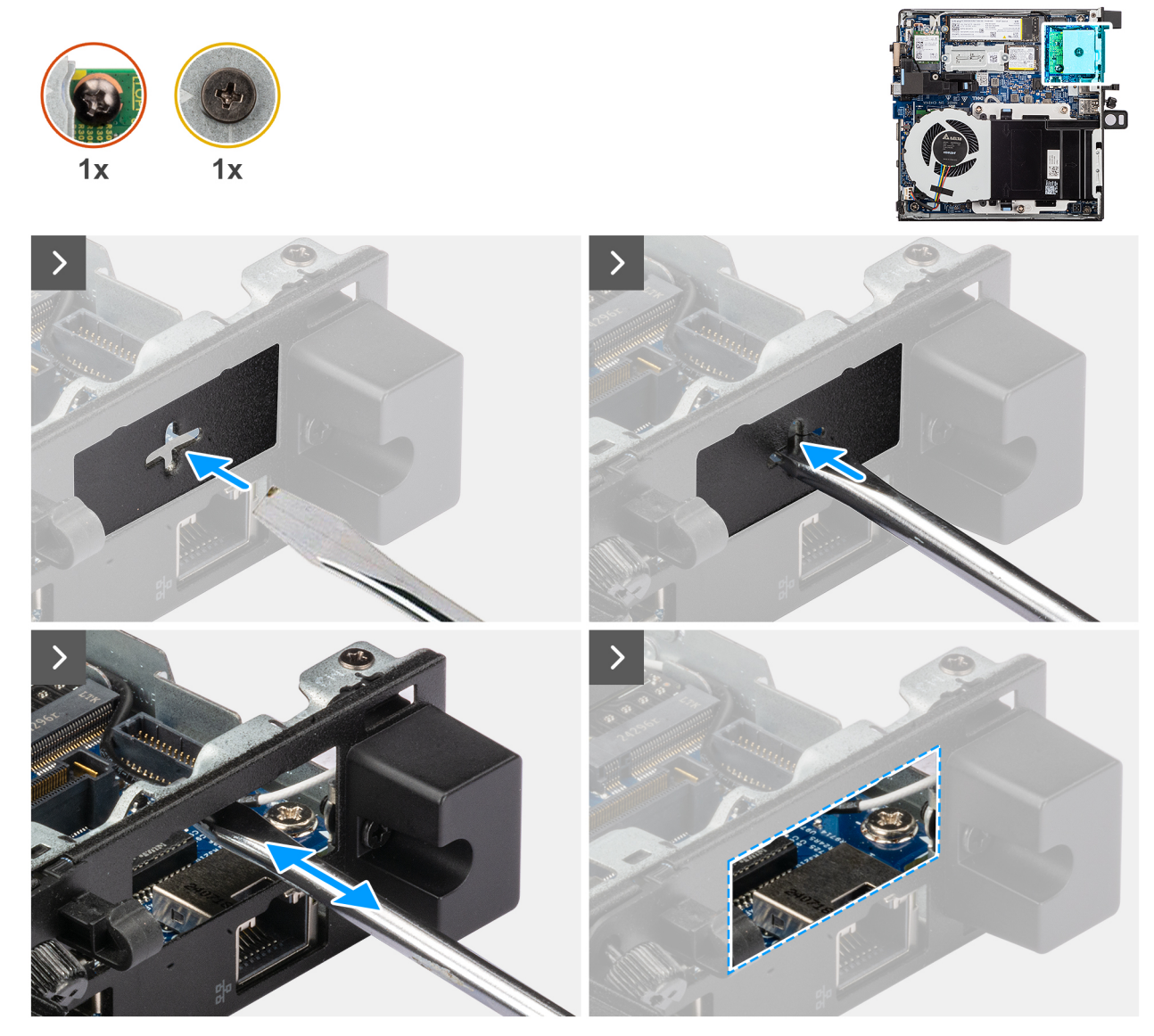

Rysunek 39. Instalowanie modułu z dwoma portami USB 3.2 drugiej generacji

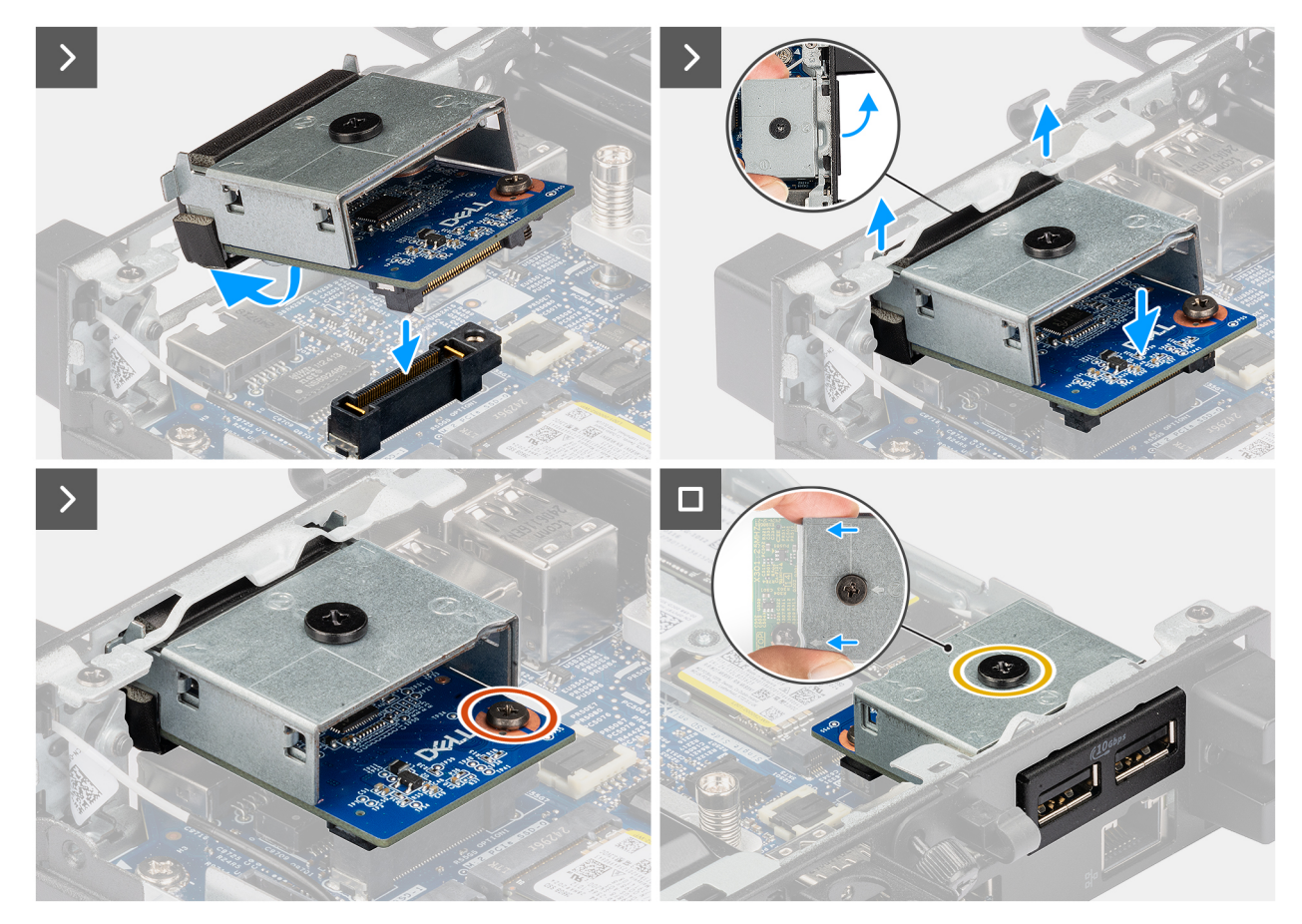

Rysunek 40. Instalowanie modułu z dwoma portami USB 3.2 drugiej generacji

#### Kroki

1. (i) UWAGA: Ten krok ma zastosowanie w przypadku uaktualniania komputera bez zamontowanego modułu wejścia/wyjścia.

Aby zdjąć pokrywę portów , wsuń wkrętak płaski do otworu w pokrywie portów z zewnętrznej strony komputera. Naciśnij pokrywę portów, aby ją zwolnić, a następnie wyjmij ją z komputera.

2. Włóż moduł z dwoma portami USB 3.2 drugiej generacji do przeznaczonej na niego szczeliny w tylnym panelu komputera.

UWAGA: Upewnij się, że zaczepy na module z dwoma portami USB 3.2 drugiej generacji są wyrównane z trójkątami wygrawerowanymi w punkcie montażowym na obudowie.

- 3. Podłącz moduł z dwoma portami USB 3.2 drugiej generacji do złącza (OPTION) na płycie głównej.
- 4. Dokręć dwie śruby mocujące moduł z dwoma portami USB 3.2 drugiej generacji do obudowy.

#### Kolejne kroki

- 1. Zainstaluj pokrywę boczną.
- 2. Wykonaj procedurę przedstawioną w sekcji Po zakończeniu serwisowania komputera.

## Moduł portu USB Type-C

### Wymontowywanie modułu portu USB Type-C

#### Wymagania

- 1. Wykonaj procedurę przedstawioną w sekcji Przed przystąpieniem do serwisowania komputera.
- 2. Zdejmij pokrywę boczną.

#### Informacje na temat zadania

Na poniższych ilustracjach przedstawiono umiejscowienie i procedurę wymontowywania modułu portu USB Type-C.

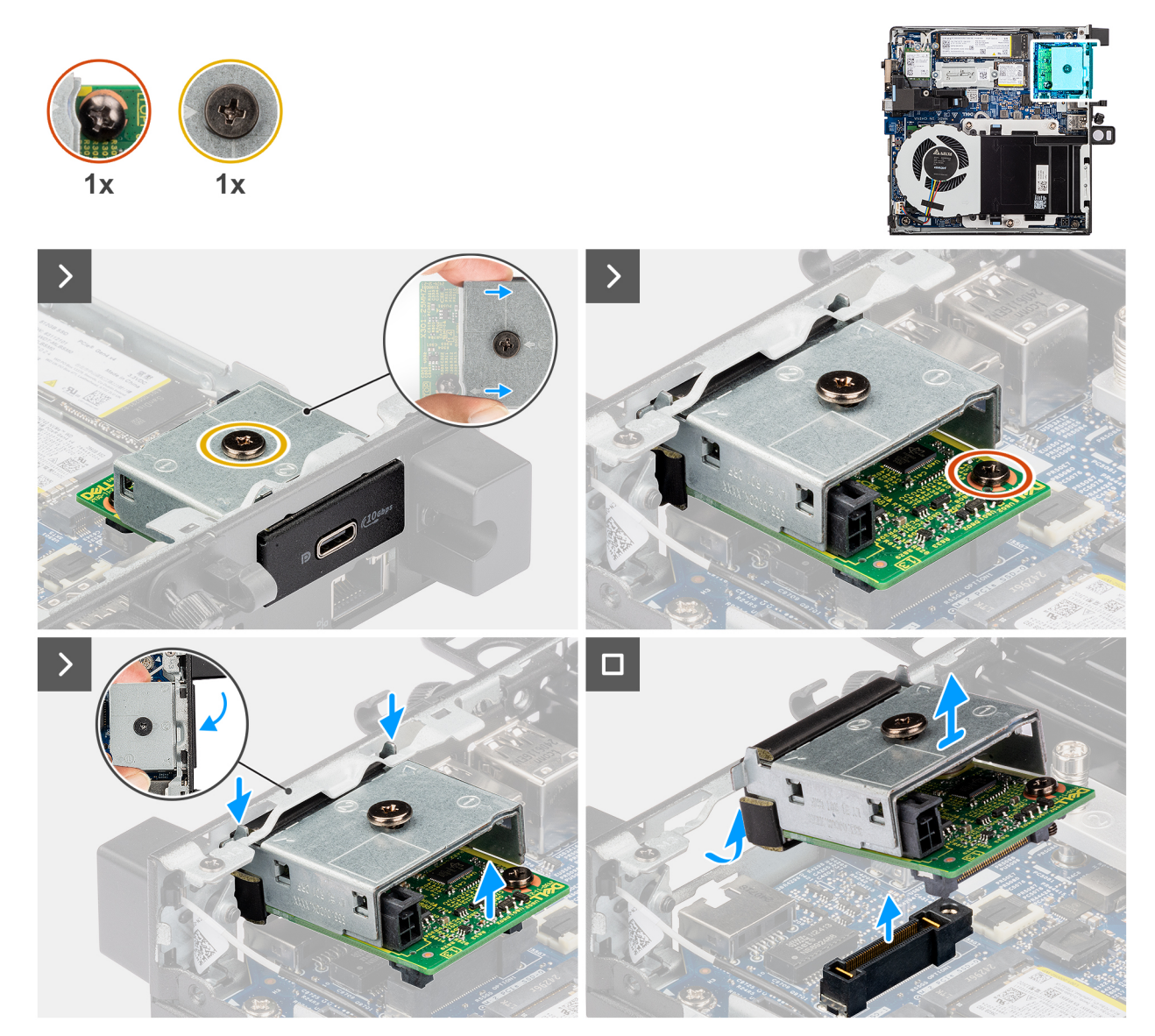

Rysunek 41. Wymontowywanie modułu portu USB Type-C

#### Kroki

- 1. Wykręć dwie śruby mocujące moduł portu USB Type-C do obudowy.
- 2. Odłącz moduł portu USB Type-C od złącza (OPTION) na płycie głównej.
- **3.** Unieś pod odpowiednim kątem moduł portu USB Type-C z przeznaczonej na niego szczeliny, a następnie opuść go w dół, aby odłączyć od punktów montażowych w obudowie.
- 4. Przesuń moduł portu USB Type-C i wyjmij go z obudowy komputera.

### Instalowanie modułu portu USB Type-C

#### Wymagania

W przypadku wymiany elementu przed wykonaniem procedury instalacji wymontuj wcześniej zainstalowany element.

#### Informacje na temat zadania

Na poniższych ilustracjach przedstawiono umiejscowienie i procedurę instalowania modułu portu USB Type-C.
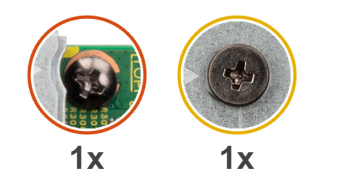

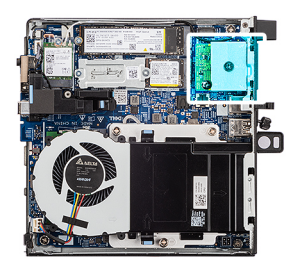

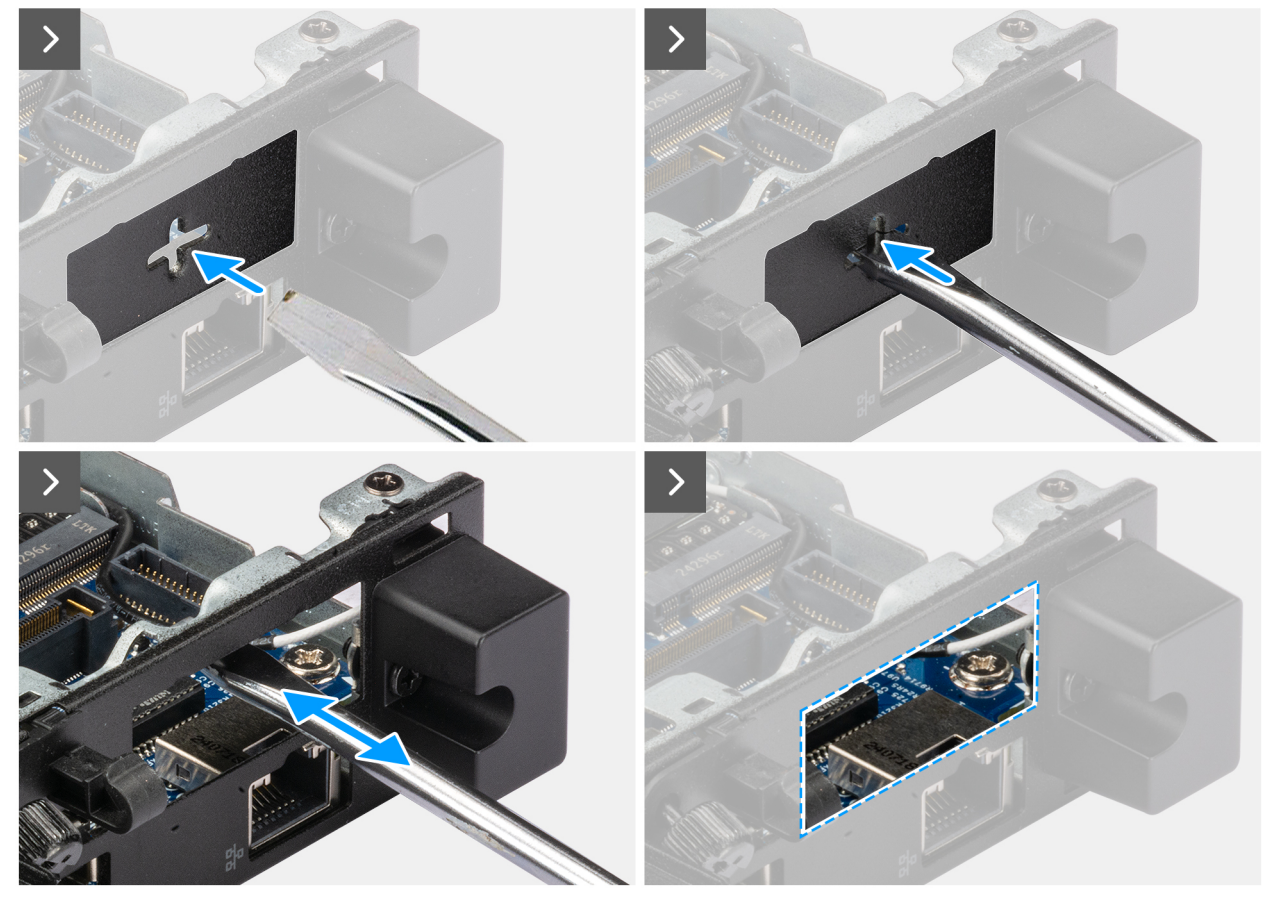

Rysunek 42. Instalowanie modułu portu USB Type-C

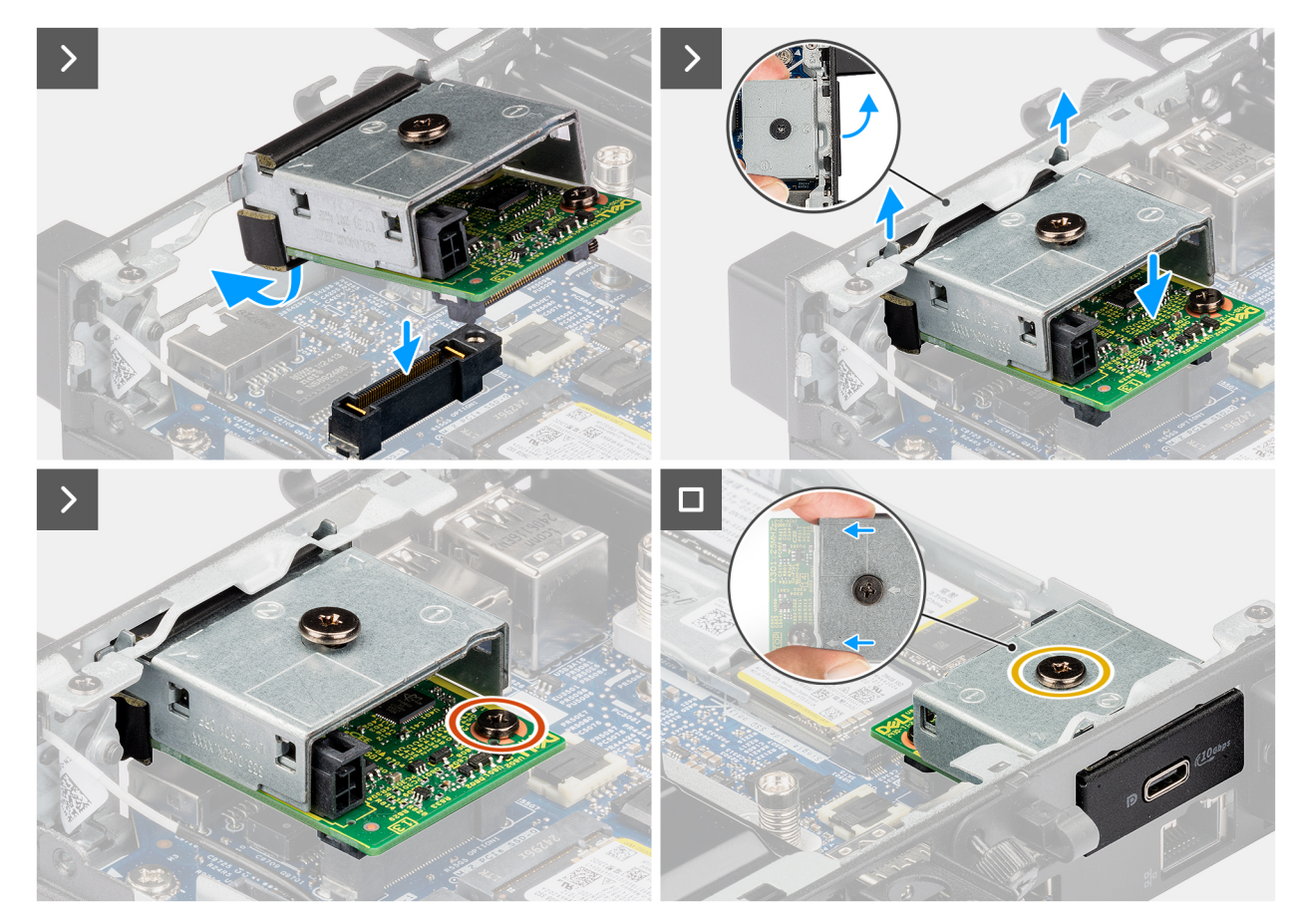

Rysunek 43. Instalowanie modułu portu USB Type-C

### Kroki

1. (i) UWAGA: Ten krok ma zastosowanie w przypadku uaktualniania komputera bez zamontowanego modułu wejścia/wyjścia.

Aby zdjąć pokrywę portów , wsuń wkrętak płaski do otworu w pokrywie portów z zewnętrznej strony komputera. Naciśnij pokrywę portów, aby ją zwolnić, a następnie wyjmij ją z komputera.

2. Włóż moduł portu USB Type-C do przeznaczonej na niego szczeliny w tylnym panelu komputera.

UWAGA: Upewnij się, że zaczepy na module portu USB Type-C są wyrównane z trójkątami wygrawerowanymi w punkcie montażowym na obudowie komputera.

- 3. Podłącz moduł portu USB Type-C do złącza (OPTION) na płycie głównej.
- 4. Dokręć dwie śruby mocujące moduł portu USB Type-C do obudowy.

### Kolejne kroki

- 1. Zainstaluj pokrywę boczną.
- 2. Wykonaj procedurę przedstawioną w sekcji Po zakończeniu serwisowania komputera.

# Moduł DisplayPort

### Wymontowywanie modułu DisplayPort

- 1. Wykonaj procedurę przedstawioną w sekcji Przed przystąpieniem do serwisowania komputera.
- 2. Zdejmij pokrywę boczną.

Poniższa ilustracja przedstawia umiejscowienie modułu DisplayPort i sposób jego wymontowywania.

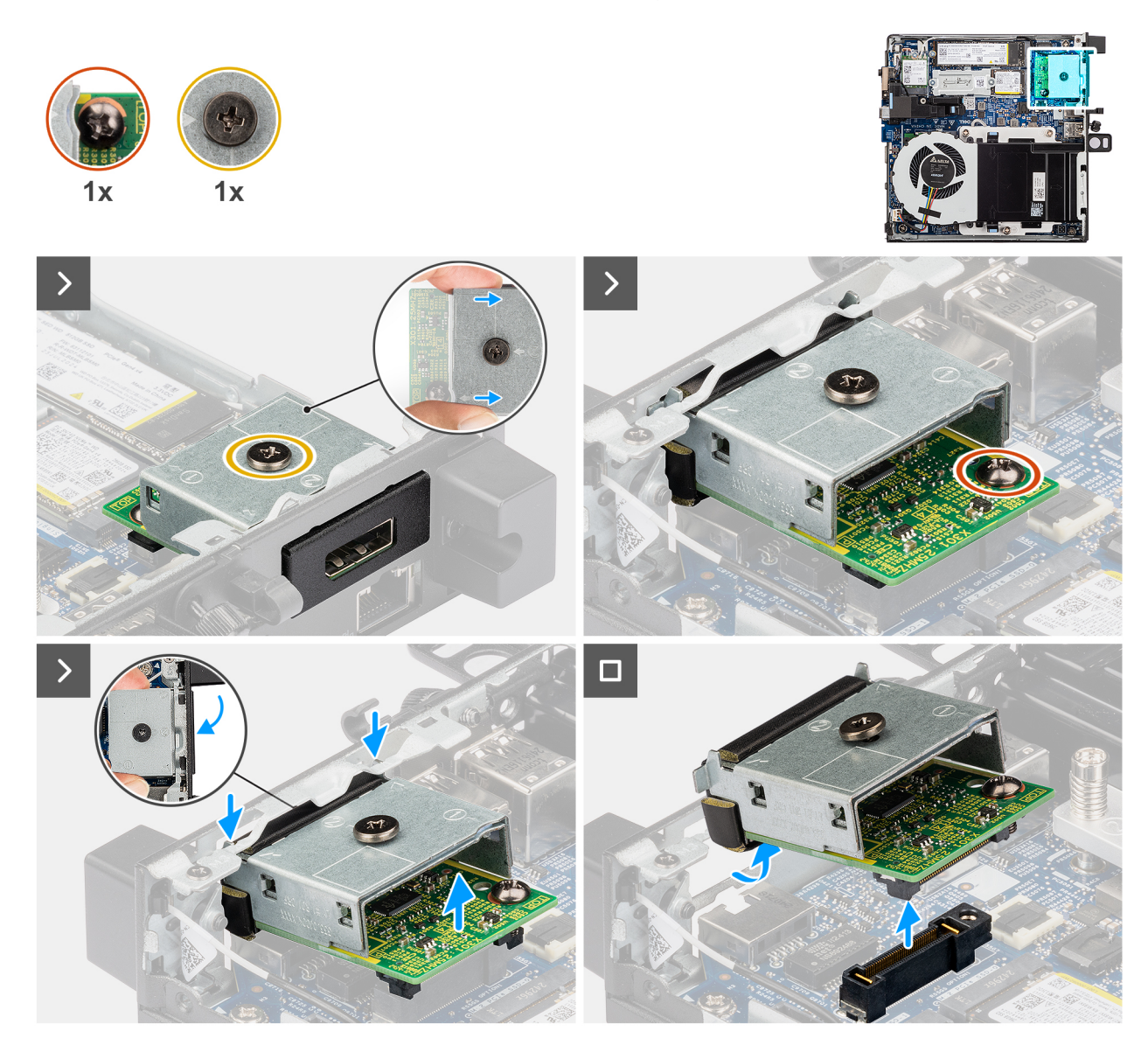

Rysunek 44. Wymontowywanie modułu DisplayPort

### Kroki

- 1. Poluzuj dwie śruby mocujące moduł DisplayPort do obudowy.
- 2. Odłącz moduł DisplayPort od złącza (OPTION) na płycie głównej.
- **3.** Podnieś moduł DisplayPort od strony złącza do pewnego kąta i przesuń moduł DisplayPort w dół, aby odłączyć go od punktów montażowych na obudowie.
- **4.** Przesuń moduł DisplayPort i unieś go, aby go wyjąć z obudowy.

### Instalowanie modułu DisplayPort

### Wymagania

W przypadku wymiany elementu przed wykonaniem procedury instalacji wymontuj wcześniej zainstalowany element.

### Informacje na temat zadania

Na ilustracji przedstawiono umiejscowienie i procedurę instalowania modułu DisplayPort.

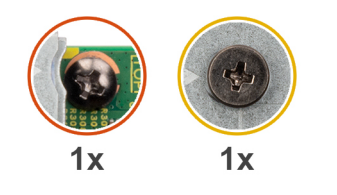

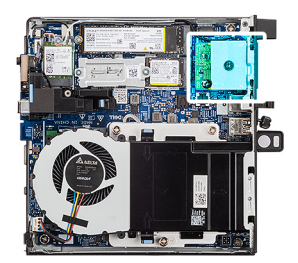

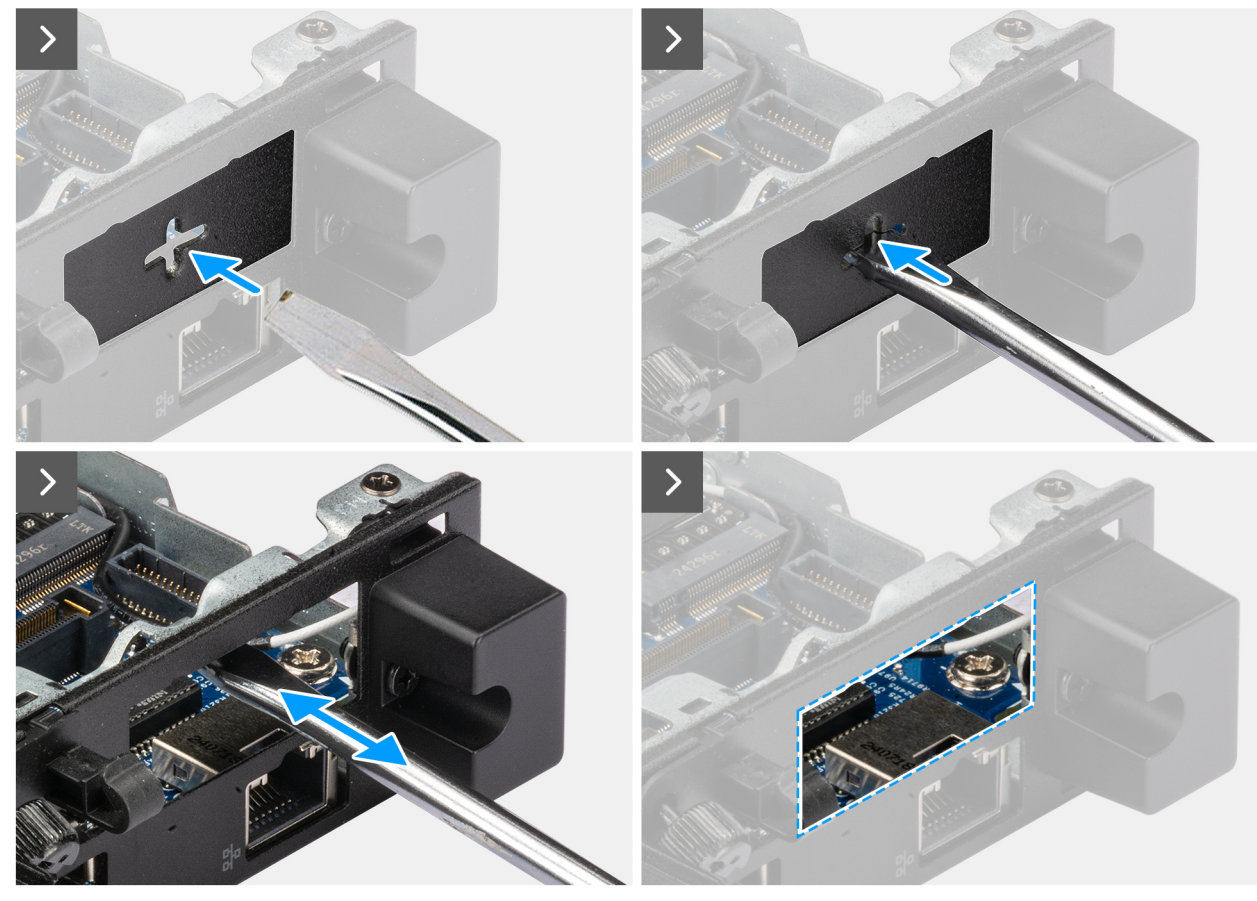

Rysunek 45. Instalowanie modułu DisplayPort

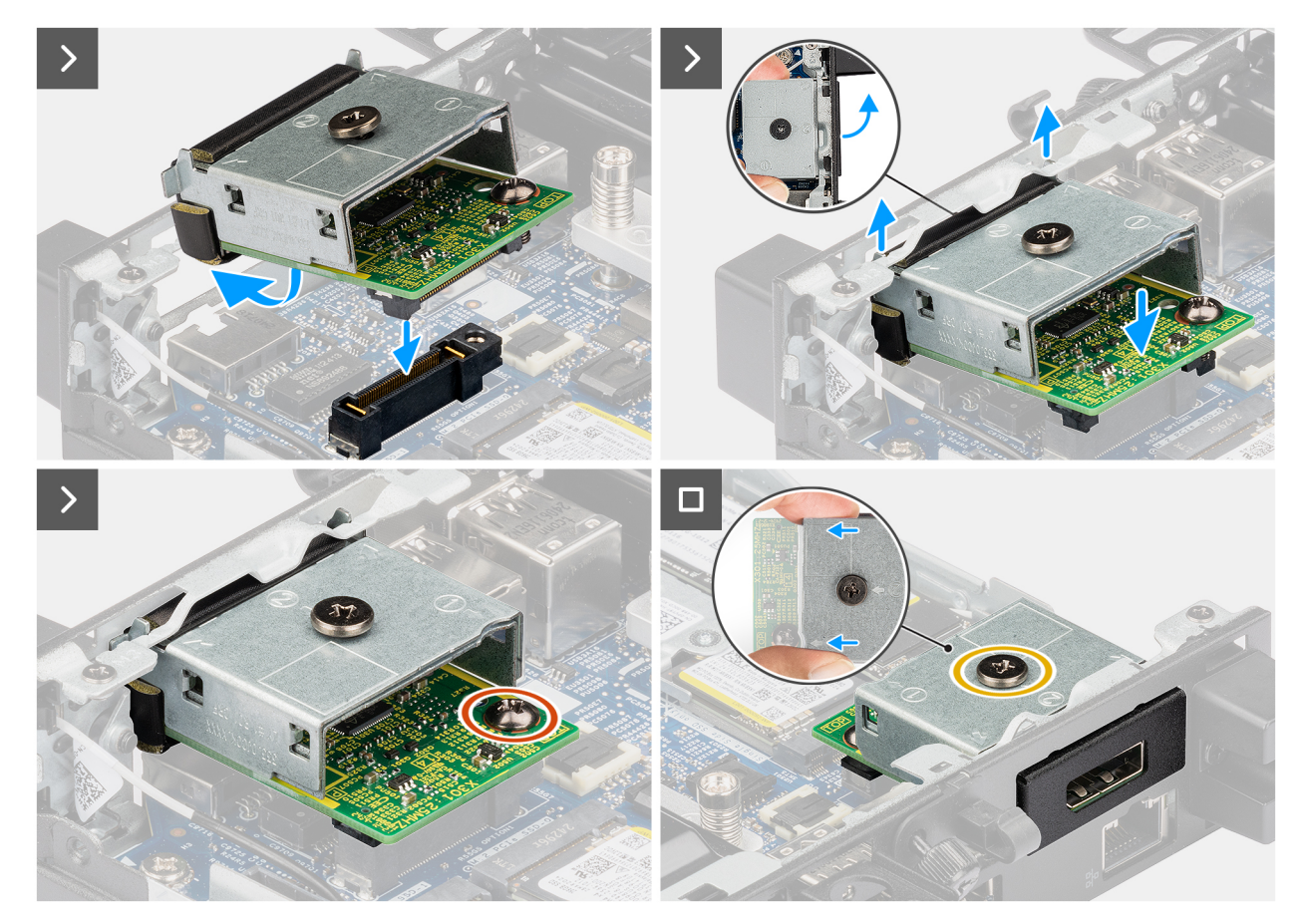

### Rysunek 46. Instalowanie modułu DisplayPort

### Kroki

1. (i) UWAGA: Ten krok ma zastosowanie w przypadku uaktualniania komputera bez zamontowanego modułu wejścia/wyjścia.

Aby zdjąć pokrywę portów , wsuń wkrętak płaski do otworu w pokrywie portów z zewnętrznej strony komputera. Naciśnij pokrywę portów, aby ją zwolnić, a następnie wyjmij ją z komputera.

2. Włóż moduł DisplayPort do szczeliny w tylnym panelu komputera.

UWAGA: Upewnij się, że zaczepy na module DisplayPort są wyrównane z trójkątami wygrawerowanymi w punkcie montażowym na obudowie komputera.

- 3. Podłącz moduł DisplayPort do złącza (OPTION) na płycie głównej.
- 4. Dokręć dwie śruby mocujące moduł DisplayPort do obudowy.

### Kolejne kroki

- 1. Zainstaluj pokrywę boczną.
- 2. Wykonaj procedurę przedstawioną w sekcji Po zakończeniu serwisowania komputera.

# Moduł portu HDMI

### Wymontowywanie modułu złącza HDMI

- 1. Wykonaj procedurę przedstawioną w sekcji Przed przystąpieniem do serwisowania komputera.
- 2. Zdejmij pokrywę boczną.

Na poniższych ilustracjach przedstawiono umiejscowienie i procedurę wymontowywania modułu złącza HDMI.

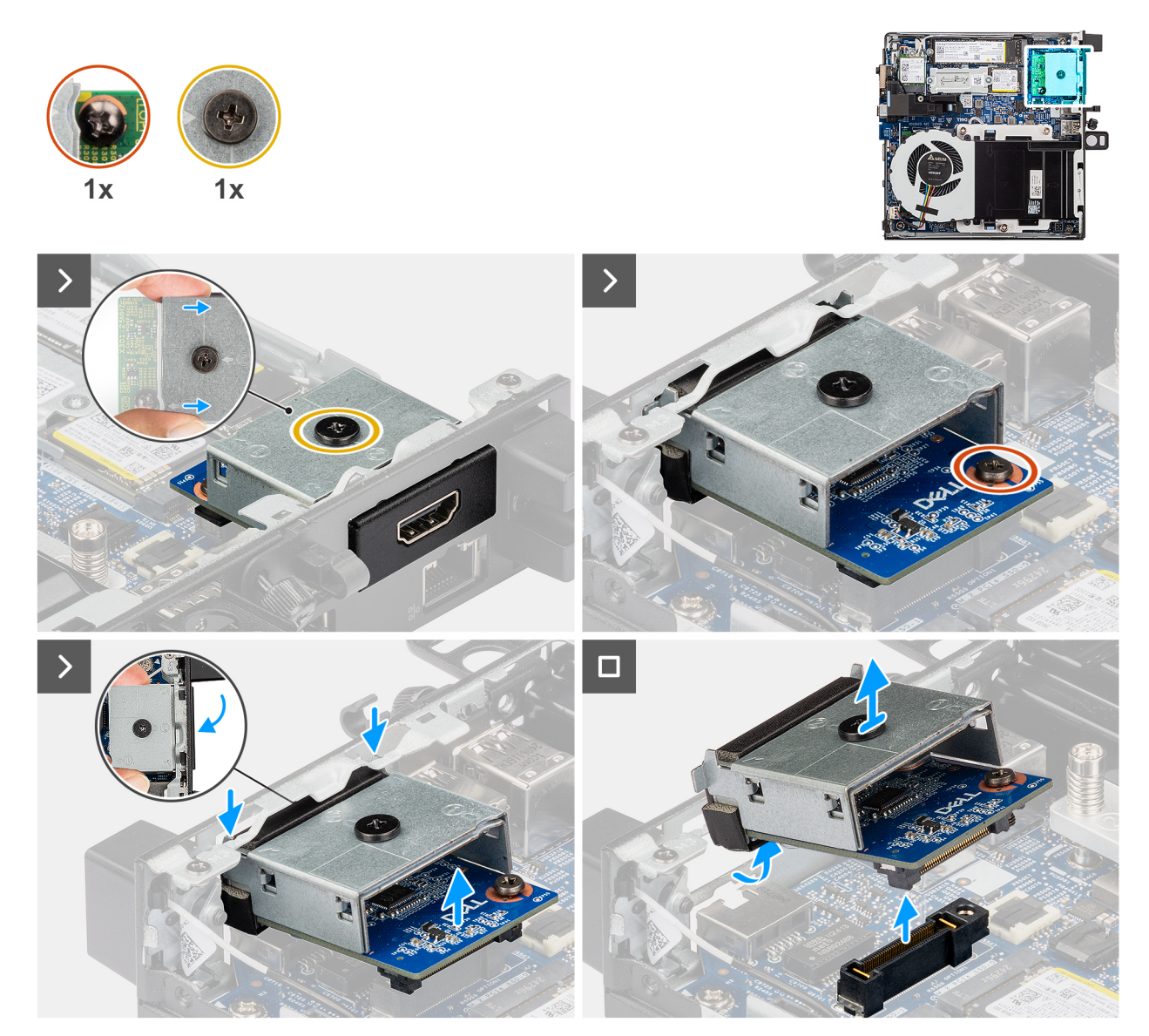

Rysunek 47. Wymontowywanie modułu złącza HDMI

### Kroki

1. (i) UWAGA: Ten krok ma zastosowanie w przypadku uaktualniania komputera bez zamontowanego modułu wejścia/wyjścia.

Aby zdjąć pokrywę portów , wsuń wkrętak płaski do otworu w pokrywie portów z zewnętrznej strony komputera. Naciśnij pokrywę portów, aby ją zwolnić, a następnie wyjmij ją z komputera.

2. Włóż moduł złącza HDMI do przeznaczonej na niego szczeliny w tylnym panelu komputera.

UWAGA: Upewnij się, że zaczepy na module portu HDMI są wyrównane z trójkątami wygrawerowanymi w punkcie montażowym na obudowie komputera.

- 3. Podłącz moduł złącza HDMI do złącza (OPTION) na płycie głównej.
- 4. Dokręć dwie śruby mocujące moduł złącza HDMI do obudowy.

### Instalowanie modułu złącza HDMI

### Wymagania

W przypadku wymiany elementu przed wykonaniem procedury instalacji wymontuj wcześniej zainstalowany element.

### Informacje na temat zadania

Na poniższych ilustracjach przedstawiono umiejscowienie i procedurę instalowania modułu złącza HDMI.

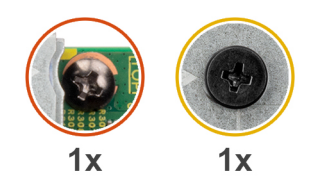

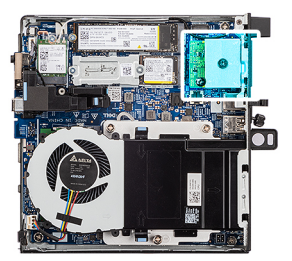

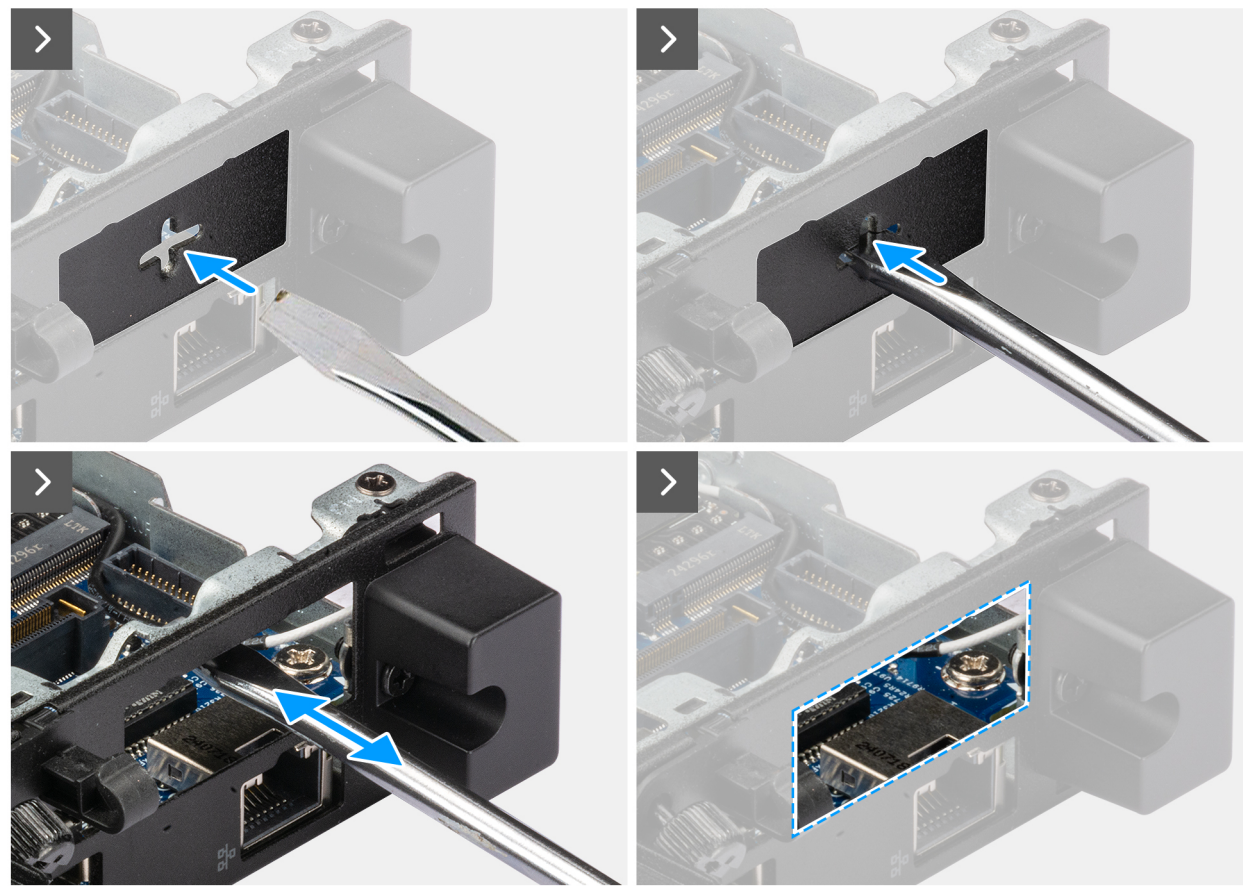

Rysunek 48. Instalowanie modułu złącza HDMI

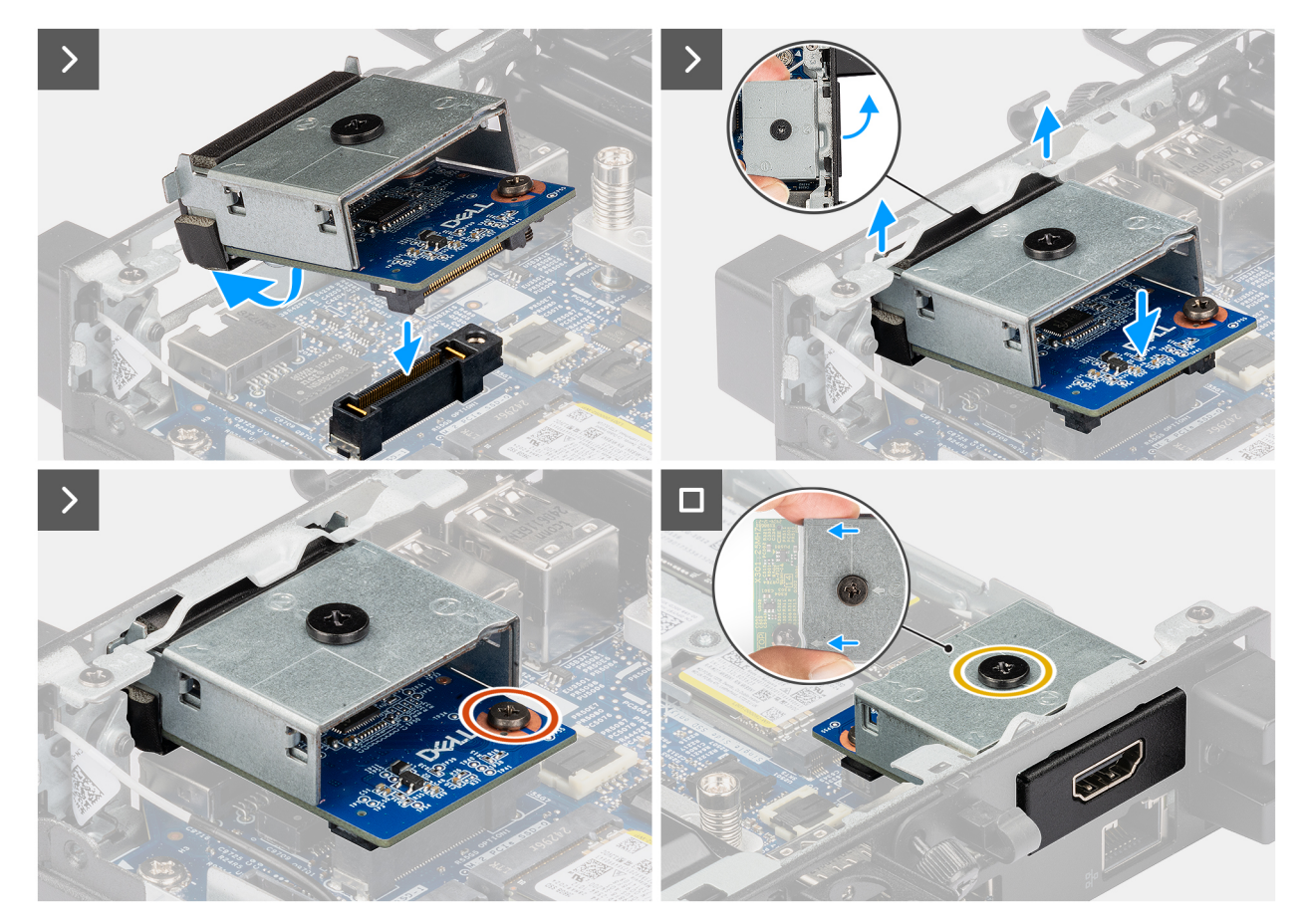

### Rysunek 49. Instalowanie modułu złącza HDMI

### Kroki

1. (i) UWAGA: Ten krok ma zastosowanie w przypadku uaktualniania komputera bez zamontowanego modułu wejścia/wyjścia.

Aby zdjąć pokrywę portów , wsuń wkrętak płaski do otworu w pokrywie portów z zewnętrznej strony komputera. Naciśnij pokrywę portów, aby ją zwolnić, a następnie wyjmij ją z komputera.

2. Włóż moduł złącza HDMI do przeznaczonej na niego szczeliny w tylnym panelu komputera.

UWAGA: Upewnij się, że zaczepy na module portu HDMI są wyrównane z trójkątami wygrawerowanymi w punkcie montażowym na obudowie komputera.

- 3. Podłącz moduł złącza HDMI do złącza (OPTION) na płycie głównej.
- 4. Dokręć dwie śruby mocujące moduł złącza HDMI do obudowy.

### Kolejne kroki

- 1. Zainstaluj pokrywę boczną.
- 2. Wykonaj procedurę przedstawioną w sekcji Po zakończeniu serwisowania komputera.

# Moduł portu VGA

### Wymontowywanie modułu złącza VGA

- 1. Wykonaj procedurę przedstawioną w sekcji Przed przystąpieniem do serwisowania komputera.
- 2. Zdejmij pokrywę boczną.

Na poniższych ilustracjach przedstawiono umiejscowienie i procedurę wymontowywania modułu złącza VGA.

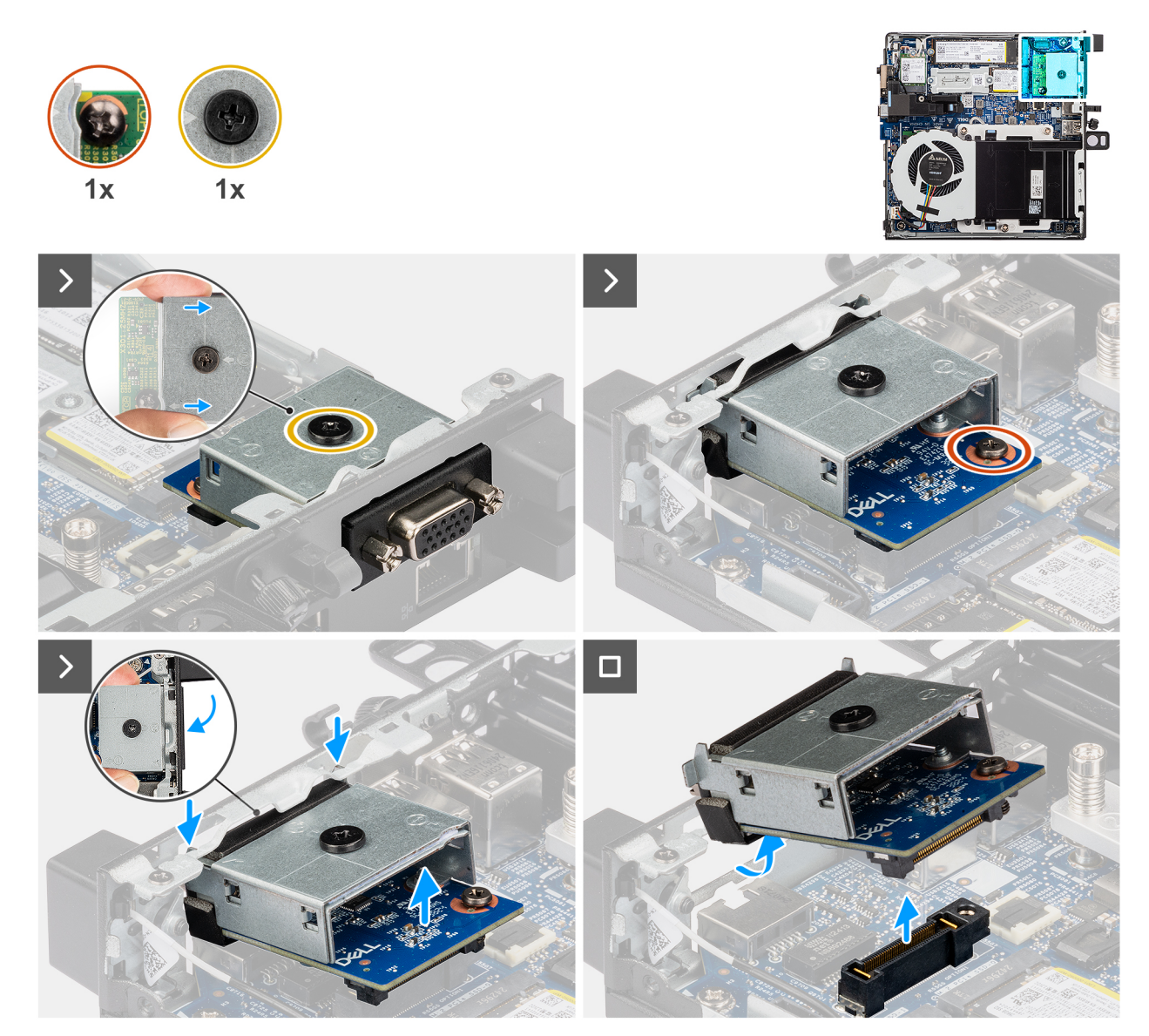

Rysunek 50. Wymontowywanie modułu złącza VGA

### Kroki

- 1. Poluzuj dwie śruby mocujące moduł złącza VGA do obudowy.
- 2. Odłącz moduł złącza VGA od złącza (OPTION) na płycie głównej.
- **3.** Podnieś moduł portu VGA od jego końca złącza do pewnego kąta i przesuń moduł portu VGA w dół, aby odłączyć go od punktów montażowych na obudowie.
- **4.** Przesuń moduł złącza VGA i unieś go, aby go wyjąć z obudowy.

### Instalowanie modułu złącza VGA

### Wymagania

W przypadku wymiany elementu przed wykonaniem procedury instalacji wymontuj wcześniej zainstalowany element.

### Informacje na temat zadania

Na ilustracji przedstawiono umiejscowienie i procedurę instalacji opcjonalnych modułów wejścia/wyjścia.

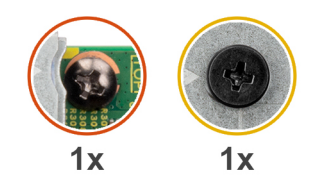

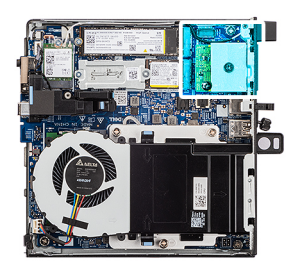

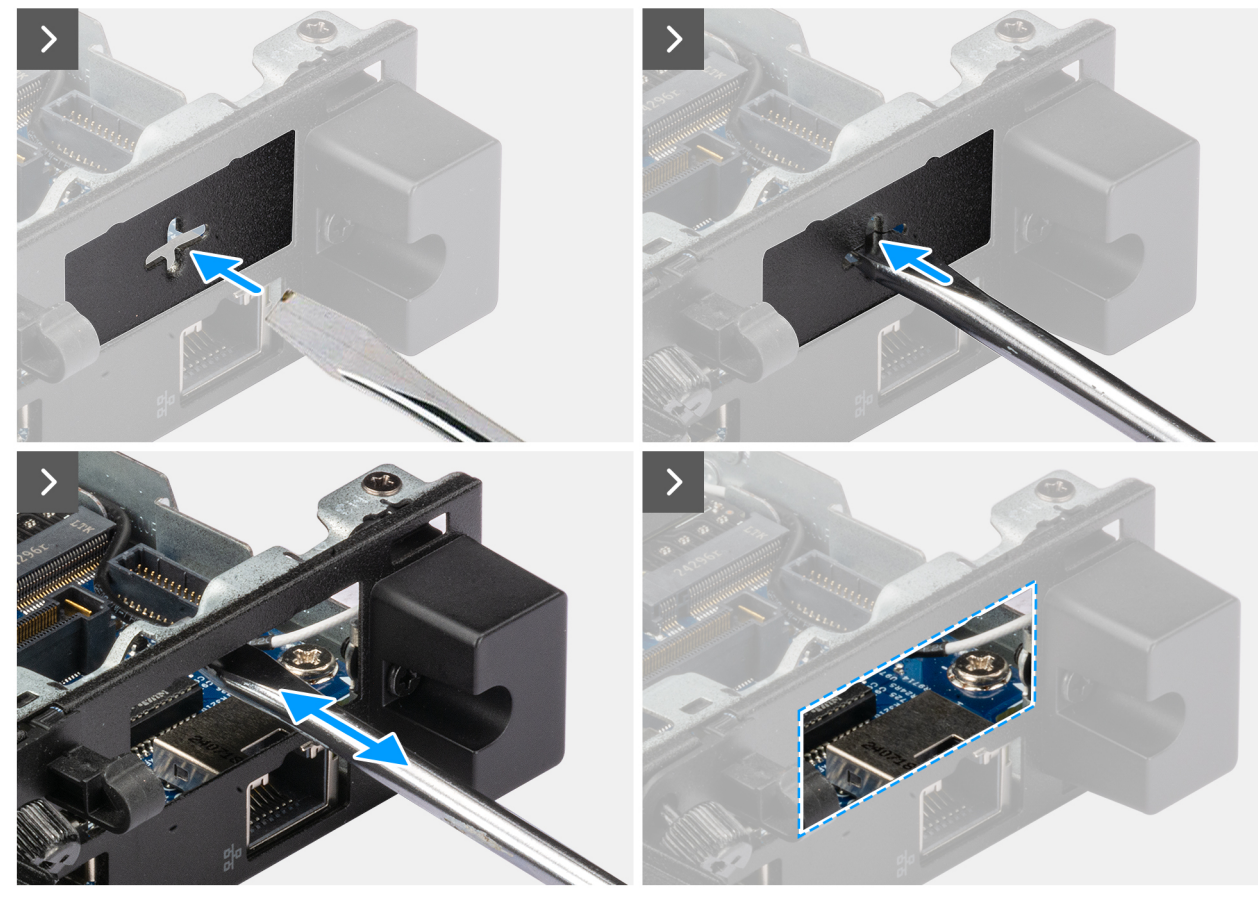

Rysunek 51. Instalowanie modułu złącza VGA

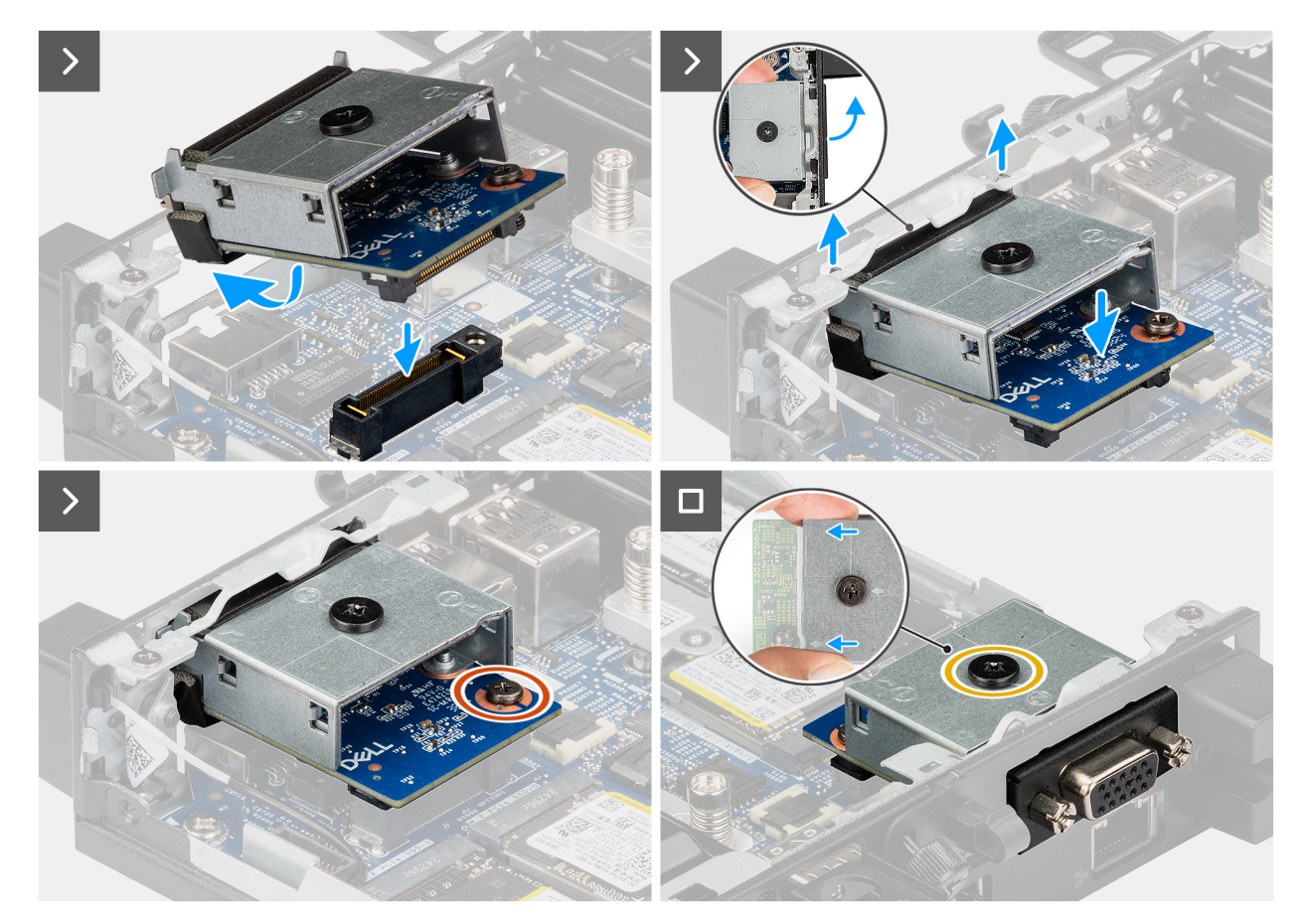

### Rysunek 52. Instalowanie modułu złącza VGA

### Kroki

1. (i) UWAGA: Ten krok ma zastosowanie w przypadku uaktualniania komputera bez zamontowanego modułu wejścia/wyjścia.

Aby zdjąć pokrywę portów , wsuń wkrętak płaski do otworu w pokrywie portów z zewnętrznej strony komputera. Naciśnij pokrywę portów, aby ją zwolnić, a następnie wyjmij ją z komputera.

2. Włóż moduł złącza VGA do przeznaczonej na niego szczeliny w tylnym panelu komputera.

**UWAGA:** Upewnij się, że zaczepy na module portu VGA są wyrównane z trójkątami wygrawerowanymi w punkcie montażowym na obudowie komputera.

- 3. Podłącz moduł złącza VGA do złącza (OPTION) na płycie głównej.
- 4. Dokręć dwie śruby mocujące moduł złącza VGA do obudowy.

### Kolejne kroki

- 1. Zainstaluj pokrywę boczną.
- 2. Wykonaj procedurę przedstawioną w sekcji Po zakończeniu serwisowania komputera.

# Moduł portu PS2

### Wymontowywanie modułu złącza PS2

- 1. Wykonaj procedurę przedstawioną w sekcji Przed przystąpieniem do serwisowania komputera.
- 2. Zdejmij pokrywę boczną.

Na poniższych ilustracjach przedstawiono umiejscowienie i procedurę wymontowywania modułu złącza PS2.

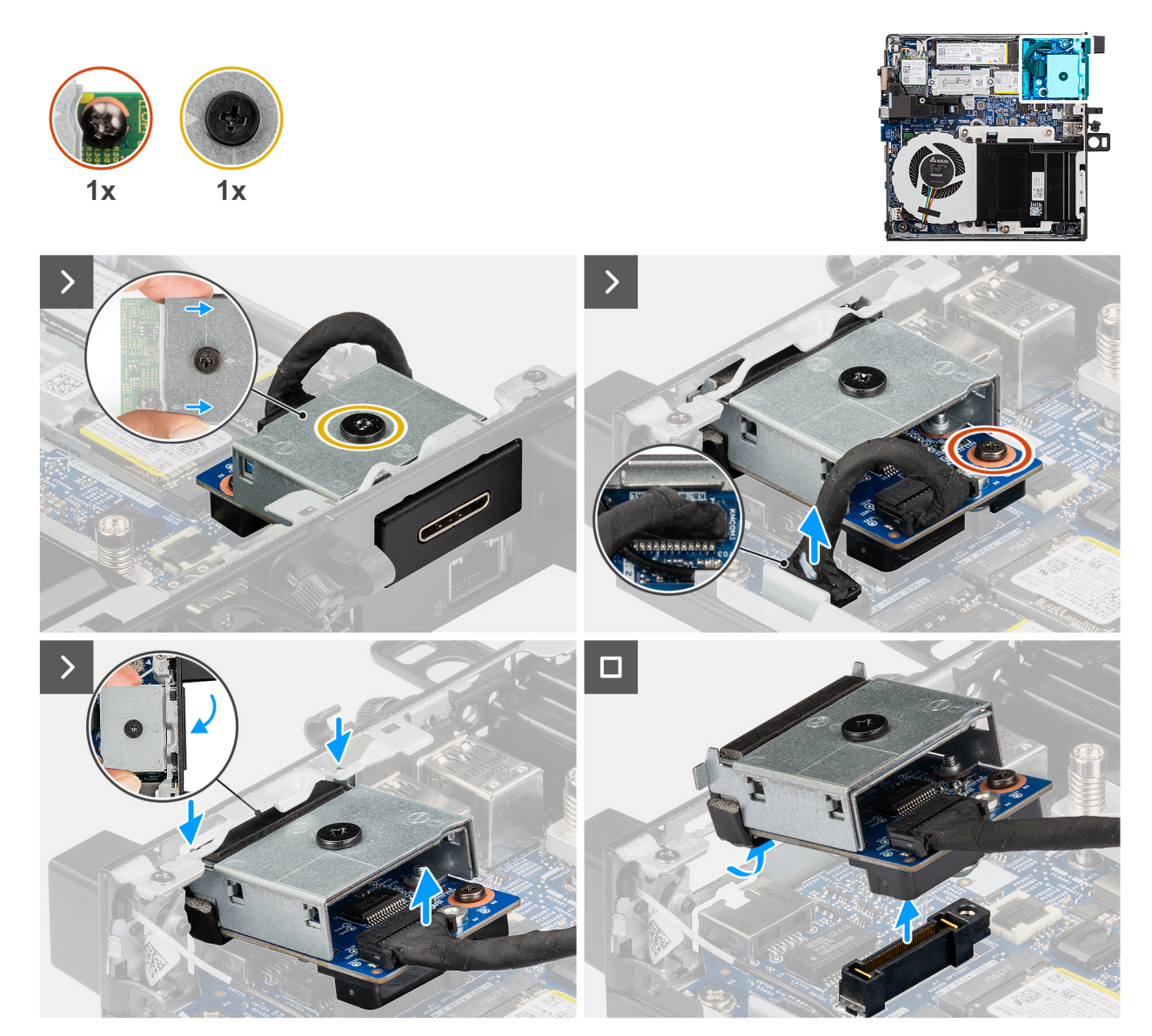

Rysunek 53. Wymontowywanie modułu złącza PS2

### Kroki

- 1. Poluzuj dwie śruby mocujące moduł złącza PS2 do obudowy.
- 2. Odłącz kabel modułu złącza PS2 od złącza (KB MS SERIAL) na płycie głównej.
- **3.** Podnieś moduł portu PS2 z jego końca złącza do pewnego kąta i przesuń moduł portu PS2 w dół, aby odłączyć go od punktów montażowych na obudowie.
- 4. Przesuń moduł złącza PS2 i unieś go, aby go wyjąć z obudowy.

### Instalowanie modułu portu PS2

### Wymagania

W przypadku wymiany elementu przed wykonaniem procedury instalacji wymontuj wcześniej zainstalowany element.

### Informacje na temat zadania

Na poniższych ilustracjach przedstawiono umiejscowienie i procedurę instalowania modułu złącza PS2.

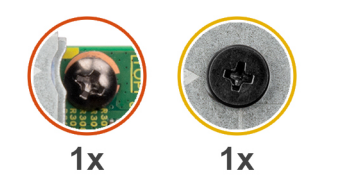

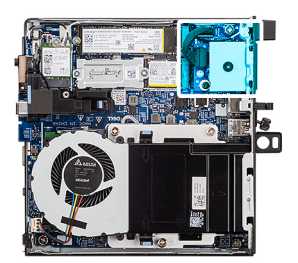

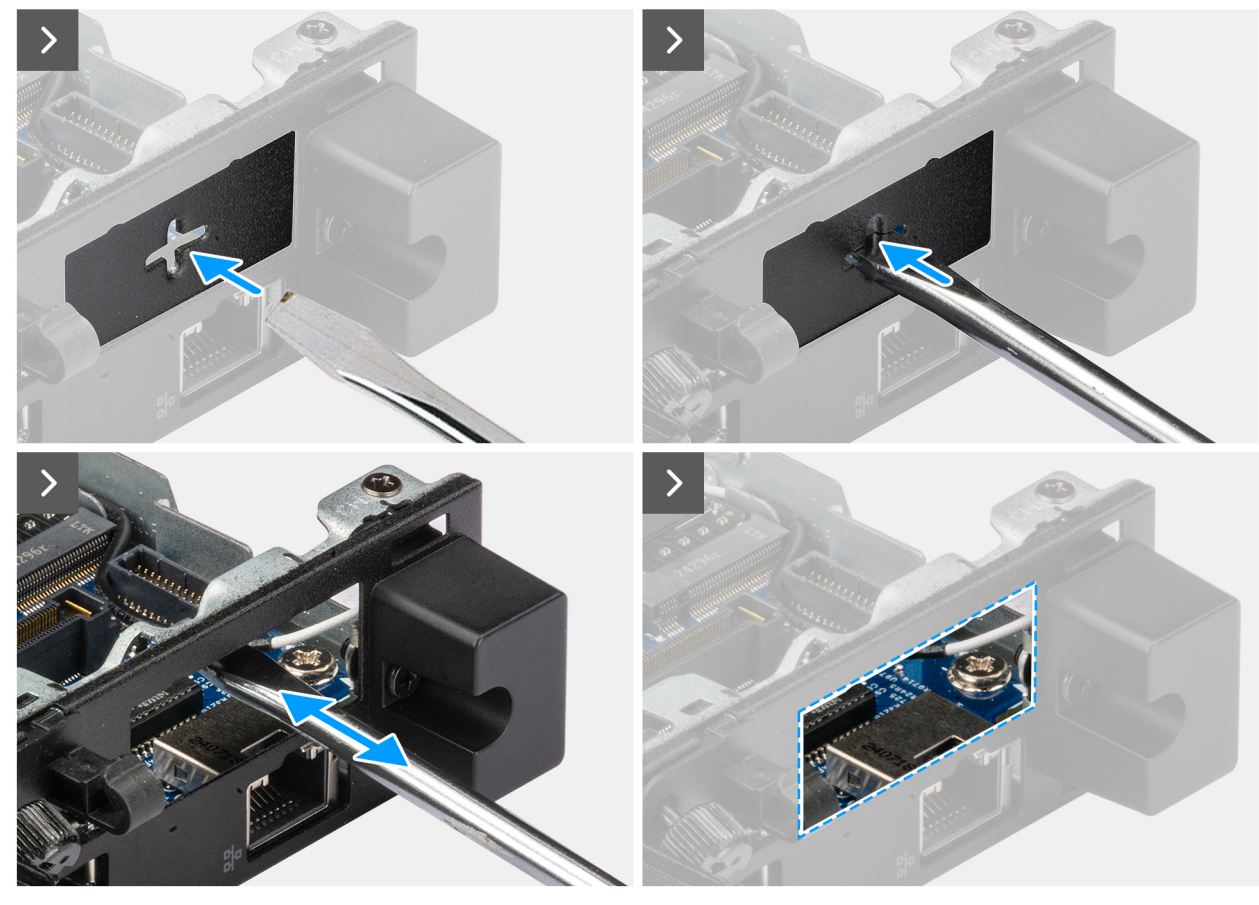

Rysunek 54. Instalowanie modułu portu PS2

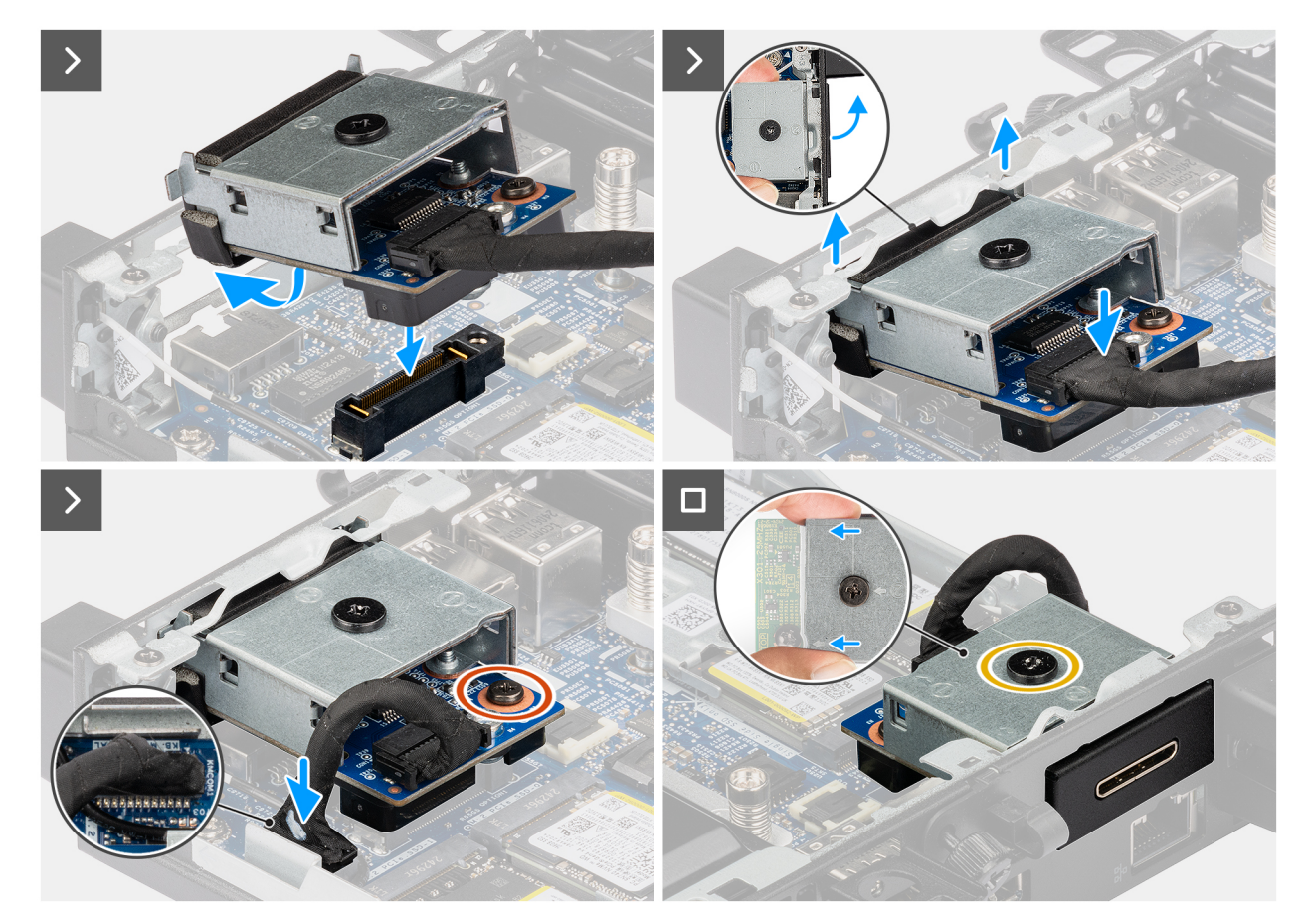

### Rysunek 55. Instalowanie modułu portu PS2

### Kroki

1. (i) UWAGA: Ten krok ma zastosowanie w przypadku uaktualniania komputera bez zamontowanego modułu wejścia/wyjścia.

Aby zdjąć pokrywę portów , wsuń wkrętak płaski do otworu w pokrywie portów z zewnętrznej strony komputera. Naciśnij pokrywę portów, aby ją zwolnić, a następnie wyjmij ją z komputera.

2. Włóż moduł złącza PS2 do przeznaczonej na niego szczeliny w tylnym panelu komputera.

UWAGA: Upewnij się, że zaczepy na module portu PS2 są wyrównane z trójkątami wygrawerowanymi w punkcie montażowym na obudowie komputera.

- 3. Podłącz kabel modułu złącza PS2 do złącza (KB MS SERIAL) na płycie głównej.
- 4. Dokręć dwie śruby mocujące moduł złącza PS2 do obudowy.

#### Kolejne kroki

- 1. Zainstaluj pokrywę boczną.
- 2. Wykonaj procedurę przedstawioną w sekcji Po zakończeniu serwisowania komputera.

### Moduł portu szeregowego

### Wymontowywanie modułu portu szeregowego

- 1. Wykonaj procedurę przedstawioną w sekcji Przed przystąpieniem do serwisowania komputera.
- 2. Zdejmij pokrywę boczną.

Na poniższych ilustracjach przedstawiono umiejscowienie i procedurę wymontowywania modułu portu szeregowego.

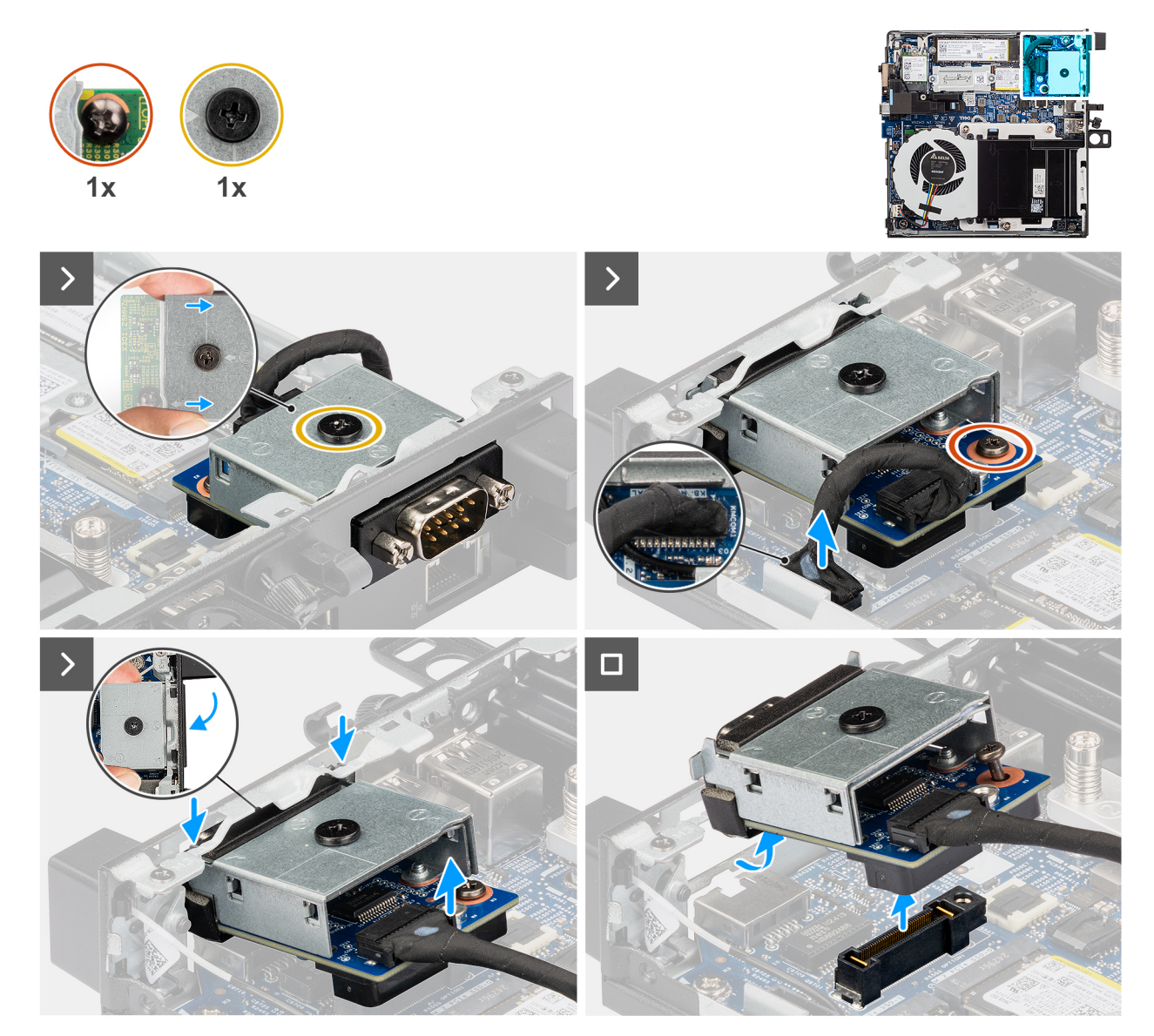

Rysunek 56. Wymontowywanie modułu portu szeregowego

### Kroki

- 1. Poluzuj dwie śruby mocujące moduł portu szeregowego do obudowy.
- 2. Odłącz kabel modułu portu szeregowego od złącza (KB MS SERIAL) na płycie głównej.
- **3.** Podnieś moduł portu szeregowego z jego końca złącza do pewnego kąta i przesuń moduł portu szeregowego w dół, aby odłączyć go od punktów montażowych na obudowie.
- 4. Przesuń moduł portu szeregowego i unieś go, aby go wyjąć z obudowy.

### Instalowanie modułu portu szeregowego

### Wymagania

W przypadku wymiany elementu przed wykonaniem procedury instalacji wymontuj wcześniej zainstalowany element.

### Informacje na temat zadania

Na poniższych ilustracjach przedstawiono umiejscowienie i procedurę instalacji modułu portu szeregowego.

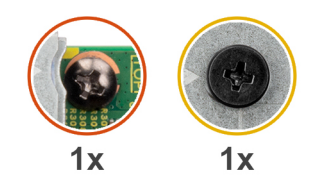

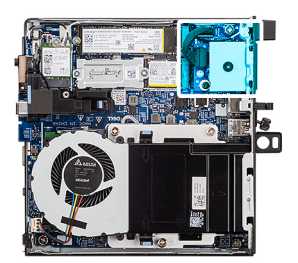

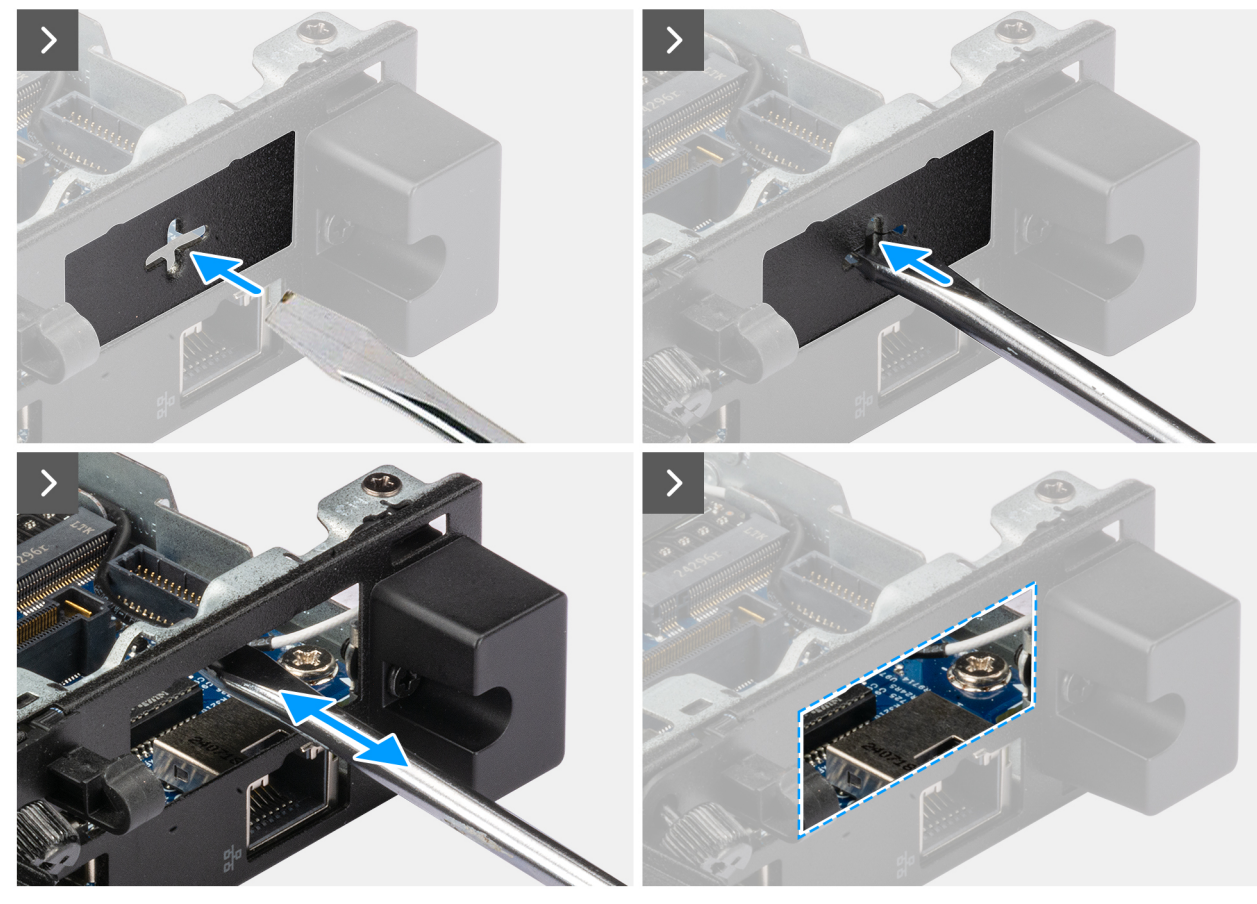

Rysunek 57. Instalowanie modułu portu szeregowego

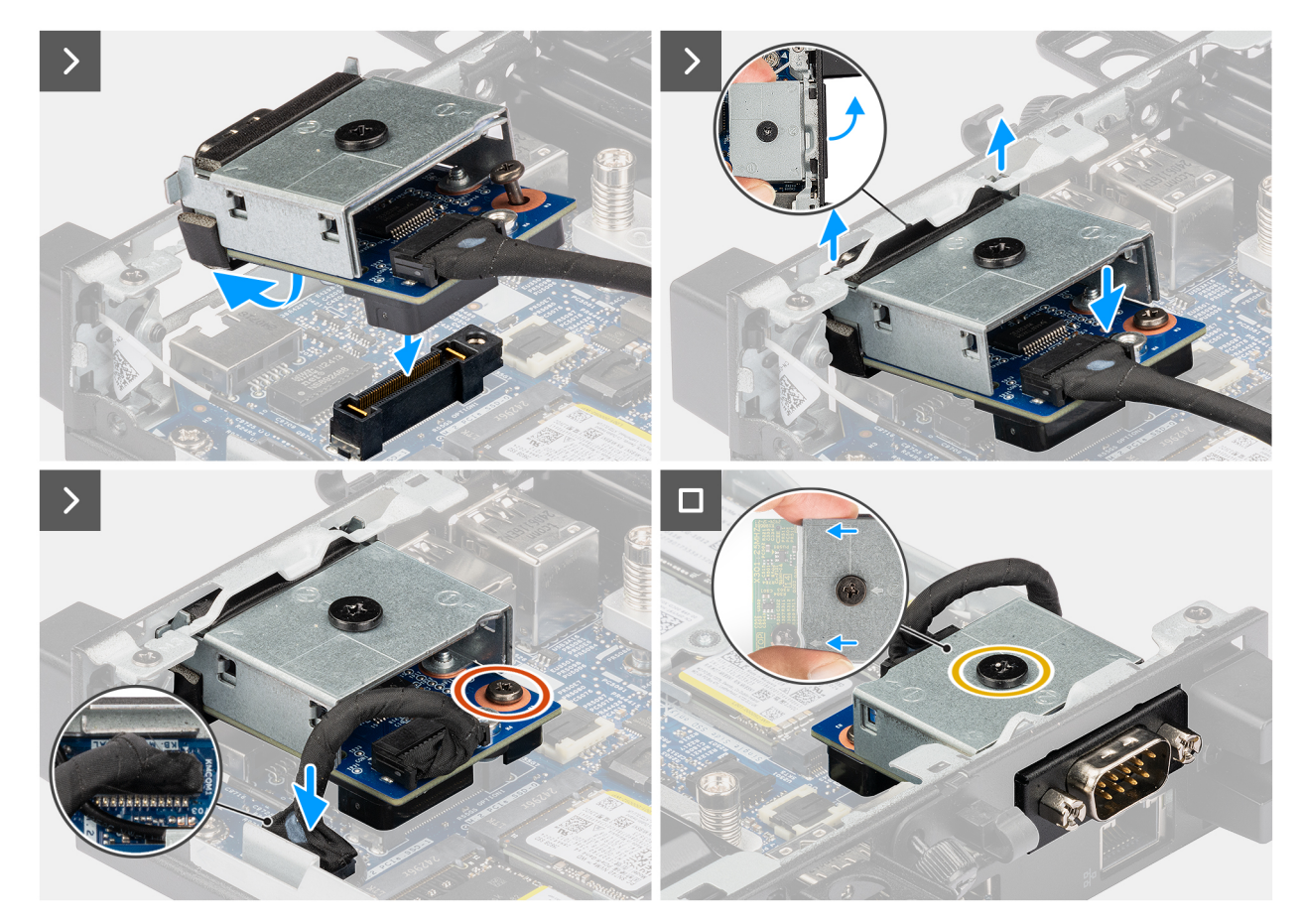

Rysunek 58. Instalowanie modułu portu szeregowego

### Kroki

1. (i) UWAGA: Ten krok ma zastosowanie w przypadku uaktualniania komputera bez zamontowanego modułu wejścia/wyjścia.

Aby zdjąć pokrywę portów , wsuń wkrętak płaski do otworu w pokrywie portów z zewnętrznej strony komputera. Naciśnij pokrywę portów, aby ją zwolnić, a następnie wyjmij ją z komputera.

2. Włóż moduł portu szeregowego do przeznaczonej na niego szczeliny w tylnym panelu komputera.

UWAGA: Upewnij się, że zaczepy na module portu szeregowego są wyrównane z trójkątami wygrawerowanymi w punkcie montażowym na obudowie komputera.

- 3. Podłącz kabel modułu portu szeregowego do złącza (KB MS SERIAL) na płycie głównej.
- 4. Dokręć dwie śruby mocujące moduł portu szeregowego do obudowy.

### Kolejne kroki

- 1. Zainstaluj pokrywę boczną.
- 2. Wykonaj procedurę przedstawioną w sekcji Po zakończeniu serwisowania komputera.

### Moduł portu światłowodowego

### Wymontowywanie modułu portu światłowodowego

- 1. Wykonaj procedurę przedstawioną w sekcji Przed przystąpieniem do serwisowania komputera.
- 2. Zdejmij pokrywę boczną.

Na poniższych ilustracjach przedstawiono umiejscowienie i procedurę wymontowywania modułu portu światłowodowego.

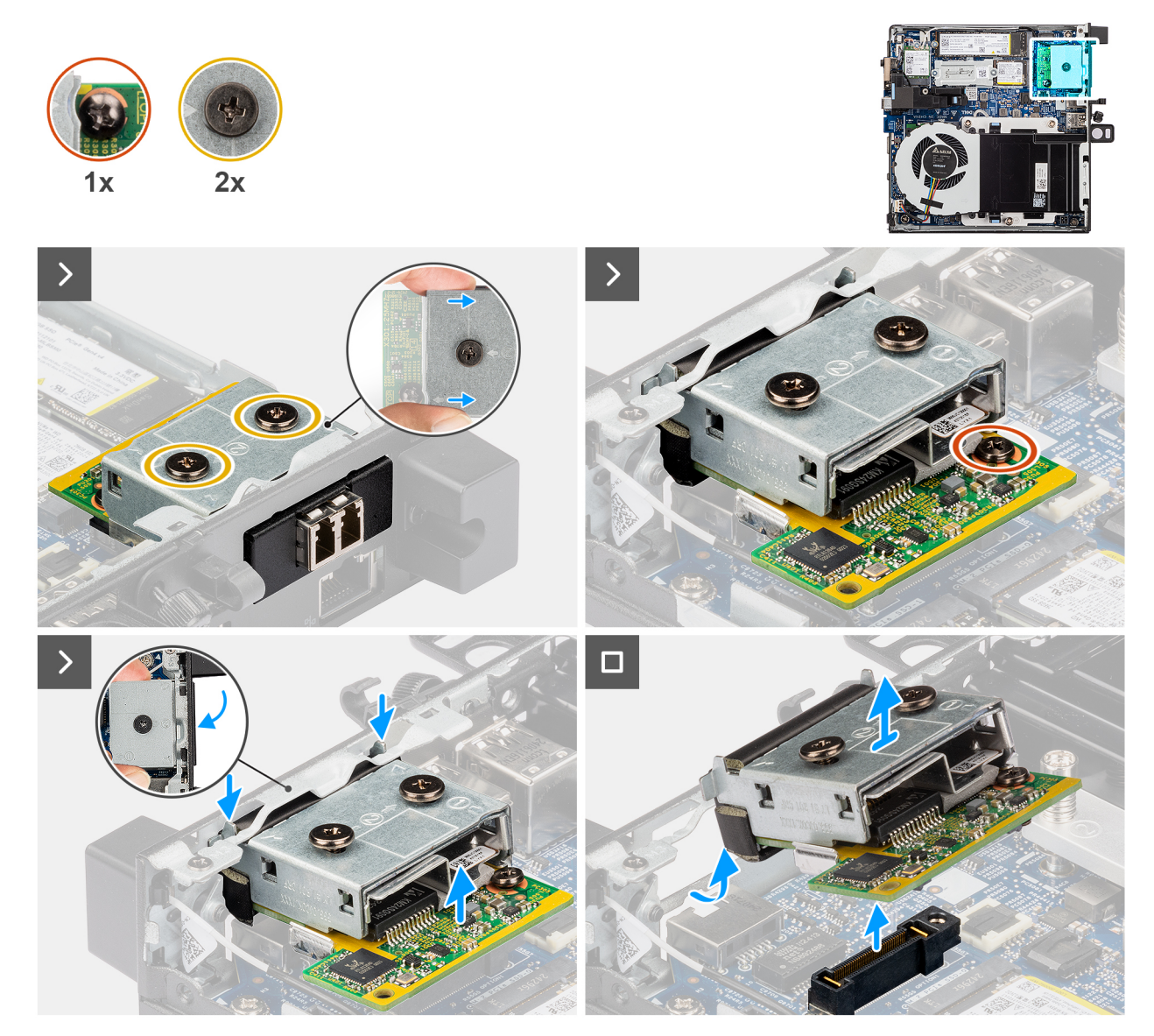

#### Rysunek 59. Wymontowywanie modułu portu światłowodowego

### Kroki

- 1. Poluzuj trzy śruby mocujące moduł portu światłowodowego do obudowy.
- 2. Odłącz moduł portu światłowodowego od złącza (OPTION) na płycie głównej.
- **3.** Podnieś moduł portu optycznego od jego końca złączowego do pewnego kąta i przesuń moduł portu optycznego w dół, aby odłączyć go od punktów montażowych na obudowie.
- 4. Przesuń moduł portu optycznego i unieś go od obudowy.

### Instalowanie modułu portu światłowodowego

### Wymagania

W przypadku wymiany elementu przed wykonaniem procedury instalacji wymontuj wcześniej zainstalowany element.

### Informacje na temat zadania

Na poniższych ilustracjach przedstawiono umiejscowienie i procedurę instalacji modułu portu światłowodowego.

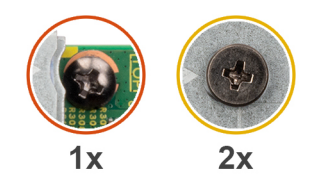

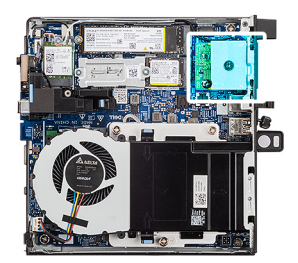

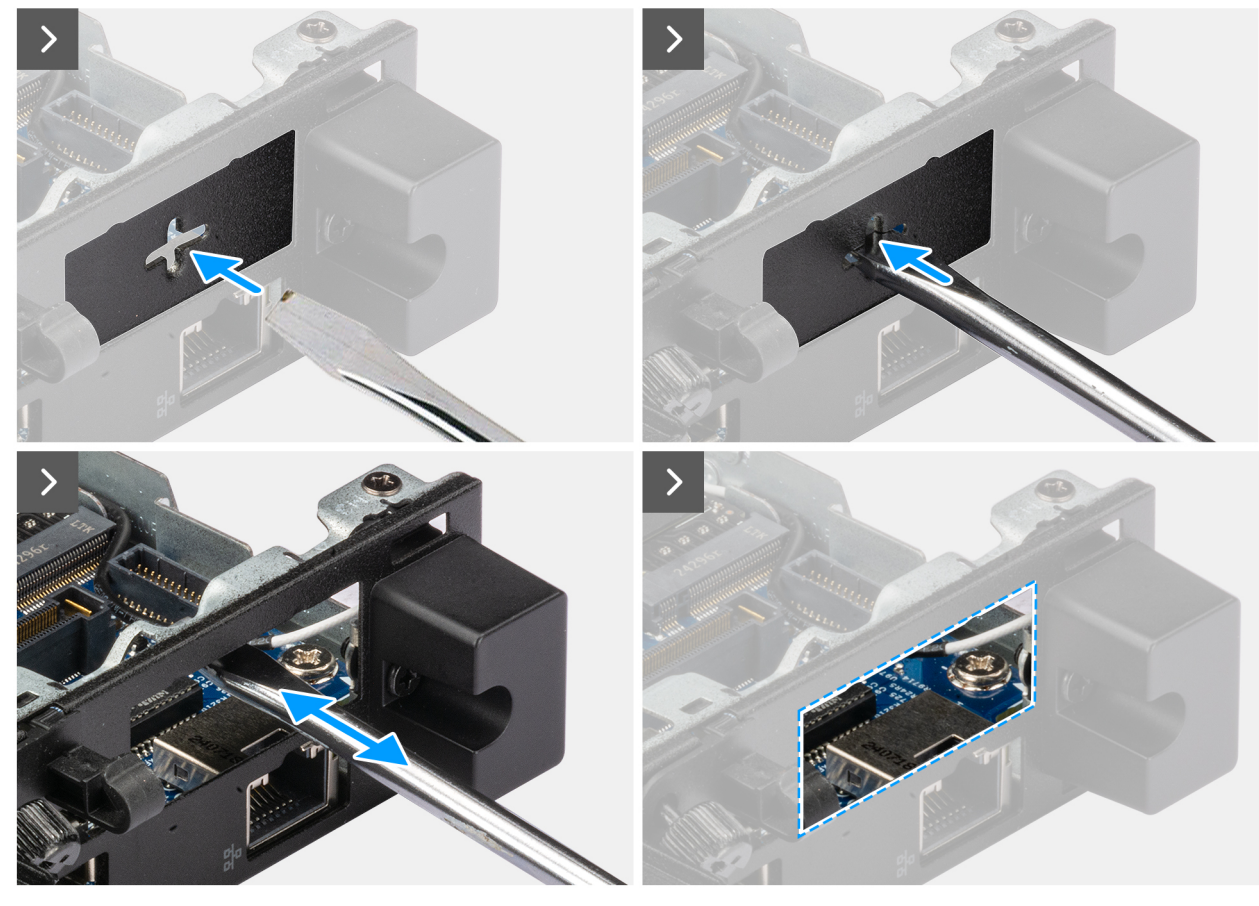

Rysunek 60. Instalowanie modułu portu światłowodowego

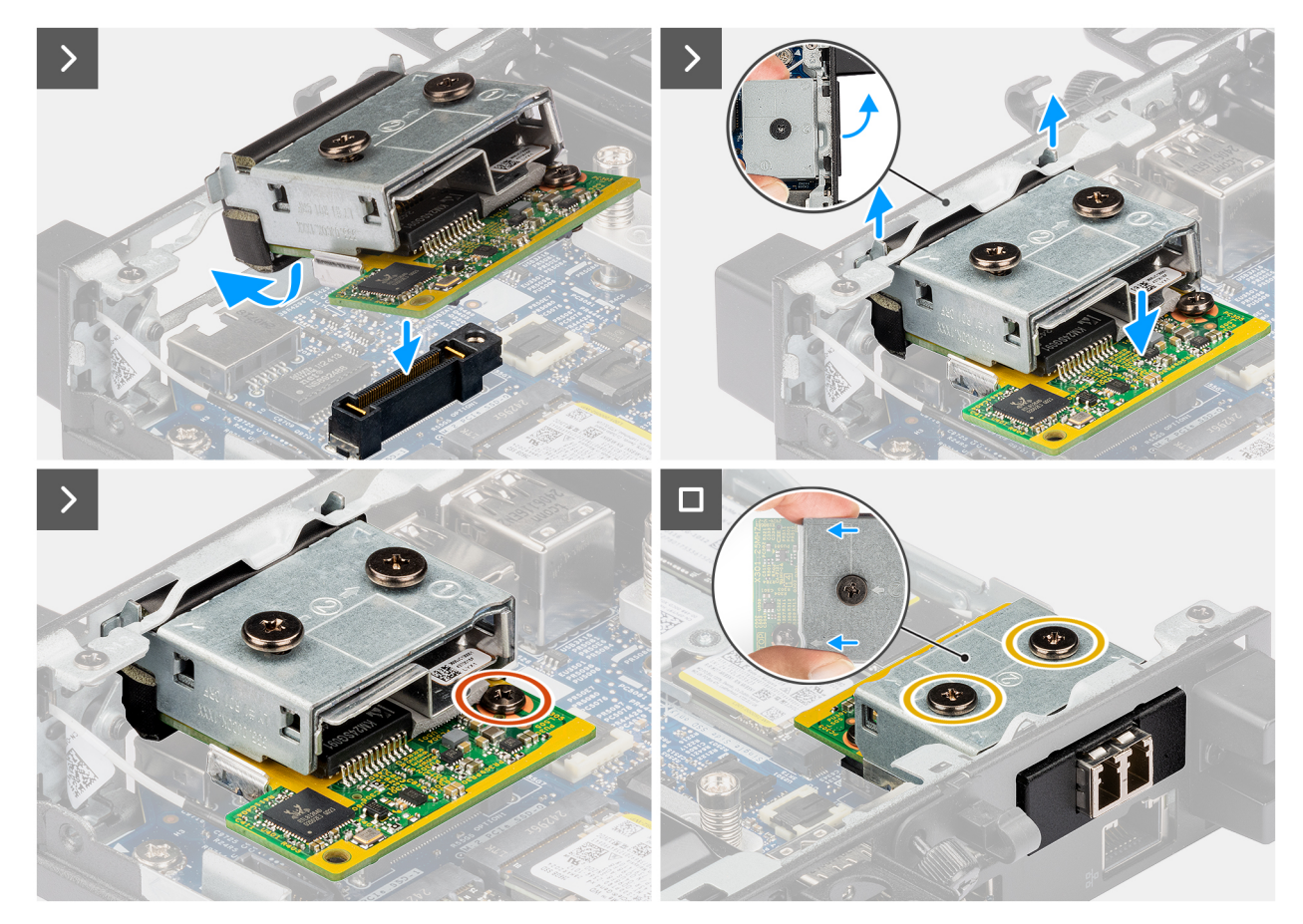

Rysunek 61. Instalowanie modułu portu światłowodowego

### Kroki

1. (i) UWAGA: Ten krok ma zastosowanie w przypadku uaktualniania komputera bez zamontowanego modułu wejścia/wyjścia.

Aby zdjąć pokrywę portów , wsuń wkrętak płaski do otworu w pokrywie portów z zewnętrznej strony komputera. Naciśnij pokrywę portów, aby ją zwolnić, a następnie wyjmij ją z komputera.

2. Włóż moduł portu światłowodowego do przeznaczonej na niego szczeliny w tylnym panelu komputera.

UWAGA: Upewnij się, że zaczepy na module portu światłowodowego są wyrównane z trójkątami wygrawerowanymi w punkcie montażowym na obudowie komputera.

- 3. Podłącz moduł portu światłowodowego do złącza (OPTION) na płycie głównej.
- 4. Dokręć dwie śruby mocujące moduł portu światłowodowego do obudowy.

### Kolejne kroki

- 1. Zainstaluj pokrywę boczną.
- 2. Wykonaj procedurę przedstawioną w sekcji Po zakończeniu serwisowania komputera.

# Wymontowywanie i instalowanie modułów wymienianych na miejscu (FRU)

Elementy opisane w tym rozdziale są modułami wymienianymi na miejscu (FRU).

- OSTRZEŻENIE: Informacje zawarte w sekcji dotyczącej wymontowywania i instalowania części FRU są przeznaczone wyłącznie dla autoryzowanych techników serwisowych.
- OSTRZEŻENIE: Aby uniknąć potencjalnego uszkodzenia elementu lub utraty danych, firma Dell Technologies zaleca, aby części wymieniane na miejscu (FRU) wymieniał autoryzowany serwisant.
- OSTRZEŻENIE: Gwarancja nie obejmuje uszkodzeń, które mogą wystąpić podczas wymiany elementów FRU bez upoważnienia firmy Dell Technologies.
- UWAGA: W zależności od zamówionej konfiguracji posiadany komputer może wyglądać nieco inaczej niż na ilustracjach w tym dokumencie.

# Radiator

# Wymontowywanie radiatora

🛆 OSTRZEŻENIE: Informacje zawarte w tej sekcji są przeznaczone wyłącznie dla autoryzowanych techników serwisowych.

### Wymagania

- 1. Wykonaj procedurę przedstawioną w sekcji Przed przystąpieniem do serwisowania komputera.
- 2. Zdejmij pokrywę boczną.
- 3. Wymontuj wentylator.

### Informacje na temat zadania

**UWAGA:** Radiator może się silnie nagrzewać podczas normalnego działania. Przed dotknięciem radiatora należy zaczekać aż wystarczająco ostygnie.

UWAGA: Aby zapewnić maksymalne chłodzenie procesora, nie należy dotykać powierzchni termoprzewodzących na radiatorze. Substancje oleiste na skórze dłoni mogą zmniejszyć przewodność cieplną pasty termoprzewodzącej.

Na ilustracji przedstawiono umiejscowienie i procedurę wymontowywania radiatora.

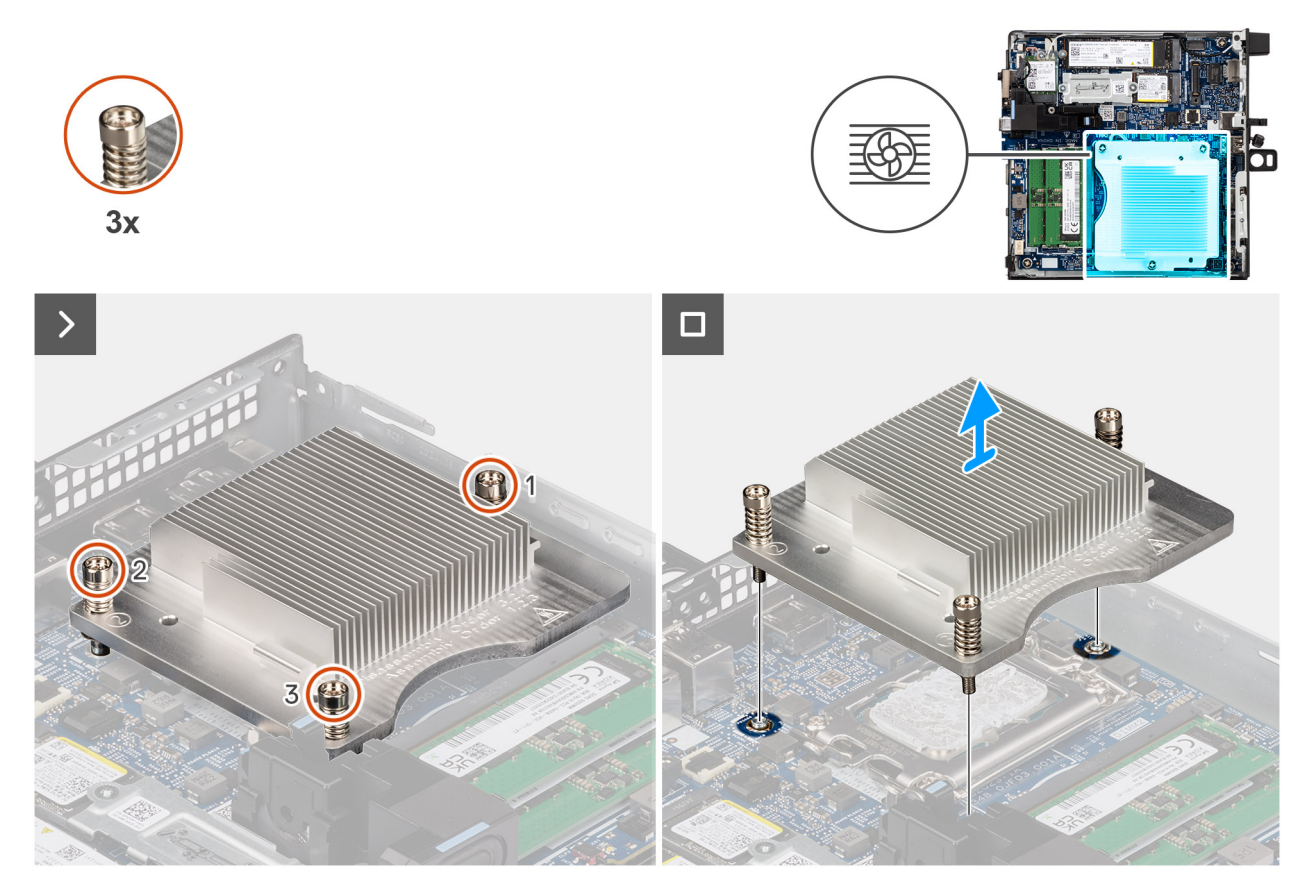

### Rysunek 62. Wymontowywanie radiatora

### Kroki

- 1. W kolejności odwrotnej do wskazanej na radiatorze (3 -> 2 -> 1) poluzuj trzy śruby mocujące radiator do płyty głównej.
- 2. Zdejmij radiator z płyty głównej.

# Instalowanie radiatora

OSTRZEŻENIE: Informacje zawarte w tej sekcji są przeznaczone wyłącznie dla autoryzowanych techników serwisowych.

### Wymagania

W przypadku wymiany elementu przed wykonaniem procedury instalacji wymontuj wcześniej zainstalowany element.

### Informacje na temat zadania

UWAGA: W przypadku instalowania procesora lub radiatora należy użyć podkładki termoprzewodzącej dostarczonej w zestawie, aby zapewnić właściwe odprowadzanie ciepła.

Na poniższych ilustracjach przedstawiono umiejscowienie i procedurę instalacji radiatora.

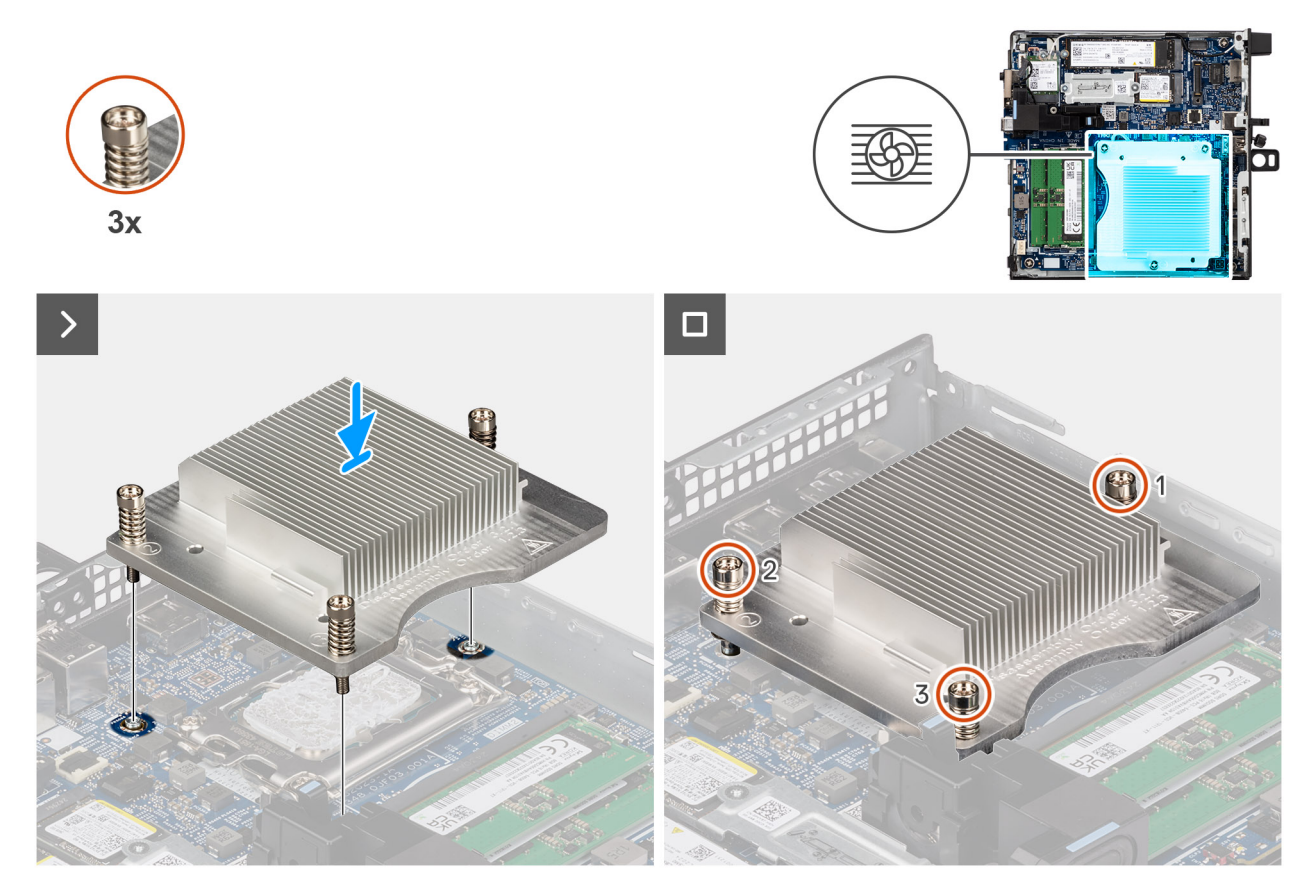

### Rysunek 63. Instalowanie radiatora

### Kroki

- 1. Umieść radiator na płycie głównej.
- 2. Dopasuj otwory na śruby w radiatorze do otworów w płycie głównej.
- 3. We wskazanej kolejności (1 -> 2 -> 3) dokręć trzy śruby mocujące radiator do płyty głównej.

### Kolejne kroki

- 1. Zainstaluj wentylator.
- 2. Zainstaluj pokrywę boczną.
- 3. Wykonaj procedurę przedstawioną w sekcji Po zakończeniu serwisowania komputera.

# Moduł anteny wewnętrznej

# Wymontowywanie modułu anteny (czarny kabel)

### Wymagania

- 1. Wykonaj procedurę przedstawioną w sekcji Przed przystąpieniem do serwisowania komputera.
- **2.** Zdejmij pokrywę boczną.
- 3. Wymontuj kartę sieci bezprzewodowej.

### Informacje na temat zadania

Na ilustracjach poniżej przedstawiono umiejscowienie i procedurę wymontowywania modułu anteny sieci bezprzewodowej (czarny kabel).

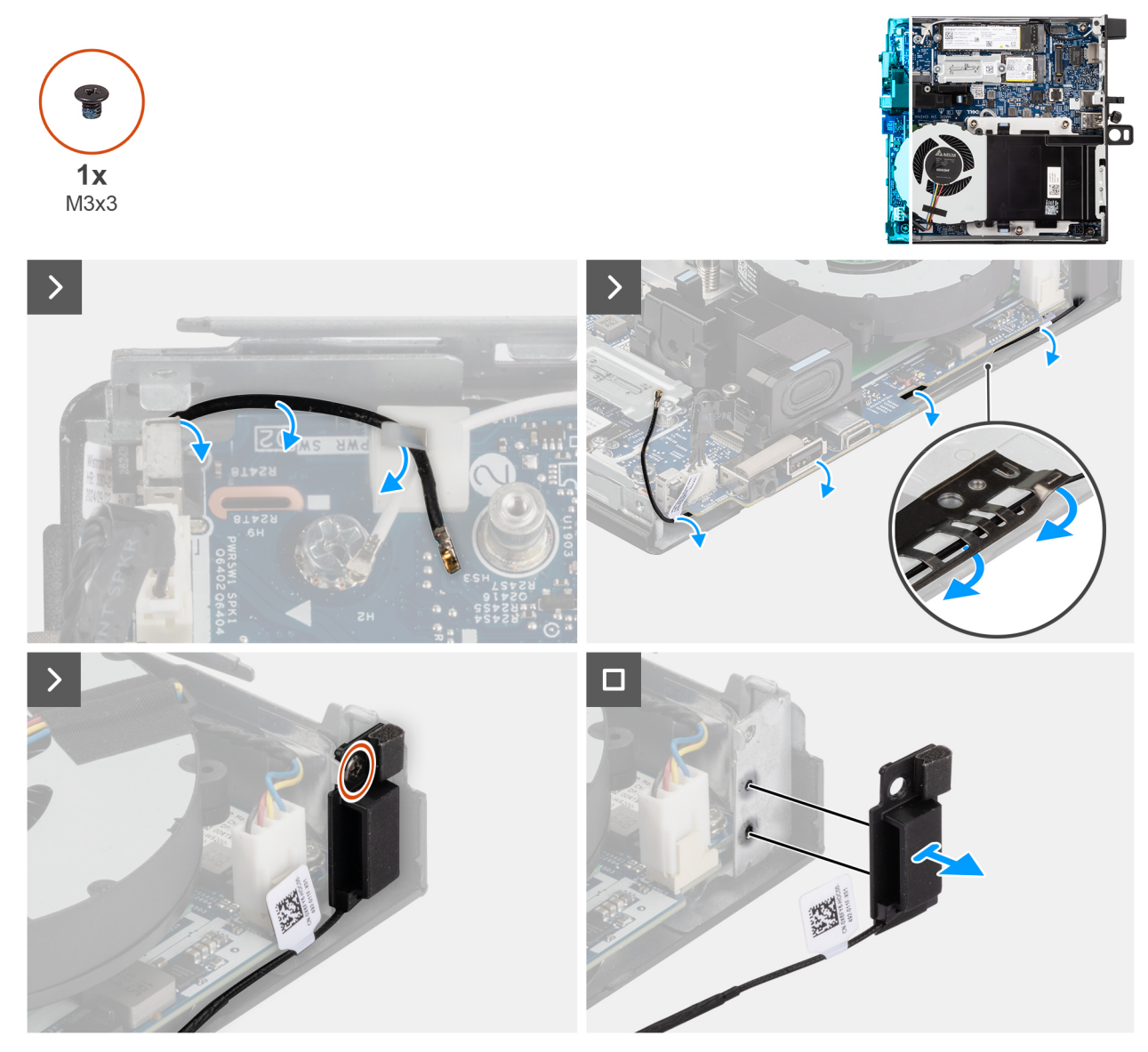

Rysunek 64. Wymontowywanie modułu anteny (czarny kabel)

### Kroki

- 1. Wyjmij kabel antenowy z prowadnic na obudowie komputera.
- 2. Wykręć śrubę (M3 x 3) mocującą moduł anteny do obudowy.
- **3.** Wyjmij moduł anteny z obudowy.

# Instalowanie modułu anteny (czarny kabel)

### Wymagania

W przypadku wymiany elementu przed wykonaniem procedury instalacji wymontuj wcześniej zainstalowany element.

### Informacje na temat zadania

Na ilustracjach poniżej przedstawiono umiejscowienie i procedurę instalacji modułu anteny (czarny kabel).

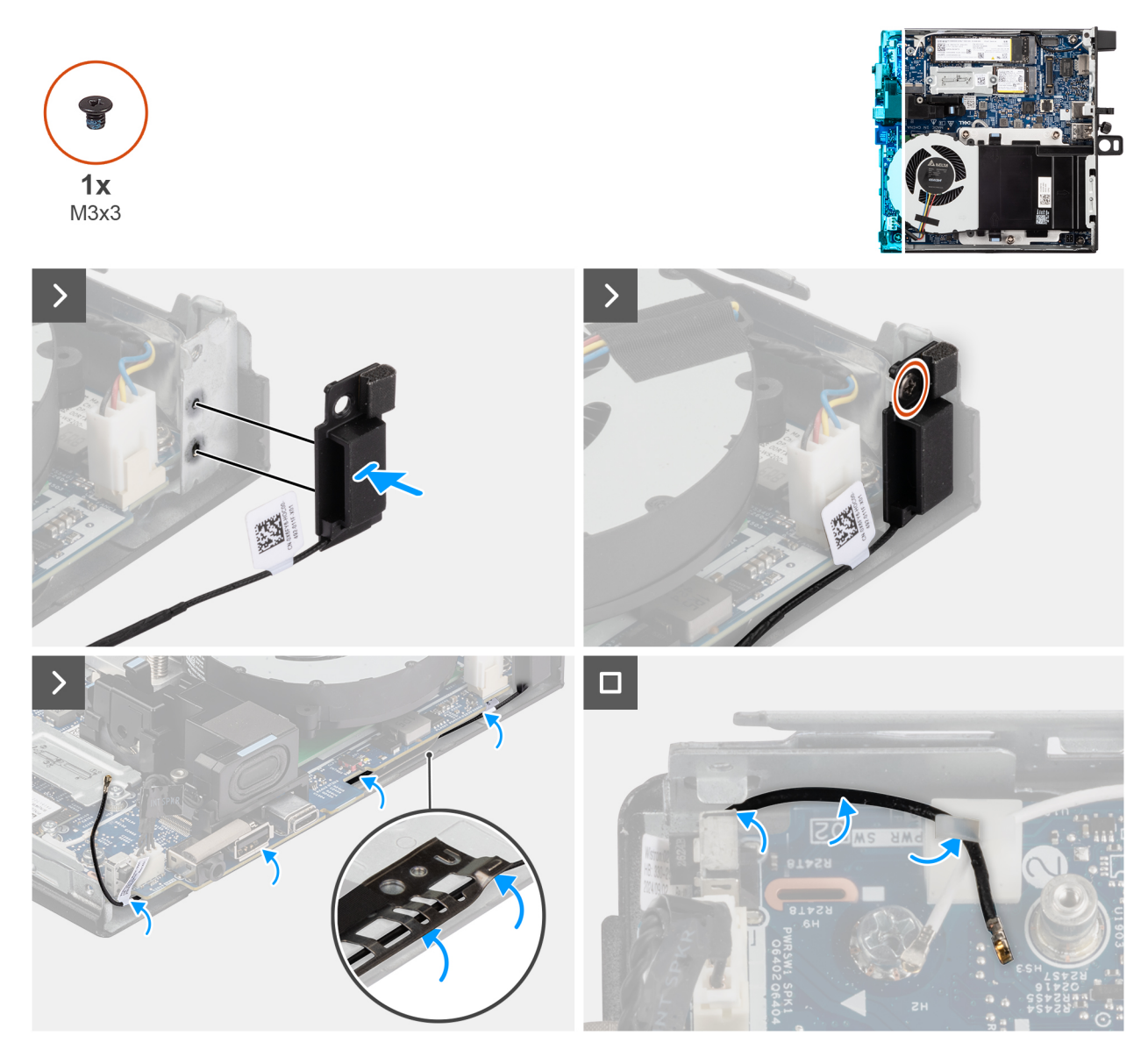

### Rysunek 65. Instalowanie modułu anteny (czarny kabel)

### Kroki

- 1. Dopasuj zaczepy na module anteny do otworów w obudowie i umieść go w obudowie.
- 2. Wkręć śrubę (M3 x 3) mocującą moduł anteny do obudowy.
- 3. Za pomocą plastikowego otwieraka poprowadź czarny kabel antenowy pod osłoną EMI pod płytą główną w obudowie.

OSTRZEŻENIE: Nie naciskaj przełącznika czujnika naruszenia obudowy podczas prowadzenia czarnego kabla antenowego pod osłoną EMI.

4. Przeprowadź czarny kabel antenowy przez prowadnice na płycie głównej

### Kolejne kroki

- 1. Zainstaluj kartę sieci bezprzewodowej.
- 2. Zainstaluj pokrywę boczną.
- 3. Wykonaj procedurę przedstawioną w sekcji Po zakończeniu serwisowania komputera.

# Wymontowywanie modułu anteny (biały kabel)

### Wymagania

- 1. Wykonaj procedurę przedstawioną w sekcji Przed przystąpieniem do serwisowania komputera.
- 2. Zdejmij pokrywę boczną.
- 3. Wymontuj kartę sieci bezprzewodowej.

### Informacje na temat zadania

Na ilustracjach poniżej przedstawiono umiejscowienie i procedurę wymontowywania modułu anteny (biały kabel).

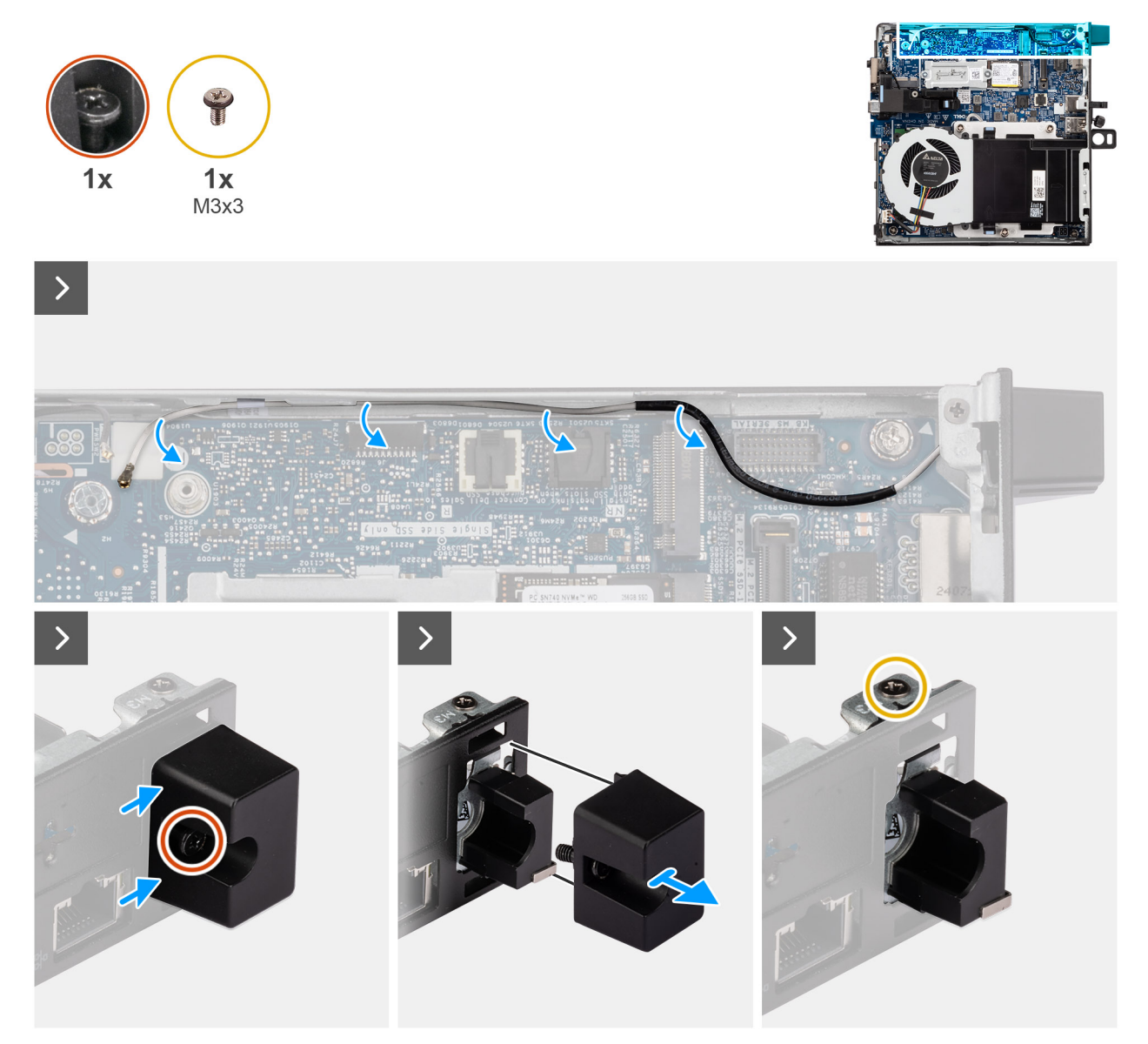

Rysunek 66. Wymontowywanie modułu anteny (biały kabel)

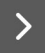

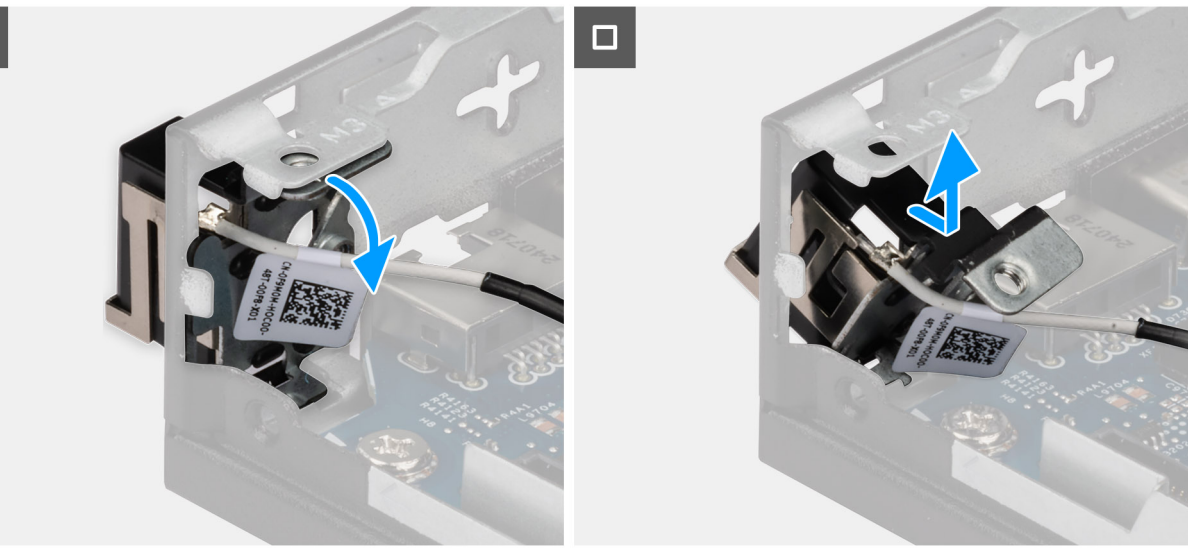

### Rysunek 67. Wymontowywanie modułu anteny (biały kabel)

#### Kroki

- 1. Wyjmij biały kabel antenowy z prowadnic w obudowie i na płycie głównej.
- 2. Poluzuj śrubę mocującą osłonę modułu anteny do tego modułu (biały kabel).
- **3.** Wyjmij osłonę modułu anteny z obudowy.
- 4. Wykręć śrubę (M3 x 3) mocującą moduł anteny do obudowy.
- 5. Delikatnie wciśnij moduł anteny w dół, aby wsunąć go przez gniazdo w obudowie komputera.
- 6. Wyciągnij moduł antenowy i unieś go z obudowy.

# Instalowanie modułu anteny (biały kabel)

### Wymagania

W przypadku wymiany elementu przed wykonaniem procedury instalacji wymontuj wcześniej zainstalowany element.

### Informacje na temat zadania

Na ilustracjach poniżej przedstawiono umiejscowienie i procedurę instalowania modułu anteny (biały kabel).

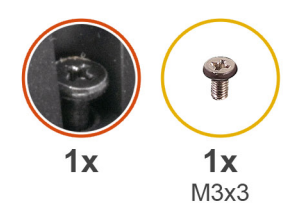

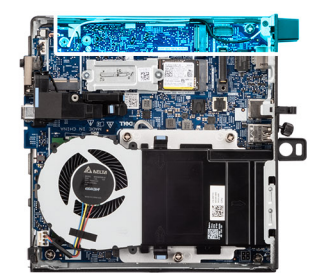

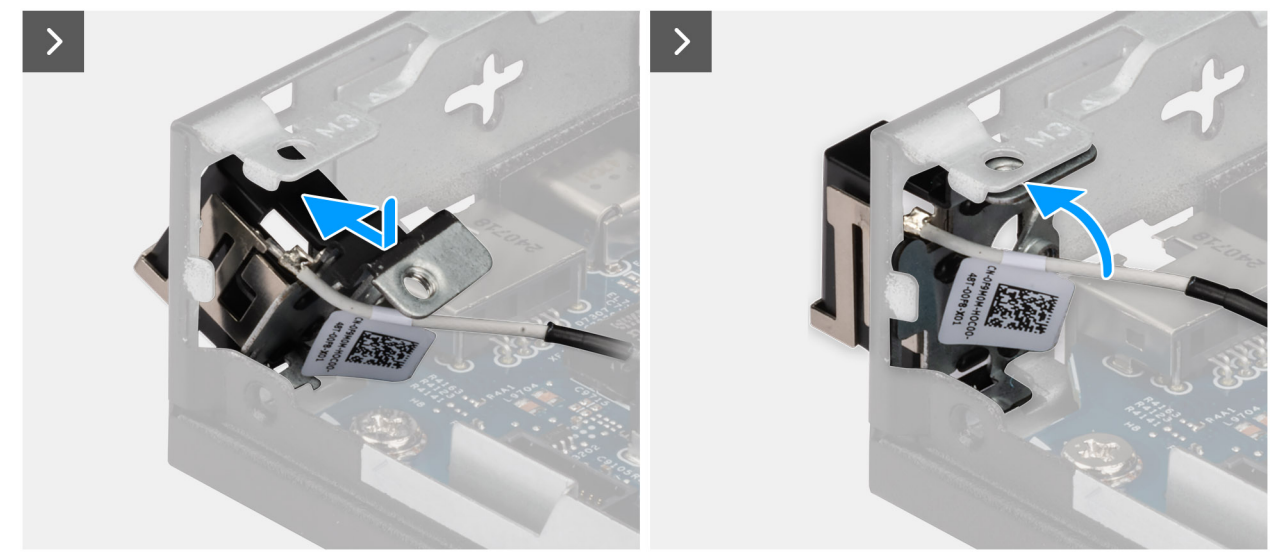

Rysunek 68. Instalowanie modułu anteny (biały kabel)

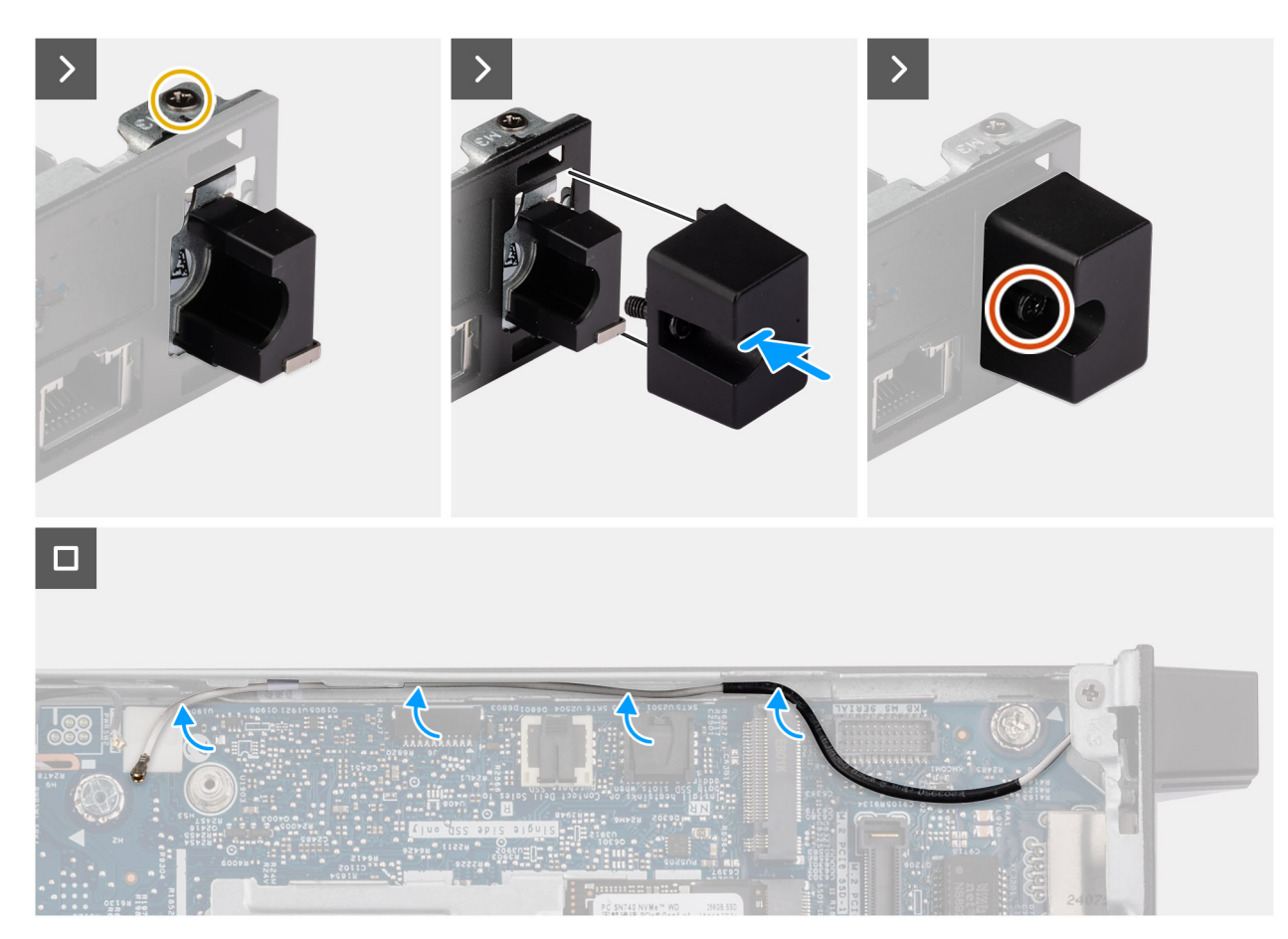

Rysunek 69. Instalowanie modułu anteny (biały kabel)

### Kroki

- 1. Umieść moduł anteny pod określonym kątem i wciśnij go do gniazda w obudowie komputera.
- 2. Dopasuj otwór na śrubę oraz śrubę mocującą w module anteny do otworów w obudowie.
- 3. Wkręć śrubę (M3 x 3) mocującą moduł anteny do obudowy.
- 4. Umieść pokrywę modułu anteny w gnieździe w obudowie komputera.
- 5. Dokręć śrubę mocującą osłonę modułu anteny do obudowy.
- 6. Przeprowadź biały kabel antenowy przez prowadnice w obudowie i na płycie głównej.

### Kolejne kroki

- 1. Zainstaluj kartę sieci bezprzewodowej.
- 2. Zainstaluj pokrywę boczną.
- 3. Wykonaj procedurę przedstawioną w sekcji Po zakończeniu serwisowania komputera.

# Procesor

### Wymontowywanie procesora

OSTRZEŻENIE: Informacje zawarte w tej sekcji są przeznaczone wyłącznie dla autoryzowanych techników serwisowych.

### Wymagania

- 1. Wykonaj procedurę przedstawioną w sekcji Przed przystąpieniem do serwisowania komputera.
- 2. Zdejmij pokrywę boczną.
- 3. Wymontuj wentylator.
- **4.** Wymontuj radiator.

### Informacje na temat zadania

UWAGA: Radiator może się silnie nagrzewać podczas normalnego działania. Przed dotknięciem radiatora należy zaczekać aż wystarczająco ostygnie.

UWAGA: Aby zapewnić maksymalne chłodzenie procesora, nie należy dotykać powierzchni termoprzewodzących na radiatorze. Substancje oleiste na skórze dłoni mogą zmniejszyć przewodność cieplną pasty termoprzewodzącej.

Na ilustracji przedstawiono umiejscowienie i procedurę wymontowywania procesora.

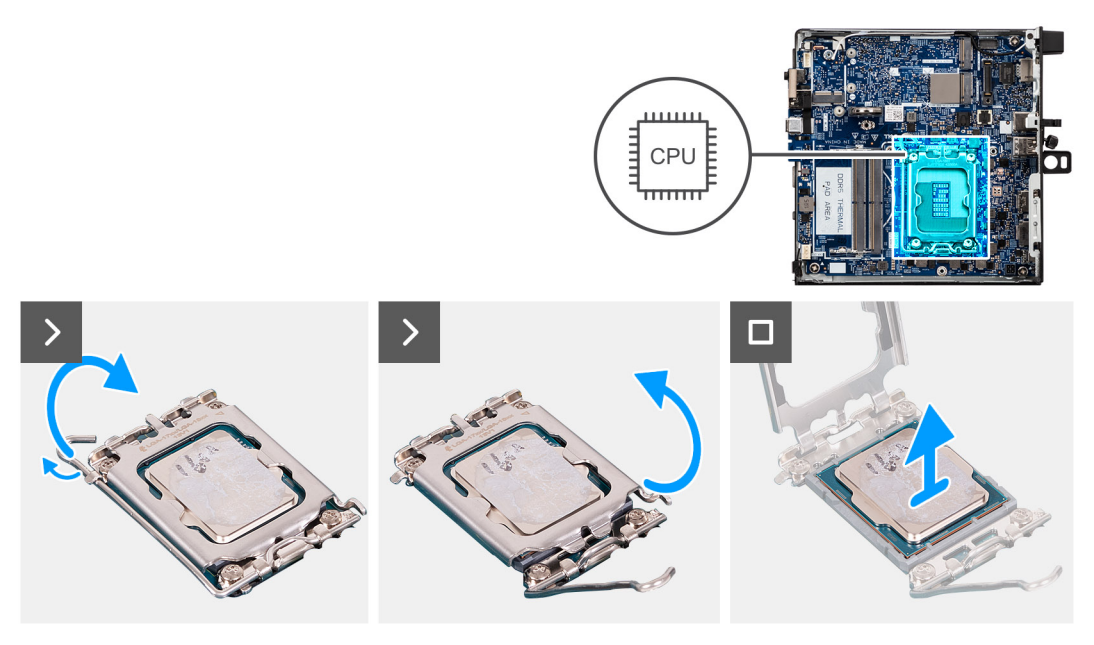

### Rysunek 70. Wymontowywanie procesora

#### Kroki

- 1. Naciśnij dźwignię zwalniającą i odciągnij ją od procesora, aby uwolnić ją spod zaczepu.
- 2. Całkowicie odchyl dźwignię zwalniającą, aby w pełni otworzyć pokrywę procesora.
  - OSTRZEŻENIE: Podczas wyjmowania procesora nie dotykaj styków i nie dopuść, aby do gniazda przedostały się ciała obce.
- **3.** Delikatnie wyjmij procesor z gniazda.

### Instalowanie procesora

🛆 OSTRZEŻENIE: Informacje zawarte w tej sekcji są przeznaczone wyłącznie dla autoryzowanych techników serwisowych.

### Wymagania

W przypadku wymiany elementu przed wykonaniem procedury instalacji wymontuj wcześniej zainstalowany element.

### Informacje na temat zadania

UWAGA: W przypadku instalowania procesora lub radiatora należy użyć pasty termoprzewodzącej dostarczonej w zestawie, aby zapewnić właściwe odprowadzanie ciepła.

Na poniższych ilustracjach przedstawiono umiejscowienie i procedurę instalacji procesora.

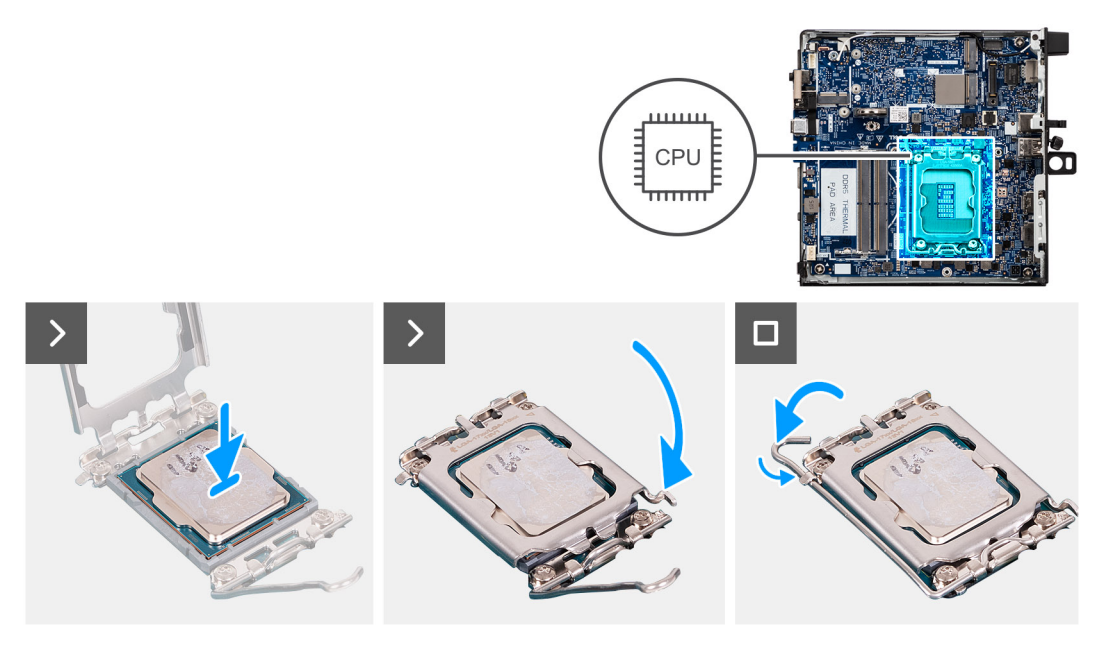

### Rysunek 71. Instalowanie procesora

#### Kroki

1. Dopasuj wycięcia procesora do wypustek gniazda procesora, a następnie umieść procesor w gnieździe procesora.

### OSTRZEŻENIE: Upewnij się, że wgłębienie w pokrywie procesora znajduje się pod ogranicznikiem.

- **UWAGA:** Styk nr 1 jest oznaczony trójkątem w jednym z narożników procesora. Ten trójkąt należy dopasować do odpowiadającego mu trójkąta oznaczającego styk nr 1 gniazda procesora. Procesor jest prawidłowo osadzony, gdy jego wszystkie cztery narożniki znajdują się na tej samej wysokości. Jeśli niektóre narożniki znajdują się wyżej niż inne, procesor nie jest osadzony prawidłowo.
- 2. Jeśli procesor jest dobrze osadzony w gnieździe, zamknij pokrywę procesora.
- 3. Opuść dźwignię zwalniającą i umieść ją pod zaczepem na gnieździe procesora.

### Kolejne kroki

- **1.** Zainstaluj radiator.
- **2.** Zainstaluj wentylator.
- 3. Zainstaluj pokrywę boczną.
- 4. Wykonaj procedurę przedstawioną w sekcji Po zakończeniu serwisowania komputera.

# Uchwyt głośników

### Wymontowywanie uchwytu głośnika

#### Wymagania

- 1. Wykonaj procedurę przedstawioną w sekcji Przed przystąpieniem do serwisowania komputera.
- 2. Zdejmij pokrywę boczną.
- 3. Wymontuj głośnik.

#### Informacje na temat zadania

Na poniższych ilustracjach przedstawiono umiejscowienie i procedurę wymontowywania uchwytu głośnika.

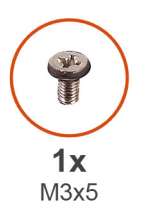

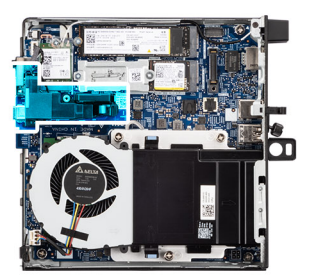

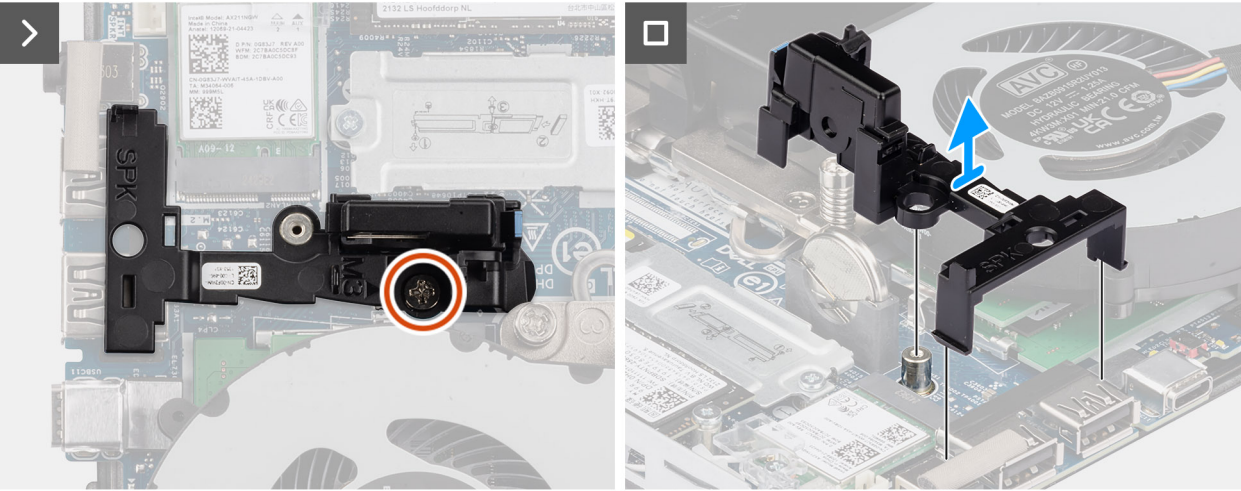

### Rysunek 72. Wymontowywanie uchwytu głośnika

### Kroki

- 1. Wykręć śrubę (M3x5) mocującą uchwyt głośnika do płyty głównej.
- 2. Zdejmij uchwyt głośnika z płyty głównej.

# Instalowanie uchwytu głośnika

### Wymagania

W przypadku wymiany elementu przed wykonaniem procedury instalacji wymontuj wcześniej zainstalowany element.

### Informacje na temat zadania

Na poniższych ilustracjach przedstawiono umiejscowienie i procedurę instalacji uchwytu głośnika.

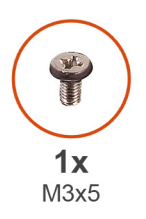

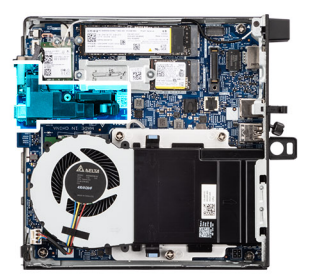

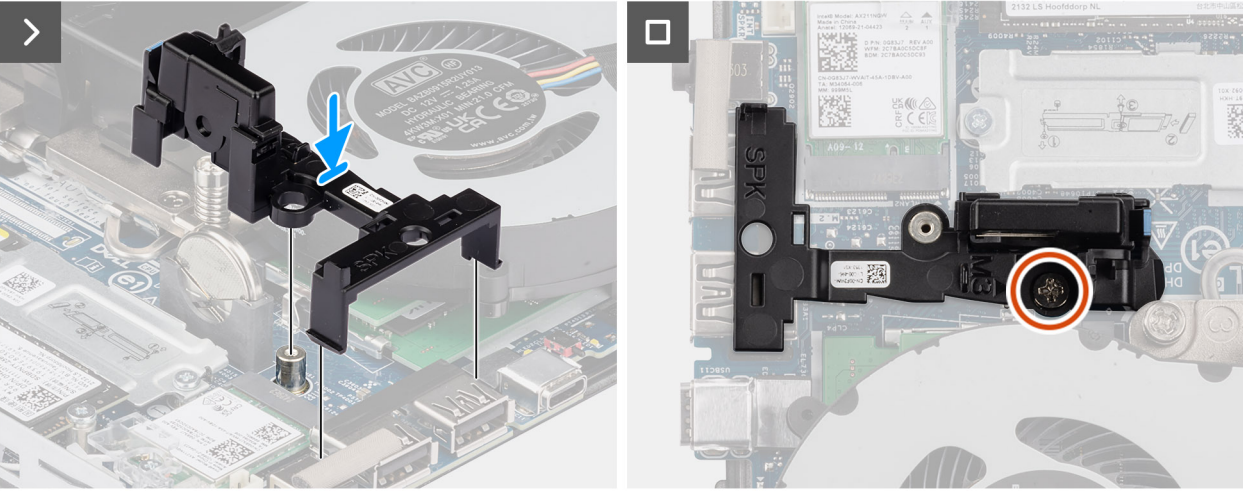

### Rysunek 73. Instalowanie uchwytu głośnika

### Kroki

- 1. Wyrównaj i włóż uchwyt głośnika w szczeliny na płycie głównej, a następnie wciśnij go, aż zatrzaśnie się na swoim miejscu.
- 2. Wkręć śrubę (M3x5) mocującą uchwyt głośnika do płyty głównej.

### Kolejne kroki

- 1. Zainstaluj głośnik.
- 2. Zainstaluj pokrywę boczną.
- 3. Wykonaj procedurę przedstawioną w sekcji Po zakończeniu serwisowania komputera.

# Płyta główna

# Wymontowywanie płyty głównej

OSTRZEŻENIE: Informacje zawarte w tej sekcji są przeznaczone wyłącznie dla autoryzowanych techników serwisowych.

- 1. Wykonaj procedurę przedstawioną w sekcji Przed przystąpieniem do serwisowania komputera.
- 2. Wymontuj zewnętrzną antenę krążkową, jeśli występuje w konfiguracji.
- 3. Zdejmij pokrywę boczną.
- 4. Wymontuj głośnik.
- 5. Wymontuj baterię pastylkową.
- 6. Wymontuj dysk SSD M.2 2230 lub dysk SSD M.2 2280 w ramach konfiguracji z jednym dyskiem SSD (zależnie od potrzeb).
- 7. Wymontuj dysk M.2 2230 lub dysk SSD M.2 2280 w ramach konfiguracji z dwoma dyskami SSD (zależnie od potrzeb).
- 8. Wymontuj kartę sieci bezprzewodowej.
- 9. Wymontuj wentylator.
- 10. Wymontuj moduły pamięci.
- 11. Wymontuj radiator.

- 12. Wymontuj procesor.
- **13.** W zależności od potrzeb wymontuj odpowiedni opcjonalny moduł we/wy.
  - Moduł z dwoma portami USB 3.2 drugiej generacji
  - Moduł portu USB Type-C
  - Moduł DisplayPort
  - Moduł portu HDMI
  - Moduł portu VGA
  - Moduł portu PS2
  - Moduł portu szeregowego
  - Moduł portu światłowodowego
- 14. Wymontuj uchwyt głośnika.

Na ilustracji poniżej przedstawiono złącza na płycie głównej.

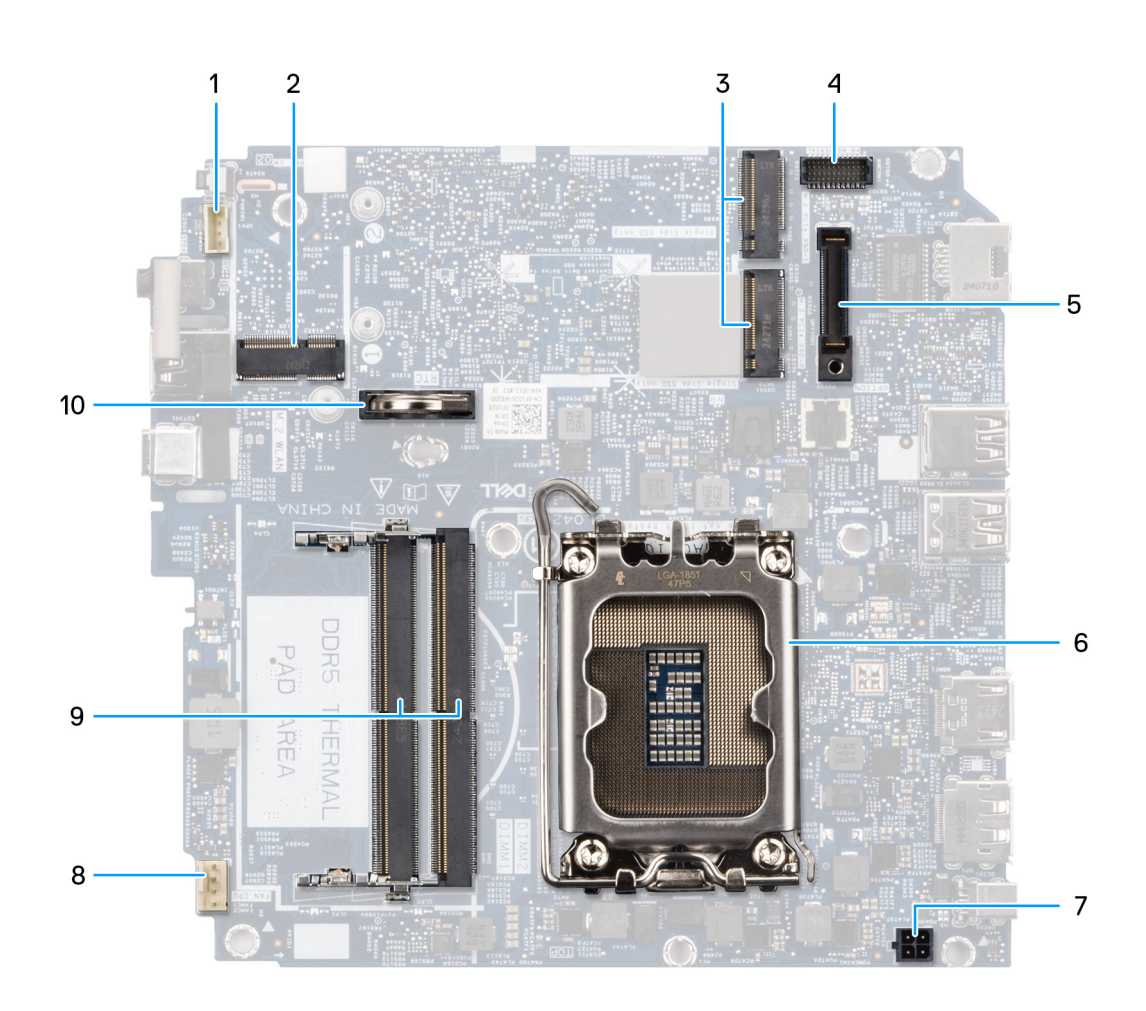

### Rysunek 74. Złącza na płycie głównej

- 1. Złącze głośnika (INT SPK)
- 2. Gniazdo karty sieci bezprzewodowej (M.2 WLAN)
- **3.** Gniazda dysku SSD M.2 (M.2 PCle SSD-0 i M.2 PCle SSD-1)
- 4. Opcjonalne złącze portu szeregowego / PS/2 (KB MS SERIAL)
- 5. Złącze portu opcjonalnego (OPTION)
- 6. Gniazdo procesora
- 7. Złącze adaptera zasilania (POWERIN)
- 8. Złącze wentylatora (FAN CPU)

- 9. Gniazda pamięci (DIMM1 i DIMM2)
- 10. Bateria pastylkowa

Na ilustracji przedstawiono umiejscowienie i procedurę wymontowywania płyty głównej.

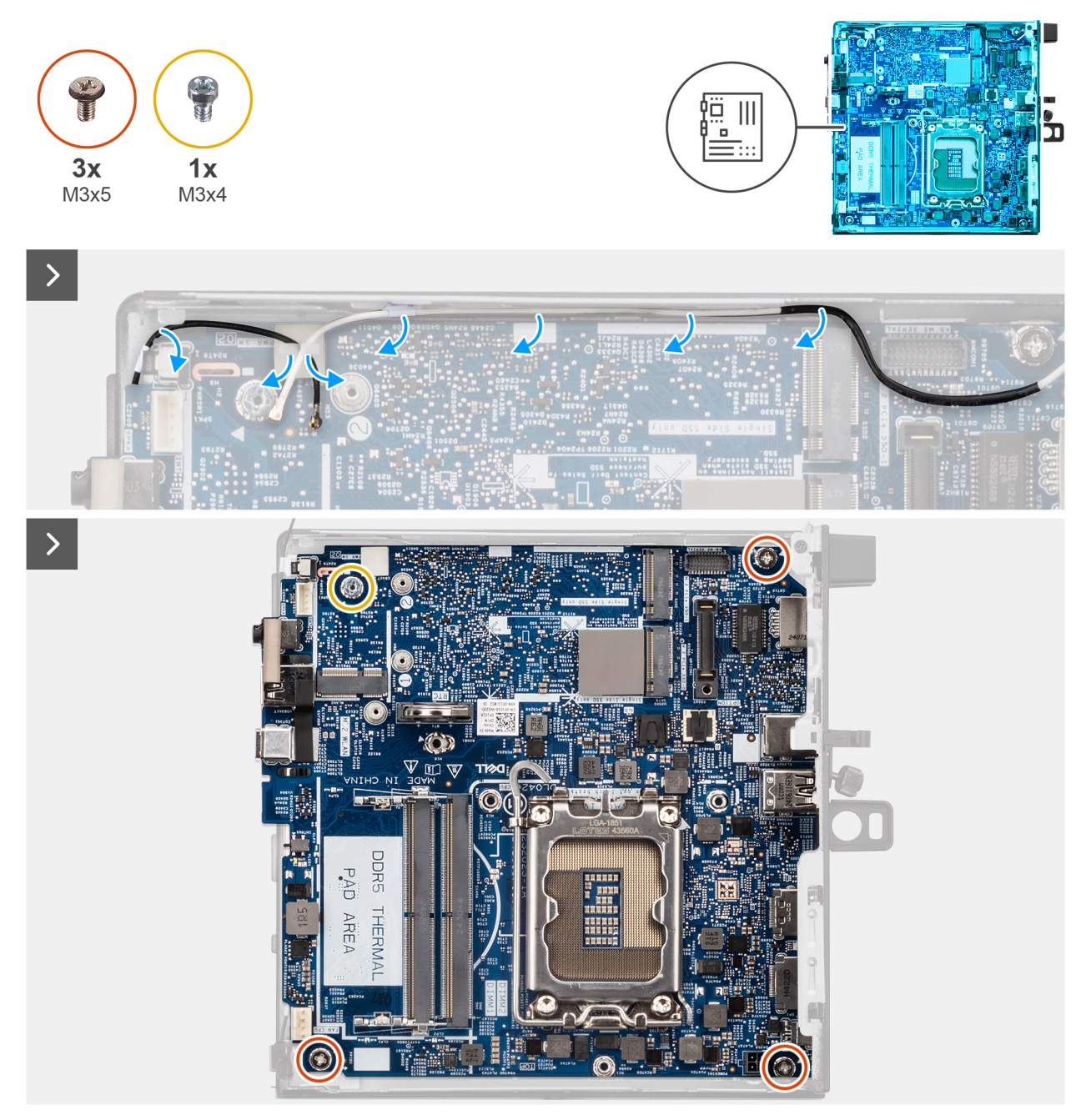

Rysunek 75. Wymontowywanie płyty głównej

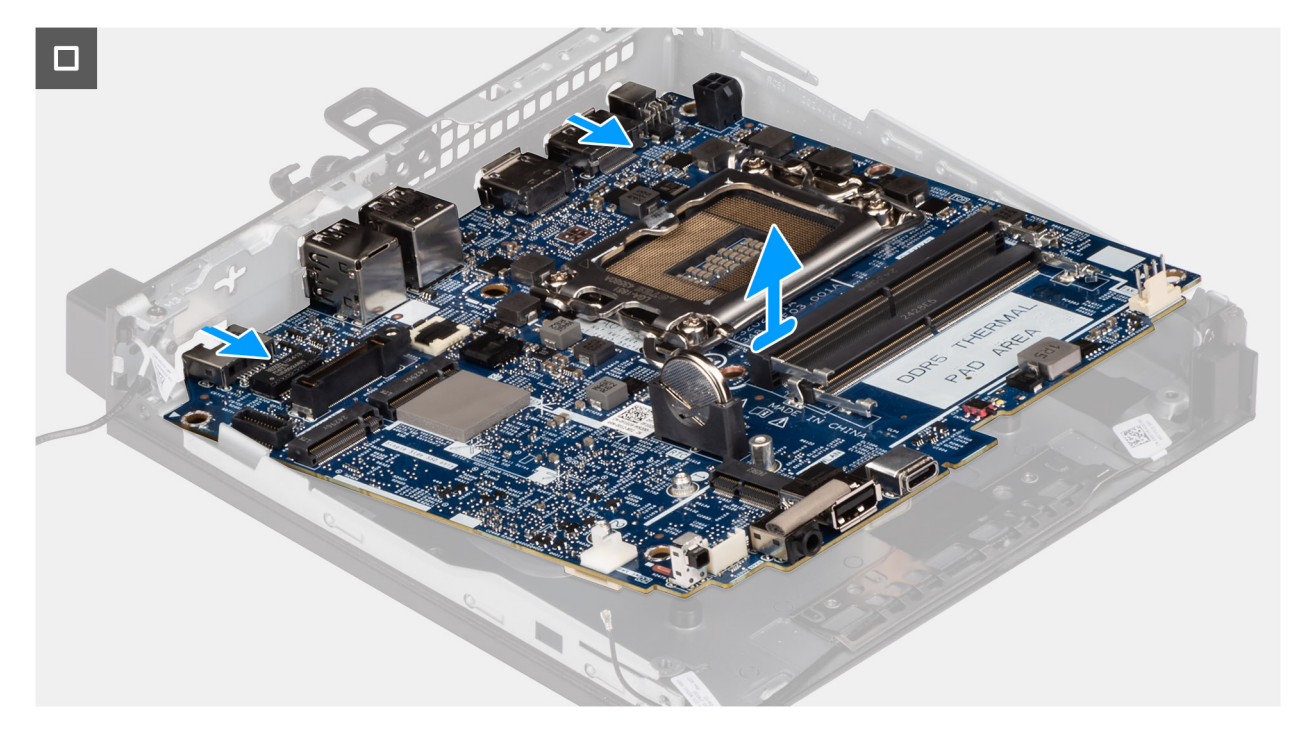

### Rysunek 76. Wymontowywanie płyty głównej

#### Kroki

- 1. Wyjmij kable karty sieci bezprzewodowej z prowadnic na płycie głównej.
- 2. Wykręć trzy śruby (M3x5) mocujące płytę główną do obudowy komputera.
- **3.** Wykręć śrubę (M3 x 4) mocującą płytę główną do obudowy.
- 4. Odchyl płytę główną pod kątem i wyjmij ją z obudowy.

# Instalowanie płyty głównej

OSTRZEŻENIE: Informacje zawarte w tej sekcji są przeznaczone wyłącznie dla autoryzowanych techników serwisowych.

#### Wymagania

W przypadku wymiany elementu przed wykonaniem procedury instalacji wymontuj wcześniej zainstalowany element.

### Informacje na temat zadania

Na ilustracji poniżej przedstawiono złącza na płycie głównej.
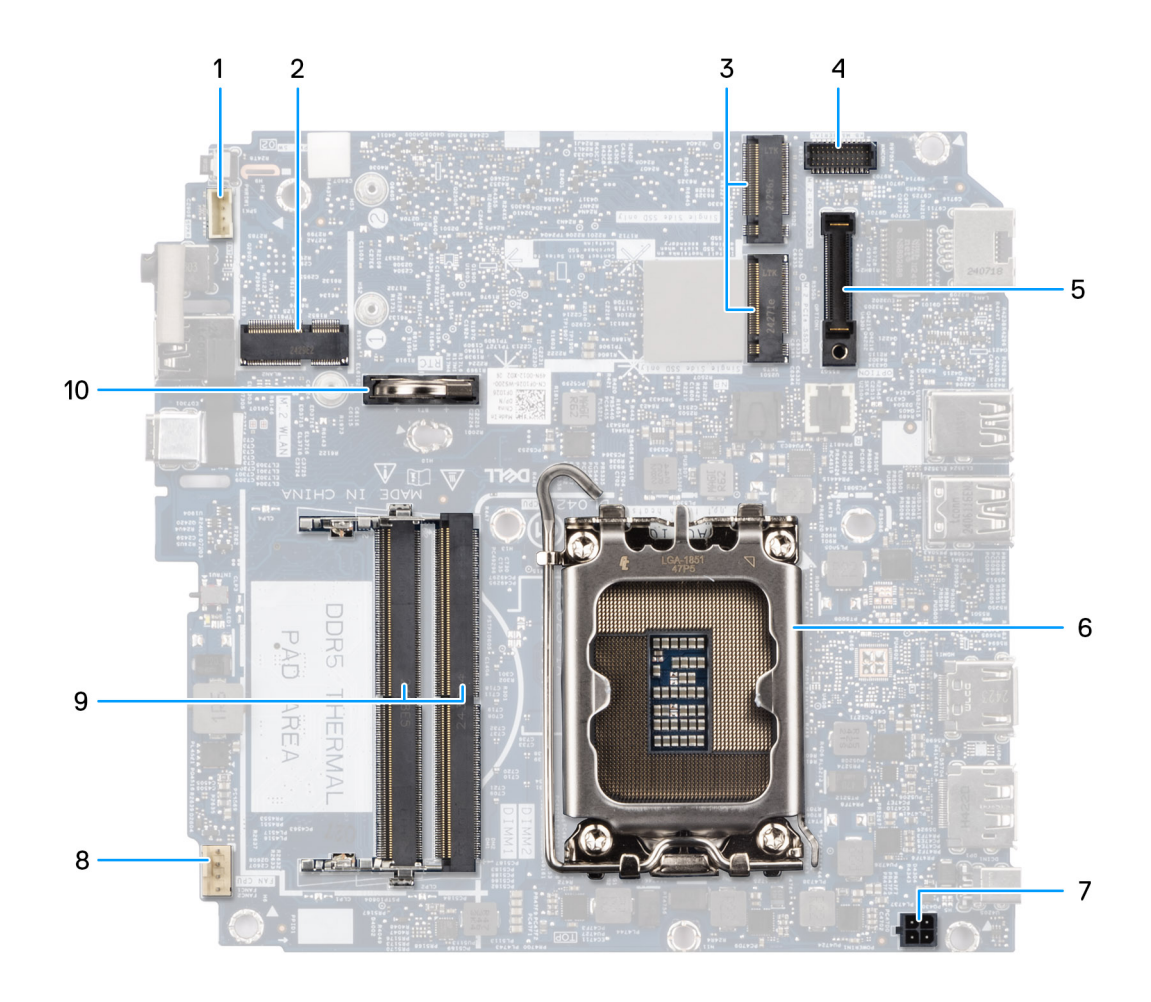

#### Rysunek 77. Złącza na płycie głównej

- 1. Złącze głośnika (INT SPK)
- 2. Gniazdo karty sieci bezprzewodowej (M.2 WLAN)
- 3. Gniazda dysku SSD M.2 (M.2 PCIe SSD-0 i M.2 PCIe SSD-1)
- 4. Opcjonalne złącze portu szeregowego / PS/2 (KB MS SERIAL)
- 5. Złącze portu opcjonalnego (OPTION)
- 6. Gniazdo procesora
- 7. Złącze adaptera zasilania (POWERIN)
- 8. Złącze wentylatora (FAN CPU)
- 9. Gniazda pamięci (DIMM1 i DIMM2)
- 10. Bateria pastylkowa

Na ilustracji przedstawiono umiejscowienie i procedurę instalacji płyty głównej.

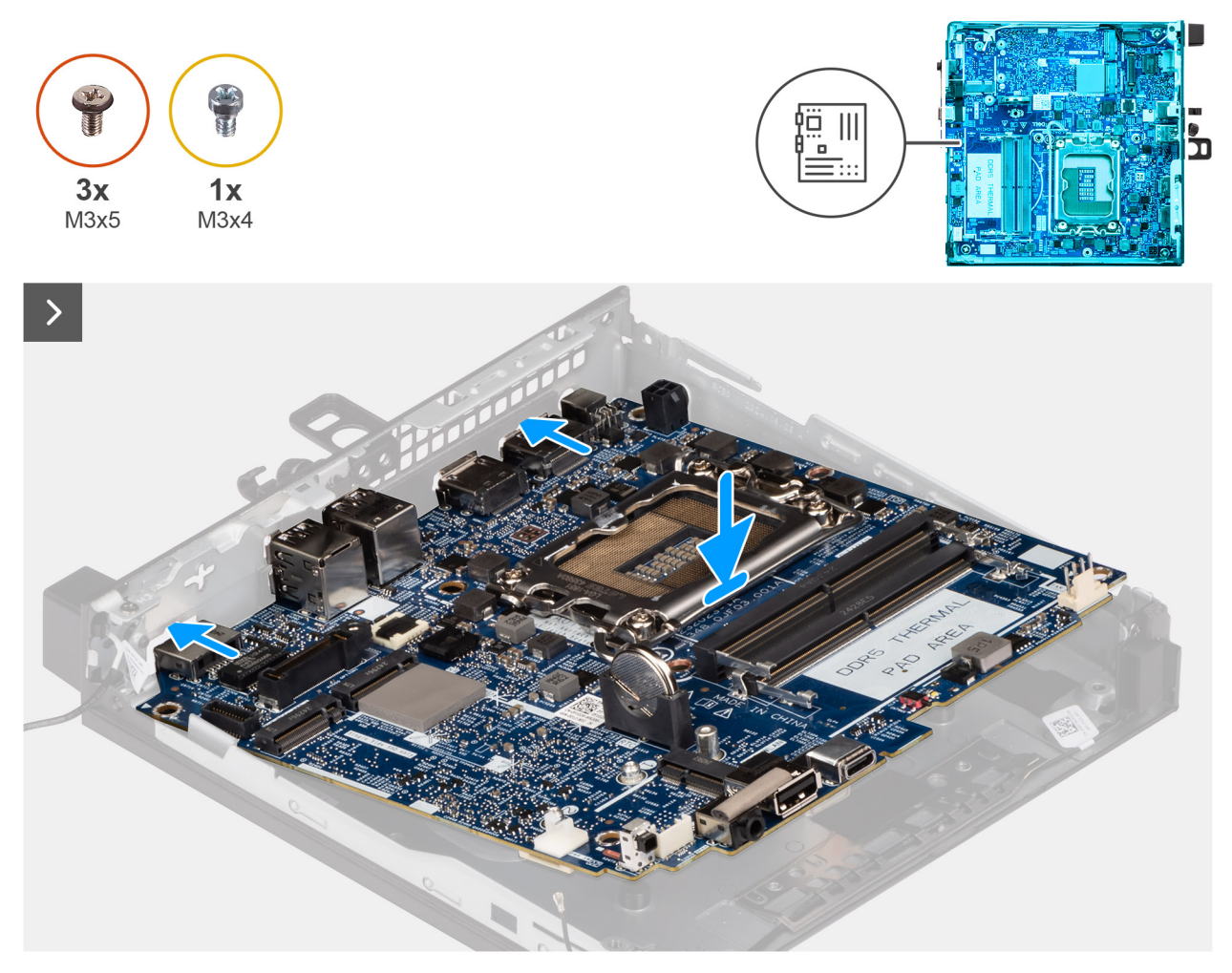

Rysunek 78. Instalowanie płyty głównej

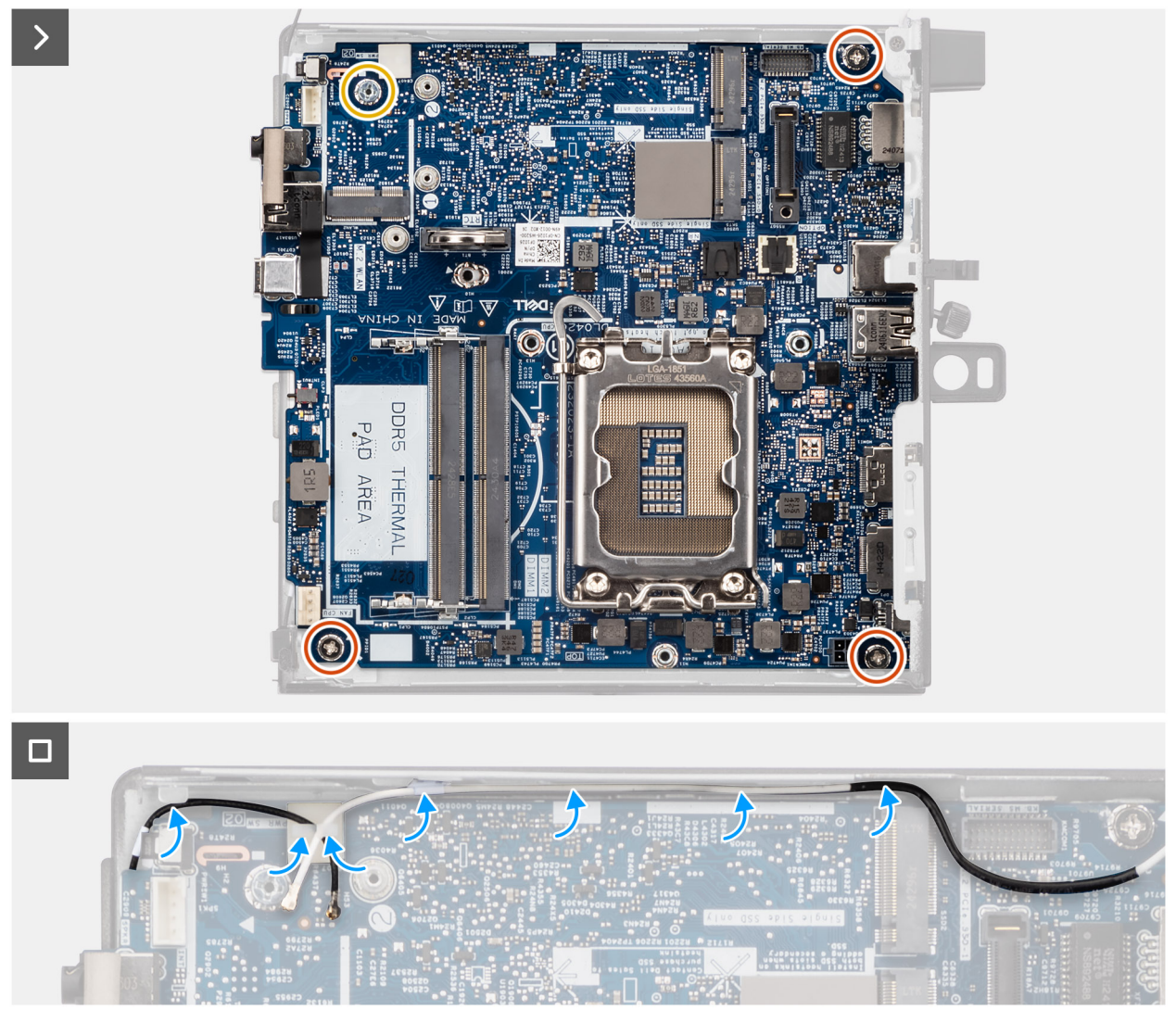

#### Rysunek 79. Instalowanie płyty głównej

#### Kroki

- 1. Wyrównaj płytę główną względem obudowy i włóż ją do obudowy, tak aby dopasować punkty dystansowe z tyłu płyty głównej do punktów na obudowie.
- 2. Wkręć śrubę (M3 x 4) mocującą płytę główną do obudowy.
- 3. Wkręć trzy śruby (M3x5) mocujące płytę główną do obudowy komputera.
- 4. Przeprowadź kable karty sieci bezprzewodowej przez prowadnice na płycie głównej.

#### Kolejne kroki

- 1. Zainstaluj uchwyt głośnika.
- 2. W zależności od potrzeb zainstaluj odpowiedni opcjonalny moduł we/wy.
  - Moduł z dwoma portami USB 3.2 drugiej generacji
    - Moduł portu USB Type-C
    - Moduł DisplayPort
    - Moduł portu HDMI
    - Moduł portu VGA
    - Moduł portu PS2
    - Moduł portu szeregowego
    - Moduł portu światłowodowego
- 3. Zainstaluj procesor.
- 4. Zainstaluj radiator.

- 5. Zainstaluj moduły pamięci.
- 6. Zainstaluj wentylator.
- 7. Zainstaluj kartę sieci bezprzewodowej.
- 8. Zainstaluj dysk SSD M.2 2230 lub dysk SSD M.2 2280 w ramach konfiguracji z jednym dyskiem SSD (zależnie od potrzeb).
- 9. Zainstaluj dysk M.2 2230 lub dysk SSD M.2 2280 w ramach konfiguracji z dwoma dyskami SSD (zależnie od potrzeb).
- 10. Zainstaluj baterię pastylkową.
- 11. Zainstaluj głośnik.
- 12. Zainstaluj pokrywę boczną.
- 13. Zainstaluj zewnętrzną antenę krążkową, jeśli występuje w konfiguracji.
- 14. Wykonaj procedurę przedstawioną w sekcji Po zakończeniu serwisowania komputera.

# Oprogramowanie

Niniejszy rozdział zawiera szczegółowe informacje na temat obsługiwanych systemów operacyjnych oraz instrukcje dotyczące sposobu instalacji sterowników.

# System operacyjny

Komputer Dell Pro Micro QCM1250 obsługuje następujące systemy operacyjne:

- Windows 11 Home
- Windows 11 Pro
- Windows 11 Enterprise
- Windows 11 Pro National Education
- Ubuntu Linux 24.04 LTS, wersja 64-bitowa

# Sterowniki i pliki do pobrania

Użytkownikom rozwiązującym problemy bądź pobierającym lub instalującym sterowniki zalecamy zapoznanie się z artykułem z bazy wiedzy Dell z często zadawanymi pytaniami na temat sterowników i plików do pobrania (000123347).

# Konfiguracja systemu BIOS

UWAGA: Zależnie od komputera oraz zainstalowanych w nim urządzeń wymienione w tej sekcji opcje mogą, ale nie muszą pojawiać się na ekranie.

OSTRZEŻENIE: Niektóre zmiany mogą spowodować nieprawidłową pracę komputera. Przed skorzystaniem z programu konfiguracji systemu BIOS zalecane jest zapisanie pierwotnych ustawień, aby można je było wykorzystać w przyszłości.

Programu konfiguracji systemu BIOS należy używać w następujących celach:

- Wyświetlanie informacji o sprzęcie zainstalowanym w komputerze, takich jak ilość pamięci operacyjnej (RAM) i pojemność urządzenia pamięci masowej.
- Modyfikowanie konfiguracji systemu.
- Ustawianie i modyfikowanie opcji wybieranych przez użytkownika, takich jak hasło, typ zainstalowanego urządzenia pamięci masowej oraz włączanie i wyłączanie podstawowych urządzeń.

## Uruchamianie programu konfiguracji systemu BIOS

#### Informacje na temat zadania

Włącz (lub ponownie uruchom) komputer i szybko naciśnij klawisz F2.

### Klawisze nawigacji

UWAGA: Zmiany ustawień większości opcji konfiguracji systemu BIOS są zapisywane, lecz wprowadzane dopiero po ponownym uruchomieniu komputera.

#### Tabela 24. Klawisze nawigacji

| Klawisze        | Nawigacja                                                                                                    |
|-----------------|----------------------------------------------------------------------------------------------------|
| Strzałka w górę | Przejście do poprzedniego pola.                                                                                                    |
| Strzałka w dół  | Przejście do następnego pola.                                                                                                    |
| Enter           | Umożliwia wybranie wartości w bieżącym polu (jeśli pole<br>udostępnia wartości do wyboru) oraz korzystanie z łączy w polach.                                                                                              |
| Spacja          | Rozwijanie lub zwijanie listy elementów.                                                                                                    |
| Karta           | Przejście do następnego obszaru.                                                                                                    |
| Esc             | Powrót do poprzedniej strony do momentu wyświetlenia ekranu<br>głównego. Naciśnięcie klawisza Esc na ekranie głównym powoduje<br>wyświetlenie komunikatu z monitem o zapisanie zmian i ponowne<br>uruchomienie komputera. |

### Menu jednorazowego rozruchu

Aby przejść do menu jednorazowego rozruchu, włącz komputer i od razu naciśnij klawisz F2.

(j) UWAGA: Jeśli nie można przejść do menu rozruchu, uruchom ponownie komputer i natychmiast naciśnij klawisz F2.

Menu jednorazowego rozruchu zawiera urządzenia, z których można uruchomić komputer, a także zapewnia opcję uruchomienia diagnostyki. Opcje dostępne w tym menu są następujące:

• Dysk wymienny (jeśli jest dostępny)

• Napęd STXXXX (jeśli jest dostępny)

(i) UWAGA: XXX oznacza numer napędu SATA.

- Napęd optyczny (jeśli jest dostępny)
- Dysk twardy SATA (jeśli jest dostępny)
- Diagnostyka

(i) UWAGA: Wybranie opcji Diagnostyka powoduje wyświetlenie ekranu Diagnostyka ePSA.

Menu jednorazowego rozruchu zawiera także opcję umożliwiającą otwarcie programu konfiguracji systemu.

### Menu jednorazowego rozruchu F12

Aby przejść do menu jednorazowego rozruchu, włącz komputer i od razu naciśnij klawisz F12.

(i) UWAGA: Jeśli nie możesz wejść do menu jednorazowego rozruchu, powtórz powyższą czynność.

Menu jednorazowego rozruchu zawiera urządzenia, z których można uruchomić komputer, a także zapewnia opcję uruchomienia diagnostyki. Opcje dostępne w tym menu są następujące:

- Dysk wymienny (jeśli jest dostępny)
- Napęd STXXXX (jeśli jest dostępny)

(i) UWAGA: XXX oznacza numer napędu SATA.

- Napęd optyczny (jeśli jest dostępny)
- Dysk twardy SATA (jeśli jest dostępny)
- Diagnostyka

Ekran menu jednorazowego rozruchu wyświetla również opcję dostępu do konfiguracji systemu BIOS.

# Opcje konfiguracji systemu

UWAGA: W zależności od komputera i zainstalowanych w nim urządzeń wymienione w tej sekcji pozycje mogą, ale nie muszą, pojawiać się na ekranie.

#### Tabela 25. Opcje konfiguracji systemu — menu Informacje o systemie

| Omówienie                     |                                                    |  |
|-------------------------------|----------------------------------------------------|--|
| Dell Pro Micro QCM1250        |                                                    |  |
| Wersja systemu BIOS           | Wyświetla numer wersji systemu BIOS.               |  |
| Kod Service Tag               | Wyświetla kod Service Tag komputera.               |  |
| Plakietka identyfikacyjna     | Wyświetla plakietkę identyfikacyjną komputera.     |  |
| Data produkcji                | Wyświetla datę produkcji komputera.                |  |
| Data nabycia tytułu własności | Wyświetla datę nabycia tytułu własności komputera. |  |
| Kod obsługi ekspresowej       | Wyświetla kod obsługi ekspresowej komputera.       |  |
| Znacznik tytułu własności     | Wyświetla znacznik tytułu własności komputera.     |  |
| PROCESOR                      |                                                    |  |
| Typ procesora                 | Wyświetla typ procesora.                           |  |
| Maksymalna szybkość zegara    | Wyświetla maksymalną szybkość zegara procesora.    |  |
| Minimalna szybkość zegara     | Wyświetla minimalną szybkość zegara procesora.     |  |
| Liczba rdzeni                 | Wyświetla liczbę rdzeni procesora.                 |  |

#### Tabela 25. Opcje konfiguracji systemu — menu Informacje o systemie (cd.)

| <b>Jmówienie</b>                          |                                                                                |  |
|-------------------------------------------|--------------------------------------------------------------------------------|--|
| ldentyfikator procesora                   | Wyświetla kod identyfikacyjny procesora.                                       |  |
| Pamięć podręczna L2 procesora             | Wyświetla ilość pamięci podręcznej procesora poziomu L2.                       |  |
| Pamięć podręczna L3 procesora             | Wyświetla ilość pamięci podręcznej procesora poziomu L3.                       |  |
| Numer wersji mikrokodu                    | Wyświetla wersję mikrokodu.                                                    |  |
| Obsługa technologii Intel Hyper-Threading | Wyświetla informacje, czy procesor obsługuje technologię wielowątkowości (HT). |  |
| Technologia Intel vPro                    | Wyświetla stan technologii Intel vPro w komputerze.                            |  |
| PAMIĘĆ                                    |                                                                                |  |
| Zainstalowana pamięć                      | Wyświetla łączną ilość pamięci w komputerze.                                   |  |
| Dostępna pamięć                           | Wyświetla łączną ilość pamięci dostępnej w komputerze.                         |  |
| Szybkość pamięci                          | Wyświetla szybkość pamięci.                                                    |  |
| Technologia pamięci                       | Wyświetla informacje o używanej technologii pamięci.                           |  |
| Rozmiar pamięci DIMM 1                    | Wyświetla rozmiar modułu pamięci DIMM 1.                                       |  |
| Rozmiar pamięci DIMM 2                    | Wyświetla rozmiar modułu pamięci DIMM 2.                                       |  |
| URZĄDZENIA                                |                                                                                |  |
| Kontroler wideo                           | Wyświetla typ kontrolera wideo używanego w komputerze.                         |  |
| Pamięć grafiki                            | Wyświetla informacje o pamięci graficznej komputera.                           |  |
| Urządzenie Wi-Fi                          | Wyświetla informacje o karcie sieci bezprzewodowej komputera.                  |  |
| Rozdzielczość macierzysta                 | Wyświetla informacje o rozdzielczości macierzystej komputera.                  |  |
| Wersja Video BIOS                         | Wyświetla wersję systemu Video BIOS komputera.                                 |  |
| Kontroler audio                           | Wyświetla informacje o kontrolerze dźwiękowym komputera.                       |  |
| Urządzenie Bluetooth                      | Wyświetla informacje o urządzeniu Bluetooth komputera.                         |  |
| Adres MAC karty LOM                       | Wyświetla adres MAC komponentu LOM (LAN On Motherboard) komputera.             |  |

#### Tabela 26. Opcje konfiguracji systemu — menu konfiguracji rozruchu

| lonfiguracja rozruchu                   |                                                                                                    |  |
|-----------------------------------------|----------------------------------------------------------------------------------------------------|--|
| Sekwencja startowa                      |                                                                                                    |  |
| Sekwencja startowa                      | Wyświetla sekwencję startową.                                                                                                    |  |
| Włącz priorytet rozruchu PXE            | Włącza lub wyłącza opcję dodawania nowego środowiska PXE na początku sekwencji<br>startowej.                                                                                                    |  |
|                                         | Domyślnie opcja <b>Wył.</b> jest wyłączona.                                                                                                    |  |
| Wymuś PXE przy następnym rozruchu       | Umożliwia włączanie i wyłączanie funkcji wymuszania PXE przy następnym rozruchu.                                                                                                    |  |
|                                         | Opcja Wymuś PXE przy następnym rozruchu jest domyślnie wyłączona.                                                                                                    |  |
| Bezpieczny rozruch                      |                                                                                                    |  |
| Włącz bezpieczne uruchamianie           | Umożliwia włączanie i wyłączanie funkcji bezpiecznego rozruchu.                                                                                                    |  |
|                                         | Domyślnie opcja <b>Wył.</b> jest wyłączona.                                                                                                    |  |
| Włącz urząd certyfikacji Microsoft UEFI | Umożliwia włączanie i wyłączanie instytucji certyfikującej Microsoft UEFI.                                                                                                    |  |
|                                         | Domyślnie aktywna jest opcja <b>Włączone</b> .                                                                                                    |  |
|                                         | OSTRZEŻENIE: Wyłączenie urzędu certyfikacji Microsoft UEFI może<br>uniemożliwić uruchomienie systemu. Karta graficzna komputera może nie<br>działać, niektóre urządzenia mogą nie działać prawidłowo. System może<br>stać się niemożliwy do odzyskania. |  |

#### Tabela 26. Opcje konfiguracji systemu — menu konfiguracji rozruchu (cd.)

| Konfiguracja rozruchu                            |                                                                                           |  |
|--------------------------------------------------|-------------------------------------------------------------------------------------------|--|
| Tryb bezpiecznego rozruchu                       | Umożliwia zmianę opcji trybu bezpiecznego rozruchu.                                       |  |
|                                                  | Opcja <b>Tryb wdrożony</b> jest domyślnie włączona.                                       |  |
| Zarządzanie kluczami w trybie eksperta           |                                                                                           |  |
| Włącz tryb niestandardowy                        | Umożliwia włączanie i wyłączanie trybu niestandardowego.                                  |  |
|                                                  | Domyślnie opcja <b>Wył.</b> jest wyłączona.                                               |  |
| Zarządzanie kluczami w trybie<br>niestandardowym | Umożliwia wybieranie niestandardowych wartości zarządzania kluczami w trybie<br>eksperta. |  |

#### Tabela 27. Opcje konfiguracji systemu — menu Zintegrowane urządzenia

| tegrowane urządzenia              |                                                                                                    |
|-----------------------------------|----------------------------------------------------------------------------------------------------|
| Data/Godzina                      | Wyświetla bieżącą datę w formacie MM/DD/RRRR i bieżącą godzinę w formacie<br>GG:MM:SS AM/PM.                                     |
| Włącz dźwięk                      | Umożliwia włączanie i wyłączanie zintegrowanego kontrolera audio.                                                                |
|                                   | Ustawienie domyślne: wszystkie opcje włączone.                                                                                   |
| Konfiguracja USB                  | Umożliwia włączanie i wyłączanie rozruchu z urządzeń pamięci masowej USB za<br>pomocą sekwencji startowej lub menu rozruchowego. |
|                                   | Ustawienie domyślne: wszystkie opcje włączone.                                                                                   |
| Konfiguracja przednich portów USB | Umożliwia włączanie i wyłączanie poszczególnych portów USB z przodu.                                                             |
|                                   | Ustawienie domyślne: wszystkie opcje włączone.                                                                                   |
| Konfiguracja tylnych portów USB   | Umożliwia włączanie i wyłączanie poszczególnych portów USB z tyłu.                                                               |
|                                   | Ustawienie domyślne: wszystkie opcje włączone.                                                                                   |
| Konserwacja filtra kurzu          | Umożliwia włączanie i wyłączanie trybu konserwacji filtra kurzu.                                                                 |
|                                   | Domyślne ustawienie: Wyłączone.                                                                                                  |

#### Tabela 28. Opcje konfiguracji systemu — menu Pamięć masowa

| mięć masowa                |                                                                                                    |
|----------------------------|----------------------------------------------------------------------------------------------------|
| Tryb SATA/NVMe             | Ta opcja umożliwia włączanie i wyłączanie trybu zintegrowanego kontrolera dysku<br>twardego SATA.                                         |
|                            | Opcja RAID włączone jest domyślnie włączona.                                                                                              |
| Interfejs pamięci masowej  |                                                                                                    |
| Włączanie portów           | Umożliwia włączanie i wyłączanie napędów zintegrowanych.                                                                                  |
|                            | Domyślnie wszystkie zintegrowane napędy są włączone.                                                                                      |
| M.2 PCIe SSD-0             | Umożliwia włączanie i wyłączanie dysku SSD M.2 PCIe SSD-0.                                                                                |
|                            | Domyślnie aktywna jest opcja <b>Włączone</b> .                                                                                            |
| Pierwszy dysk SSD M.2 PCIe | Umożliwia włączanie i wyłączanie dysku SSD M.2 PCIe SSD-1.                                                                                |
|                            | Domyślnie aktywna jest opcja <b>Włączone</b> .                                                                                            |
| Raportowanie SMART         |                                                                                                    |
| Włącz raportowanie SMART   | Umożliwia włączanie i wyłączanie technologii SMART (Self-Monitoring, Analysis, and<br>Reporting Technology) podczas uruchamiania systemu. |
|                            | Domyślnie opcja <b>Wył.</b> jest wyłączona.                                                                                               |
| Informacje o dysku         |                                                                                                    |

٦.

#### Tabela 28. Opcje konfiguracji systemu — menu Pamięć masowa (cd.)

| Pamięć masowa       |                                                                   |  |
|---------------------|-------------------------------------------------------------------|--|
| M.2 PCle SSD-0      |                                                                   |  |
| Тур                 | Wyświetla informacje o typie urządzenia M.2 PCIe SSD-0 komputera. |  |
| Urządzenie          | Wyświetla informacje o urządzeniu M.2 PCle SSD-0 komputera.       |  |
| Informacje o dysku  |                                                                   |  |
| Pierwszy dysk SSD M | .2 PCIe                                                           |  |
| Тур                 | Wyświetla informacje o typie urządzenia M.2 PCIe SSD-1 komputera. |  |
| Urządzenie          | Wyświetla informacje o urządzeniu M.2 PCle SSD-1 komputera.       |  |

#### Tabela 29. Opcje konfiguracji systemu — menu Wyświetlacz

| Wyświetlacz            |                                                                                                 |  |
|------------------------|-------------------------------------------------------------------------------------------------|--|
| Wyświetlacz podstawowy | Umożliwia wybranie podstawowego wyświetlacza, gdy w systemie dostępnych jest kilka kontrolerów. |  |
|                        | Domyślnie aktywna jest opcja <b>Auto</b> .                                                      |  |
| Pełnoekranowe logo     | Umożliwia włączanie i wyłączanie pełnoekranowego logo.                                          |  |
|                        | Domyślnie opcja <b>Wył.</b> jest wyłączona.                                                     |  |

#### Tabela 30. Opcje konfiguracji systemu — menu Połączenia

| Ро | Połączenie                            |                                                                                                    |  |
|----|---------------------------------------|----------------------------------------------------------------------------------------------------|--|
|    | Konfiguracja kontrolera sieciowego    |                                                                                                    |  |
|    | Zintegrowany kontroler sieciowy (NIC) | Steruje wbudowanym w płytę główną kontrolerem sieci LAN.                                                                                                    |  |
|    |                                       | Domyślnie włączona jest opcja Włączone w trybie PXE.                                                                                                    |  |
|    | Włącz urządzenie bezprzewodowe        |                                                                                                    |  |
|    | WLAN                                  | Umożliwia włączanie i wyłączanie wbudowanych urządzeń WLAN.                                                                                                    |  |
|    |                                       | Domyślnie wybrana jest opcja <b>WLAN</b> .                                                                                                    |  |
|    | Bluetooth                             | Umożliwia włączanie i wyłączanie wbudowanych urządzeń Bluetooth.                                                                                                    |  |
|    |                                       | Domyślnie wybrana jest opcja <b>Bluetooth</b> .                                                                                                    |  |
|    | Włącz stos sieciowy UEFI              | Umożliwia włączanie i wyłączanie stosu sieciowego UEFI oraz sterowanie wbudowanym kontrolerem LAN.                                                                                                    |  |
|    |                                       | Domyślne ustawienie: Automatycznie włączone.                                                                                                    |  |
|    | Funkcja rozruchu HTTP(s)              |                                                                                                    |  |
|    | Rozruch HTTP(s)                       | Umożliwia włączanie i wyłączanie funkcji rozruchu przez HTTPs.                                                                                                    |  |
|    |                                       | Domyślnie aktywna jest opcja <b>Włączone</b> .                                                                                                    |  |
|    | Tryb rozruchu HTTP(s)                 | W trybie automatycznym funkcja rozruchu HTTP(s) uzyskuje adres URL rozruchu<br>z serwera DHCP. W trybie ręcznym funkcja rozruchu HTTP(s) uzyskuje adres URL<br>rozruchu z danych podanych przez użytkownika. |  |
|    |                                       | Domyślnie wybrana jest opcja <b>Tryb automatyczny</b> .                                                                                                    |  |

#### Tabela 31. Opcje konfiguracji systemu — menu Zasilanie

#### Zasilanie

| Kontrola termiczna | Wybierz ustawienia zarządzania temperaturą dla wentylatora chłodzącego i procesora w celu regulacji wydajności systemu, poziomu hałasu i temperatury. |
|--------------------|----------------------------------------------------------------------------------------------------|
|                    | Domyślnie włączona jest opcja <b>Zoptymalizowane</b> .                                                                                                |

#### Tabela 31. Opcje konfiguracji systemu — menu Zasilanie (cd.)

| Zasilanie                                                              |                                                                                                    |  |
|------------------------------------------------------------------------|----------------------------------------------------------------------------------------------------|--|
| Obsługa wznawiania pracy po<br>podłączeniu urządzenia USB              |                                                                                                    |  |
| Włącz funkcję wznawiania przez urządzenie<br>USB                       | Kiedy ta opcja jest włączona, można wyprowadzać komputer ze stanu wstrzymania<br>za pomocą urządzeń USB takich jak mysz lub klawiatura.                                                                                                    |  |
|                                                                        | Domyślnie aktywna jest opcja <b>Włączone</b> .                                                                                                    |  |
| Wznawianie pracy po podłączeniu do stacji<br>dokującej Dell Dock USB-C | Gdy ta opcja jest włączona, można użyć stacji dokującej Dell USB-C, aby wybudzić<br>komputer ze stanu gotowości.                                                                                                    |  |
|                                                                        | Domyślnie aktywna jest opcja <b>Włączone</b> .                                                                                                    |  |
| Zachowanie po podłączeniu zasilacza                                    |                                                                                                    |  |
| Po przywróceniu zasilania                                              | Umożliwia określenie zachowania po przywróceniu zasilania, które zostało<br>niespodziewanie wyłączone.                                                                                                    |  |
|                                                                        | Domyślnie wybrana jest opcja <b>Wyłącz</b> .                                                                                                    |  |
| Blokowanie uśpienia                                                    | Umożliwia włączanie i wyłączanie przechodzenia komputera do trybu uśpienia (S3)<br>w systemie operacyjnym.                                                                                                    |  |
|                                                                        | Domyślnie opcja <b>Wył.</b> jest wyłączona.<br>() <b>UWAGA:</b> Jeśli ta opcja jest włączona, komputer nie przechodzi w stan uśpienia,<br>funkcja Intel Rapid Start jest automatycznie wyłączana, a w przypadku ustawienia<br>trybu uśpienia opcja zasilania systemu operacyjnego jest pusta. |  |
| Tryb głębokiego uśpienia                                               | Włączanie/wyłączanie trybu głębokiego uśpienia.                                                                                                    |  |
|                                                                        | Domyślnie wybrana jest opcja Włączone w trybach S4 i S5.                                                                                                    |  |
| Zastąpienie sterowania wentylatorem                                    | Umożliwia włączanie i wyłączanie zastąpienia sterowania wentylatorem.                                                                                                    |  |
|                                                                        | Domyślnie opcja Wył. jest włączona.                                                                                                    |  |

#### Tabela 32. Opcje konfiguracji systemu — menu Zabezpieczenia

| Zabezpieczenia                             |                                                                                                    |  |
|--------------------------------------------|----------------------------------------------------------------------------------------------------|--|
| Moduł zabezpieczeń TPM 2.0                 |                                                                                                    |  |
| Moduł bezpieczeństwa TPM 2.0 włączony      | Umożliwia włączanie i wyłączanie opcji zabezpieczeń TPM 2.0.                                          |  |
|                                            | Domyślnie aktywna jest opcja <b>Włączone</b> .                                                        |  |
| Włączenie poświadczeń                      | Umożliwia ustalenie, czy w systemie operacyjnym ma być dostępna hierarchia<br>poświadczeń modułu TPM. |  |
|                                            | Domyślnie aktywna jest opcja <b>Włączone</b> .                                                        |  |
| Włączenie magazynu kluczy                  | Umożliwia ustalenie, czy w systemie operacyjnym ma być dostępna hierarchia<br>magazynu modułu TPM.    |  |
|                                            | Domyślnie aktywna jest opcja <b>Włączone</b> .                                                        |  |
| Wyczyść                                    | Umożliwia wyczyszczenie danych właściciela TPM i przywrócenie stanu domyślnego<br>funkcji TPM.        |  |
|                                            | Domyślnie opcja <b>Wył.</b> jest włączona.                                                            |  |
| Pomiń PPI dla poleceń czyszczenia          | Umożliwia sterowanie funkcją TPM Physical Presence Interface (PPI).                                   |  |
|                                            | Domyślnie opcja <b>Wył.</b> jest włączona.                                                            |  |
| Intel Total Memory Encryption              |                                                                                                    |  |
| Szyfrowanie pamięci z wieloma kluczami (do | Włącz szyfrowanie, aby zabezpieczyć pamięć przed atakami fizycznymi.                                  |  |
| 16 kluczy)                                 | Domyślnie opcja <b>Wył.</b> jest włączona.                                                            |  |

#### Tabela 32. Opcje konfiguracji systemu — menu Zabezpieczenia (cd.)

| abezpieczenia                                                     |                                                                                                    |
|-------------------------------------------------------------------|----------------------------------------------------------------------------------------------------|
| Naruszenie obudowy                                                | Ta opcja steruje funkcją wykrywania otwarcia obudowy.                                                                                                    |
|                                                                   | Domyślne ustawienie: Wyłączone.                                                                                                    |
| Wymazanie danych przy następnym<br>uruchomieniu                   |                                                                                                    |
| Rozpocznij wymazywanie danych                                     | Wymazywanie danych to operacja bezpiecznego kasowania, która usuwa informacje z urządzenia pamięci masowej.<br>OSTRZEŻENIE: Operacja bezpiecznego wymazywania usuwa informacje w taki sposób, że nie można ich odtworzyć.                                                                                                    |
|                                                                   | Polecenia takie jak usuwanie i formatowanie w systemie operacyjnym mogą<br>spowodować niewidoczność plików w systemie plików. Dane można jednak<br>odtworzyć za pomocą metod analitycznych, ponieważ informacje są nadal obecne<br>na nośniku fizycznym. Funkcja wymazywania danych zapobiega odtwarzaniu takich<br>danych i działa nieodwracalnie.                                       |
|                                                                   | Gdy opcja wymazywania danych zostanie włączona, podczas następnego<br>rozruchu wyświetli monit o wyczyszczenie wszystkich urządzeń pamięci masowej<br>podłączonych do komputera.                                                                                                    |
|                                                                   | Domyślnie opcja <b>Wył.</b> jest wyłączona.                                                                                                    |
| Absolute®                                                         |                                                                                                    |
| Absolute®                                                         | Absolute Software zapewnia różne rozwiązania w zakresie bezpieczeństwa<br>komputerowego, z których część wymaga oprogramowania wstępnie<br>zainstalowanego na komputerach firmy Dell i zintegrowanego z systemem BIOS.<br>Aby korzystać z tych funkcji, należy włączyć ustawienie Absolute w systemie BIOS<br>i skontaktować się z firmą Absolute w celu ich skonfigurowania i aktywacji. |
|                                                                   | Domyślnie opcja <b>Włącz Absolute</b> jest włączona.                                                                                                    |
|                                                                   | Z myślą o dodatkowym zabezpieczeniu firma Dell Technologies zaleca pozostawienie włączonej opcji <b>Absolute</b> .                                                                                                    |
|                                                                   | <b>UWAGA:</b> Po aktywowaniu funkcji Absolute nie można wyłączyć integracji Absolute na ekranie konfiguracji systemu BIOS.                                                                                                    |
| Bezpieczeństwo uruchamiania ścieżki<br>rozruchu UEFI              |                                                                                                    |
| Bezpieczeństwo uruchamiania ścieżki<br>rozruchu UEFI              | Umożliwia włączanie i wyłączanie wyświetlania przez system monitu o wprowadzenie<br>hasła administratora podczas uruchamiania urządzenia ze ścieżką rozruchu UEFI<br>z menu F12.                                                                                                    |
|                                                                   | Domyślnie włączona jest opcja <b>Zawsze, z wyjątkiem wewnętrznego dysku</b><br>twardego.                                                                                                    |
| Interfejs systemu BIOS<br>z uwierzytelnianiem                     |                                                                                                    |
| Umożliwia włączanie/wyłączanie interfejsu                         | Steruje funkcją uwierzytelniania w interfejsie systemu BIOS.                                                                                                    |
| systemu BIOS z uwierzytelnianiem                                  | Domyślnie opcja <b>Wył.</b> jest włączona.                                                                                                    |
| Dostęp do starszego interfejsu<br>zarządzania                     | Steruje dostępem do starszego interfejsu zarządzania, gdy jest włączony.                                                                                                    |
| Wykrywanie manipulacji urządzeniem<br>oprogramowania wewnętrznego |                                                                                                    |
| Wykrywanie manipulacji urządzeniem<br>oprogramowania wewnętrznego | Umożliwia sterowanie wykrywaniem manipulacji urządzeniem oprogramowania<br>wewnętrznego.                                                                                                    |
|                                                                   | Domyślnie wybrana jest opcja <b>Ciche</b> .                                                                                                    |
|                                                                   |                                                                                                    |

#### Tabela 32. Opcje konfiguracji systemu — menu Zabezpieczenia (cd.)

#### Zabezpieczenia

Czyszczenie wykrywania manipulacji urządzeniem oprogramowania wewnętrznego

#### Tabela 33. Opcje konfiguracji systemu — menu Hasła

| Ha | asła                                                           |                                                                                                    |
|----|----------------------------------------------------------------|----------------------------------------------------------------------------------------------------|
|    | Hasło administratora                                           | Umożliwia ustawianie, zmienianie i usuwanie hasła administratora.                                                                                                    |
|    | Hasło systemowe                                                | Umożliwia ustawianie, zmienianie i usuwanie hasła do komputera.                                                                                                    |
|    | M.2 PCIe SSD-0                                                 | Umożliwia ustawianie, zmienianie i usuwanie hasła do dysku M.2 PCIe SSD-0.                                                                                                    |
|    | Konfiguracja hasła                                             | Strona Konfiguracja hasła zawiera różne opcje zmiany wymagań dotyczących haseł<br>w systemie BIOS. Można zmienić minimalną i maksymalną długość haseł, a także<br>włączyć wymóg stosowania określonych klas znaków (wielkie litery, małe litery, cyfry,<br>znaki specjalne).                                                                                                 |
|    |                                                                | Firma Dell Technologies zaleca ustawienie minimalnej długości hasła na co najmniej 8<br>znaków.                                                                                                    |
|    | Wielkie litery                                                 | Kiedy ta opcja jest włączona, hasło musi zawierać co najmniej jedną wielką literę.                                                                                                    |
|    |                                                                | Domyślnie opcja <b>Wył.</b> jest włączona.                                                                                                    |
|    | Małe litery                                                    | Kiedy ta opcja jest włączona, hasło musi zawierać co najmniej jedną małą literę.                                                                                                    |
|    |                                                                | Domyślnie opcja <b>Wył.</b> jest włączona.                                                                                                    |
|    | Cyfry                                                          | Kiedy ta opcja jest włączona, hasło musi zawierać co najmniej jedną cyfrę.                                                                                                    |
|    |                                                                | Domyślnie opcja <b>Wył.</b> jest włączona.                                                                                                    |
|    | Znak specjalny                                                 | Kiedy ta opcja jest włączona, hasło musi zawierać co najmniej jeden znak specjalny.                                                                                                    |
|    |                                                                | Domyślnie opcja <b>Wył.</b> jest włączona.                                                                                                    |
|    | Minimalna liczba znaków                                        | Określa minimalną dozwoloną liczbę znaków w haśle.                                                                                                    |
|    |                                                                | Domyślnie opcja Minimalna liczba znaków jest ustawiona na wartość 4.                                                                                                    |
|    | Pominięcie hasła                                               | Gdy ta opcja jest włączona, system zawsze monituje o podanie hasła systemowego<br>i hasła wewnętrznego dysku twardego podczas uruchamiania ze stanu wyłączenia.                                                                                                    |
|    |                                                                | Domyślne ustawienie: Wyłączone.                                                                                                    |
|    | Zmiany hasła                                                   |                                                                                                    |
|    | Włącz zmiany hasła bez hasła administratora                    | Opcja <b>Włącz zmiany hasła bez hasła administratora</b> w konfiguracji systemu BIOS<br>umożliwia użytkownikowi końcowemu ustawianie i zmienianie hasła systemowego<br>lub hasła do dysku twardego bez podawania hasła administratora. Daje<br>to administratorowi kontrolę nad ustawieniami systemu BIOS, ale umożliwia<br>użytkownikowi końcowemu wybranie własnego hasła. |
|    |                                                                | Domyślnie aktywna jest opcja <b>Włączone</b> .                                                                                                    |
|    |                                                                | Z myślą o dodatkowym zabezpieczeniu firma Dell Technologies zaleca pozostawienie wyłączonej opcji <b>Włącz zmiany hasła bez administratora</b> .                                                                                                    |
|    | Blokada konfiguracji administratora                            |                                                                                                    |
|    | Zezwól na blokowanie dostępu do<br>konfiguracji administratora | Opcja <b>Zezwól na blokowanie dostępu do konfiguracji administratora</b><br>uniemożliwia użytkownikowi końcowemu wyświetlanie konfiguracji systemu BIOS bez<br>podania hasła administratora (jeśli jest ustawione).                                                                                                    |
|    |                                                                | Domyślnie opcja <b>Wył.</b> jest wyłączona.                                                                                                    |
|    |                                                                | Z myślą o dodatkowym zabezpieczeniu firma Dell Technologies zaleca pozostawienie wyłączonej opcji <b>Włącz blokadę konfiguracji administratora</b> .                                                                                                    |
|    | Blokada hasła głównego                                         |                                                                                                    |

#### Tabela 33. Opcje konfiguracji systemu — menu Hasła (cd.)

| Hasła                                                                                         |                                                                                                    |
|-----------------------------------------------------------------------------------------------|----------------------------------------------------------------------------------------------------|
| Włącz blokadę hasła głównego                                                                  | Ustawienie Blokada hasła głównego umożliwia wyłączenie funkcji odzyskiwania hasła.<br>Jeśli użytkownik zapomni hasło do komputera, hasło administratora lub hasło do dysku<br>twardego, nie będzie można korzystać z komputera.<br>() UWAGA: Po ustawieniu hasła właściciela opcja blokady hasła głównego nie jest<br>dostępna. |
|                                                                                               | () UWAGA: Jeśli jest ustawione hasło do wewnętrznego dysku twardego, należy je<br>wyczyścić przed zmianą opcji Blokada hasła głównego.                                                                                                    |
|                                                                                               | Domyślnie opcja <b>Wył.</b> jest wyłączona.                                                                                                    |
|                                                                                               | Firma Dell nie zaleca włączania ustawienia <b>Blokada hasła głównego</b> , chyba że<br>wdrożono własny system odzyskiwania haseł.                                                                                                    |
| Zezwalaj na resetowanie identyfikatora<br>PSID przez użytkowników innych niż<br>administrator |                                                                                                    |
| Umożliwia zezwalanie na resetowanie<br>identyfikatora PSID przez użytkowników                 | Umożliwia lub uniemożliwia resetowanie identyfikatora zabezpieczeń fizycznych<br>(PSID) dysków NVMe z poziomu narzędzia Dell Security Manager.                                                                                                    |
| innych niż administrator                                                                      | Domyślnie opcja <b>Wył.</b> jest wyłączona.                                                                                                    |

#### Tabela 34. Opcje konfiguracji systemu — menu Aktualizacje i odzyskiwanie

| Aktualizacje i odzyskiwanie                                                |                                                                                                    |
|----------------------------------------------------------------------------|----------------------------------------------------------------------------------------------------|
| Odzyskiwanie systemu BIOS z dysku<br>twardego                              | Umożliwia w pewnych sytuacjach przywrócenie uszkodzonego systemu BIOS z pliku<br>przywracania zapisanego na głównym dysku twardym lub w zewnętrznej pamięci<br>USB.                                                                                                    |
|                                                                            | Domyślnie aktywna jest opcja <b>Włączone</b> .<br>() UWAGA: Przywracanie systemu BIOS z dysku twardego nie jest możliwe<br>w przypadku dysków samoszyfrujących (SED).                                                                                                    |
|                                                                            | (i) UWAGA: Odzyskiwanie systemu BIOS jest przeznaczone do naprawy głównego<br>bloku BIOS i nie działa w przypadku uszkodzenia bloku rozruchowego. Ponadto<br>funkcja ta nie może działać w przypadku uszkodzenia bloków EC lub ME<br>albo problemu ze sprzętem. Obraz odzyskiwania musi znajdować się na<br>nieszyfrowanej partycji na dysku.                               |
| Obniżenie wersji systemu BIOS                                              |                                                                                                    |
| Zezwól na wcześniejszą wersję BIOS                                         | Umożliwia ładowanie wcześniejszych wersji oprogramowania wewnętrznego.                                                                                                    |
|                                                                            | Domyślnie aktywna jest opcja <b>Włączone</b> .                                                                                                    |
| SupportAssist OS Recovery                                                  | Umożliwia włączanie i wyłączanie kontrolowania rozruchu narzędzia SupportAssist OS<br>Recovery w przypadku niektórych błędów systemu.                                                                                                    |
|                                                                            | Domyślnie aktywna jest opcja <b>Włączone</b> .                                                                                                    |
| BIOSConnect                                                                | Umożliwia włączanie i wyłączanie odzyskiwania systemu operacyjnego z usługi<br>w chmurze, jeśli rozruch głównego system operacyjnego nie powiódł się określoną<br>liczbę razy (liczba ta jest skonfigurowana jako wartość progowa automatycznego<br>odzyskiwania systemu operacyjnego Dell), a serwisowy system operacyjny nie<br>uruchamia się lub nie jest zainstalowany. |
|                                                                            | Domyślnie aktywna jest opcja <b>Włączone</b> .                                                                                                    |
| Próg automatycznego uruchomienia<br>odzyskiwania systemu operacyjnego Dell | Umożliwia kontrolowanie automatycznego rozruchu konsoli SupportAssist System<br>Resolution i narzędzia Dell OS Recovery.                                                                                                    |
|                                                                            | Domyślnie wybrana jest wartość <b>2</b> .                                                                                                    |

#### Tabela 35. Opcje konfiguracji systemu — menu Zarządzanie systemem

| Zarządzanie systemem                                |                                                                                                    |
|-----------------------------------------------------|----------------------------------------------------------------------------------------------------|
| Kod Service Tag                                     | Wyświetla kod Service Tag komputera.                                                                                                    |
| Plakietka identyfikacyjna                           | Umożliwia utworzenie unikatowej plakietki identyfikacyjnej systemu, która pozwala<br>administratorom IT identyfikować dany komputer.<br>(j) UWAGA: Po ustawieniu plakietki identyfikacyjnej w systemie BIOS nie można jej<br>zmienić.                                                                                                    |
| Włączenie z sieci LAN/WLAN                          | Umożliwia lub uniemożliwia włączanie komputera przez specjalne sygnały z sieci LAN.                                                                                                    |
|                                                     | Domyślnie wybrana jest opcja <b>Wyłączone</b> .                                                                                                    |
| Automatycznie na czas                               | Umożliwia ustawianie automatycznego włączanie komputera codziennie lub<br>określonego dnia i o określonej godzinie. Ta opcja może zostać skonfigurowana tylko,<br>jeśli opcja Automatycznie na czas jest ustawiona na wartość Codziennie, Dni tygodnia<br>lub Wybrane dni.                                                                                                    |
|                                                     | Domyślnie wybrana jest opcja <b>Wyłączone</b> .                                                                                                    |
| Obsługa technologii Intel AMT                       |                                                                                                    |
| Włącz obsługę technologii Intel AMT                 | Umożliwia włączanie i wyłączanie obsługi technologii Intel AMT.                                                                                                    |
|                                                     | Domyślnie włączona jest opcja Ogranicz dostęp przed rozruchem.                                                                                                    |
| Komunikaty SERR                                     |                                                                                                    |
| Włącz komunikaty SERR                               | Umożliwia włączanie i wyłączanie komunikatów SERR (błąd systemowy).                                                                                                    |
|                                                     | Domyślnie aktywna jest opcja <b>Włączone</b> .                                                                                                    |
| Data pierwszego uruchomienia                        |                                                                                                    |
| Ustawianie daty nabycia tytułu własności            | Umożliwia ustawienie daty nabycia tytułu własności.                                                                                                    |
|                                                     | Domyślnie opcja <b>Wył.</b> jest włączona.                                                                                                    |
| Diagnostyka                                         |                                                                                                    |
| Żądania agenta systemu operacyjnego                 | Umożliwia zaplanowanie zintegrowanej diagnostyki przez agenta systemu<br>operacyjnego.                                                                                                    |
|                                                     | Domyślnie aktywna jest opcja <b>Włączone</b> .                                                                                                    |
| Automatyczne odzyskiwanie<br>w przypadku testu POST |                                                                                                    |
| Automatyczne odzyskiwanie w przypadku<br>testu POST | Umożliwia automatyczne odzyskiwanie, gdy komputer przestanie odpowiadać,<br>podczas przeprowadzania autotestu zasilania (POST) systemu BIOS. Jeśli komputer<br>przestanie odpowiadać przed wykonaniem testu POST, system BIOS podejmie<br>automatyczną próbę odzyskania komputera. W niektórych przypadkach może<br>to obejmować zresetowanie ustawień konfiguracji systemu BIOS do wartości<br>domyślnych systemu BIOS i wstrzymanie obsługi funkcji Intel AMT vPro (jeśli<br>dotyczy). |
|                                                     | Dorryshile aktywna jest opoja <b>wiączone.</b>                                                                                                    |

#### Tabela 36. Opcje konfiguracji systemu — menu Klawiatura

| Klawiatura                                           |                                                                   |  |
|------------------------------------------------------|-------------------------------------------------------------------|--|
| Kontrolka LED klawisza NumLock                       |                                                                   |  |
| Włącz wskaźnik diodowy klawisza NumLock              | Umożliwia włączanie i wyłączanie kontrolki LED klawisza Num Lock. |  |
|                                                      | Domyślnie aktywna jest opcja <b>Włączone</b> .                    |  |
| Dostęp do klawisza skrótu konfiguracji<br>urządzenia |                                                                   |  |

#### Tabela 36. Opcje konfiguracji systemu — menu Klawiatura (cd.)

| Klawiatura                                           |                                                                                                    |  |
|------------------------------------------------------|----------------------------------------------------------------------------------------------------|--|
| Dostęp do klawisza skrótu konfiguracji<br>urządzenia | Umożliwia kontrolowanie dostępu do ekranów konfiguracji urządzeń za pomocą<br>skrótów klawiaturowych podczas uruchamiania komputera.                                                                                                    |  |
|                                                      | Domyślnie wybrana jest opcja <b>Włączone</b> .<br>(j <b>UWAGA:</b> To ustawienie steruje tylko modułami Option ROM Intel RAID (CTRL+I),<br>MEBX (CTRL+P) i LSI RAID (CTRL+C). To ustawienie nie wpływa na inne moduły<br>Option ROM przed rozruchem, które obsługują sekwencje klawiszy. |  |

#### Tabela 37. Opcje konfiguracji systemu — menu Zachowanie przed uruchomieniem systemu

| chowanie przed uruchomieniem systemu |                                                                                                    |
|--------------------------------------|----------------------------------------------------------------------------------------------------|
| Ostrzeżenia dotyczące zasilacza      |                                                                                                    |
| Włącz ostrzeżenia zasilacza          | Umożliwia włączenie komunikatów ostrzegawczych wyświetlanych podczas rozruchu<br>w razie wykrycia zasilacza o zbyt małej mocy.                                                                                                    |
|                                      | Domyślnie aktywna jest opcja <b>Włączone</b> .                                                                                                    |
| Ostrzeżenia i błędy                  | Umożliwia włączanie i wyłączanie czynności, która ma zostać wykonana po<br>wystąpieniu ostrzeżenia lub błędu.                                                                                                    |
|                                      | Opcja <b>Monituj przy ostrzeżeniach i błędach</b> jest domyślnie włączona. W razie<br>ostrzeżenia lub błędu rozruch jest wstrzymywany, pojawia się monit i system czeka<br>na reakcję użytkownika.<br>(j) <b>UWAGA:</b> Błędy uznane za krytyczne dla działania sprzętu zawsze powodują<br>zatrzymanie komputera. |
| Ostrzeżenia USB-C                    |                                                                                                    |
| Włącz komunikaty ostrzegawcze stacji | Umożliwia włączanie i wyłączanie ostrzeżeń dotyczących stacji dokującej.                                                                                                    |
| dokującej                            | Domyślnie aktywna jest opcja <b>Włączone</b> .                                                                                                    |
| Wydłuż czas testu POST systemu BIOS  | Umożliwia określenie czasu ładowania testu POST (Power-On Self-Test) systemu<br>BIOS.                                                                                                    |
|                                      | Domyślnie wybrana jest opcja <b>0 sekund</b> .                                                                                                    |
|                                      |                                                                                                    |

#### Tabela 38. Opcje konfiguracji systemu — menu Wirtualizacja

| Wirtualizacja                                                 |                                                                                                    |  |
|---------------------------------------------------------------|----------------------------------------------------------------------------------------------------|--|
| Intel® Trusted Execution Technology<br>(TXT)                  | <ul> <li>Technologia Intel Trusted Execution Technology (TXT) to zestaw rozszerzeń sprzętowych procesorów i chipsetów firmy Intel. Umożliwia ona sprzętową obsługę głównego elementu zaufania, aby zapewnić, że platforma uruchamia się ze znaną prawidłową konfiguracją oprogramowania wewnętrznego, systemu BIOS, monitora maszyny wirtualnej i systemu operacyjnego. Aby aktywować technologię Intel TXT, należy włączyć następujące funkcje:</li> <li>Intel Virtualization Technology — X</li> <li>Intel Virtualization Technology — Direct</li> </ul> |  |
| Włącz technologię Intel Trusted Execution<br>Technology (TXT) | Domyślnie opcja <b>Wył.</b> jest włączona.                                                                                                    |  |
|                                                               | Z myślą o dodatkowym zabezpieczeniu firma Dell Technologies zaleca włączenie<br>funkcji <b>Intel Trusted Execution Technology (TXT)</b> .                                                                                                    |  |
| Ochrona DMA                                                   |                                                                                                    |  |
| Włącz ochronę DMA przed rozruchem.                            | <ul> <li>Umożliwia sterowanie ochroną DMA przed rozruchem w przypadku portów wewnętrznych i zewnętrznych. Ta opcja nie włącza bezpośrednio ochrony DMA w systemie operacyjnym.</li> <li>UWAGA: Ta opcja nie jest dostępna, gdy ustawienie wirtualizacji dla IOMMU jest wyłączone (VT-d/AMD Vi).</li> </ul>                                                                                                    |  |
|                                                               | Domyślnie aktywna jest opcja <b>Włączone</b> .                                                                                                    |  |

#### Tabela 38. Opcje konfiguracji systemu — menu Wirtualizacja (cd.)

| Wirtualizacja                                   |                                                                                                    |
|-------------------------------------------------|----------------------------------------------------------------------------------------------------|
|                                                 | Z myślą o dodatkowym zabezpieczeniu firma Dell Technologies zaleca pozostawienie<br>włączonej opcji <b>Włącz ochronę DMA przed rozruchem</b> .                                                                                                    |
|                                                 | () <b>UWAGA:</b> Ta opcja jest dostępna tylko ze względu na zgodność, ponieważ niektóre starsze urządzenia nie obsługują DMA.                                                                                                    |
| Włącz ochronę DMA jądra systemu<br>operacyjnego | <ul> <li>Umożliwia sterowanie ochroną DMA jądra systemu w przypadku portów wewnętrznych i zewnętrznych. Ta opcja nie włącza bezpośrednio ochrony DMA w systemie operacyjnym. W przypadku systemów operacyjnych, które obsługują ochronę DMA, to ustawienie wskazuje systemowi operacyjnemu, że system BIOS obsługuje tę funkcję.</li> <li>UWAGA: Ta opcja nie jest dostępna, gdy ustawienie wirtualizacji dla IOMMU jest wyłączone (VT-d/AMD Vi).</li> </ul> |
|                                                 | Domyślnie aktywna jest opcja <b>Włączone</b> .<br>() <b>UWAGA:</b> Ta opcja jest dostępna tylko ze względu na zgodność, ponieważ<br>niektóre starsze urządzenia nie obsługują DMA.                                                                                                    |
| Tryb zgodności DMA portów wewnętrznych          | Umożliwia kontrolowanie możliwości powiadamiania przez system operacyjny o tym,<br>czy porty wewnętrzne obsługują DMA.                                                                                                    |
|                                                 | Domyślnie opcja <b>Wył.</b> jest włączona.                                                                                                    |

#### Tabela 39. Opcje konfiguracji systemu — menu Wydajność

| W               | Wydajność                                                                              |                                                                                                    |  |
|-----------------|----------------------------------------------------------------------------------------|----------------------------------------------------------------------------------------------------|--|
|                 | Intel® SpeedStep                                                                       |                                                                                                    |  |
|                 | Włącz technologię Intel® SpeedStep                                                     | Umożliwia dynamiczne dostosowywanie napięcia procesora i częstotliwości rdzeni, co zmniejsza średnie zużycie energii i wydzielanie ciepła. |  |
|                 |                                                                                        | Domyślnie aktywna jest opcja <b>Włączone</b> .                                                                                             |  |
|                 | Rejestr adresów podstawowych PCIe<br>z możliwością zmiany rozmiaru (BAR)               |                                                                                                    |  |
|                 | Umożliwia włączanie obsługi rejestru adresów<br>podstawowych PCle z możliwością zmiany | Umożliwia włączanie i wyłączanie rejestru adresów podstawowych PCle<br>z możliwością zmiany rozmiaru (BAR) w przypadku procesora.          |  |
| rozmiaru (BAR). | rozmiaru (BAR).                                                                        | Domyślnie opcja <b>Wył.</b> jest wyłączona.                                                                                                |  |

#### Tabela 40. Opcje konfiguracji systemu — menu Systemowe rejestry zdarzeń

| Systemowe rejestry zdarzeń                       |                                                                                                  |
|--------------------------------------------------|--------------------------------------------------------------------------------------------------|
| Rejestr zdarzeń BIOS                             |                                                                                                  |
| Wyczyść rejestr zdarzeń BIOS                     | Umożliwia wybranie opcji zachowania lub wyczyszczenia rejestru zdarzeń systemu<br>BIOS.          |
|                                                  | Domyślnie wybrana jest opcja <b>Zachowaj rejestr</b> .                                           |
| Rejestr zdarzeń dotyczących zasilania            |                                                                                                  |
| Wyczyść rejestr zdarzeń dotyczących<br>zasilania | Umożliwia wybranie opcji zachowania lub wyczyszczenia rejestru zdarzeń<br>dotyczących zasilania. |
|                                                  | Domyślnie wybrana jest opcja <b>Zachowaj rejestr</b> .                                           |

# Aktualizowanie systemu BIOS

### Aktualizowanie systemu BIOS w systemie Windows

#### Informacje na temat zadania

OSTRZEŻENIE: Jeśli funkcja BitLocker nie zostanie wstrzymana przed aktualizacją systemu BIOS, klucz funkcji BitLocker nie zostanie rozpoznany przy następnym ponownym uruchomieniu komputera. Zostanie wyświetlony monit o wprowadzenie klucza odzyskiwania w celu kontynuacji. Komputer będzie wymagał go przy każdym uruchomieniu. Niedostarczenie klucza odzyskiwania może spowodować utratę danych lub ponowną instalację systemu operacyjnego. Aby uzyskać więcej informacji, zobacz artykuł z zasobów bazy wiedzy: Aktualizowanie systemu BIOS w komputerach Dell z włączoną funkcją BitLocker.

#### Kroki

- 1. Przejdź do witryny Dell Support.
- 2. Przejdź do sekcji Zidentyfikuj swój produkt lub wyszukaj pomoc techniczną. W polu wpisz identyfikator produktu, model, zgłoszenie serwisowe lub opisz, czego szukasz, a następnie kliknij opcję Wyszukaj.
  - UWAGA: Jeśli nie znasz kodu Service Tag, skorzystaj z SupportAssist, aby automatycznie zidentyfikować komputer. Możesz również użyć identyfikatora produktu lub ręcznie znaleźć model komputera.
- 3. Kliknij pozycję Sterowniki i pliki do pobrania. Rozwiń pozycję Znajdź sterowniki.
- 4. Wybierz system operacyjny zainstalowany na komputerze.
- 5. Z menu rozwijanego Kategoria wybierz pozycję BIOS.
- 6. Wybierz najnowszą wersję systemu BIOS i kliknij przycisk **Pobierz**, aby pobrać plik z systemem BIOS na komputer.
- 7. Po zakończeniu pobierania przejdź do folderu, w którym został zapisany plik aktualizacji systemu BIOS.
- 8. Kliknij dwukrotnie ikonę pliku aktualizacji systemu BIOS i postępuj zgodnie z instrukcjami wyświetlanymi na ekranie. Więcej informacji można znaleźć w zasobach bazy wiedzy w witrynie Dell Support.

### Aktualizowanie systemu BIOS w środowiskach Linux i Ubuntu

Aby zaktualizować system BIOS na komputerze, na którym jest zainstalowany system operacyjny Linux lub Ubuntu, należy zapoznać się z artykułem 000131486 z bazy wiedzy w witrynie Dell Support.

### Aktualizowanie systemu BIOS przy użyciu napędu USB w systemie Windows

#### Informacje na temat zadania

OSTRZEŻENIE: Jeśli funkcja BitLocker nie zostanie wstrzymana przed aktualizacją systemu BIOS, klucz funkcji BitLocker nie zostanie rozpoznany przy następnym ponownym uruchomieniu komputera. Zostanie wyświetlony monit o wprowadzenie klucza odzyskiwania w celu kontynuacji. Komputer będzie wymagał go przy każdym uruchomieniu. Niedostarczenie klucza odzyskiwania może spowodować utratę danych lub ponowną instalację systemu operacyjnego. Aby uzyskać więcej informacji, zobacz artykuł z zasobów bazy wiedzy: Aktualizowanie systemu BIOS w komputerach Dell z włączoną funkcją BitLocker.

#### Kroki

- 1. Przejdź do witryny Dell Support.
- 2. Przejdź do sekcji Zidentyfikuj swój produkt lub wyszukaj pomoc techniczną. W polu wpisz identyfikator produktu, model, zgłoszenie serwisowe lub opisz, czego szukasz, a następnie kliknij opcję Wyszukaj.

**UWAGA:** Jeśli nie znasz kodu Service Tag, skorzystaj z SupportAssist, aby automatycznie zidentyfikować komputer. Możesz również użyć identyfikatora produktu lub ręcznie znaleźć model komputera.

- 3. Kliknij pozycję Sterowniki i pliki do pobrania. Rozwiń pozycję Znajdź sterowniki.
- 4. Wybierz system operacyjny zainstalowany na komputerze.
- 5. Z menu rozwijanego Kategoria wybierz pozycję BIOS.
- 6. Wybierz najnowszą wersję systemu BIOS i kliknij przycisk **Pobierz**, aby pobrać plik z systemem BIOS na komputer.
- 7. Utwórz startowy nośnik USB. Więcej informacji można znaleźć w zasobach bazy wiedzy w witrynie Dell Support.
- 8. Skopiuj plik programu instalacyjnego systemu BIOS na startowy nośnik USB.
- 9. Podłącz startowy nośnik USB do komputera, na którym ma zostać wykonana aktualizacja systemu BIOS.
- 10. Uruchom ponownie komputer i naciśnij klawisz F12.
- 11. Uruchom system z nośnika USB, korzystając z menu jednorazowego rozruchu.
- 12. Wpisz nazwę pliku programu instalacyjnego systemu BIOS i naciśnij klawisz Enter.
- Zostanie wyświetlone okno narzędzia aktualizacyjnego systemu BIOS.
- 13. Postępuj zgodnie z instrukcjami wyświetlanymi na ekranie, aby ukończyć aktualizację systemu BIOS.

### Aktualizowanie systemu BIOS w menu jednorazowego rozruchu

Plik aktualizacji pamięci Flash systemu BIOS można uruchomić w systemie Windows za pomocą rozruchowego nośnika USB. Można też zaktualizować system BIOS za pomocą menu jednorazowego rozruchu. Aby zaktualizować system BIOS komputerów, skopiuj plik BIOS XXXX.exe na dysk USB sformatowany w systemie plików FAT32. Następnie uruchom ponownie komputer i przeprowadź rozruch z dysku USB, korzystając z menu jednorazowego rozruchu.

#### Informacje na temat zadania

OSTRZEŻENIE: Jeśli funkcja BitLocker nie zostanie wstrzymana przed aktualizacją systemu BIOS, klucz funkcji BitLocker nie zostanie rozpoznany przy następnym ponownym uruchomieniu systemu. Zostanie wyświetlony monit o wprowadzenie klucza odzyskiwania w celu kontynuacji. Komputer będzie go wymagał przy każdym uruchomieniu. Nieznajomość klucza odzyskiwania grozi utratą danych lub niepotrzebną ponowną instalacją systemu operacyjnego. Więcej informacji na ten temat można znaleźć w zasobach bazy wiedzy w witrynie Dell Support.

#### Aktualizacje systemu BIOS

Aby sprawdzić, czy aktualizacja systemu BIOS jest dostępna jako opcja rozruchu, można uruchomić komputer z menu **jednorazowego rozruchu**. Jeśli opcja znajduje się na liście, system BIOS można zaktualizować przy użyciu tej metody.

Aby zaktualizować system BIOS za pomocą menu jednorazowego rozruchu, przygotuj następujące elementy:

- Nośnik USB sformatowany w systemie plików FAT32 (napęd nie musi być urządzeniem rozruchowym).
- Plik wykonywalny systemu BIOS pobrany z witryny internetowej Dell Support i skopiowany do katalogu głównego nośnika USB.
- Zasilacz prądu zmiennego musi być podłączony do komputera.
- Działająca bateria systemowa niezbędna do aktualizacji systemu BIOS

Wykonaj następujące czynności, aby przeprowadzić aktualizację systemu BIOS za pomocą menu jednorazowego rozruchu:

OSTRZEŻENIE: Nie wyłączaj komputera podczas procesu BIOS Flash Update. Jeśli wyłączysz komputer, jego ponowne uruchomienie może nie być możliwe.

#### Kroki

- 1. Wyłącz komputer i podłącz dysk USB zawierający plik aktualizacji systemu BIOS.
- Włącz komputer i naciśnij klawisz F12, aby uzyskać dostęp do menu jednorazowego rozruchu. Wybierz opcję Aktualizacja systemu BIOS za pomocą myszy lub klawiszy strzałek, a następnie naciśnij klawisz Enter. Zostanie wyświetlone menu narzędzia aktualizacji systemu BIOS.
- 3. Kliknij pozycję Aktualizuj z pliku.
- 4. Wybierz zewnętrzne urządzenie USB.
- 5. Po wybraniu pliku kliknij dwukrotnie docelowy plik aktualizacji, a następnie naciśnij przycisk Prześlij.
- 6. Kliknij opcję Aktualizuj system BIOS. Komputer uruchomi się ponownie, aby zaktualizować system BIOS.
- 7. Po zakończeniu procesu BIOS Flash Update komputer znowu uruchomi się ponownie.

# Aktualizowanie systemu BIOS

### Aktualizowanie systemu BIOS w systemie Windows

#### Kroki

- 1. Przejdź do witryny Dell Support.
- 2. Przejdź do sekcji Zidentyfikuj swój produkt lub wyszukaj pomoc techniczną. W polu wpisz identyfikator produktu, model, zgłoszenie serwisowe lub opisz, czego szukasz, a następnie kliknij opcję Wyszukaj.

UWAGA: Jeśli nie znasz kodu Service Tag, skorzystaj z SupportAssist, aby automatycznie zidentyfikować komputer. Możesz również użyć identyfikatora produktu lub ręcznie znaleźć model komputera.

- 3. Kliknij pozycję Sterowniki i pliki do pobrania. Rozwiń pozycję Znajdź sterowniki.
- 4. Wybierz system operacyjny zainstalowany na komputerze.
- 5. Z menu rozwijanego Kategoria wybierz pozycję BIOS.
- 6. Wybierz najnowszą wersję systemu BIOS i kliknij przycisk Pobierz, aby pobrać plik z systemem BIOS na komputer.
- 7. Po zakończeniu pobierania przejdź do folderu, w którym został zapisany plik aktualizacji systemu BIOS.
- 8. Kliknij dwukrotnie ikonę pliku aktualizacji systemu BIOS i postępuj zgodnie z instrukcjami wyświetlanymi na ekranie. Więcej informacji na temat aktualizowania systemu BIOS komputera można znaleźć w bazie wiedzy w witrynie Dell Support.

### Aktualizowanie systemu BIOS przy użyciu napędu USB w systemie Windows

#### Kroki

- 1. Przejdź do witryny Dell Support.
- 2. Przejdź do sekcji Zidentyfikuj swój produkt lub wyszukaj pomoc techniczną. W polu wpisz identyfikator produktu, model, zgłoszenie serwisowe lub opisz, czego szukasz, a następnie kliknij opcję Wyszukaj.

**UWAGA:** Jeśli nie znasz kodu Service Tag, skorzystaj z SupportAssist, aby automatycznie zidentyfikować komputer. Możesz również użyć identyfikatora produktu lub ręcznie znaleźć model komputera.

- 3. Kliknij pozycję Sterowniki i pliki do pobrania. Rozwiń pozycję Znajdź sterowniki.
- 4. Wybierz system operacyjny zainstalowany na komputerze.
- 5. Z menu rozwijanego Kategoria wybierz pozycję BIOS.
- 6. Wybierz najnowszą wersję systemu BIOS i kliknij przycisk Pobierz, aby pobrać plik z systemem BIOS na komputer.
- 7. Utwórz startowy nośnik USB. Więcej informacji można znaleźć w zasobach bazy wiedzy w witrynie Dell Support.
- 8. Skopiuj plik programu instalacyjnego systemu BIOS na startowy nośnik USB.
- 9. Podłącz startowy nośnik USB do komputera, na którym ma zostać wykonana aktualizacja systemu BIOS.
- 10. Uruchom ponownie komputer i naciśnij klawisz F12.
- 11. Uruchom system z nośnika USB, korzystając z menu jednorazowego rozruchu.
- 12. Wpisz nazwę pliku programu instalacyjnego systemu BIOS i naciśnij klawisz Enter. Zostanie wyświetlone okno narzędzia aktualizacyjnego systemu BIOS.
- 13. Postępuj zgodnie z instrukcjami wyświetlanymi na ekranie, aby ukończyć aktualizację systemu BIOS.

### Aktualizowanie systemu BIOS w środowiskach Linux i Ubuntu

Aby zaktualizować system BIOS na komputerze, na którym jest zainstalowany system operacyjny Linux lub Ubuntu, należy zapoznać się z artykułem 000131486 z bazy wiedzy w witrynie Dell Support.

### Aktualizowanie systemu BIOS w menu jednorazowego rozruchu

Plik aktualizacji pamięci Flash systemu BIOS można uruchomić w systemie Windows za pomocą rozruchowego nośnika USB. Można też zaktualizować system BIOS za pomocą menu jednorazowego rozruchu. Aby zaktualizować system BIOS komputerów, skopiuj plik BIOS XXXX.exe na dysk USB sformatowany w systemie plików FAT32. Następnie uruchom ponownie komputer i przeprowadź rozruch z dysku USB, korzystając z menu jednorazowego rozruchu.

#### Informacje na temat zadania

#### Aktualizacje systemu BIOS

Aby sprawdzić, czy aktualizacja systemu BIOS jest dostępna jako opcja rozruchu, można uruchomić komputer z menu **jednorazowego rozruchu**. Jeśli opcja znajduje się na liście, system BIOS można zaktualizować przy użyciu tej metody.

Aby zaktualizować system BIOS za pomocą menu jednorazowego rozruchu, przygotuj następujące elementy:

- Nośnik USB sformatowany w systemie plików FAT32 (napęd nie musi być urządzeniem rozruchowym).
- Plik wykonywalny systemu BIOS pobrany z witryny internetowej Dell Support i skopiowany do katalogu głównego nośnika USB.
- Zasilacz prądu zmiennego musi być podłączony do komputera.
- Działająca bateria systemowa niezbędna do aktualizacji systemu BIOS

Wykonaj następujące czynności, aby przeprowadzić aktualizację systemu BIOS za pomocą menu jednorazowego rozruchu:

# OSTRZEŻENIE: Nie wyłączaj komputera podczas procesu BIOS Flash Update. Jeśli wyłączysz komputer, jego ponowne uruchomienie może nie być możliwe.

#### Kroki

- 1. Wyłącz komputer i podłącz dysk USB zawierający plik aktualizacji systemu BIOS.
- Włącz komputer i naciśnij klawisz F12, aby uzyskać dostęp do menu jednorazowego rozruchu. Wybierz opcję Aktualizacja systemu BIOS za pomocą myszy lub klawiszy strzałek, a następnie naciśnij klawisz Enter. Zostanie wyświetlone menu narzędzia aktualizacji systemu BIOS.
- 3. Kliknij pozycję Aktualizuj z pliku.
- 4. Wybierz zewnętrzne urządzenie USB.
- 5. Po wybraniu pliku kliknij dwukrotnie docelowy plik aktualizacji, a następnie naciśnij przycisk Prześlij.
- 6. Kliknij opcję Aktualizuj system BIOS. Komputer uruchomi się ponownie, aby zaktualizować system BIOS.
- 7. Po zakończeniu procesu BIOS Flash Update komputer znowu uruchomi się ponownie.

### Hasło systemowe i hasło konfiguracji systemu

OSTRZEŻENIE: Hasła stanowią podstawowe zabezpieczenie danych w komputerze.

OSTRZEŻENIE: Sprawdź, czy komputer jest zablokowany, gdy nie jest używany. Jeśli komputer zostanie pozostawiony bez nadzoru, osoby postronne mogą uzyskać dostęp do przechowywanych w nim danych.

#### Tabela 41. Hasło systemowe i hasło konfiguracji systemu

| Typ hasła                  | Opis                                                                                                    |
|----------------------------|----------------------------------------------------------------------------------------------------|
| Hasło systemowe            | Hasło, które należy wprowadzić, aby uruchomić system operacyjny.                                          |
| Hasło konfiguracji systemu | Hasło, które należy wprowadzić, aby uzyskać dostęp<br>i modyfikować ustawienia systemu BIOS w komputerze. |

W celu zabezpieczenia komputera można utworzyć hasło systemowe i hasło konfiguracji systemu.

UWAGA: Funkcja hasła systemowego i hasła dostępu do ustawień systemu jest domyślnie wyłączona.

### Przypisywanie hasła konfiguracji systemu

#### Wymagania

Przypisanie nowego hasła systemowego lub hasła administratora jest możliwe tylko wtedy, gdy stan jest ustawiony na **Nieustawione**. Aby uruchomić program konfiguracji systemu BIOS, naciśnij klawisz F2 niezwłocznie po włączeniu zasilania lub ponownym uruchomieniu komputera.

#### Kroki

- Na ekranie System BIOS lub Konfiguracja systemu wybierz opcję Zabezpieczenia i naciśnij klawisz Enter. Zostanie wyświetlony ekran Zabezpieczenia.
- 2. Wybierz opcję Hasło systemowe/administratora i wprowadź hasło w polu Wprowadź nowe hasło.
  - Hasło systemowe musi spełniać następujące warunki:
  - Hasło może zawierać do 32 znaków.
  - Hasło musi zawierać co najmniej jeden znak specjalny: "( ! " # \$ % & ' \* + , . / : ; < = > ? @ [ \ ] ^ \_ ` { | } )"
  - Hasło może zawierać cyfry od 0 do 9.
  - Hasło może zawierać litery od A do Z (od a do z).
- 3. Wpisz wprowadzone wcześniej hasło systemowe w polu Potwierdź nowe hasło i kliknij OK.
- **4.** Naciśnij klawisz Y, aby zapisać zmiany. Nastąpi ponowne uruchomienie komputera.

# Usuwanie lub zmienianie hasła systemowego lub hasła konfiguracji systemu

#### Wymagania

Przed przystąpieniem do usuwania lub zmiany hasła systemowego i/lub hasła konfiguracji należy się upewnić, że opcja **Stan hasła** jest ustawiona jako Odblokowane w programie konfiguracji systemu. Jeśli opcja **Stan hasła** jest ustawiona na Zablokowane, nie można usunąć ani zmienić istniejącego hasła systemowego lub hasła konfiguracji. Aby uruchomić program konfiguracji systemu, naciśnij klawisz F2 niezwłocznie po włączeniu zasilania lub ponownym uruchomieniu komputera.

#### Kroki

- 1. Na ekranie System BIOS lub Konfiguracja systemu wybierz opcję Zabezpieczenia systemu i naciśnij klawisz Enter. Zostanie wyświetlony ekran Zabezpieczenia systemu.
- 2. Na ekranie Zabezpieczenia systemu upewnij się, że dla opcji Stan hasła jest wybrane ustawienie Odblokowane.
- 3. Wybierz opcję Hasło systemowe. Zmień lub usuń istniejące hasło systemowe, a następnie naciśnij klawisz Enter lub Tab.
- Wybierz opcję Hasło konfiguracji systemu. Zmień lub usuń istniejące hasło konfiguracji systemu, a następnie naciśnij klawisz Enter lub Tab.
  - **UWAGA:** W przypadku zmiany hasła systemowego i/lub hasła konfiguracji należy ponownie wprowadzić nowe hasło po wyświetleniu monitu. W przypadku usuwania hasła systemowego i/lub hasła konfiguracji należy potwierdzić usunięcie po wyświetleniu monitu.
- 5. Naciśnij klawisz Esc. Zostanie wyświetlony monit o zapisanie zmian.
- Naciśnij klawisz Y, aby zapisać zmiany i zamknąć program konfiguracji systemu. Nastąpi ponowne uruchomienie komputera.

# Czyszczenie ustawień CMOS

#### Informacje na temat zadania

OSTRZEŻENIE: Wyczyszczenie ustawień CMOS powoduje zresetowanie ustawień systemu BIOS na komputerze.

#### Kroki

- 1. Zdejmij pokrywę boczną.
- 2. Wymontuj baterię pastylkową.
- 3. Odczekaj minutę.
- 4. Zainstaluj baterię pastylkową.
- 5. Załóż pokrywę boczną.

# Czyszczenie hasła systemowego i hasła dostępu do ustawień systemu

#### Informacje na temat zadania

W celu wyczyszczenia hasła systemowego lub hasła dostępu do ustawień systemu skontaktuj się z działem pomocy technicznej firmy Dell. Dane kontaktowe znajdziesz w sekcji dotyczącej kontaktu z pomocą techniczną.

UWAGA: Informacje na temat resetowania haseł systemu Windows lub aplikacji można znaleźć w dokumentacji dostarczonej z systemem Windows lub aplikacjami.

# Rozwiązywanie problemów

### Dell SupportAssist — przedrozruchowy test diagnostyczny wydajności systemu

#### Informacje na temat zadania

Test diagnostyczny SupportAssist obejmuje całościowe sprawdzenie elementów sprzętowych. Przedrozruchowy test diagnostyczny wydajności systemu Dell SupportAssist jest wbudowany w systemie BIOS i uruchamiany wewnętrznie przez system BIOS. Wbudowana diagnostyka systemu zawiera opcje dotyczące określonych urządzeń i grup urządzeń, które umożliwiają:

- Uruchamianie testów automatycznie lub w trybie interaktywnym.
- Powtarzanie testów.
- Wyświetlanie i zapisywanie wyników testów.
- Przeprowadź dokładne testy, aby dodać więcej opcji i uzyskać szczegółowe informacje o wszystkich urządzeniach, które uległy awarii.
- Wyświetlanie komunikatów o stanie z informacjami o pomyślnym zakończeniu testów.
- Wyświetlanie komunikatów o błędach z informacjami o problemach wykrytych podczas testowania sprzętu.
- UWAGA: Testy niektórych urządzeń wymagają interwencji użytkownika. Podczas wykonywania testów diagnostycznych nie należy odchodzić od komputera.

Więcej informacji można znaleźć w artykule bazy wiedzy 000181163.

### Uruchamianie przedrozruchowego testu diagnostycznego wydajności systemu SupportAssist

#### Kroki

- 1. Włącz komputer.
- 2. Podczas uruchamiania komputera naciśnij klawisz F12.
- **3.** Na ekranie menu startowego wybierz opcję **Diagnostyka**. Rozpocznie się szybki test diagnostyczny.
  - UWAGA: Aby uzyskać więcej informacji na temat uruchamiania przedrozruchowego testu diagnostycznego wydajności systemu SupportAssist na określonym urządzeniu, odwiedź witrynę Dell Support.
- W przypadku wykrycia jakichkolwiek problemów zostaną wyświetlone kody błędów. Zanotuj wyświetlone kody błędów oraz numery weryfikacyjne i skontaktuj się z firmą Dell.

### Wbudowany autotest zasilacza (BIST)

Wbudowany autotest (BIST) pomaga ustalić, czy zasilacz działa. Aby uruchomić autotesty diagnostyczne zasilacza komputera stacjonarnego lub all-in-one, zapoznaj się z artykułem z bazy wiedzy w witrynie Dell Support.

### Systemowe lampki diagnostyczne

W tej sekcji przedstawiono listę lampek diagnostycznych komputera Dell Pro Micro QCM1250.

Poniższa tabela przedstawia różne sekwencje migania serwisowych diod LED oraz powiązane problemy. Kody lampek diagnostycznych składają się z dwucyfrowej liczby, a cyfry są rozdzielane przecinkami. Cyfra oznacza wzór migania. Pierwsza cyfra pokazuje liczbę mignięć w kolorze bursztynowym, a druga cyfra pokazuje liczbę mignięć w kolorze białym. Dioda serwisowa LED miga w następujący sposób:

• Liczba mignięć lampki serwisowej LED jest równa wartości pierwszej cyfry, po czym lampka na chwilę gaśnie.

- Następna seria mignięć oznacza wartość drugiej cyfry.
- Potem dioda serwisowa LED gaśnie na dłuższą chwilę.
- Po drugiej przerwie wzór migania się powtarza.

#### Tabela 42. Znaczenie kontrolek diagnostycznych

| Schemat migania lampek<br>diagnostycznych (kolor<br>bursztynowy, biały) | Opis problemu                                                                  |
|-------------------------------------------------------------------------|--------------------------------------------------------------------------------|
| 1,1                                                                     | Awaria wykrywania modułu TPM                                                   |
| 1,2                                                                     | Nienaprawialny błąd SPI Flash                                                  |
| 1,5                                                                     | EC nie może zaprogramować bezpiecznika i-Fuse                                  |
| 1,6                                                                     | Ogólny kod wyświetlany w razie nieprzetworzonego<br>błędu kodu EC              |
| 1,7                                                                     | Pamięć flash bez funkcji RPMC w systemie<br>z włączoną funkcją Boot Guard      |
| 2,1                                                                     | Błąd konfiguracji procesora lub awaria procesora                               |
| 2,2                                                                     | Płyta główna: awaria systemu BIOS lub pamięci<br>ROM (Read Only Memory).       |
| 2,3                                                                     | Nie wykryto pamięci lub pamięci RAM (Random<br>Access Memory)                  |
| 2,4                                                                     | Awaria pamięci lub pamięci RAM (Random-Access<br>Memory)                       |
| 2,5                                                                     | Zainstalowano nieprawidłową pamięć                                             |
| 2,6                                                                     | Błąd płyty głównej / chipsetu                                                  |
| 2,7                                                                     | Awaria wyświetlacza LCD — komunikat SBIOS                                      |
| 2,8                                                                     | Wyświetlenie awarii szyny zasilającej na płycie<br>głównej                     |
| 3,1                                                                     | Awaria baterii CMOS                                                            |
| 3,2                                                                     | Awaria PCI, karty graficznej lub chipa grafiki                                 |
| 3,3                                                                     | Nie odnaleziono obrazu przywracania                                            |
| 3,4                                                                     | Obraz przywracania systemu jest nieprawidłowy                                  |
| 3,5                                                                     | Błąd szyny zasilania EC                                                        |
| 3,6                                                                     | System SBIOS wykrył uszkodzenie pamięci Flash                                  |
| 3,7                                                                     | Upłynął limit czasu oczekiwania (timeout) na<br>odpowiedź ME na komunikat HECI |
| 4,1                                                                     | Awaria szyny zasilającej pamięci DIMM                                          |
| 4, 2                                                                    | Problem z podłączeniem kabla zasilania procesora                               |

### Przywracanie systemu operacyjnego

Jeśli komputer nie jest w stanie uruchomić systemu operacyjnego nawet po kilku próbach, automatycznie uruchamia się narzędzie Dell SupportAssist OS Recovery.

Dell SupportAssist OS Recovery to autonomiczne narzędzie, które jest wstępnie instalowane na wszystkich komputerach firmy Dell z systemem operacyjnym Windows. Składa się ono z narzędzi ułatwiających diagnozowanie i rozwiązywanie problemów, które mogą wystąpić przed uruchomieniem systemu operacyjnego komputera. Umożliwia zdiagnozowanie problemów ze sprzętem, naprawę komputera, wykonanie kopii zapasowej plików i przywrócenie komputera do stanu fabrycznego.

Narzędzie można również pobrać z witryny pomocy technicznej Dell Support, aby rozwiązywać problemy z komputerem, gdy nie można uruchomić podstawowego systemu operacyjnego z powodu awarii oprogramowania lub sprzętu.

Więcej informacji na temat narzędzia Dell SupportAssist OS Recovery zawiera *przewodnik użytkownika narzędzia Dell SupportAssist OS Recovery* dostępny w sekcji Narzędzia ułatwiające serwisowanie w witrynie Dell Support. Kliknij przycisk **SupportAssist**, a następnie kliknij polecenie **SupportAssist OS Recovery**.

UWAGA: Systemy Windows 11 IoT Enterprise LTSC 2024 i Dell ThinOS 10 nie obsługują narzędzia Dell SupportAssist. Aby uzyskać więcej informacji na temat odzyskiwania systemu ThinOS 10, zobacz Tryb odzyskiwania przy użyciu R-Key.

### Resetowanie zegara czasu rzeczywistego (RTC)

Funkcja resetowania zegara czasu rzeczywistego (RTC) umożliwia użytkownikowi lub pracownikowi serwisu przywrócenie działania nowszych modeli komputerów Dell Pro i Dell Pro Max w przypadku **problemów brakiem testu POST, brakiem rozruchu lub brakiem zasilania**. Procedurę resetowania zegara RTC można zainicjować tylko wtedy, gdy komputer jest wyłączony i podłączony do zasilania sieciowego. Naciśnij i przytrzymaj przycisk zasilania przez 25 sekund. Zegar RTC zostanie zresetowany po zwolnieniu przycisku zasilania.

UWAGA: Jeśli w trakcie procedury zostanie odłączone zasilanie sieciowe lub przycisk zasilania pozostanie naciśnięty przez ponad 40 sekund, resetowanie zegara RTC zostanie przerwane.

Zresetowanie zegara RTC powoduje przywrócenie domyślnych ustawień systemu BIOS, wyłączenie technologii Intel vPro oraz zresetowanie daty i godziny komputera. Resetowanie zegara RTC nie wpływa na następujące elementy:

- Kod Service Tag
- Plakietka identyfikacyjna
- Znacznik tytułu własności
- Hasło administratora
- Hasło systemowe
- Hasło pamięci masowej
- Kluczowe bazy danych
- Systemowe rejestry zdarzeń

UWAGA: Konto vPro administratora IT oraz hasło w komputerze zostaną wyłączone. Należy ponownie przeprowadzić proces instalacji i konfiguracji, aby ponownie podłączyć komputer do serwera vPro.

Poniższe elementy mogą zostać lub nie zostać zresetowane w zależności od opcji BIOS wybranych przez użytkownika:

- Lista startowa
- Włącz opcjonalne pamięci ROM w trybie Legacy
- Włącz bezpieczny rozruch
- Zezwól na wcześniejszą wersję BIOS

# Opcje nośników kopii zapasowych oraz odzyskiwania danych

Zalecane jest utworzenie dysku odzyskiwania, aby rozwiązywać problemy, które mogą wystąpić w systemie Windows. Firma Dell zapewnia różne opcje odzyskiwania systemu operacyjnego Windows na komputerze marki Dell. Więcej informacji zawiera sekcja Opcje nośników kopii zapasowych i odzyskiwania systemu Windows na urządzeniach Dell.

## Wyłączanie i włączanie sieci

#### Informacje na temat zadania

Jeśli komputer nie ma dostępu do Internetu z powodu problemów z łącznością sieciową, zresetuj urządzenia sieciowe w następujący sposób:

#### Kroki

- 1. Wyłącz komputer.
- 2. Wyłącz modem.

(i) UWAGA: Niektórzy dostawcy usług internetowych (ISP) dostarczają modem z routerem jako jedno urządzenie.

- 3. Wyłącz router bezprzewodowy.
- 4. Poczekaj 30 sekund.
- 5. Włącz router bezprzewodowy.
- 6. Włącz modem.
- 7. Włącz komputer.

# Uzyskiwanie pomocy i kontakt z firmą Dell

# Narzędzia pomocy technicznej do samodzielnego wykorzystania

Aby uzyskać informacje i pomoc dotyczącą korzystania z produktów i usług firmy Dell, można skorzystać z następujących zasobów internetowych:

#### Tabela 43. Narzędzia pomocy technicznej do samodzielnego wykorzystania

| Narzędzia pomocy technicznej do samodzielnego<br>wykorzystania                                                                                                    | Lokalizacja zasobów                                                                                                    |
|----------------------------------------------------------------------------------------------------|----------------------------------------------------------------------------------------------------|
| Informacje o produktach i usługach firmy Dell                                                                                                    | Witryna Dell                                                                                                    |
| Porady                                                                                                    | *                                                                                                    |
| Kontakt z pomocą techniczną                                                                                                    | W usłudze wyszukiwania systemu Windows wpisz Contact<br>Support, a następnie naciśnij klawisz Enter.                                                                                                    |
| Pomoc online dla systemu operacyjnego                                                                                                    | Witryna pomocy technicznej dotyczącej systemu Windows<br>Witryna pomocy technicznej dotyczącej systemu Linux                                                                                                    |
| Dostęp do najważniejszych rozwiązań, diagnostyki, sterowników<br>i plików do pobrania, a także filmów, podręczników i dokumentów<br>z informacjami dotyczącymi danego komputera. | Komputer Dell jest oznaczony unikalnym kodem Service Tag<br>lub kodem obsługi ekspresowej. Zasoby wsparcia dotyczące<br>komputera Dell można znaleźć, wpisując kod Service Tag lub kod<br>obsługi ekspresowej w witrynie Dell Support.<br>Więcej informacji na temat znajdowania kodu Service Tag zawiera<br>artykuł Znajdowanie kodu Service Tag komputera.                                                            |
| Artykuły z bazy wiedzy firmy Dell                                                                                                    | <ol> <li>Przejdź do witryny Dell Support.</li> <li>Na pasku menu w górnej części strony pomocy technicznej<br/>wybierz opcję Pomoc techniczna &gt; Biblioteka pomocy<br/>technicznej.</li> <li>W polu wyszukiwania na stronie Biblioteki pomocy technicznej<br/>wpisz słowo kluczowe, temat lub numer modelu, a następnie<br/>kliknij lub stuknij ikonę wyszukiwania, aby wyświetlić powiązane<br/>artykuły.</li> </ol> |

### Kontakt z firmą Dell

Aby skontaktować się z działem sprzedaży, pomocy technicznej lub obsługi klienta firmy Dell, przejdź do sekcji Kontakt z pomocą techniczną witryny Dell Support.

(i) UWAGA: Dostępność usług może się różnić w zależności od kraju lub regionu i produktu.

UWAGA: W przypadku braku aktywnego połączenia z Internetem informacje kontaktowe można znaleźć na fakturze, w dokumencie dostawy, na rachunku lub w katalogu produktów firmy Dell.